# 5H+ Manual de Usuario

## Analizador de Hematología

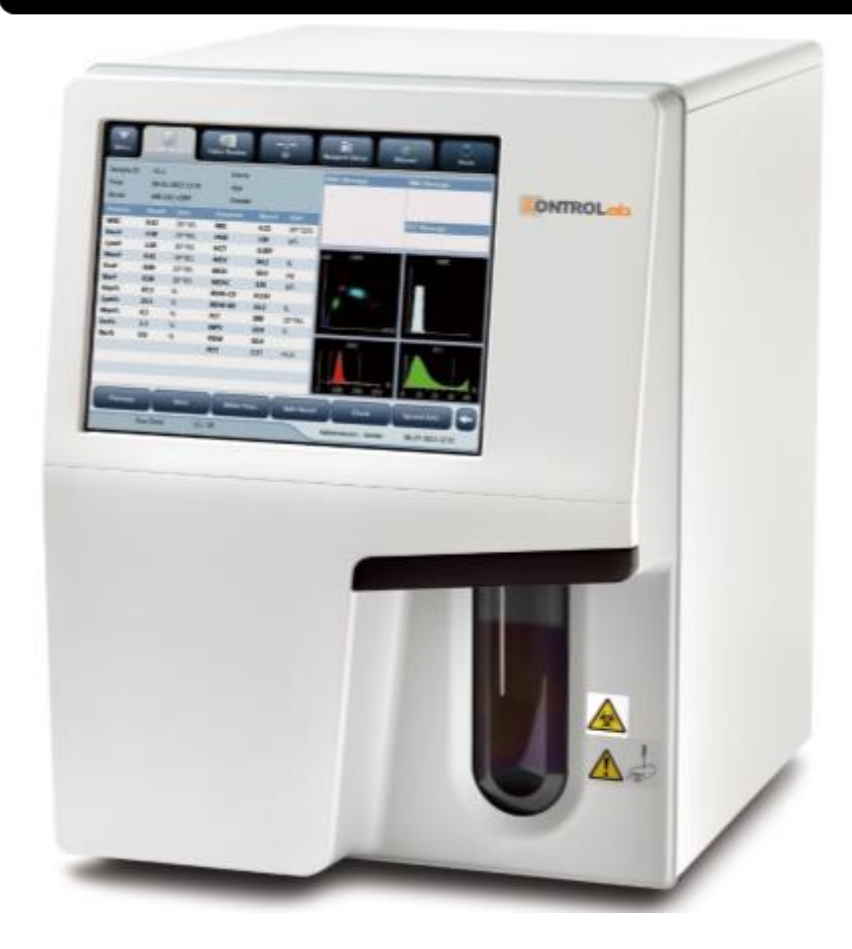

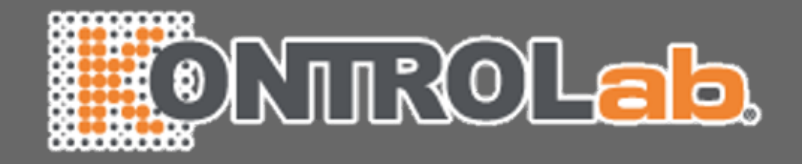

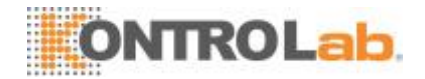

Gracias por adquirir el **Analizador Automático de Hematología KONTROLAB 5h+**. El manual de usuario del le brindará una mejor experiencia y le asesorará sobre el mejor uso y manejo del equipo.

**KONTROLab** posee todos los derechos sobre el manual de usuario del analizador automático. Sin la autorización de **KONTROLab** ninguna empresa ni persona podrá realizar un duplicado, copia, traducción, modificación o divulgación de este manual.

El presente manual es la última versión autorizada para impresión. **KONTROLab** se reserva el derecho de cambiar cualquier información y contenido del presente manual sin previo aviso. Si tiene usted alguna duda por favor contacte a su distribuidor autorizado.

Por favor conserve el empaque original para almacenaje y transporte en el futuro.

## Nota Ponga atención a las notas, para obtener un mejor funcionamiento del analizador.

Advertencia Las advertencias deben ser leídas y seguidas estrictamente para asegurar el correcto funcionamiento y desempeño del analizador, así como la exactitud de los resultados.

#### Declaración

- El manual de operación del analizador automático de hematología implica un acuerdo entre el cliente y KONTROLab acerca de los derechos y obligaciones que adquieren ambas partes al realizarse la compra del instrumento sobre la garantía del producto y el servicio técnico.
- Las gráficas e imágenes que contiene el manual serán usadas únicamente como referencia, puede ser que la imagen no coincida con el objeto físico en su totalidad.
- El usuario está obligado a leer este manual de manera cuidadosa y operar el instrumento de acuerdo a las instrucciones y recomendaciones establecidas en el presente. KONTROLab no se hace responsable por mal funcionamiento o errores provocados por un mal uso del instrumento por parte del usuario.
- Si el cliente lo requiere, KONTROLab podrá proveer información adicional a este manual que ayude al usuario a solucionar problemas y poder realizar acciones preventivas para el correcto funcionamiento del instrumento.
- Este instrumento únicamente funciona con los reactivos de la marca KONTROLab, si se introduce reactivos de otras marcas el instrumento podrá sufrir daños internos o alteraciones en los resultados de las pruebas. Si el usuario utiliza otra marca de reactivo automáticamente pierde la garantía del fabricante.

El distribuidor será responsible de la asesoría, desempeño y puesta en marcha del

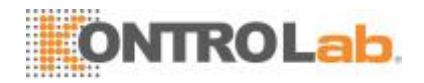

producto.

- Instalación, ajuste, actualizaciones y reparaciones deberán ser realizadas por personal calificado por el distribuidor autorizado.
- La operación del instrumente debe apegarse estrictamente a lo establecido en este manual de usuario.
- El usuario deberá contar con una instalación eléctrica adecuada que tenga tierra física para un mejor desemepeño del analizador.

#### Nota

• El instrumento deberá ser operado por profesionales del laboratorio, doctores, químicos farmacobiólogos o cualquier persona del área debidamente capacitada.

#### Advertencia

- Si la el usuario no lleva a cabo una bitácora de mantenimiento y reparación es posible que el instrumento presente fallas anormales e inclusive pueda causar algún daño al operador.
- El analizador debe ser operado bajo las condiciones normales establecidas, de lo contrario esto provocará fallas en el analizador y un desgaste más rápido de los componentes.

#### Principales gráficos utilizados en el instrumento.

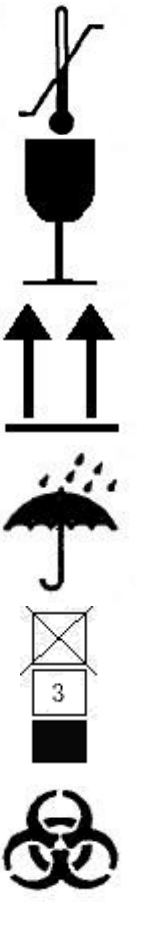

Límite de temperatura.

Artículos frágiles. Los artículos frágiles llevan el empaque para transporte y deberán ser transportados con cuidado.

Hacia arriba Indica que el paquete debe ser transportado en dirección vertical como lo indican las flechas.

Protéjase de la lluvia. El empague debe estar resguardado de cualquier contacto con agua.

Límite de las cajas que puede tener arriba. Indica el número máximo de cajas que puede soportar encima. El número 3 indica la cantidad de cajas máximas que soporta.

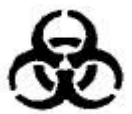

Riesgos biológicos.

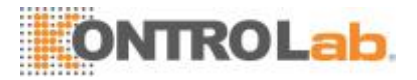

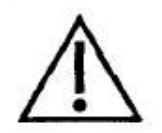

Significa que el elemento etiquetado con este símbolo puede causar daño al personal. Generalmente este símbolo se encuentra a un costado de la conexión eléctrica.

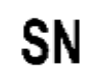

Número de serie

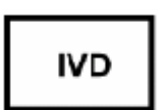

Dispositivo de diagnóstico in vitro

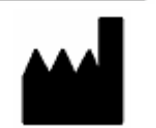

EC

REP

Fabricante

Distribuidor autorizado en la comunidad europea.

#### Advertencias y avisos de seguridad

El instrumento ha sido fabricado para el diagnóstico in vitro, por favor lea cuidadosamente las siguientes advertencias antes de utilizarlo. Es necesario seguirlas estrictamente.

Advertencia: por favor lea los siguientes avisos de seguridad antes de utilizar el instrumento.

- Si aparece humo y existe un olor a quemado, el equipo debe ser apagado de inmediato. Por favor contacte de inmediato a su distribuidor autorizado por el fabricante. Si se sigue utilizando el instrumento puede ocasionarse fuego, shock eléctrico y el personal puede resultar lesionado.
- Debe evitarse introducir o derramar las muestras de sangre, los reactivos, piezas de metal y cualquier líquido al interior del equipo ya que se puede generar un corto circuito que ocasione daños irreparable al instrumento. Si algo anormal sucede, apague de inmediato el equipo y desconéctelo de la electricidad, y comuníquese de inmediato con su distribuidor autorizado por el fabricante.
- El operador no deberá tocar los componentes internos del aparato mientras esté encendido y menos con las manos húmedas, esto shock eléctrico en el operador y causar lesiones graves.
- Es requisito usar guantes de látex mientras está realizando las rutinas de mantenimiento y la operación del equipo. Una vez que termine, lávese las manos de inmediato para evitar cualquier contaminación con las muestras.
- Cuando el usuario está manipulando las muestras, deberá utilizar los guantes de látex, de lo contrario podrá infectarse o causar irritación. Si tiene contacto

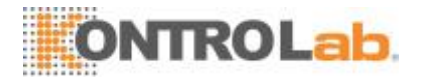

con alguna muestra de sangre, deberá lavarse con abundante agua y acudir al doctor de inmediato.

Uso de los reactivos

- Evite el contacto de los reactivos con la piel y con la ropa.
- Si el operador por accidente tiene contacto del reactivo en los ojos, deberá lavarse inmediatamente con agua abundante y acudir al doctor para revisión.
- Si los reactivos son ingeridos por accidente, deberá contactar de inmediato al doctor, y beber gran cantidad de agua para vomitar los reactivos.
- Cuando el operador tenga contacto con los reactivos con las manos o la piel, deberá lavar de inmediato con abundante agua.
- El desecho del equipo y los consumibles usados deberán ser tratados de acuerdo a la norma vigente para el manejo de desechos tóxicos.
- Use equipo de protección como guantes y lentes cuando haga el cambio de reactivos.

Voltaje, conexión y fuente de poder.

- La fuente de poder y la tierra física del instrumento están diseñados para brindar estabilidad al instrumento.
- La conexión del equipo deberá ser conectada al enchufe que posea el voltaje adecuado para el instrumento (110V), de lo contrario, si es conectado a un enchufe de mayor capacidad el equipo sufrirá daños irreparables los cuales no entran dentro de garantía.
- Cuando el equipo ha sido instalado, deberán estar correctamente conectado el cable de alimentación y asegurarse que la instalación eléctrica cuenta con tierra física para asegurar el buen funcionamiento y evitar fallas que se puedan producir por descargas eléctricas.
- Tenga cuidado de no dañar el cable de alimentación. No deberá jalarlo, estirarlo ni doblarlo. Evite colocar artículos pesados encima del cable ya que se puede generar un cortocircuito.
- Cuando conecte los periféricos (mouse, teclado, impresora externa, etc.) asegúrese que el equipo está apagado para evitar un cortocircuito.
- No abra las cubiertas laterales del instrumento mientras está trabajando, ya que pueden dañarse partes del instrumento que son muy sensibles.

Por seguridad, el usuario no está autorizado a arreglar ni mover los componentes del

Instrumento si no tiene la asesoría técnica de un experto.

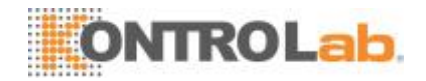

#### Garantía

ESTA GARANTÍA ES EXCLUSIVA Y SUSTITUYE A TODAS LAS DEMÁS, EXPRESAS O IMPLÍCITAS, INCLUIDAS LAS GARANTÍAS DE COMERCIABILIDAD Y APTITUD PARA UN USO ESPECÍFICO.

#### Exenciones de responsabilidad

Entre las obligaciones o responsabilidades de KontroLab relativas a esta garantía no se incluyen los gastos de transporte ni de cualquier otro tipo, ni la responsabilidad por el retraso o los daños directos, indirectos o derivados de la aplicación o del uso inadecuados del producto o de accesorios no aprobados por KontroLab. La empresa tampoco se responsabiliza de las reparaciones realizadas por personal no autorizado por KontroLab.

Esta garantía no se extiende a las siguientes situaciones:

- Avería o daño causado por un uso inadecuado o un fallohumano.
- Avería o daño causado por un suministro de alimentación inestable o fuera derango.
- Avería o daño motivado por causas de fuerza mayor, como incendios yterremotos.
- Avería o daño causado por un funcionamiento inadecuado o una reparación efectuada por personal técnico inidóneo o sinautorización.
- Avería del instrumento o componente cuyo número de serie no es lo suficientemente legible.
- Otras averías que no estén causadas por el propio instrumento ocomponente.

| Fabricante:  | KontroLab Co., Ltd.                                    |  |  |  |  |
|--------------|--------------------------------------------------------|--|--|--|--|
| Dirección:   | KontroLab Building, Via Aurelia, 10/B 00012 Giudornia, |  |  |  |  |
|              | Roma (ITALIA)                                          |  |  |  |  |
| Sitio web:   | www.kontrolab.com                                      |  |  |  |  |
| Dirección de | service@kontrolab.com                                  |  |  |  |  |
| correo       |                                                        |  |  |  |  |
| Tel.:        | +39 0774 357443                                        |  |  |  |  |
| Fax:         | +39 0774 587053                                        |  |  |  |  |

#### Persona de contacto de la empresa

 Representante de la CE:
 KontroLab Corp. GmbH (Europa)

 Dirección:
 Eiffestraβe 80, Hamburgo 20537, Alemania

Tel.: 0049-40-2513175

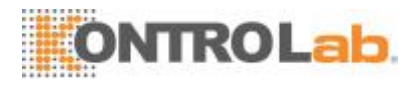

Fax: 0049-40-255726

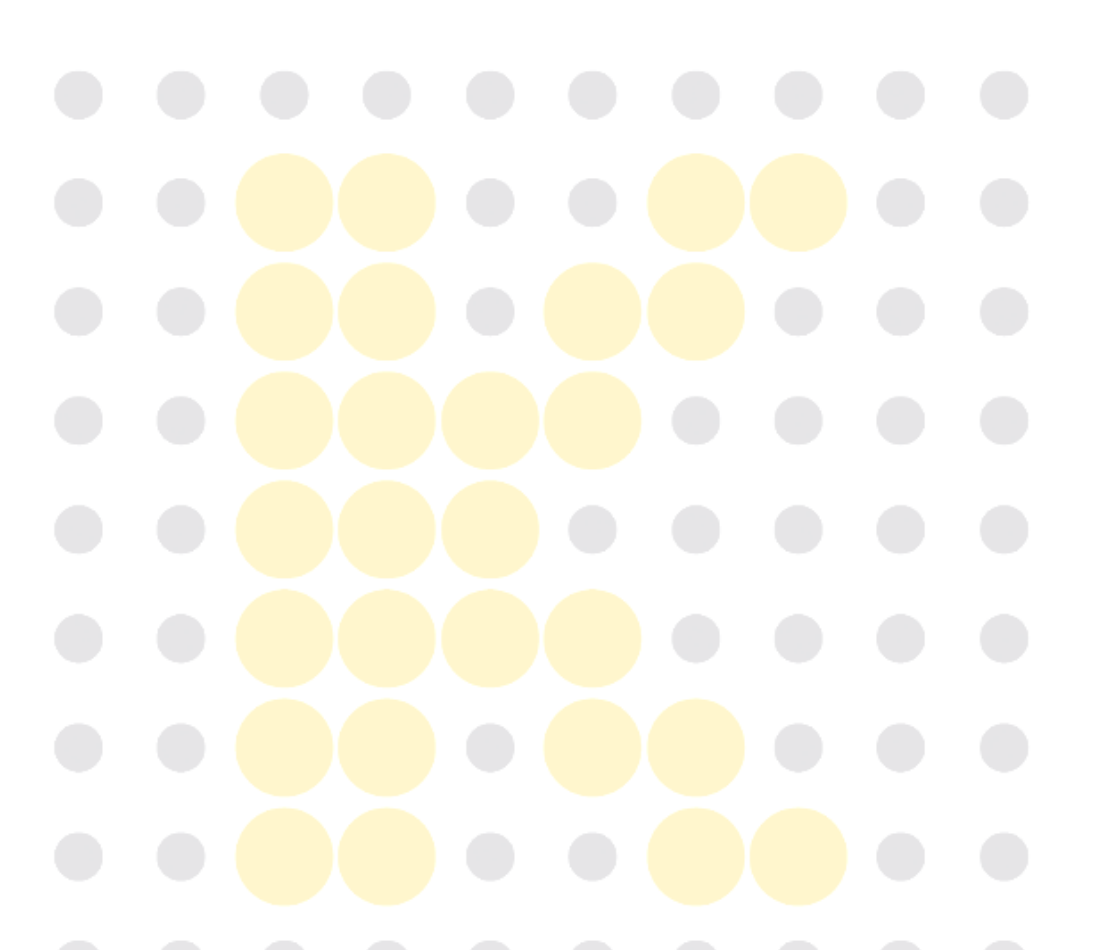

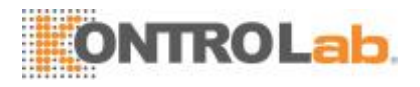

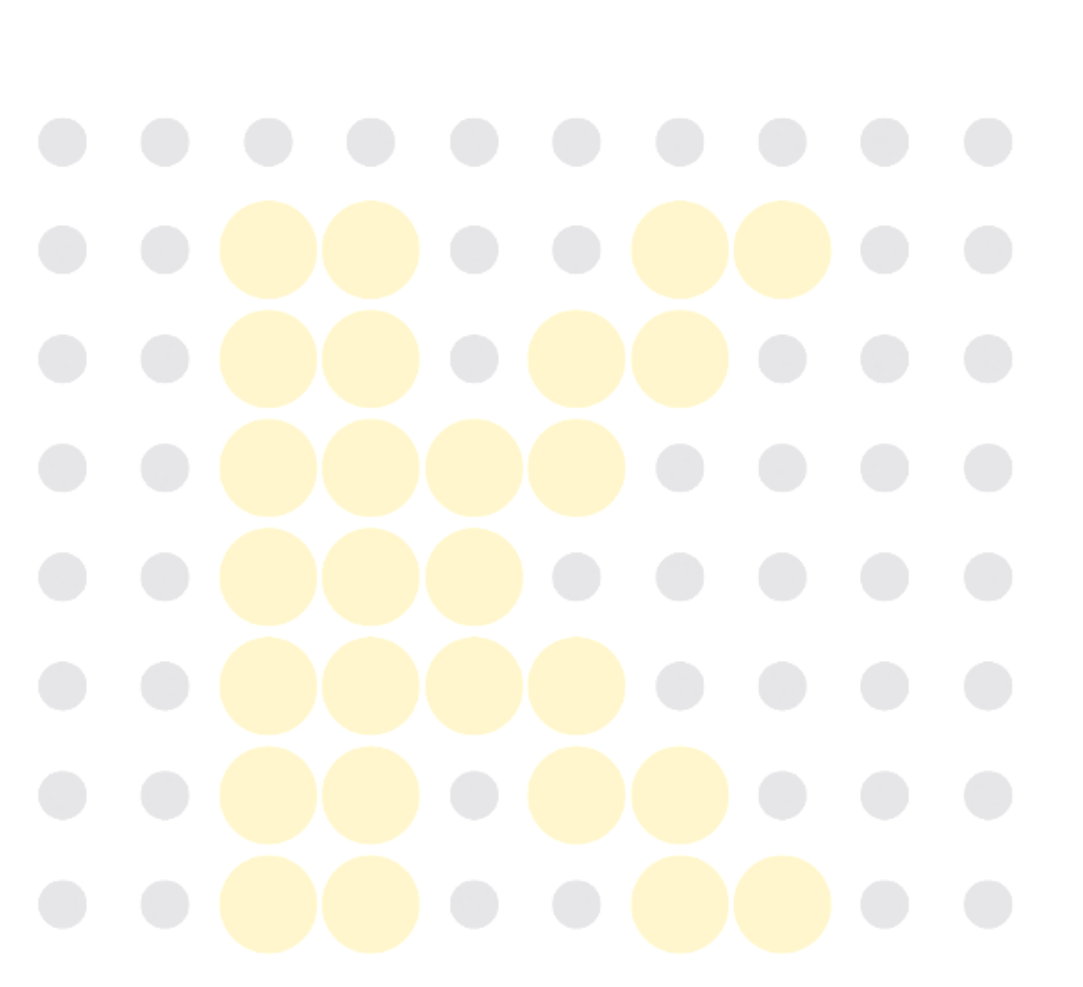

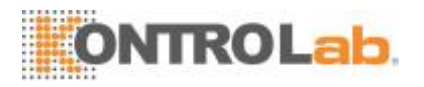

## Índice

| 1 |     | Uso delmanual1-1                                                                                                    |
|---|-----|----------------------------------------------------------------------------------------------------|
|   | 1.1 | Introducción1-1                                                                                                    |
|   | 1.2 | Destinatariosdelmanual1-2                                                                                                    |
|   | 1.3 | Cómobuscarinformación1-3                                                                                                    |
|   | 1.4 | Convenciones utilizadas enestemanual1-4                                                                                                    |
|   | 1.5 | Informacióndeseguridad1-5                                                                                                    |
|   | 1.6 | Símbolos1-7                                                                                                    |
| 2 |     | Aspectos generalesdelanalizador2-1                                                                                                    |
|   | 2.1 | Introducción                                                                                                    |
|   | 2.2 | Parámetros2-2                                                                                                    |
|   | 2.3 | Descripcióndelproducto                                                                                                    |
|   | 2.4 | Indicadordeestado                                                                                                    |
|   | 2.5 | Zumbador                                                                                                    |
|   | 2.6 | Menúdelsistema                                                                                                    |
|   | 2.7 | Reactivos, controlesycalibradores                                                                                                    |
|   |     | 2.7.1 Reactivos                                                                                                    |
|   |     | 2.7.2 Controlesycalibradores2-13                                                                                                    |
| 3 |     | Descripción de los principiosdelsistema                                                                                                    |
| - | 3.1 | Introducción                                                                                                    |
|   | 3.2 | Aspiración                                                                                                    |
|   | 3.3 | Dilución                                                                                                    |
|   | 3.4 | MedicióndeWBC                                                                                                    |
|   | 3.5 | MedicióndeHGB                                                                                                    |
|   | 3.6 | Medición deRBC/PLT                                                                                                    |
|   |     |                                                                                                    |
| 4 |     | Instalacióndelanalizador                                                                                                    |
|   | 4.1 | Introducción                                                                                                    |
|   | 4.2 | Requisitosdeinstalación                                                                                                    |
|   |     | 4.2.1 Requisitosdeespacio                                                                                                    |
|   |     | 4.2.2 Requisitosdealimentación                                                                                                    |
|   |     | 4.2.3 Entornogeneral                                                                                                    |
|   |     | 4.2.4 Trasladar e instalarelanalizador                                                                                                    |
|   | 4.3 | Conexión del sistemadelanalizador                                                                                                    |
|   | 4.4 | Notas                                                                                                    |
| 5 |     | Funcionamientodelanalizador                                                                                                    |
| 2 | 51  | Introducción 5-1                                                                                                    |
|   | 5.1 | Comprobacionesiniciales                                                                                                    |
|   | 5.4 | Comproductorio control de la comproductoria de la comproductoria de |
|   |     |                                                                                                    |

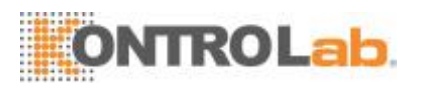

|   | 5.3                                                                                      | Encend                                                                                                    | lido e iniciodesesión                                                                                                    |
|---|------------------------------------------------------------------------------------------|----------------------------------------------------------------------------------------------------|----------------------------------------------------------------------------------------------------|
|   | 5.4                                                                                      | Control                                                                                                    | l decalidaddiario                                                                                                    |
|   | 5.5                                                                                      | Obtenc                                                                                                    | ión y manipulacióndemuestras                                                                                                    |
|   |                                                                                          | 5.5.1                                                                                                    | Preparación delamuestra                                                                                                    |
|   |                                                                                          | 5.5.2                                                                                                    | Análisis delamuestra                                                                                                    |
|   |                                                                                          | 5.5.3                                                                                                    | Procesar los resultadosdeanálisis                                                                                                    |
|   | 5.6                                                                                      | Modo d                                                                                                    | leesperaautomático                                                                                                    |
|   | 5.7                                                                                      | Apagad                                                                                                    | lo                                                                                                    |
| 6 |                                                                                          | Revisió                                                                                                    | ón de resultadosdemuestras6-1                                                                                                    |
|   | 6.1                                                                                      | Introdu                                                                                                    | cción                                                                                                    |
|   | 6.2                                                                                      | Examir                                                                                                    | nar en el modo"Revistabla"6-2                                                                                                    |
|   |                                                                                          | 6.2.1                                                                                                    | Tabla                                                                                                    |
|   |                                                                                          | 6.2.2                                                                                                    | Revisióngráfica6-4                                                                                                    |
|   |                                                                                          | 6.2.3                                                                                                    | Validar/cancelar (soloparaadministradores)                                                                                                    |
|   |                                                                                          | 6.2.4                                                                                                    | Eliminar (soloparaadministradores)                                                                                                    |
|   |                                                                                          | 6.2.5                                                                                                    | Editinfo6-7                                                                                                    |
|   |                                                                                          | 6.2.6                                                                                                    | Editarresultados                                                                                                    |
|   |                                                                                          | 6.2.7                                                                                                    | Buscar                                                                                                    |
|   |                                                                                          | 6.2.8                                                                                                    | Imprimir6-9                                                                                                    |
|   |                                                                                          | 6.2.9                                                                                                    | Transmisión                                                                                                    |
|   |                                                                                          | 6.2.10                                                                                                    | Exportar 6-11                                                                                                    |
|   |                                                                                          |                                                                                                    |                                                                                                    |
| 7 |                                                                                          | Uso de                                                                                                    | programas de controldecalidad7-1                                                                                                    |
| 7 | 7.1                                                                                      | <b>Uso de</b><br>Introdu                                                                                                    | programas de controldecalidad7-1<br>cción                                                                                                    |
| 7 | 7.1<br>7.2                                                                               | <b>Uso de</b><br>Introdu<br>L-JQC                                                                                                    | programas de controldecalidad                                                                                                    |
| 7 | 7.1<br>7.2                                                                               | Uso de<br>Introdu<br>L-JQC<br>7.2.1                                                                                                    | programas de controldecalidad                                                                                                    |
| 7 | 7.1<br>7.2                                                                               | Uso de<br>Introdu<br>L-JQC<br>7.2.1<br>7.2.2                                                                                                    | programas de controldecalidad                                                                                                    |
| 7 | 7.1<br>7.2                                                                               | <b>Uso de</b><br>Introdu<br>L-JQC<br>7.2.1<br>7.2.2<br>7.2.3                                                                                                    | programas de controldecalidad                                                                                                    |
| 7 | <ul><li>7.1</li><li>7.2</li><li>7.3</li></ul>                                            | <b>Uso de</b><br>Introdu<br>L-JQC<br>7.2.1<br>7.2.2<br>7.2.3<br>Program                                                                                                  | programas de controldecalidad                                                                                                    |
| 7 | <ul><li>7.1</li><li>7.2</li><li>7.3</li></ul>                                            | <b>Uso de</b><br>Introdu<br>L-JQC<br>7.2.1<br>7.2.2<br>7.2.3<br>Program<br>7.3.1                                                                                         | programas de controldecalidad       7-1         cción       7-1                                                                                                    |
| 7 | <ul><li>7.1</li><li>7.2</li><li>7.3</li></ul>                                            | Uso de<br>Introdu<br>L-JQC<br>7.2.1<br>7.2.2<br>7.2.3<br>Program<br>7.3.1<br>7.3.2                                                                                       | programas de controldecalidad7-1cción.7-1cción.7-3Edición de valores de config. L-J (soloparaadministradores).7-3Procesar L-JQC.7-6Revisar los resultadosdeL-J.7-9maX-B QC.7-14Introducción.7-14Edición de valores de configuración X-B (soloparaadministradores).7-14                                                                                                    |
| 7 | <ul><li>7.1</li><li>7.2</li><li>7.3</li></ul>                                            | Uso de<br>Introdu<br>L-JQC<br>7.2.1<br>7.2.2<br>7.2.3<br>Program<br>7.3.1<br>7.3.2<br>7.3.3                                                                              | programas de controldecalidad7-1cción7-1cción7-3Edición de valores de config. L-J (soloparaadministradores)7-3Procesar L-JQC7-6Revisar los resultadosdeL-J7-9maX-B QC7-14Introducción7-14Edición de valores de configuración X-B (soloparaadministradores)7-14ProcesarX-B QC7-18                                                                                                    |
| 7 | <ul><li>7.1</li><li>7.2</li><li>7.3</li></ul>                                            | Uso de<br>Introdu<br>L-JQC<br>7.2.1<br>7.2.2<br>7.2.3<br>Progran<br>7.3.1<br>7.3.2<br>7.3.3<br>7.3.4                                                                     | programas de controldecalidad7-1cción7-1cción7-3Edición de valores de config. L-J (soloparaadministradores)7-3Procesar L-JQC7-6Revisar los resultadosdeL-J7-9maX-B QC7-14Introducción7-14Edición de valores de configuración X-B (soloparaadministradores)7-14ProcesarX-B QC7-18Revisar los resultadosdeX-B7-19                                                                                                    |
| 8 | <ul><li>7.1</li><li>7.2</li><li>7.3</li></ul>                                            | Uso de<br>Introdu<br>L-JQC<br>7.2.1<br>7.2.2<br>7.2.3<br>Program<br>7.3.1<br>7.3.2<br>7.3.3<br>7.3.4<br>Calibra                                                          | programas de controldecalidad7-1cción7-1cción7-3Edición de valores de config. L-J (soloparaadministradores)7-3Procesar L-JQC7-6Revisar los resultadosdeL-J7-9maX-B QC7-14Introducción7-14Edición de valores de configuración X-B (soloparaadministradores)7-14ProcesarX-B QC7-18Revisar los resultadosdeX-B7-19acióndelanalizador8-1                                                                                                    |
| 8 | <ul><li>7.1</li><li>7.2</li><li>7.3</li><li>8.1</li></ul>                                | Uso de<br>Introdu<br>L-JQC<br>7.2.1<br>7.2.2<br>7.2.3<br>Progran<br>7.3.1<br>7.3.2<br>7.3.3<br>7.3.4<br>Calibra<br>Introdu                                               | programas de controldecalidad7-1cción7-1cción7-3Edición de valores de config. L-J (soloparaadministradores)7-3Procesar L-JQC7-6Revisar los resultadosdeL-J7-9maX-B QC7-14Introducción7-14Edición de valores de configuración X-B (soloparaadministradores)7-14ProcesarX-B QC7-18Revisar los resultadosdeX-B7-19acióndelanalizador8-1                                                                                                    |
| 8 | <ul> <li>7.1</li> <li>7.2</li> <li>7.3</li> <li>8.1</li> <li>8.2</li> </ul>              | Uso de<br>Introdu<br>L-JQC<br>7.2.1<br>7.2.2<br>7.2.3<br>Program<br>7.3.1<br>7.3.2<br>7.3.3<br>7.3.4<br><b>Calibr</b> a<br>Introdu<br>Cuándo                             | programas de controldecalidad7-1cción7-1cción7-3Edición de valores de config. L-J (soloparaadministradores)7-3Procesar L-JQC7-6Revisar los resultadosdeL-J7-9maX-B QC7-14Introducción7-14Edición de valores de configuración X-B (soloparaadministradores)7-14ProcesarX-B QC7-18Revisar los resultadosdeX-B7-19acióndelanalizador8-1cción8-1chay que realizarlacalibración8-3                                                                                                    |
| 8 | <ul> <li>7.1</li> <li>7.2</li> <li>7.3</li> <li>8.1</li> <li>8.2</li> <li>8.3</li> </ul> | Uso de<br>Introdu<br>L-JQC<br>7.2.1<br>7.2.2<br>7.2.3<br>Progran<br>7.3.1<br>7.3.2<br>7.3.3<br>7.3.4<br><b>Calibra</b><br>Introdu<br>Cuándo<br>Modod                     | programas de controldecalidad7-1cción7-1cción7-3Edición de valores de config. L-J (soloparaadministradores)7-3Procesar L-JQC7-6Revisar los resultadosdeL-J7-9maX-B QC7-14Introducción7-14Edición de valores de configuración X-B (soloparaadministradores)7-14ProcesarX-B QC7-18Revisar los resultadosdeX-B7-19acióndelanalizador8-1cción8-1chay que realizarlacalibración8-3ecalibración8-4                                                                                                    |
| 8 | <ul> <li>7.1</li> <li>7.2</li> <li>7.3</li> <li>8.1</li> <li>8.2</li> <li>8.3</li> </ul> | Uso de<br>Introdu<br>L-JQC<br>7.2.1<br>7.2.2<br>7.2.3<br>Progran<br>7.3.1<br>7.3.2<br>7.3.3<br>7.3.4<br>Calibra<br>Introdu<br>Cuándo<br>Modod<br>8.3.1                   | programas de controldecalidad7-1cción7-1                                                                                                    |
| 8 | <ul> <li>7.1</li> <li>7.2</li> <li>7.3</li> <li>8.1</li> <li>8.2</li> <li>8.3</li> </ul> | Uso de<br>Introdu<br>L-JQC<br>7.2.1<br>7.2.2<br>7.2.3<br>Progran<br>7.3.1<br>7.3.2<br>7.3.3<br>7.3.4<br>Calibra<br>Introdu<br>Cuándo<br>8.3.1<br>8.3.2                   | programas de controldecalidad7-1cción7-1                                                                                                    |
| 8 | <ul> <li>7.1</li> <li>7.2</li> <li>7.3</li> <li>8.1</li> <li>8.2</li> <li>8.3</li> </ul> | Uso de<br>Introdu<br>L-JQC<br>7.2.1<br>7.2.2<br>7.2.3<br>Progran<br>7.3.1<br>7.3.2<br>7.3.3<br>7.3.4<br>Calibra<br>Introdu<br>Cuándo<br>8.3.1<br>8.3.2<br>8.3.3          | programas de controldecalidad7-1cción7-1cción7-3Edición de valores de config. L-J (soloparaadministradores)7-3Procesar L-JQC7-6Revisar los resultadosdeL-J7-9naX-B QC7-14Introducción7-14Edición de valores de configuración X-B (soloparaadministradores)7-14ProcesarX-B QC7-14ProcesarX-B QC7-18Revisar los resultadosdeX-B7-19acióndelanalizador8-1cción8-1o hay que realizarlacalibración8-3ecalibración8-4Preparacióndelanalizador8-4Calibración8-5Calibraciónconcalibrador8-7                   |
| 8 | <ul> <li>7.1</li> <li>7.2</li> <li>7.3</li> <li>8.1</li> <li>8.2</li> <li>8.3</li> </ul> | Uso de<br>Introdu<br>L-JQC<br>7.2.1<br>7.2.2<br>7.2.3<br>Progran<br>7.3.1<br>7.3.2<br>7.3.3<br>7.3.4<br>Calibra<br>Introdu<br>Cuándo<br>8.3.1<br>8.3.2<br>8.3.3<br>8.3.4 | programas de controldecalidad7-1cción7-1cción7-3Edición de valores de config. L-J (soloparaadministradores)7-3Procesar L-JQC7-6Revisar los resultadosdeL-J7-9naX-B QC7-14Introducción7-14Edición de valores de configuración X-B (soloparaadministradores)7-14ProcesarX-B QC7-14ProcesarX-B QC7-18Revisar los resultadosdeX-B7-19acióndelanalizador8-1cción8-1chay que realizarlacalibración8-3ecalibración8-4Preparacióndelanalizador8-4Calibraciónconcalibrador8-7Calibración consangrereciente8-11 |
| 8 | <ul> <li>7.1</li> <li>7.2</li> <li>7.3</li> <li>8.1</li> <li>8.2</li> <li>8.3</li> </ul> | Uso de<br>Introdu<br>L-JQC<br>7.2.1<br>7.2.2<br>7.2.3<br>Progran<br>7.3.1<br>7.3.2<br>7.3.3<br>7.3.4<br>Calibra<br>Introdu<br>Cuándo<br>8.3.1<br>8.3.2<br>8.3.3<br>8.3.4 | programas de controldecalidad7-1cción7-1cción7-3Edición de valores de config. L-J (soloparaadministradores)7-3Procesar L-JQC7-6Revisar los resultadosdeL-J7-9naX-B QC7-14Introducción7-14Edición de valores de configuración X-B (soloparaadministradores)7-14ProcesarX-B QC7-14ProcesarX-B QC7-18Revisar los resultadosdeX-B7-19acióndelanalizador8-1ción8-1o hay que realizarlacalibración8-3ecalibración8-4Preparacióndelanalizador8-5Calibraciónconcalibrador8-7Calibración consangrereciente8-11 |

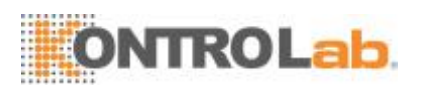

| 9  |      | Personalización del softwaredelanalizador                       | 9-1   |
|----|------|-----------------------------------------------------------------|-------|
|    | 9.1  | Introducción                                                    | 9-1   |
|    | 9.2  | Configuracióndelanalizador                                      | 9-2   |
|    |      | 9.2.1 Configuracióndelsistema                                   | 9-2   |
|    |      | 9.2.2 Configuracióndeacceso                                     |       |
|    |      | 9.2.3 Configuraciónauxiliar                                     |       |
|    |      | 9.2.4 Configuración delosparámetros                             |       |
|    |      | 9.2.5 Configuración mantenimiento (solo paralosadministradores) |       |
|    |      | 9.2.6 Configuracióndelreactivo                                  |       |
|    |      | 9.2.7 Configurar ganancia (sólo paralosadministradores)         |       |
|    | 9.3  | Guardarlosajustes                                               |       |
| 10 |      | Serviciodelanalizador                                           |       |
|    | 10.1 | Introducción                                                    |       |
|    | 10.2 | Mantenimientodelanalizador                                      |       |
|    |      | 10.2.1 Mantenimiento                                            |       |
|    |      | 10.2.2 Limpieza                                                 |       |
|    |      | 10.2.3 Servicio delsistemafluídico                              |       |
|    | 10.3 | Calibración de lapantallatáctil                                 |       |
|    | 10.4 | Visualización delosregistros                                    |       |
|    | 10.5 | Comprobación del estadodelanalizador                            | 10-15 |
|    |      | 10.6.1 Contador                                                 |       |
|    |      | 10.6.2 Temperatura ypresión                                     |       |
|    |      | 10.6.3 Voltaje ycorriente                                       |       |
|    |      | 10.6.4 Sensor                                                   |       |
|    |      | 10.6.5 Información delaversión                                  |       |
| 11 |      | Solución de problemasdelanalizador                              | 11-1  |
|    | 11.1 | Introducción                                                    | 11-1  |
|    | 11.2 | Información y gestión deloserrores                              |       |
|    |      |                                                                 |       |
| 12 |      | Apéndices                                                       | A-2   |
|    |      | <i>4</i>                                                        |       |
| А. |      | Indice                                                          | A-2   |
| B. |      | Especificaciones                                                | B-1   |
|    | B.1  | Clasificación                                                   | B-1   |
|    | B.2  | Reactivos                                                       | B-1   |
|    | B.3  | Tubosaplicables                                                 | B-1   |
|    | B.4  | Parámetros                                                      | B-1   |
|    | B.5  | Funciones de muestreo                                           | B-2   |
|    |      | B.5.1 Volúmenes de muestra requeridos para cadaanálisis         | B-2   |
|    |      | B.5.2 Rendimiento                                               | B-2   |
|    | B.6  | Especificaciones derendimiento                                  | B-3   |

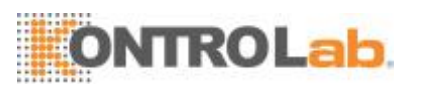

|                | B.6.1    | Intervalo de visualización                     | B-3 |
|----------------|----------|------------------------------------------------|-----|
|                | B.6.2    | Recuento de fondo/blanco                       | B-3 |
|                | B.6.3    | Intervalo de linealidad                        | B-3 |
|                | B.6.4    | Desviación delectura                           | B-3 |
|                | B.6.5    | Compatibilidad                                 | B-3 |
|                | B.6.6    | Reproducibilidad                               | B-4 |
|                | B.6.7    | Remanente                                      | B-4 |
| B.7            | Dispos   | itivo de entrada/salida                        | B-4 |
|                | B.7.1    | Computadora externa(opcional)                  | B-5 |
|                | B.7.2    | Teclado (opcional)                             | B-5 |
|                | B.7.3    | Mouse (opcional)                               | B-5 |
|                | B.7.4    | Lector de códigos de barras externo (opcional) | B-5 |
|                | B.7.5    | Impresora (opcional)                           | B-5 |
| B.8            | Interfac | ces                                            | B-5 |
| B.9            | Fuente   | e de alimentación                              | B-5 |
| B.10           | FUSIB    | LE                                             | B-5 |
| B.11           | Descrip  | ción de la compatibilidad electromagnética     | В-  |
| 6 <b>B</b> .12 | 2 Sonide | 0                                              | В-  |
| 6 <b>B</b> .13 | B Entorn | no de funcionamiento                           | В-  |
| 6 <b>B.1</b> 4 | 4 Entorr | no de almacenamiento                           | В-  |
| 6B.15          | 5 Entorr | no de procesamiento                            | B-  |
| 7 <b>B.1</b> 6 | 6 Dimer  | nsiones y peso                                 | B-  |
| 7 <b>B</b> .17 | 7 Contr  | aindicaciones                                  | B-  |
| 7 <b>B.1</b> 8 | 3 Clasif | ficación de seguridad                          | В-  |
| 7              |          |                                                |     |
|                |          |                                                |     |

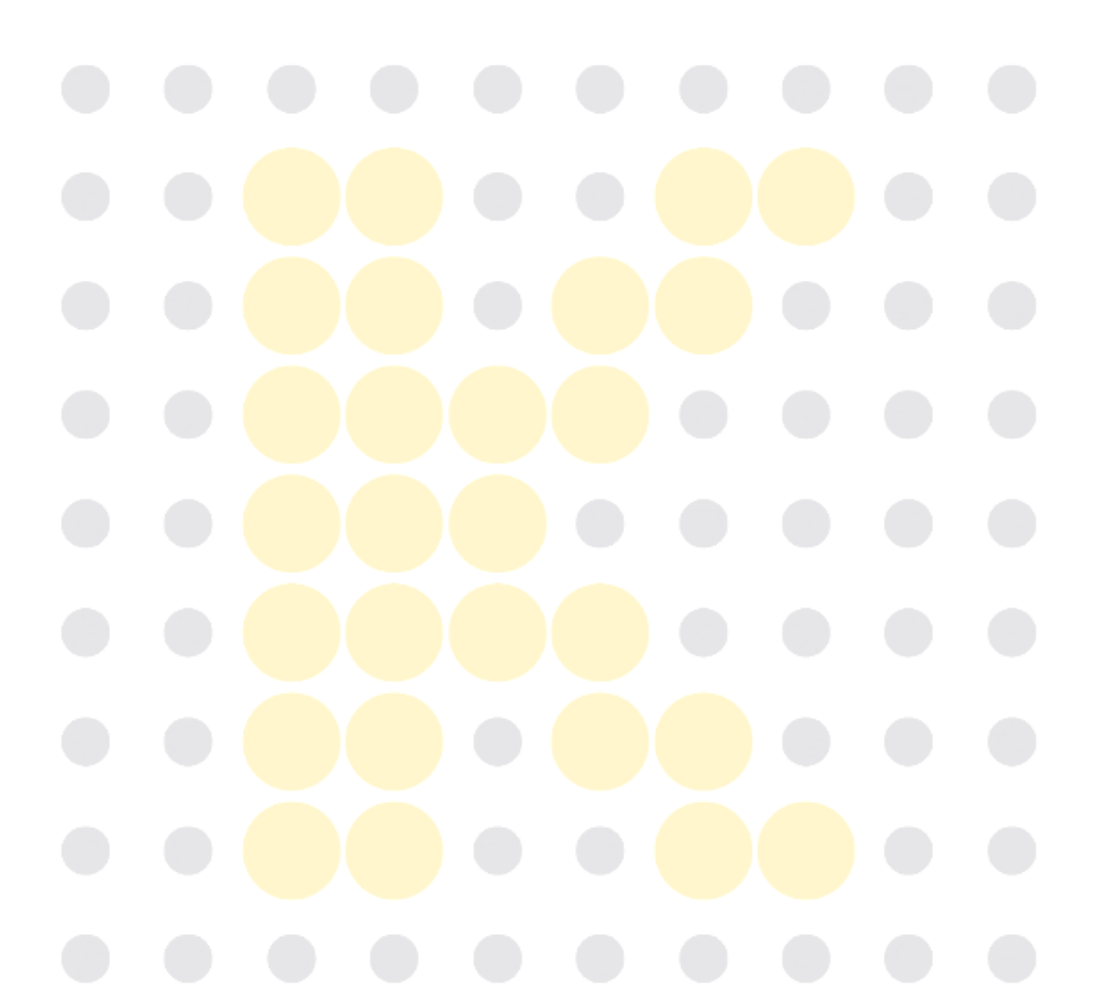

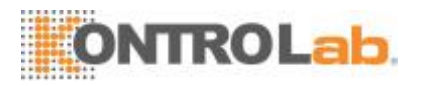

## 1 Uso delmanual

### 1.1 Introduccíon

En este capítulo se explica cómo utilizar el manual de funcionamiento de 5H+ que se adjunta con el analizador automático para hematología 5H+y se incluye información de referencia acerca de y los procedimientos para la puesta en funcionamiento, la solución de problemas y el mantenimiento del analizador. Lea detenidamente este manual antes de poner en funcionamiento el analizador 5H+y siga de forma estricta las instrucciones que se proporcionan en 5H+para su utilización.

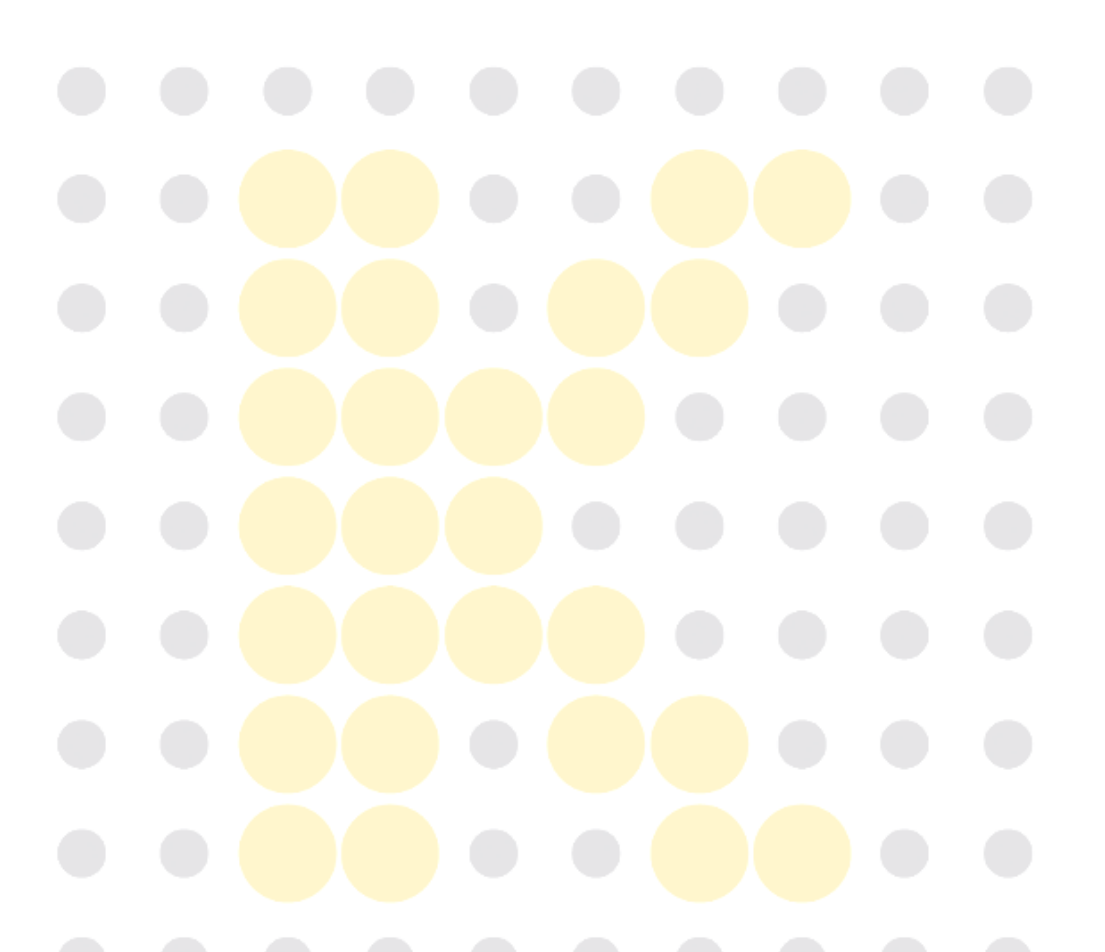

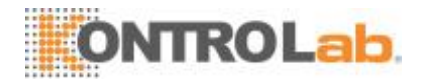

## **1.2 Destinatarios delmanual**

Este manual está destinado a profesionales de laboratorios clínicos. Este equipo solo deben manejarlo profesionales clínicos idóneos y con la formación pertinente. Esta información contiene información para profesionales de laboratorios clínicos para:

- □ Conocer el hardware y el software de5H+.
- Personalizar la configuración delsistema.
- □ Realizar tareas de funcionamientodiarias.
- Llevar a cabo el mantenimiento del sistema y la resolución deproblemas.

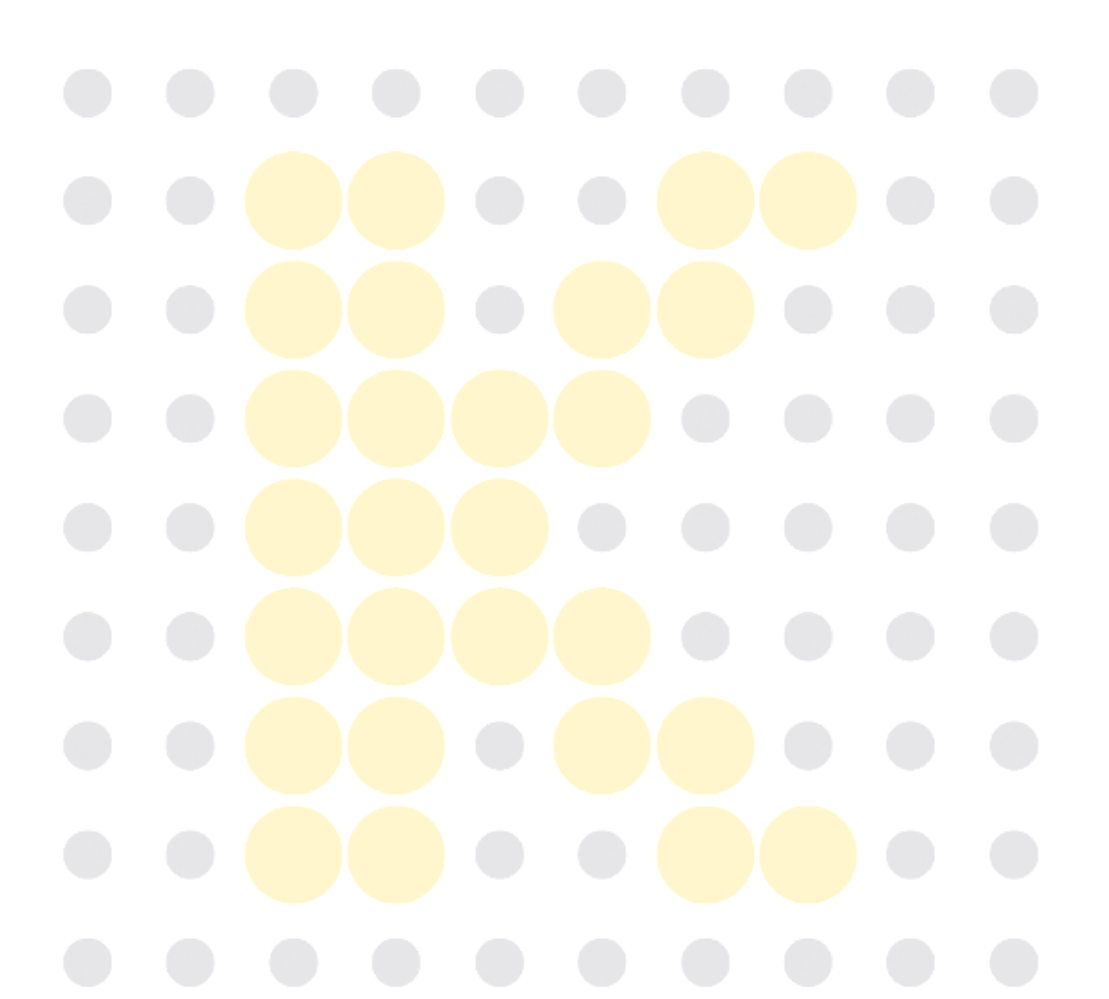

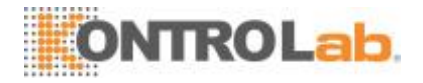

## 1.3 Cómo buscarinformación

Este manual del operador se compone de 11 capítulos y 3 apéndices. Consulte la tabla que aparece a continuación para buscar la información que necesite.

| Si desea…                                         | Consulte                               |
|---------------------------------------------------|----------------------------------------|
| conocer el uso previsto y los parámetros de 5H+   | Capítulo 2 Descripción del             |
|                                                   | analizador                             |
| conocer el hardware, la interfaz y el software de | Capítulo 2 Descripción del             |
| 5H+                                               | analizador                             |
| saber cómo funciona el 5H+                        | Capítulo 3 Descripción de los          |
|                                                   | principios del sistema                 |
| conocer los requisitos de instalación de 5H+      | Capítulo 4 Instalación del             |
|                                                   | analizador                             |
| conocer el proceso de obtención y análisis de     | Capítulo 5 Funcionamiento              |
| muestras                                          | del analizador                         |
| saber cómo utilizar el 5H+para realizar las       | Capítulo 5 Funcionamiento              |
| operaciones de manejo cotidianas                  | del analizador                         |
| revisar los resultados de la muestra              | Capítulo 6 Revisión de los             |
|                                                   | resultados de las muestras             |
| saber cómo utilizar los programas de control de   | Capítulo 7 Uso de programas            |
| calidad del 5H+                                   | de QC                                  |
| saber cómo calibrar 5H+                           | Capítulo 8 Uso de programas            |
|                                                   | de calibración                         |
| saber cómo definir/ajustar la configuración del   | Capítulo 9 Personalización             |
| sistema                                           | del software del analizador            |
| saber cómo realizar tareas de mantenimiento/      | Capítulo 10 Mantenimiento              |
| reparación de 5H+                                 | del analizador                         |
| conocer el modo de resolver los problemas de 5H+  | Capítulo 11 Solución de                |
|                                                   | problemas de <mark>lanaliz</mark> ador |
| conocer las especificaciones técnicas de 5H+      | Apéndice B Especificaciones            |

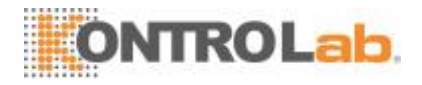

## 1.4 Convenciones utilizadas en estemanual

Este manual utiliza determinadas convenciones tipográficas para aclarar el significado en el texto:

| Formato | Indicación                                                   |  |  |  |  |
|---------|--------------------------------------------------------------|--|--|--|--|
| [××]    | todas las letras en mayúsculas que aparecen entre            |  |  |  |  |
|         | corchetes [] indican el nombre de una tecla del analizador o |  |  |  |  |
|         | del teclado externo, como [INTRO].                           |  |  |  |  |
| "××"    | las letras en negrita que aparecen entre comillas indican    |  |  |  |  |
|         | texto que aparece en la pantalla del 5H+, como "Limp".       |  |  |  |  |
| xx      | las letras en negrita indican títulos de capítulos, como     |  |  |  |  |
|         | Capítulo 1 Uso del manual.                                   |  |  |  |  |

Todaslasilustracionesdeestemanualseproporcionanúnicamenteamododeejemplo. No tienen por qué reflejar necesariamente la configuración del 5H+ o los datos mostrados.

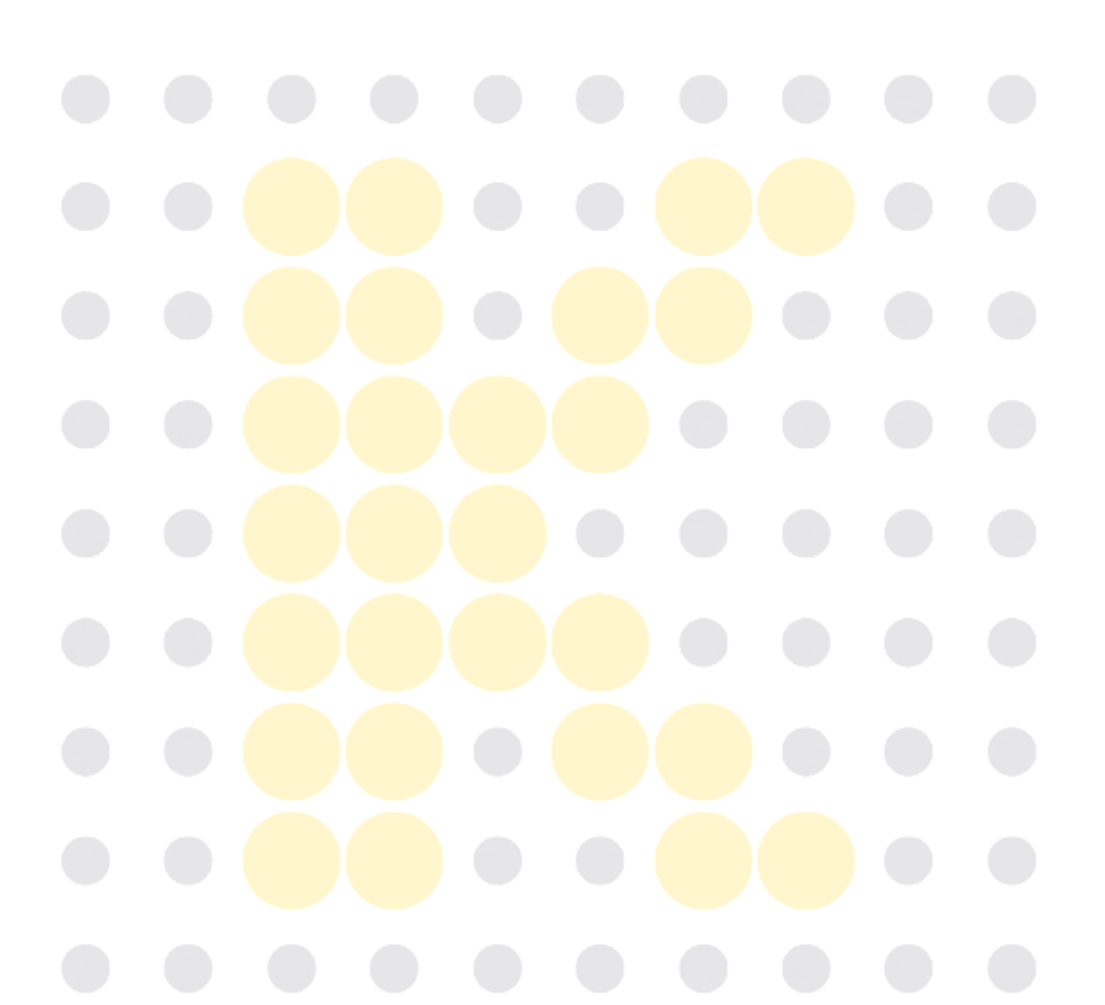

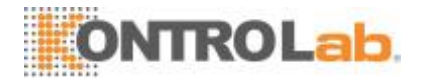

## 1.5 Información deseguridad

Los siguientes símbolos se utilizan en este manual para indicar situaciones de peligro o información de aviso.

| Si ve       | Entonces                                                  |  |  |
|-------------|-----------------------------------------------------------|--|--|
| 0           | Lea el mensaje que aparece bajo el símbolo.               |  |  |
| AS A        | La información le advierte acerca de un caso              |  |  |
| 3           | potencial de peligro biológico.                           |  |  |
|             | Lea el mensaje que aparece bajo el símbolo. El mensaje    |  |  |
| AVISO       | alerta acerca de la existencia de riesgos relacionados    |  |  |
|             | con el funcionamiento que pueden provocar lesiones.       |  |  |
|             | Lea el mensaje que aparece bajo el símbolo. El mensaje    |  |  |
|             | alerta acerca de la posibilidad de que el analizador haya |  |  |
| AFRECAUCIUM | sufridoalgúndañoodequelosresultadosdelosanálisis no       |  |  |
|             | seanfiables.                                              |  |  |
|             | Lea el mensaje que aparece bajo el símbolo. El contenido  |  |  |
| ΝΟΤΑ        | le advierte sobre información que requiere su atención.   |  |  |
|             |                                                           |  |  |

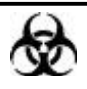

- Todaslasmuestras, controles, calibradores, reactivos, residuosyáreasquehayan entrado en contacto con ellos representan un posible peligro biológico. Lleve un equipo de protección personal adecuado (como guantes y bata de laboratorio) y realiceprocedimientos delaboratorios eguros cuandomanipule estas sustanciasy las áreas que hayan estado en contacto con ellas en ellaboratorio.
- Si se produjeran pérdidas en el analizador, los líquidos filtrados podrían ser biológicamentepeligrosos.

## **AVISO**

- Antes de poner en marcha el analizador, compruebe que todas las puertas y cubiertas estén perfectamentecerradas.
- Asegúrese de que se hayan adoptado todas las medidas de seguridad pertinentes. Queda prohibido desactivar ningún dispositivo o sensor deseguridad.
- Ante cualquier alarma o indicación de un problema, tome medidasinmediatamente.
- No toque las piezasmóviles.
- Póngase inmediatamente en contacto con KontroLab o con los distribuidores autorizados por KontroLab en caso de detectar alguna piezadañada.
- Tenga cuidado durante la apertura, el cierre y el desmontaje o la instalación de puertas, cubiertas y paneles delanalizador.

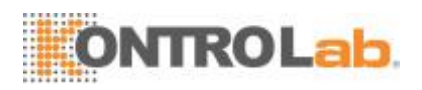

- Deseche el analizador de acuerdo con las normativas gubernamentalesaplicables.
- No toque directamente las muestras de sangre de lospacientes.
- Asegúresededesecharlosreactivos,losresiduos,lasmuestras,losinsumos,etc.
   de acuerdo con las disposiciones legalesaplicables.
- Los reactivos provocan irritación en los ojos, en la piel y en el diafragma. Lleve un equipo de protección personal adecuado (como guantes y bata de laboratorio) y realiceprocedimientos delaboratorios eguros cuandomanipule estas sustanciasy las áreas que hayan estado en contacto con ellas en ellaboratorio.
- Si, accidentalmente, se vuelcan reactivos sobre su piel o en sus ojos, enjuague el área con abundante cantidad de agua limpia; además, consulte a un médico de inmediato.
- Mantenga la ropa, el pelo y las manos alejados de los componentes móviles para evitarlesiones.
- La punta de la sonda de muestra es punzante y puede contener materiales que comporten riesgos biológicos. Procure evitar el contacto con la sonda cuando trabaje cerca deella.
- Antes de realizar tareas de mantenimiento o reparaciones en el analizador, debe limpiar y esterilizar su superficie o la sonda de muestras y otras partes relevantes (se recomienda limpiar las partes con alcohol con una concentración del 75 %) para evitar peligros biológicos u otrosdaños.

#### 

- Utilice el analizador siguiendo al pie de la letra estemanual.
- Adopte las medidas necesarias para evitar que los reactivos resultencontaminados.

## NOTA

- Solamenteuselosreactivosespecificadosporelfabricante. Almaceneyutilicelos reactivos tal como se indica en las instrucciones acerca del uso dereactivos.
- Compruebe si los tubos de reactivos están bien conectados antes de usar el analizador.

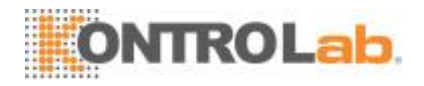

## 1.6 Símbolos

En este manual se utilizan los símbolos siguientes:

| Si ve              | Entonces                                                  |
|--------------------|-----------------------------------------------------------|
|                    | Lea el mensaje que aparece bajo el símbolo.               |
| AS A               | La información le advierte acerca de un caso              |
| 3                  | potencial de peligro biológico.                           |
|                    | Lea el mensaje que aparece bajo el símbolo. El mensaje    |
| AVISO              | alerta acerca de la existencia de riesgos relacionados    |
|                    | con el funcionamiento que pueden provocar lesiones.       |
|                    | Lea el mensaje que aparece bajo el símbolo. El mensaje    |
| ADDECALICIÓN       | alerta acerca de la posibilidad de que el analizador haya |
| <b>AFRECAUCION</b> | sufrido algún daño o de que los resultados de los         |
|                    | análisis no sean fiables.                                 |
|                    | Lea el mensaje que aparece bajo el símbolo. El contenido  |
| ΝΟΤΑ               | le advierte sobre información que requiere su atención.   |
|                    |                                                           |

En el sistema del analizador se utilizan los siguientes símbolos:

## 

• Corrobore que los símbolos estén en buen estado durante el mantenimiento y uso cotidiano.

| Si ve | Entonces                                |
|-------|-----------------------------------------|
|       | PRECAUCIÓN,<br>CONSULTE LOS DOCUMENTOS  |
|       | ADJUNTOS.<br>RIESGO BIOLÓGICO           |
|       | ADVERTENCIA, RAYO LÁSER                 |
|       | PUESTA A TIERRA DE PROTECCIÓN<br>(MASA) |
| •     | PUERTO USB                              |

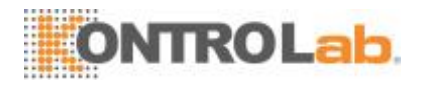

| Si ve                   | Entonces                                                                                                    |
|-------------------------|----------------------------------------------------------------------------------------------------|
| <u>⊥</u> <sup>™</sup> ⊥ | PUERTO DE RED                                                                                                    |
| $\sim$                  | CORRIENTE ALTERNA                                                                                                    |
| IVD                     | PARA USO DIAGNÓSTICO IN VITRO                                                                                                    |
| LOT                     | CÓDIGO DE LOTE                                                                                                    |
|                         | CONSUMIR PREFERENTEMENTE<br>ANTES DE                                                                                                    |
| SN                      | NÚMERO DE SERIE                                                                                                    |
|                         | FECHA DE FABRICACIÓN                                                                                                    |
|                         | ACTÚE CON PRECAUCIÓN PARA<br>EVITAR PINCHAZOS                                                                                                    |
|                         | FABRICANTE                                                                                                    |
|                         | LÍMITE DE TEMPERATURA                                                                                                    |
|                         | CONSULTE EL MANUAL DEL<br>OPERADOR                                                                                                    |
| CE                      | EL DISPOSITIVO CUMPLE TODOS<br>LOS REQUISITOS DE CONFORMIDAD<br>CON LA DIRECTIVA 98/79/CEE DEL<br>CONSEJO RELATIVA A PRODUCTOS<br>SANITARIOS DE DIAGNÓSTICO IN<br>VITRO. |

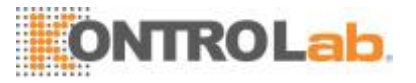

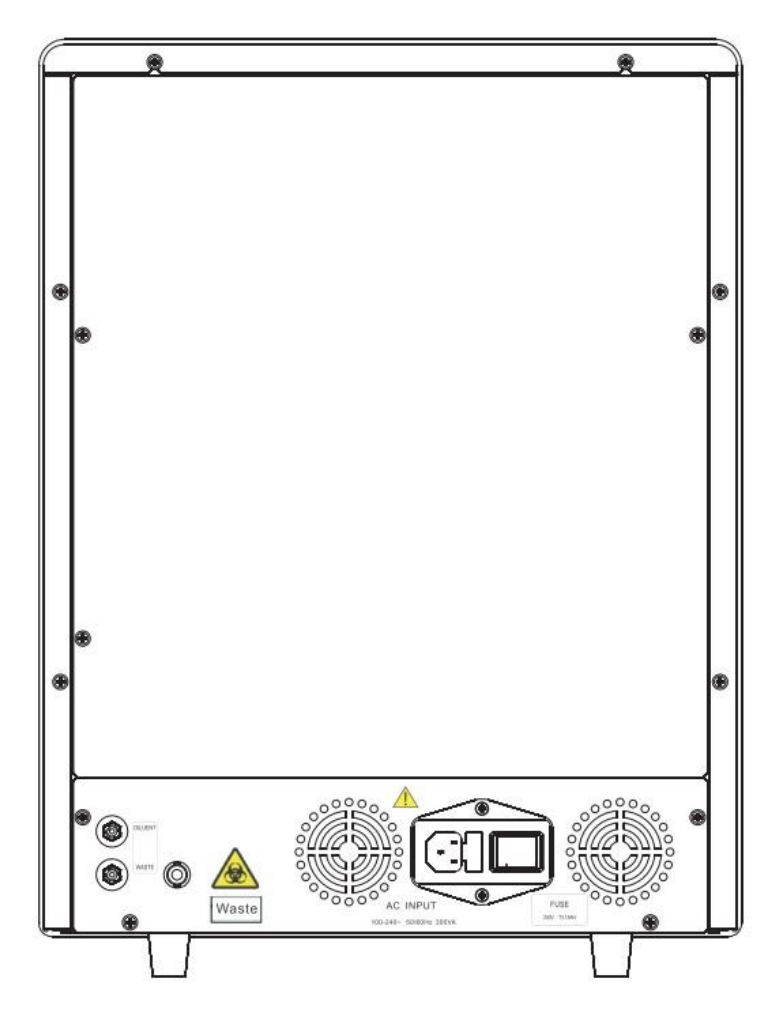

Figura 1-1 Parte trasera del analizador

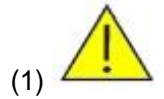

Conéctelo a un enchufe con toma de corriente de tierra adecuada. Para evitar una descarga eléctrica, desconecte el cable de alimentación antes de quitar o cambiar el fusible.

Sustituya el fusible solo con elementos del tipo y de la potencia especificados.

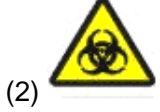

Advertencia: posible riesgo biológico.

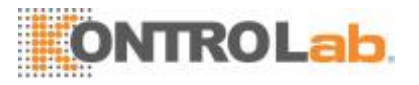

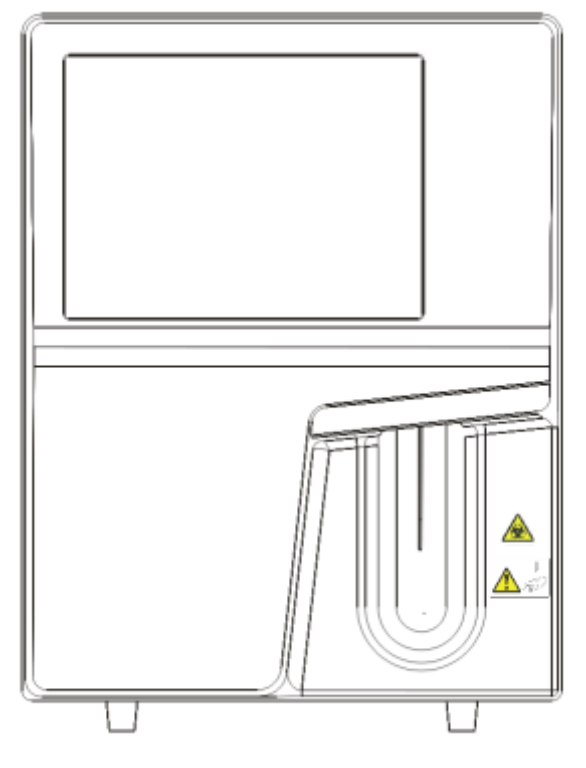

Figura 1-2 Parte delantera del analizador

(1) Advertencia, posible riesgo biológico.

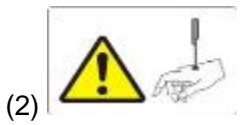

La sonda de muestras es punzante y potencialmente biopeligrosa. Procure evitar el contacto con la sonda cuando trabaje cerca de ella.

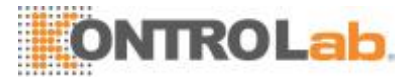

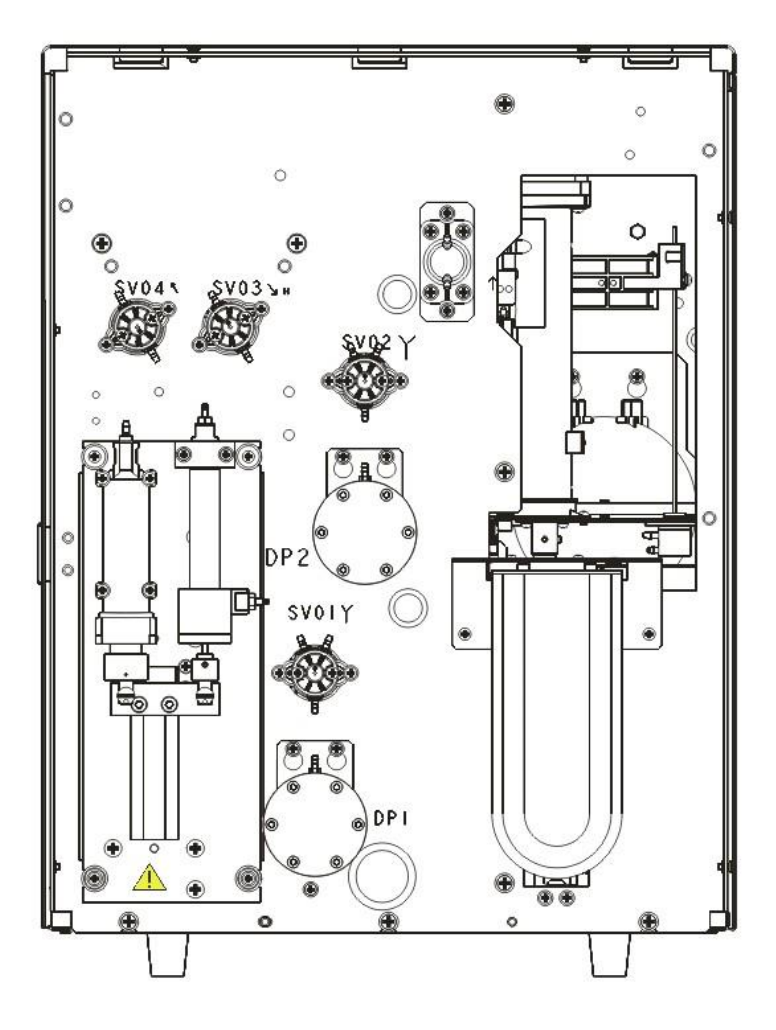

Figura 1-3 Parte delantera del analizador (cubierta frontal abierta)

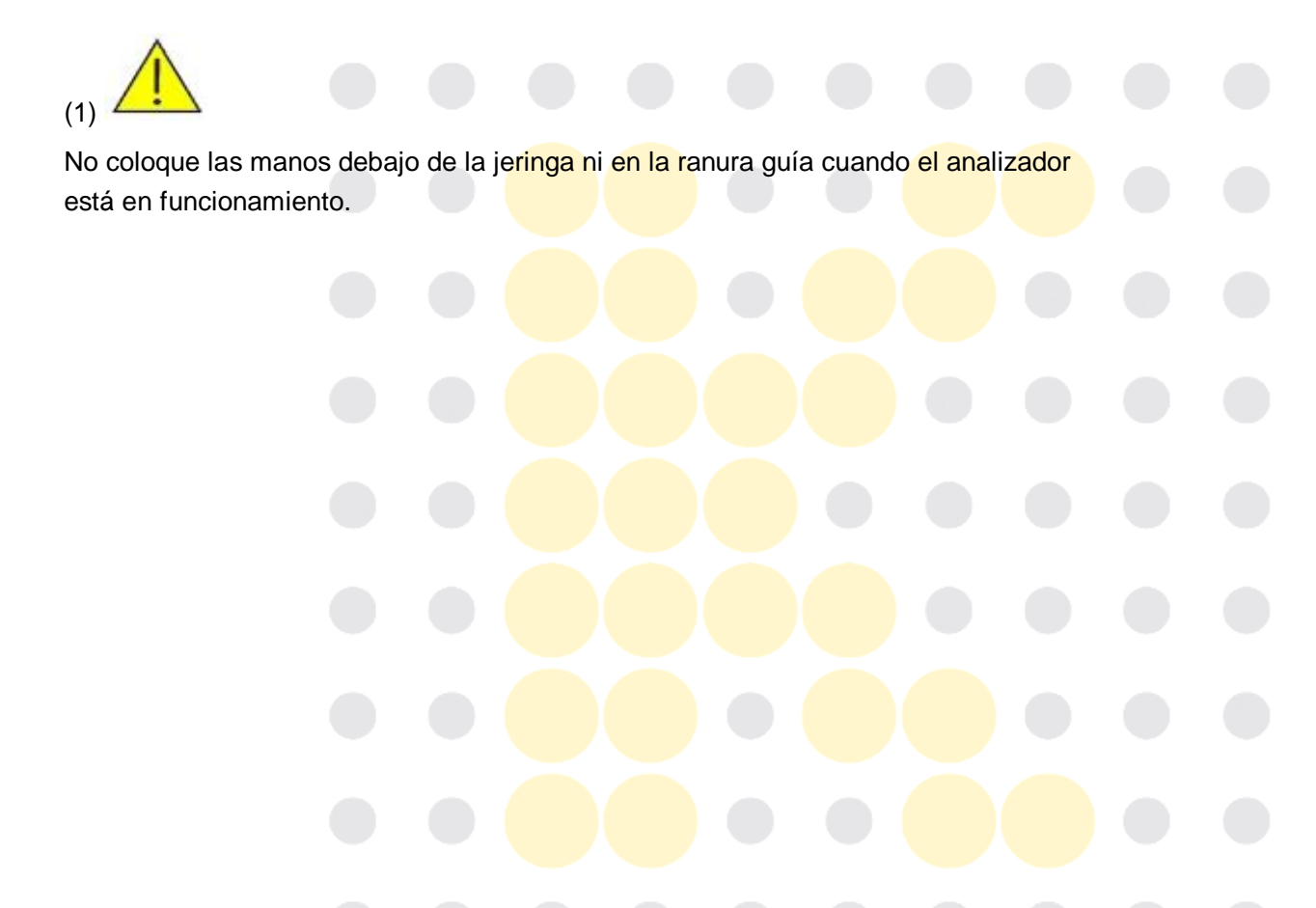

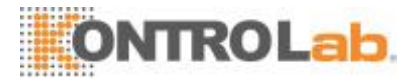

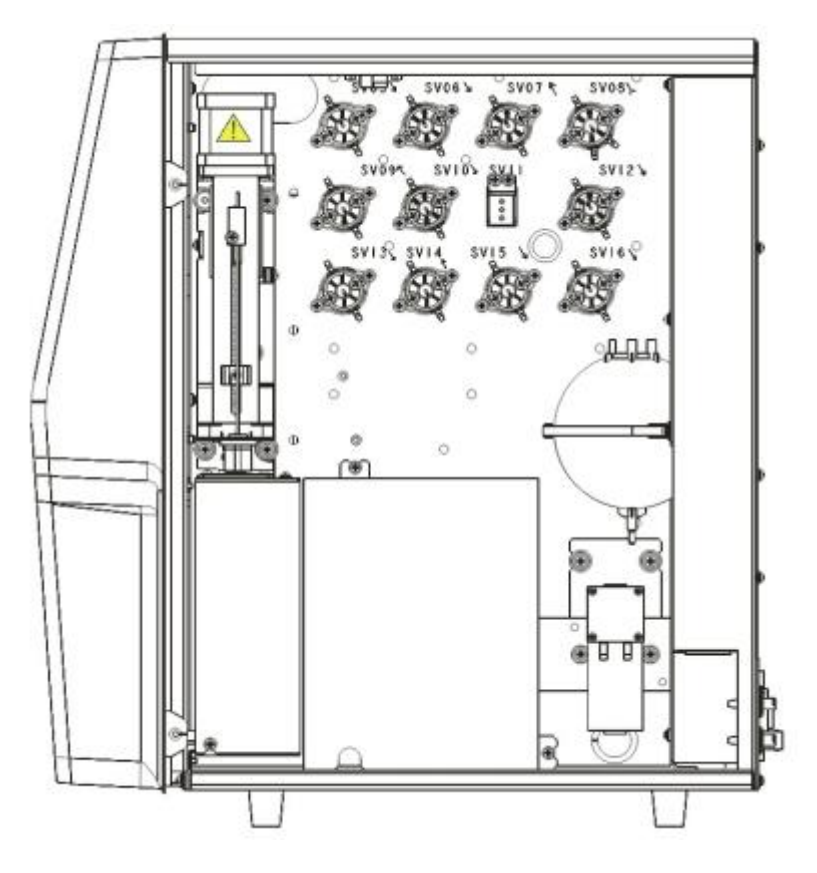

Figura 1-4 Parte derecha del analizador

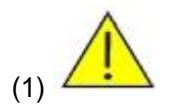

No coloque las manos debajo de la jeringa ni en la ranura guía cuando el analizador está en funcionamiento.

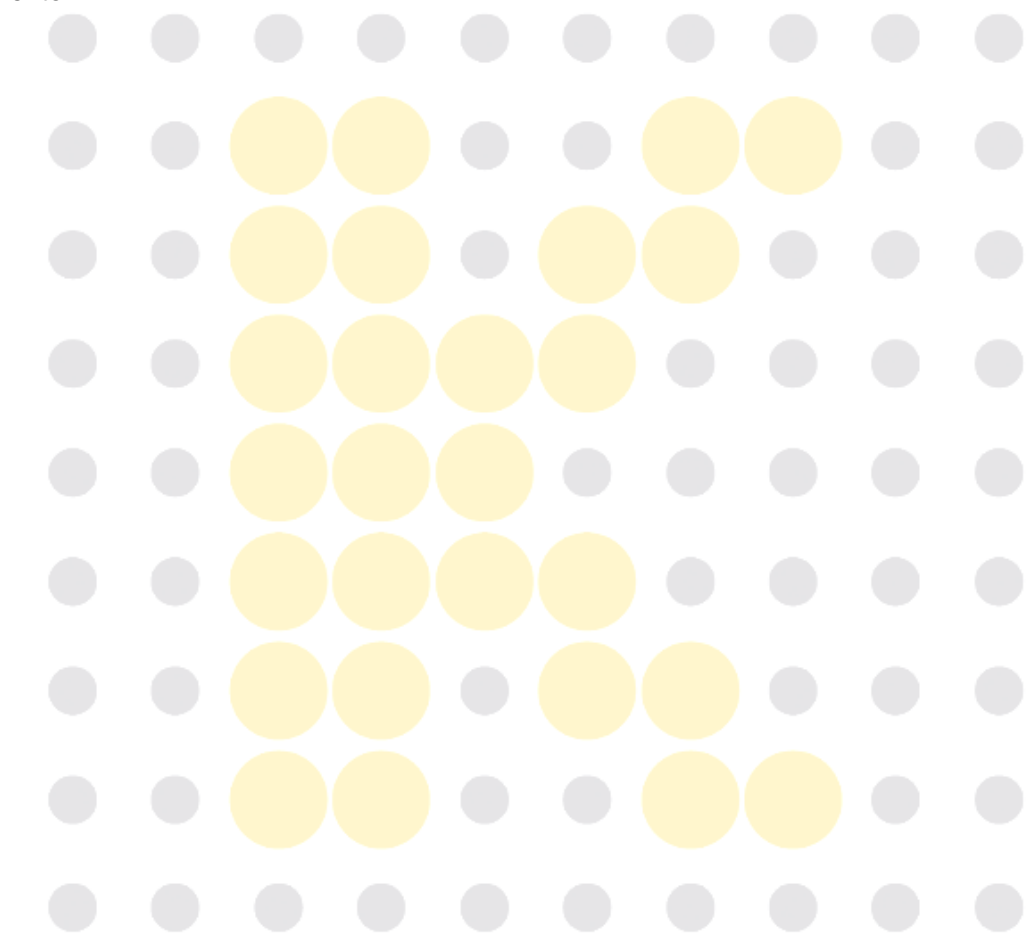

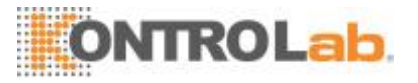

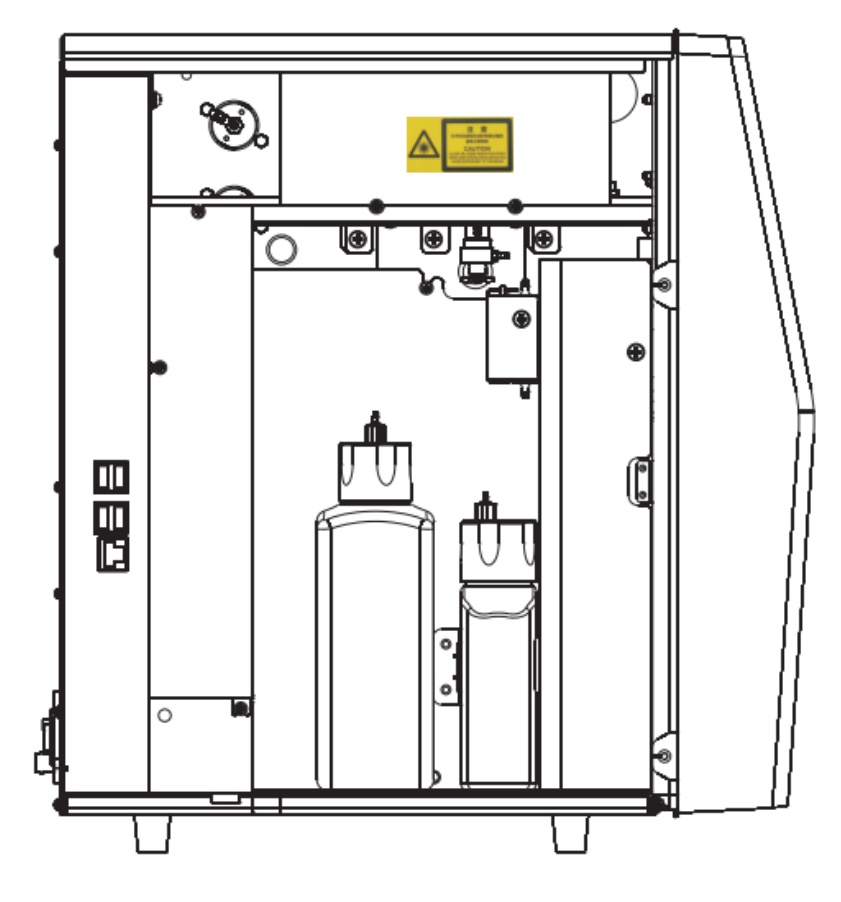

Figura 1-5 Parte izquierda del analizador

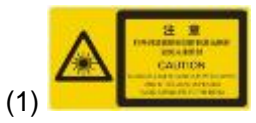

Precaución: evite la exposición a los rayos cuando se produce radiación de láser de Clase 3B cuando se encuentra abierto o los bloqueos fueron superados.

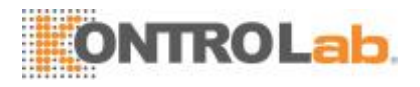

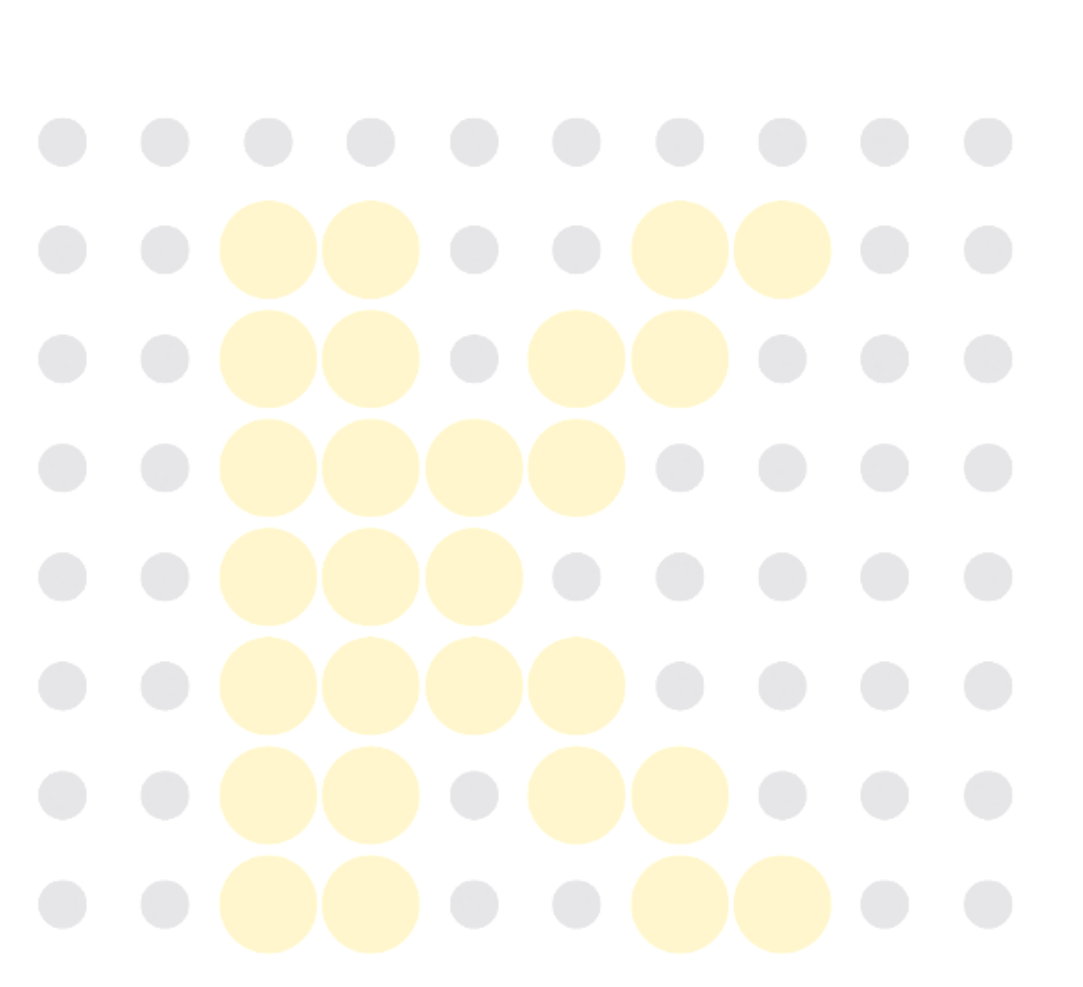

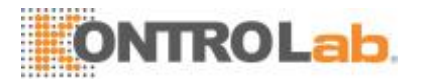

## 2 Aspectos generales delanalizador

## 2.1 Introducción

En este capítulo se introducen los parámetros, componentes esenciales, interfaces, botones, menús, sistema de ayuda del software, información sobre el funcionamiento y sistema de reactivos del analizador automático para hematología 5H+.

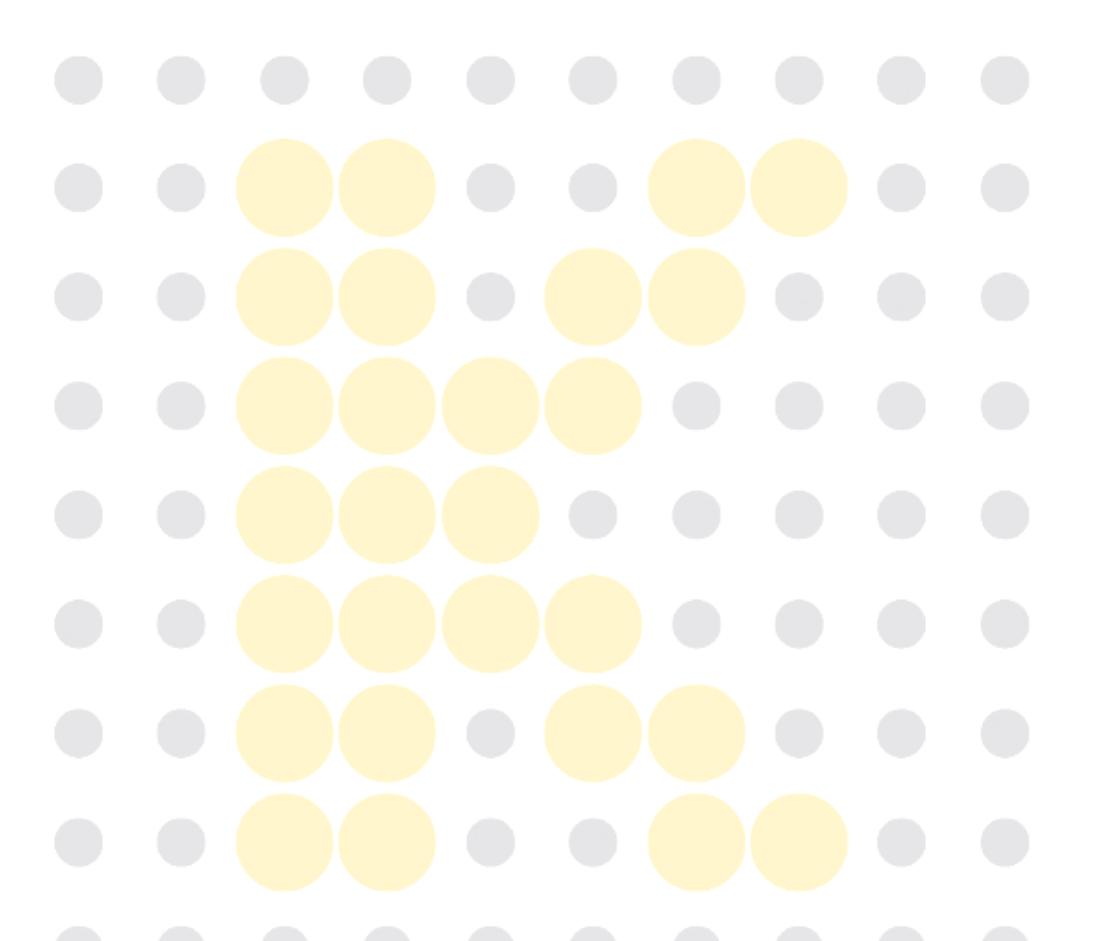

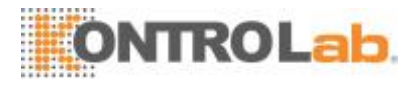

## 2.2 Parámetros

#### NOTA

 El propósito de este analizador es identificar todos los parámetros normales generados por el sistema correspondientes a un paciente normal, así como identificar y marcar aquellos resultados de los análisis efectuados a un paciente que requieran estudiosulteriores.

Elanalizadordetermina23parámetros,3histogramasy1diagramadedispersióndelas muestras de sangre. A continuación se mencionan los parámetros del modo CBC y CBC+DIFF:

| Grupo de     | Nombre                                           | Abreviatura | CBC          |              |
|--------------|--------------------------------------------------|-------------|--------------|--------------|
| parámetros   | Nombre                                           | Asieviatura |              |              |
|              | Recuento de glóbulos blancos                     | WBC         | $\checkmark$ | $\checkmark$ |
|              | Número de basófilos                              | Bas#        | 1            | $\checkmark$ |
|              | Porcentaje de basófilos                          | Bas%        | 1            | $\checkmark$ |
| ត្           | Número de neutrófilos                            | Neu#        | 1            | $\checkmark$ |
| upoq         | Porcentaje de neutrófilos                        | Neu%        | 1            | $\checkmark$ |
| deW          | Número de eosinófilos                            | Eos#        | 1            | $\checkmark$ |
| BC           | Porcentaje de eosinófilos                        | Eos%        | 1            | $\checkmark$ |
| (11)         | Número de linfocitos                             | Lym#        | 1            | $\checkmark$ |
|              | Porcentaje de linfocitos                         | Lym%        | 1            | $\checkmark$ |
|              | Número de monocitos                              | Mon#        | 1            | $\checkmark$ |
|              | Porcentaje de monocitos                          | Mon%        |              | $\checkmark$ |
|              | Recuento de glóbulos rojos                       | RBC         |              |              |
|              | Concentración de hemoglobina                     | HGB         | √            | $\checkmark$ |
|              | Volumen corpuscular m <mark>edio</mark>          | MCV         | $\checkmark$ | V            |
| Gru          | Hemoglobina corpuscular media                    | МСН         | $\checkmark$ |              |
| pod          | Concentración media d <mark>e hemoglobina</mark> | MCHC        | $\checkmark$ | $\checkmark$ |
| leRE         | corpuscular                                      |             |              |              |
| 3C(8         | Ancho de la distribución eritrocitos:            | RDW-CV      | V            | $\checkmark$ |
| )            | coeficiente de variación                         |             |              |              |
|              | Ancho de la distribución eritrocitos:            | RDW-SD      | $\checkmark$ | $\checkmark$ |
|              | desviación estándar                              |             |              |              |
|              | Hematocrito                                      | НСТ         | $\checkmark$ | $\checkmark$ |
| ~            | Recuento de trombocitos                          | PLT         | V            |              |
| 3rup<br>PLT  | Volumen medio de trom <mark>bocitos</mark>       | MPV         | V            | $\checkmark$ |
| )ode<br>-(4) | Ancho de distribución de trombocitos             | PDW         | V            | $\checkmark$ |
|              | Plaquetocrito                                    | PCT         | V            | V            |

#### Tabla 2-1 Parámetros

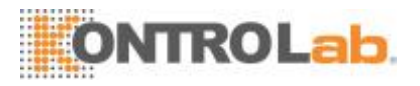

#### □ Histogramas

#### Tabla 2-2 Histogramas

| Nombre                    | Abreviatura       | CBC | CBC+DIFF     |
|---------------------------|-------------------|-----|--------------|
| Histograma de glóbulos    | Histograma de WBC |     | $\checkmark$ |
| blancos                   |                   |     |              |
| Histograma de glóbulos    | Histograma de RBC |     | $\checkmark$ |
| rojos                     |                   |     |              |
| Histograma de trombocitos | Histograma de PLT |     | $\checkmark$ |

#### • Diagrama dedispersión

#### Tabla 2-3 Diagrama de dispersión

| Nombre                 | Abreviatura        | CBC | CBC+DIFF |
|------------------------|--------------------|-----|----------|
| Diagrama de dispersión | Diagrama de        | 1   |          |
| diferencial            | dispersión de Diff |     |          |

### NOTA

• " $\sqrt{}$ " significa "disponible en este modo", "/" significa "no disponible en estemodo".

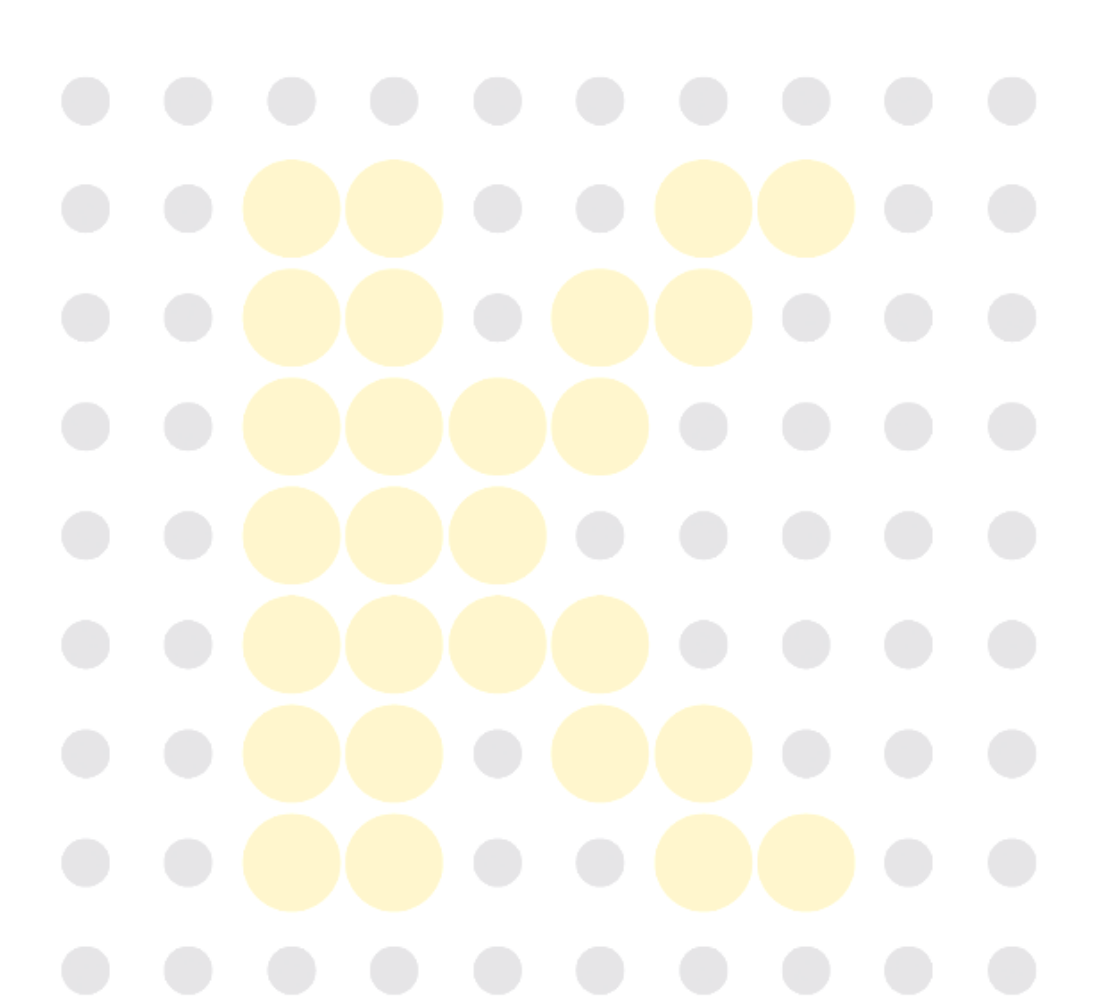

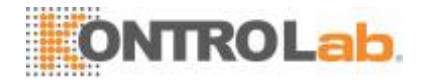

## 2.3 Descripción delproducto

5H+ ANALIZADOR AUTOMÁTICO PARA HEMATOLOGÍA incluye la unidad de procesamiento de muestras (SPU, por sus siglas en inglés), la unidad de gestión de datos(DMU,porsussiglaseninglés), la unidad neumática(PU,porsussiglaseninglés) y los accesorios. El aspecto del producto es elsiguiente:

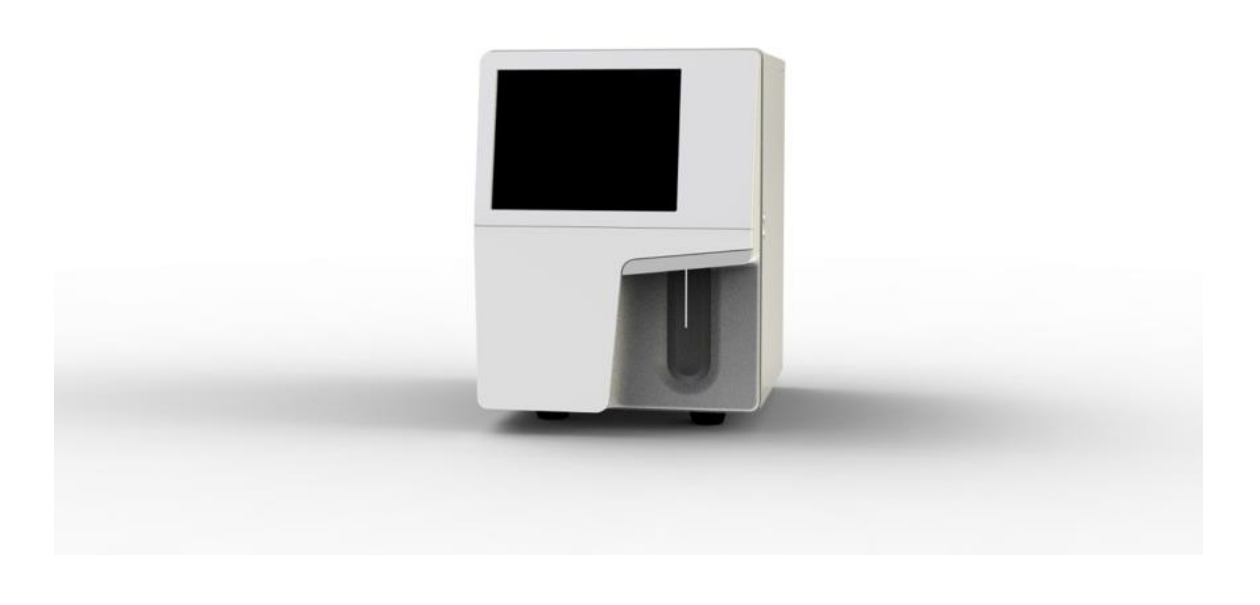

## **A**VISO

 Compruebe la firmeza de todas las puertas y cubiertas antes de ejecutar el analizador; además, corrobore que no se desajusten cuando el analizador está en funcionamiento.

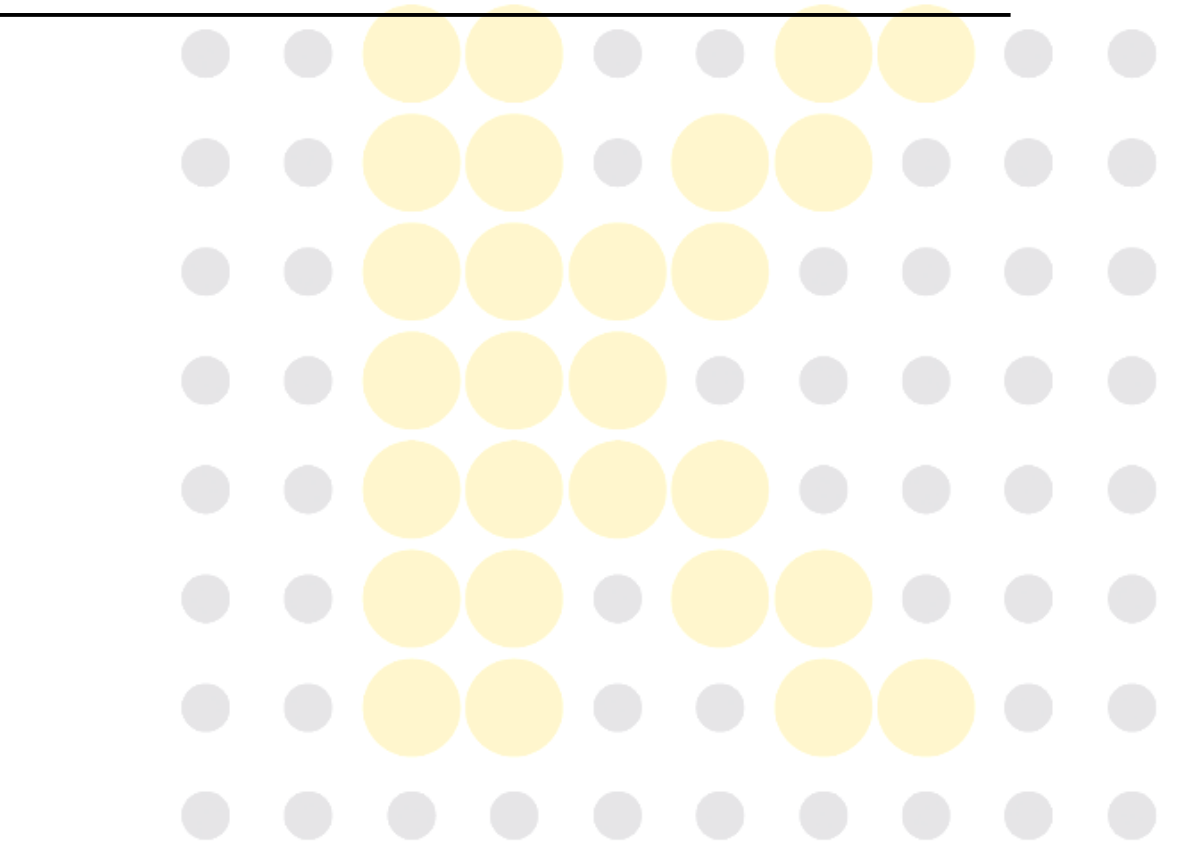

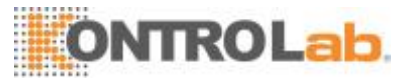

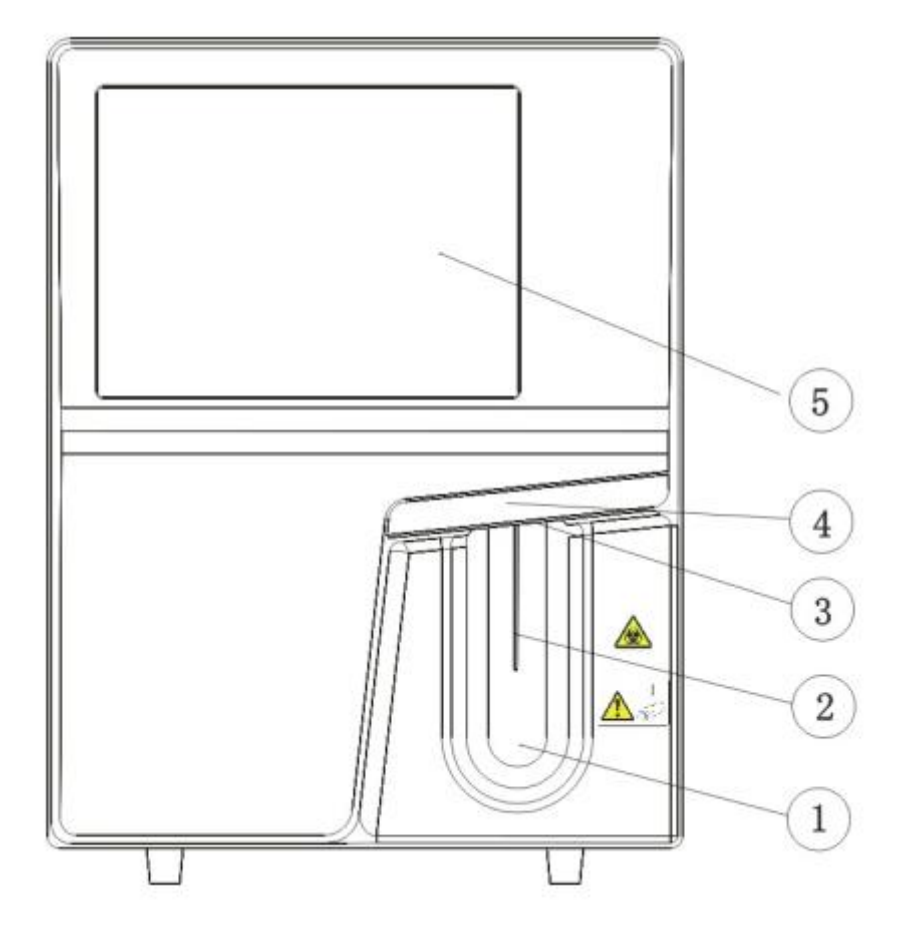

Figura 2-1 Parte delantera del analizador

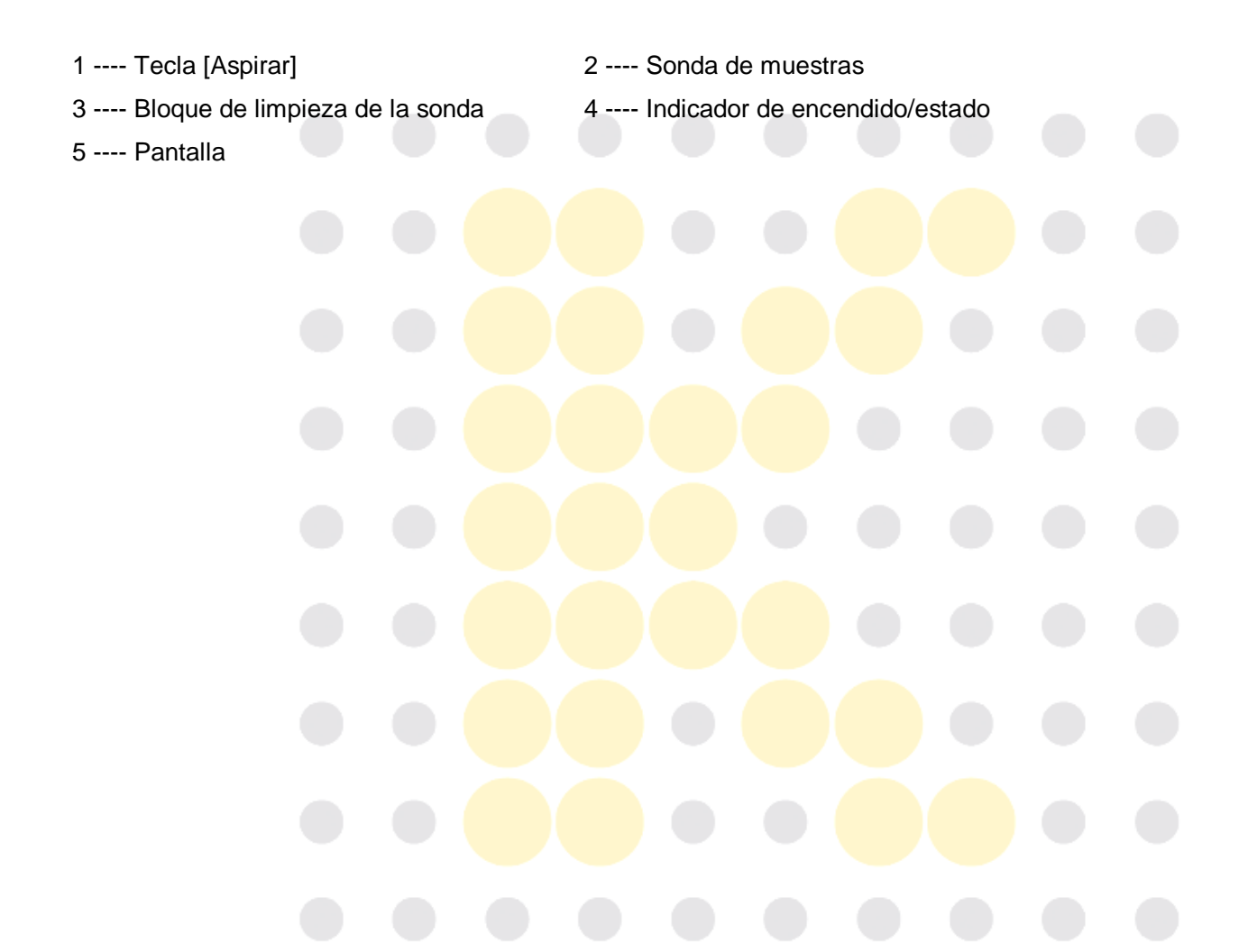

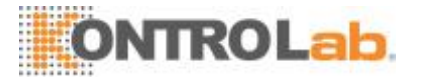

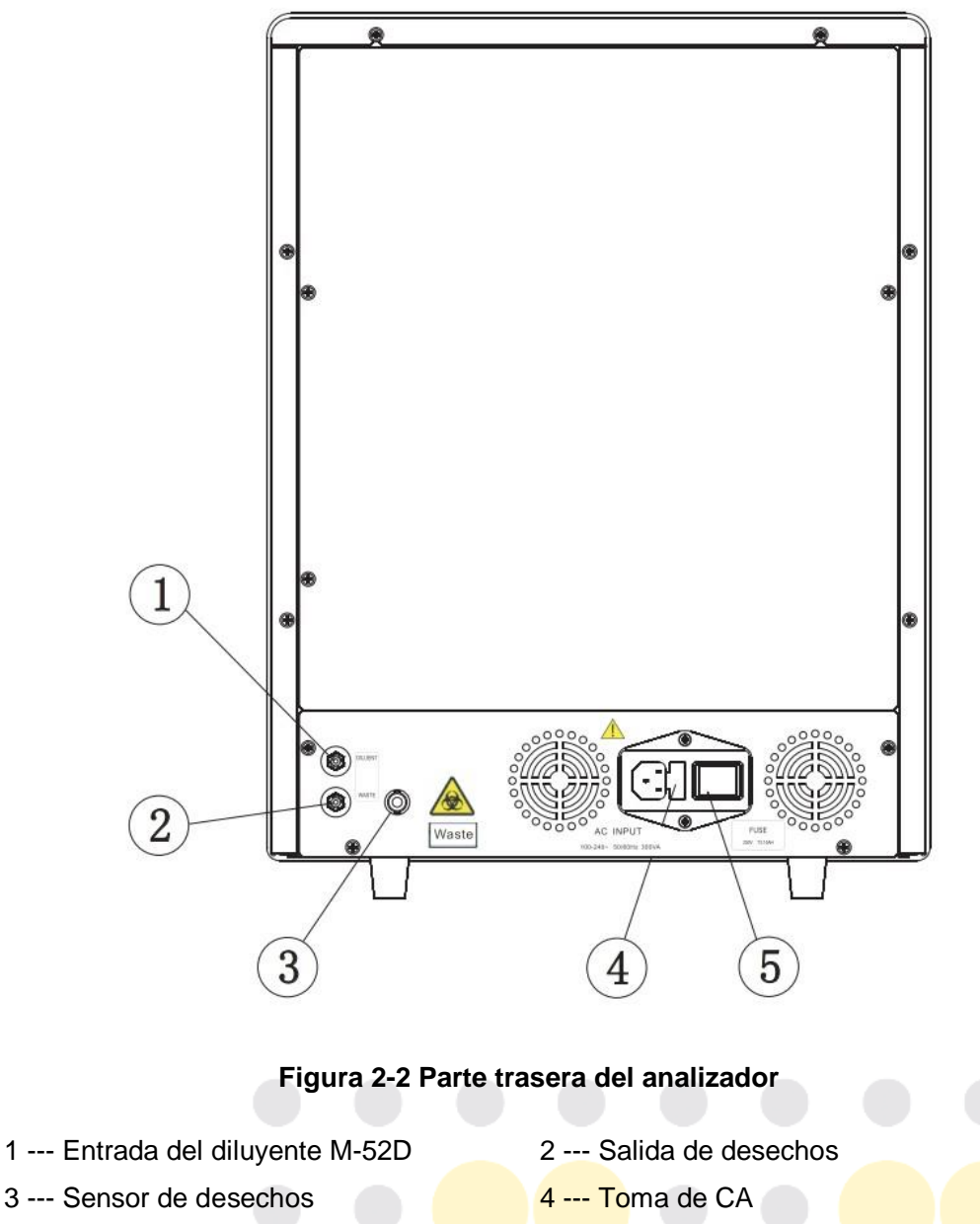

5 --- Interruptor de encendido

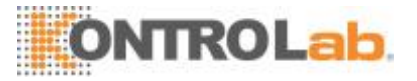

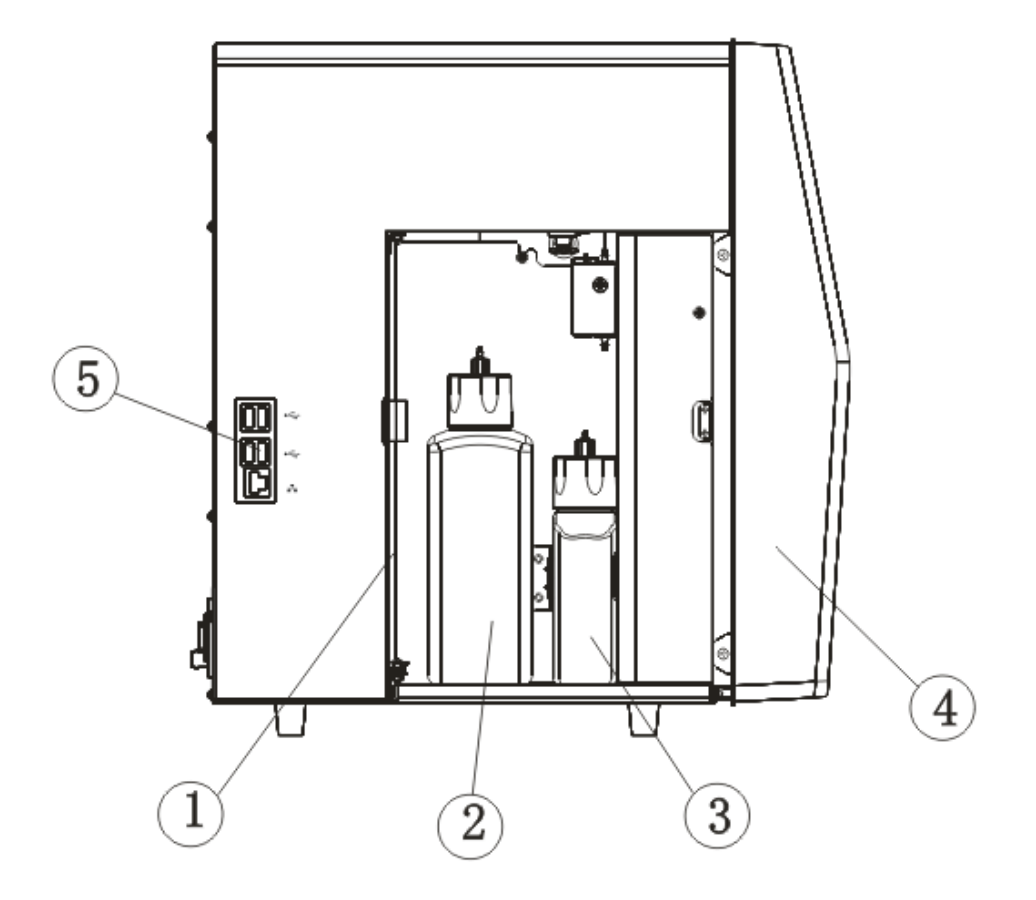

#### Figura 2-3 Parte izquierda del analizador (puerta izquierda abierta)

- 1 --- Puerta izquierda
- 3 --- Botella de reactivo LH
- 5 --- Puerto de red, puerto USB
- 2 --- Botella de reactivo DIFF
- 4 --- Montaje de la cubierta delantera

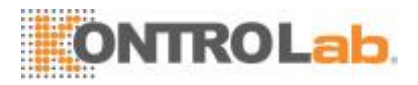

#### □ Interruptor deencendido

El interruptor de encendido está ubicado en la parte trasera del analizador.

### **APRECAUCIÓN**

No encienda y apague el interruptor de forma reiterada en un breve lapso de tiempo a fin de evitar que el analizador se dañe.

#### □ Tecla[Aspirar]

La tecla de aspiración se encuentra en la parte delantera del analizador; púlsela para iniciar un análisis, suministrar diluyente o salir del modo de espera.

#### Puerto USB/dered

El puerto USB y el puerto de red se encuentran en la parte izquierda del analizador. Sepuedenusarparaconectarlaimpresora,elescánerdecódigosdebarras,etc.ypara transmitirdatos.

Losmodelosdeimpresorascompatiblessonlossiguientes:EPSONLQ-590K,HPLaser Jet P1505n, HP OfficeJet Pro K5300 y HP LaserJetP1606dn.

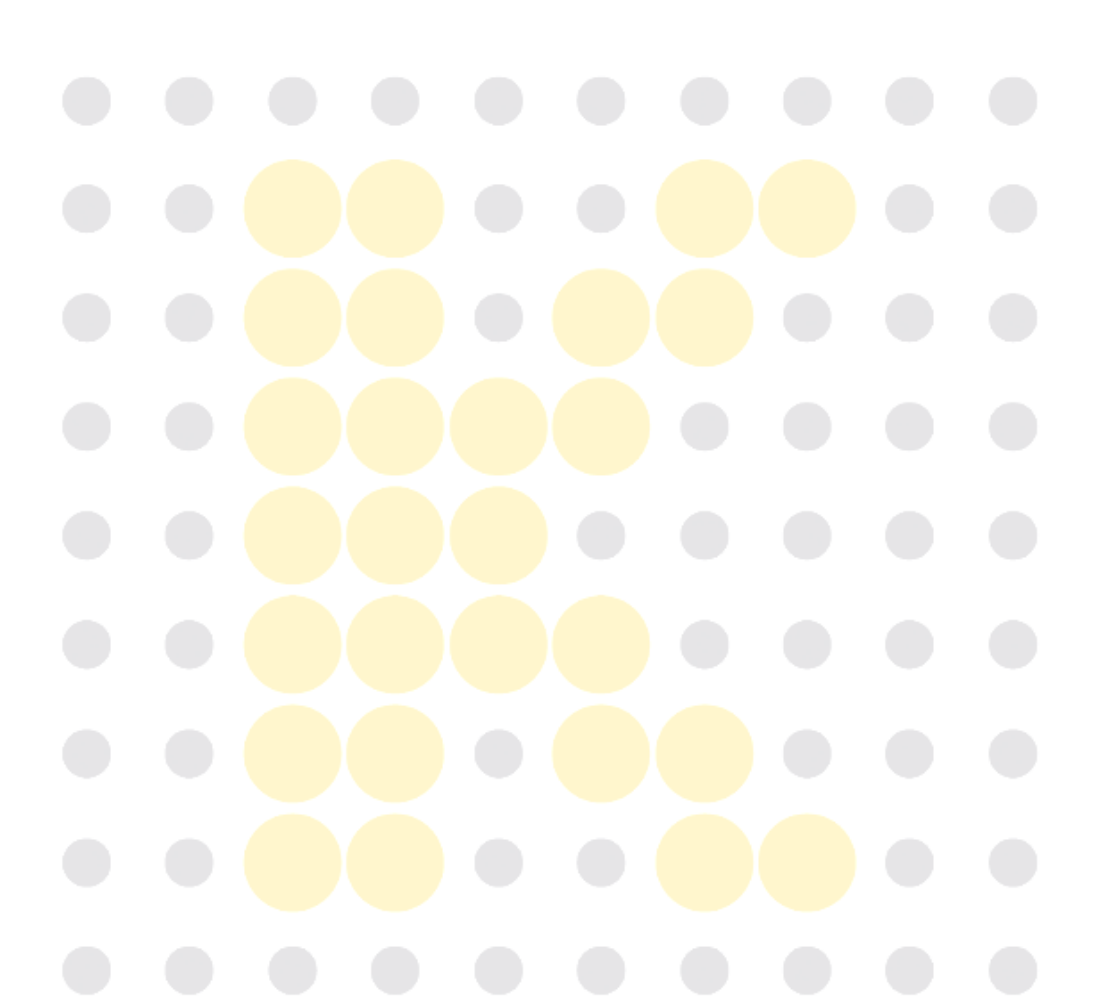

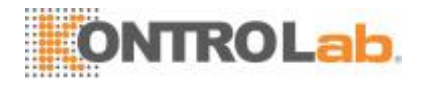

## 2.4 Indicador deestado

El indicador de estado se encuentra en la parte delantera del analizador. Indica los estados de modo de espera, error, en ejecución y listo del analizador.

El indicador se ilumina con 3 colores para indicar el estado actual del analizador; el intervalo de parpadeo es de 2 segundos. Consulte la siguientetabla:

| Estado               | Indicador            | Nota                       |
|----------------------|----------------------|----------------------------|
| Listo                | Verde fijo           | Listo para secuenciar      |
|                      |                      | acciones                   |
| En ejecución         | Parpadea en verde    | Acciones de secuencia en   |
|                      |                      | progreso                   |
| Ejecutando con error | Parpadea en rojo     | El analizador está         |
|                      |                      | funcionando conerror       |
| Error                | Rojo fijo            | Ocurrió un error y el      |
|                      |                      | analizador no se está      |
|                      |                      | ejecutando                 |
| No hay errores, pero | Amarillo fijo        | Inicializando el procesode |
| no se permiten       |                      | inicio (sin acciones de    |
| acciones con         |                      | secuencia), estado de      |
| fluídicos.           |                      | espera                     |
| Ingresar o salir del | Parpadea en amarillo | Ingresar o salir del modo  |
| modo de espera       |                      | de espera                  |

#### Tabla 2-4 Estado del indicador y del analizador

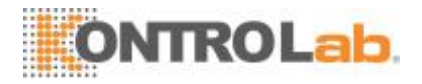

## 2.5 Zumbador

El zumbador indica los errores del analizador. Al hacer clic en la pantalla táctil o eliminar el error, el sonido del zumbador se apaga.

| Cuándo                                  | Cómo             | Nota                                 |  |
|-----------------------------------------|------------------|--------------------------------------|--|
| Finaliza el proceso de inicio           | 1 pitido corto   | Finaliza el proceso de inicio        |  |
|                                         |                  | y el analizador está listo           |  |
|                                         |                  | para ejecutar análisis.              |  |
| Finaliza la aspiración de la muestra    | 2 pitidos cortos |                                      |  |
| con vial abierto                        |                  |                                      |  |
| Cuando no se pueda iniciar el           | 1 pitido largo   | Cuando se observa un                 |  |
| análisis, presione la tecla de          |                  | mensaje en cuadro de                 |  |
| aspiración en las pantallas de          |                  | diálogo, es posible que el           |  |
| análisis (incluidas las pantallas de    |                  | zumbador no emita ningún             |  |
| análisis de muestras, control de        |                  | pitido.                              |  |
| calidad [QC, por sus siglas en          |                  |                                      |  |
| inglés], calibración, reproducibilidad, |                  |                                      |  |
| remanente, fondo, maduración,           |                  |                                      |  |
| calibración de ganancia óptica).        |                  |                                      |  |
| Error                                   | Pitidos largos   | Toque la pantalla táctil para        |  |
|                                         | en intervalos    | apagar el zumbador.                  |  |
| El analizador ingresa en el estado      | 1 pitido corto   | El analizador pasa de un             |  |
| "Listo".                                |                  | determinad <mark>o es</mark> tado al |  |
|                                         |                  | estado"Listo".                       |  |
| Cuando la pantalla del analizador se    | Apague el        | Si el error ocurre durante el        |  |
| pone negra y aparece el mensaje         | zumbador.        | pro <mark>ceso de</mark> apagado,    |  |
| "Apague el analizador"                  |                  | apague el zumbador cuando            |  |
|                                         |                  | la pantalla se pone negra.           |  |

#### Tabla 2-5 Estado del zumbador y del analizador
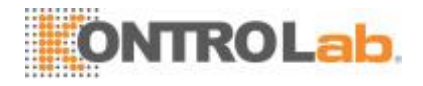

## 2.6 Menú delsistema

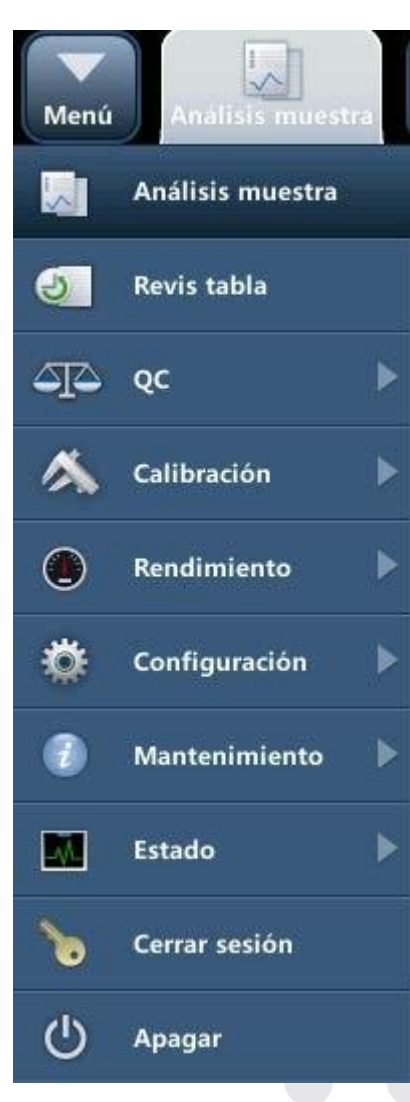

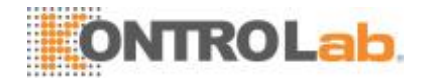

## 2.7 Reactivos, controles ycalibradores

Al igual que el analizador, los reactivos (diluyente, lisante y limpiador de sonda), los controles y los calibradores son componentes de un sistema. El rendimiento delsistema depende de la integridad conjunta de todos sus componentes. Debe utilizar únicamente los reactivos especificados por KontroLab (consulte el Apéndice B Especificaciones), que se han formulado específicamente para el sistema fluídico del analizador con el objetivo

deproporcionarunrendimientoóptimodelsistema.Noutiliceelanalizadorconreactivos de varios proveedores. De lo contrario, puede que el analizador no se ajuste al rendimiento que se especifica en este manual y no proporcione resultados fiables. Todas las referencias de este manual relacionadas con los reactivos se refieren a los reactivos que se han formulado de forma específica para esteanalizador.

Cada uno de los paquetes de reactivo debe examinarse antes de utilizarlo. Es posible que se ponga en peligro la integridad del producto en paquetes que hayan sufrido daños. Examine los paquetes para comprobar que no hay indicios de pérdidas ni de humedad. Si hay indicios de pérdidas o de una manipulación inadecuada, no utilice el reactivo.

## NOTA

- Almacene y utilice los reactivos tal como se indica en las instrucciones acerca del uso dereactivos.
- Cuando haya cambiado el diluyente o el lisante, lleve a cabo una prueba de fondo para ver si los resultados cumplen losrequisitos.
- Preste atención a las fechas de caducidad y a la cantidad de días que los reactivos se mantendrán estables con el envase abierto. Asegúrese de no utilizar reactivoscaducados.

### 2.7.1 Reactivos

#### Diluyente

Se utiliza para diluir muestras de sangre y proporcionar un entorno estable para hemogramas.

#### Lisante

Su función es lisar los glóbulos rojos (RBC, por sus siglas en inglés) y distinguir entre cuatro valores de glóbulos blancos (WBC, por sus siglas en inglés).

#### Lisante

Se usa para lisar los glóbulos rojos, distinguir los WBC y determinar el nivel de hemoglobina (HGB).

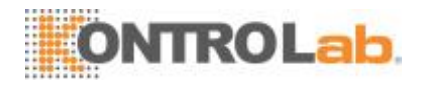

#### Limpiador de sondas

El limpiador de sondas se utiliza para limpiar el analizador con regularidad.

#### 2.7.2 Controles ycalibradores

Los controles y calibradores se utilizan para verificar la precisión de funcionamiento del analizador y para calibrarlo.

Los controles son productos de sangre completa preparados comercialmente, que se utilizan para comprobar que el analizador funciona correctamente. Están disponibles en los niveles bajo, normal y alto. El uso diario de todos los niveles comprueba el funcionamiento del analizador y asegura la obtención de resultados fiables. Los calibradores son productos de sangre completa preparados comercialmente, que se utilizan para calibrar el analizador. Almacene y use los controles y calibradores tal como se establece en las instrucciones de uso.

Todas las referencias de este manual relacionadas con controles y calibradores se refieren a los controles y calibradores formulados específicamente por KontroLab para este analizador. Debe adquirir dicho controles y calibradores a KontroLab o a distribuidores autorizados por KontroLab.

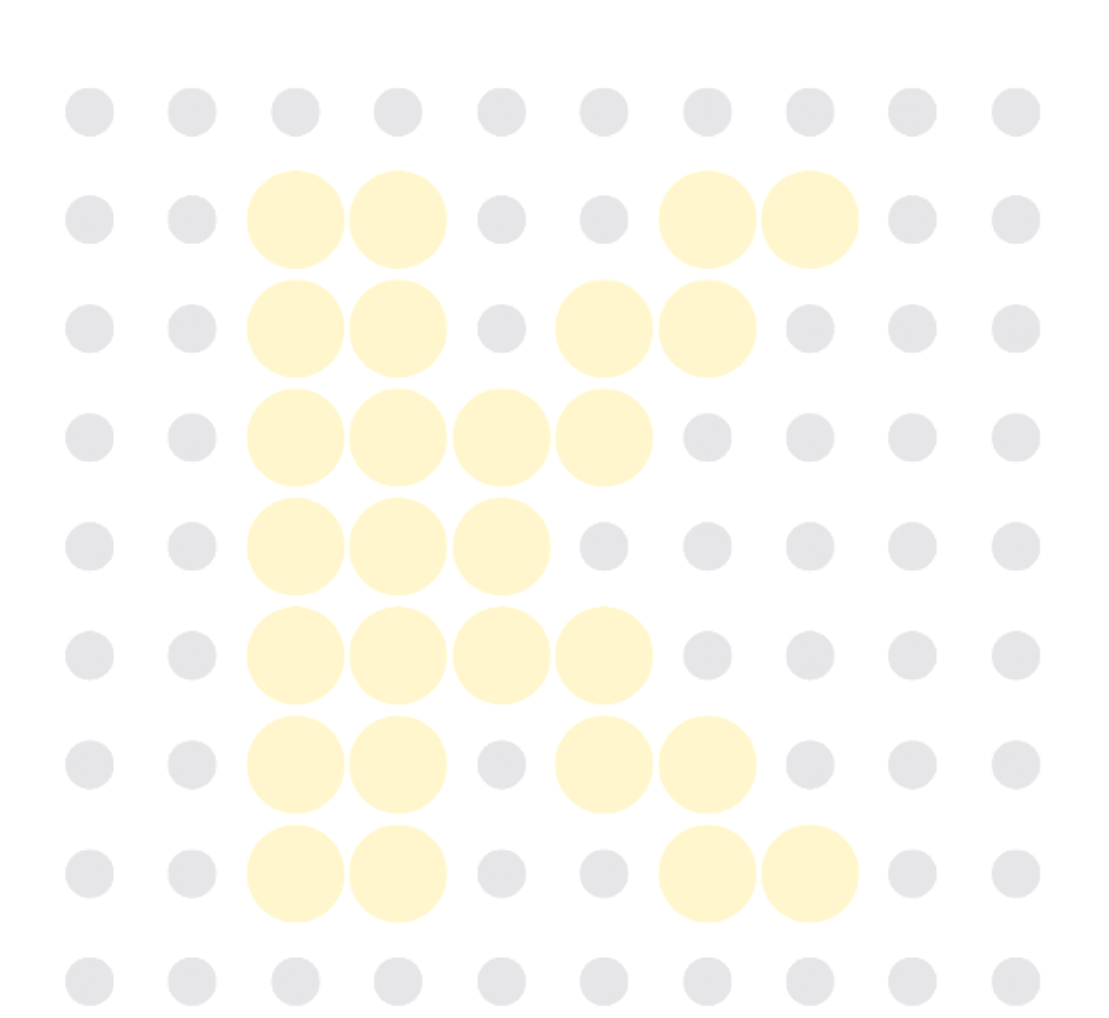

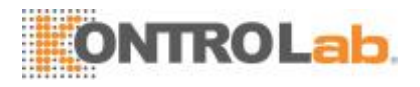

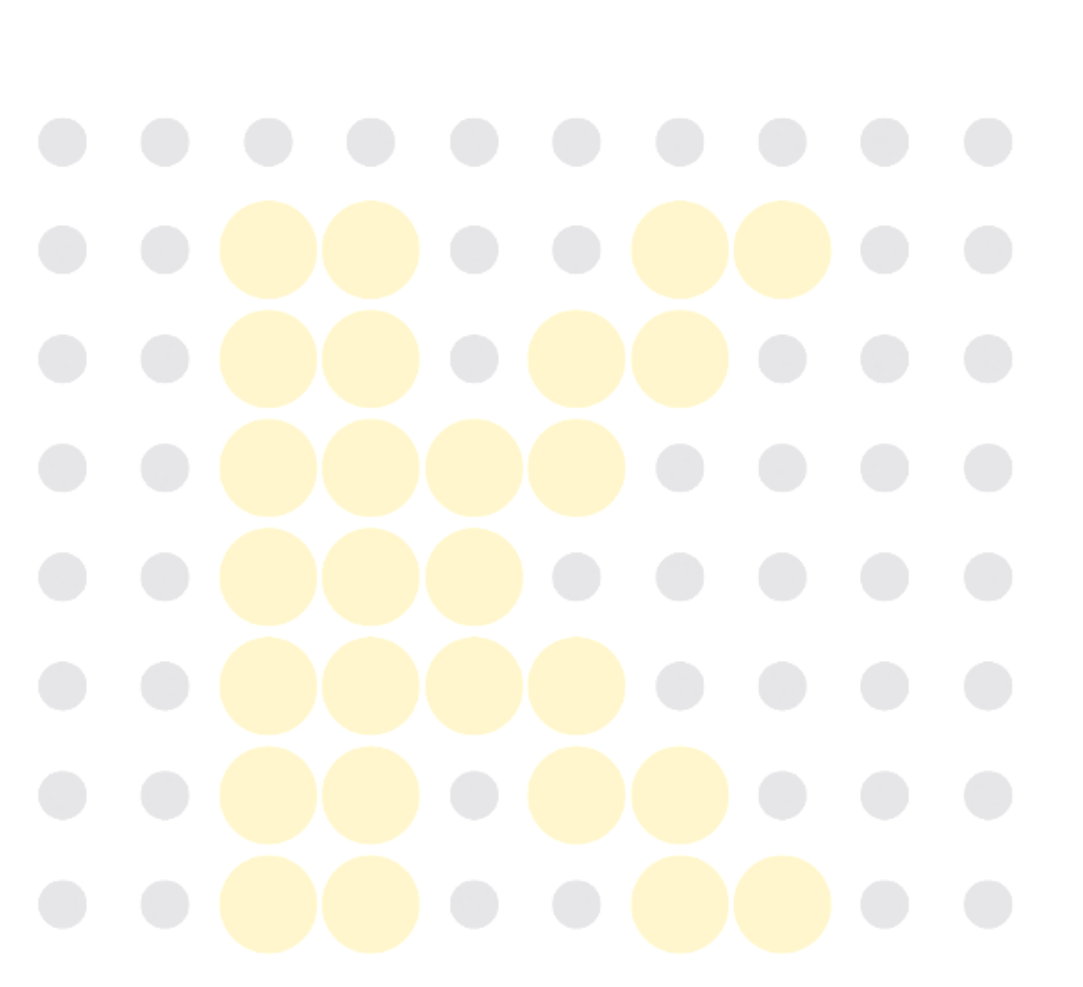

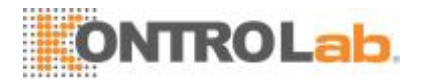

# 3 Descripción de losprincipios del sistema

## 3.1 Introducción

Los métodos de medición usados en este analizador son los siguientes: el Método de impedancia eléctrica para determinar los datos de glóbulos rojos (RBC) y plaquetas (PLT); el método clorimétrico para determinar la hemoglobina (HGB); citometría de flujo por láser para determinar los datos de glóbulos blancos (WBC). Los demás resultados de parámetros se obtienen mediante cálculos.

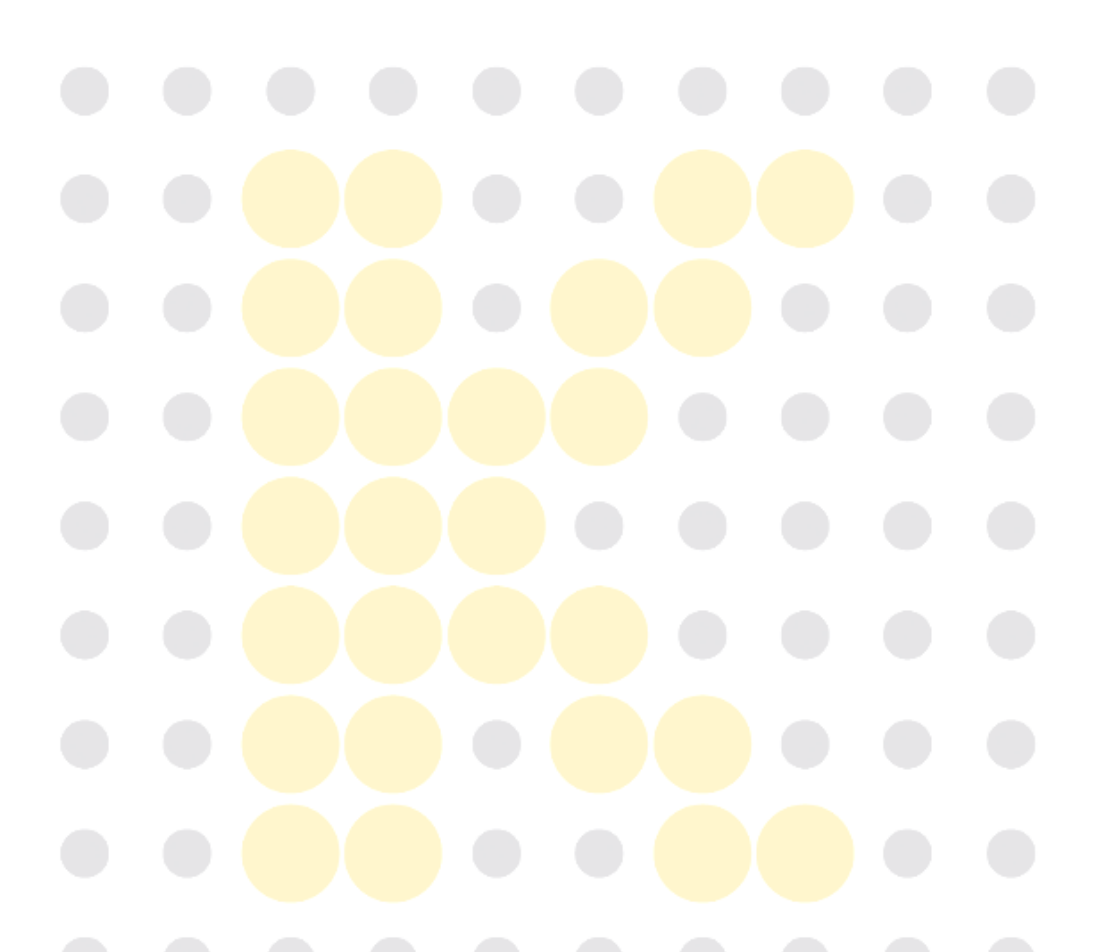

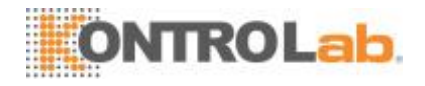

## 3.2 Aspiración

Si va a analizar una muestra de sangre completa en el modo de muestreo con vial abierto, el analizador aspirará 15  $\mu$ l (modo CBC+DIFF) o 11,7  $\mu$ l (modo CBC) de la muestra.

Si va a analizar una muestra de sangre capilar en el modo de muestreo con vial abierto, en primer lugar debe diluir de forma manual la muestra (20 µl de sangre capilar deben diluirse con 480 µl de diluyente; proporción de dilución: 1:25) y, en segundo lugar, colocar la muestra prediluida en el analizador, que aspirará 200 µl de la muestra.

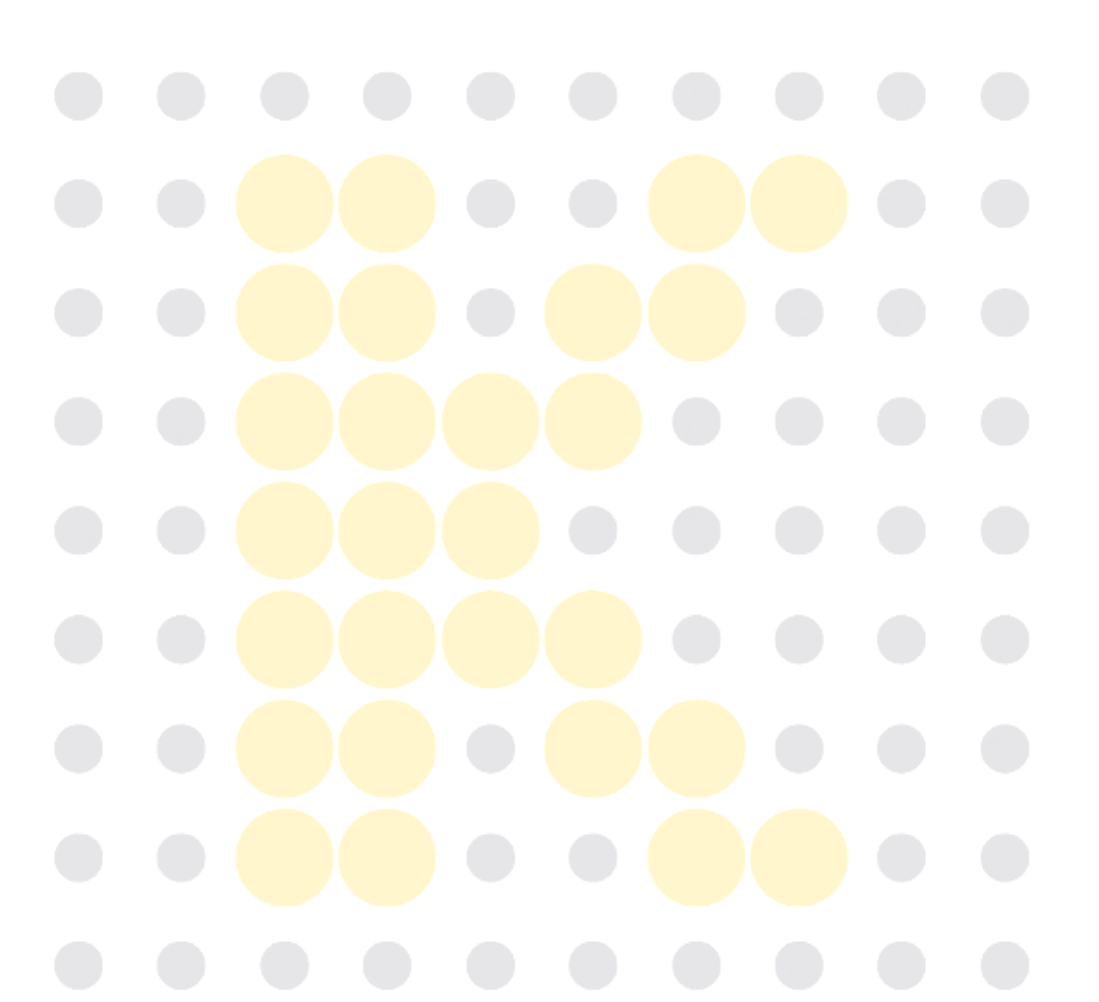

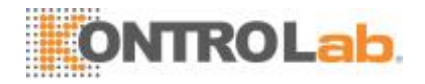

## 3.3 Dilución

La muestra aspirada se diluirá rápida y precisamente en un baño de RBC y, luego, se segmentará en dos porciones. A continuación, se diluirá nuevamente una de estas dos porciones y se las procesará con dos reactivos diferentes. En este momento están listas para el análisis.

Este analizador puede procesar dos tipos de muestras sanguíneas: muestras de sangre completa y muestras de sangre prediluida.

### Modo Sangrecompleta

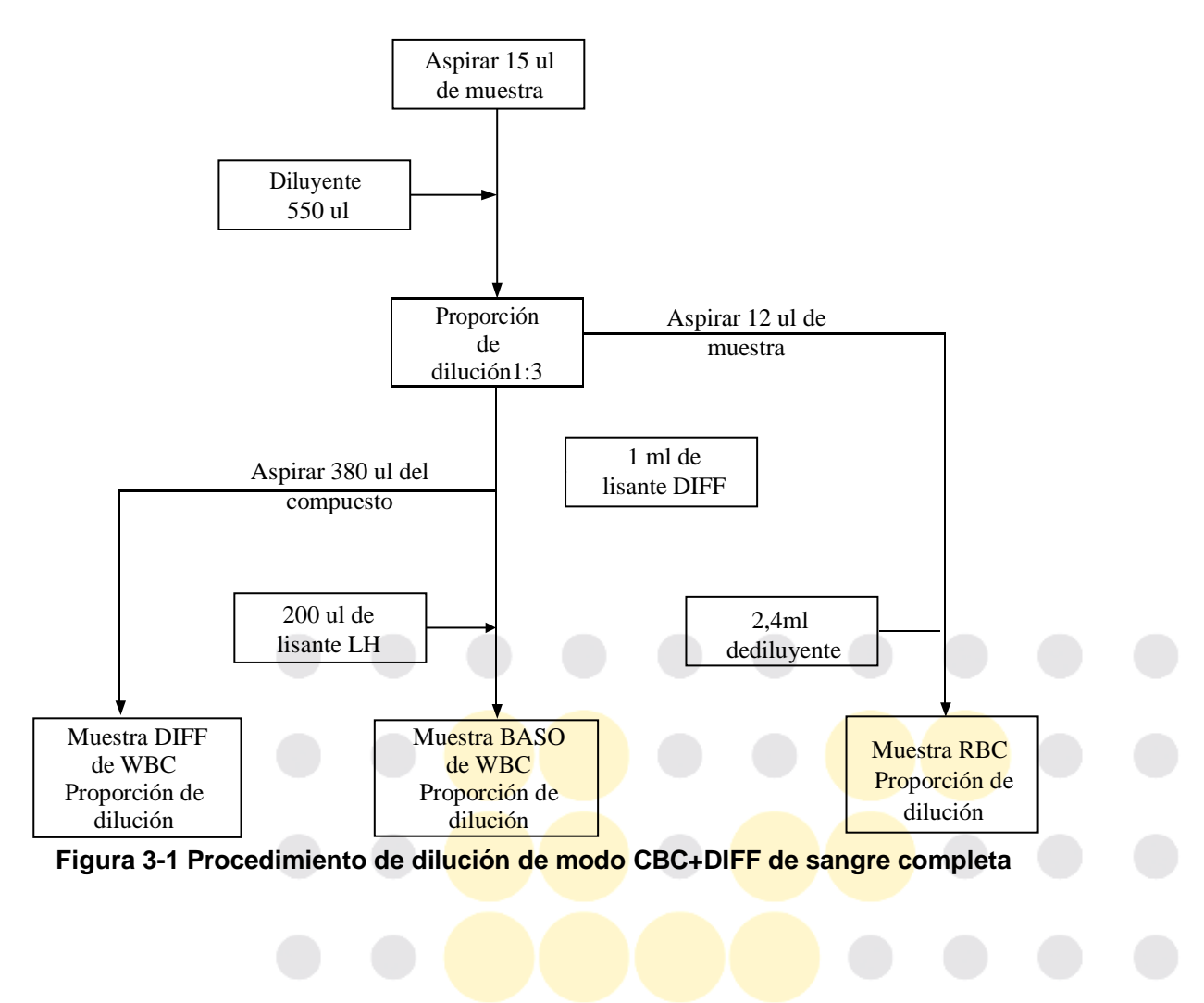

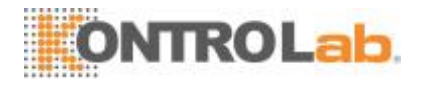

### □ Modo Sangreprediluida

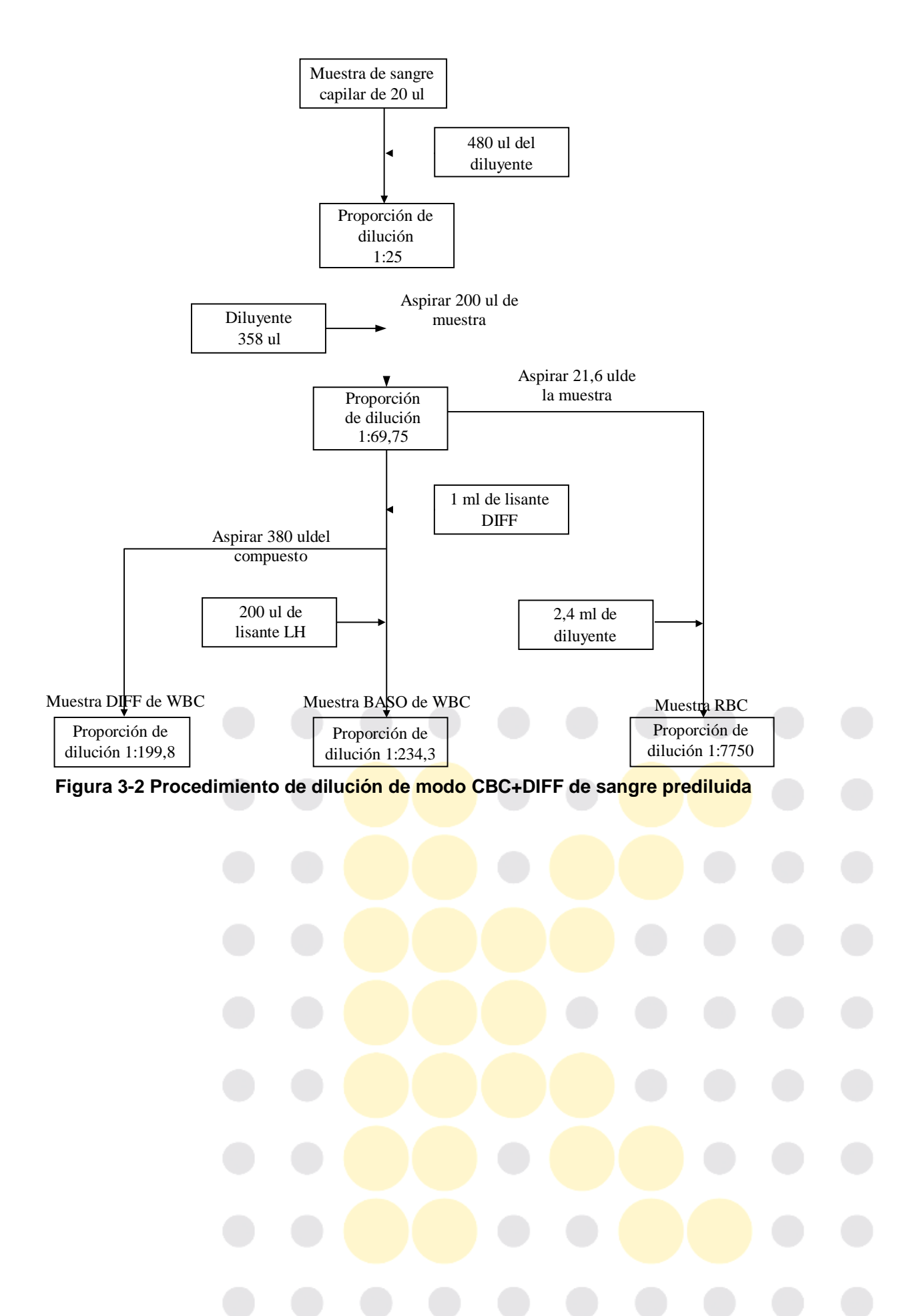

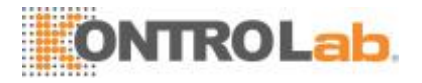

## 3.4 Medición deWBC

### • Citometría de flujo porláser

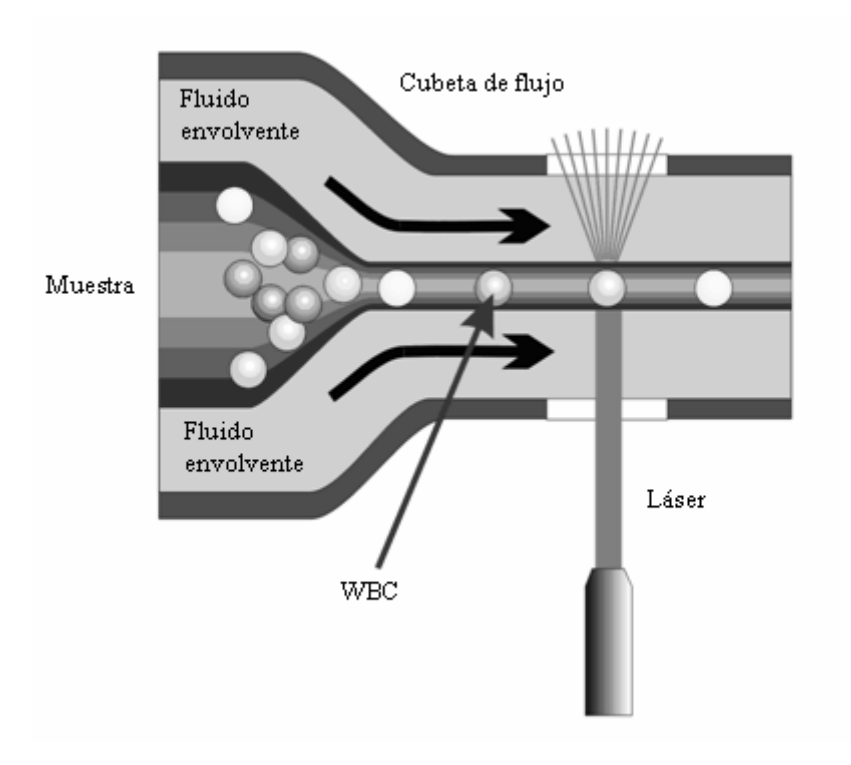

Figura 3-3 Medición de WBC

Después de que un volumen predeterminado de sangre se haya aspirado y diluido con ciertacantidaddereactivo,lasangreseinyectaenlacubetadeflujo.Rodeadasporeste fluido envolvente (diluyente), las células sanguíneas pasan por el centro de la cubetade

flujoenunaúnicacolumnaavelocidadesmuyaltas.Cuandolascélulassuspendidasen el diluyente pasan por la cubeta, se exponen al rayo de luz. La intensidad de la dispersión de la luz refleja el tamaño de la célula y la densidad intracelular. Una luz dispersa con un ángulo bajo refleja el tamaño de la célula y la dispersión con un ángulo elevado refleja la densidad intracelular (tamaño y densidad del núcleo). El detector óptico recibe este foco de luz y la transforma en impulsos eléctricos. Los datos de los impulsos recogidos se pueden utilizar para trazar una distribución tridimensional (diagrama dedispersión).

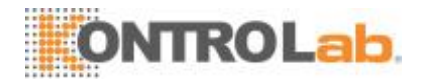

## 3.5 Medición deHGB

#### Métodocolorimétrico

La dilución de WBC/HGB se administra al baño de HGB donde se mezcla con burbujas y con una determinada cantidad de lisante, que convierte la hemoglobina en un complejo de hemoglobina que se mide en 530 nm. En un lado del baño se pone un testigo LED que emite un rayo de luz monocromática, cuya longitud de onda central es de 530 nm. La luz pasa a través de la muestra y un sensor óptico, colocado en el lado opuesto, la mide. A continuación, la indicación se amplifica y la tensión se mide y se compara con la lectura de referencia en blanco (lecturas realizadas cuando sólo hay diluyente en el baño), y el HGB se mide y se calcula en el analizador de forma automática.

#### □ HGB

El HGB se calcula con la siguiente ecuación y se expresa en g/l.

HGB (g/l) = Constante×Log 10 (fotocorriente de blanco/fotocorriente de la muestra)

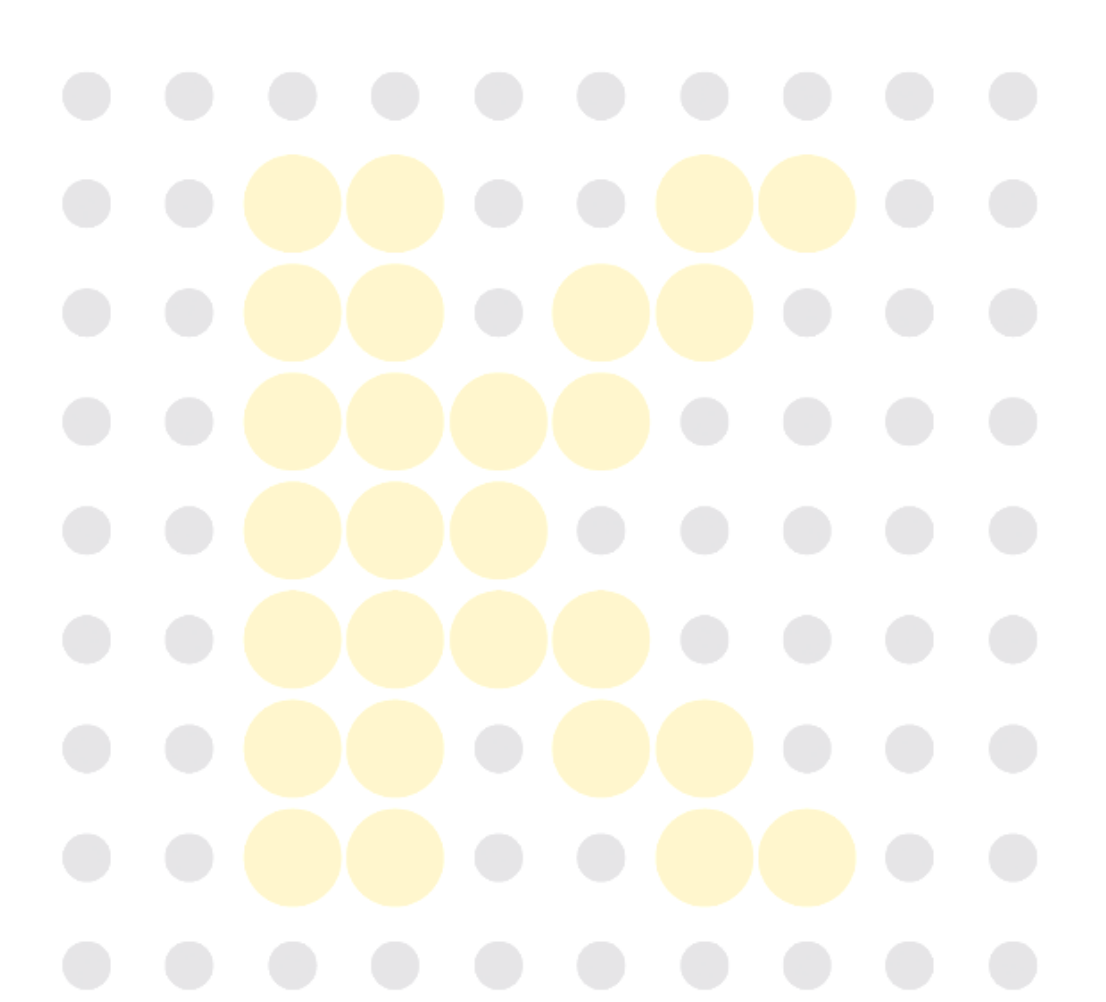

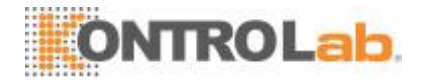

## 3.6 Medición deRBC/PLT

### • Método de impedanciaeléctrica

La medición y el recuento de los RBC/PLT se realizan con el método de impedancia eléctrica. Este método se basa en la medición de cambios que provoca una partícula en la resistencia eléctrica; la partícula, en este caso, es una célula sanguínea que se encuentra en suspensión en un diluyente conductor que pasa a través de una abertura de dimensiones conocidas. Se sumerge un electrodo en el líquido a ambos lados de la abertura para crear un campo eléctrico. Cuando las partículas pasan a través de la abertura, se produce un cambio transitorio en la resistencia existente entre los electrodos. Este cambio da lugar a un impulso eléctrico mensurable. El número de impulsos generados indica el número de partículas que pasan a través de la abertura. La amplitud de cada impulso es proporcional al volumen de cada partícula.

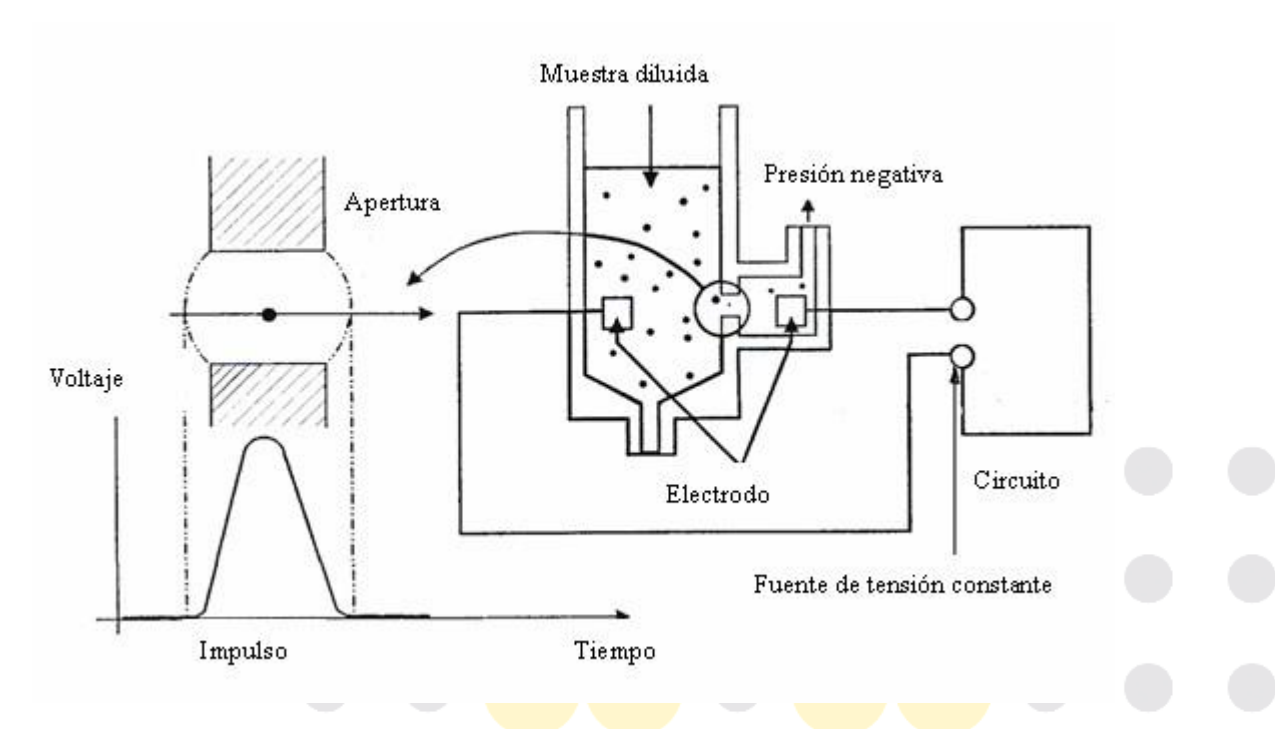

#### Figura 3-4 Método de impedancia eléctrica

Cada impulso se amplifica y se compara con el canal de tensión de referencia interno, que solo admite impulsos de una amplitud determinada. Si el impulso generado es superior al umbral inferior de RBC/PLT, se cuenta como un RBC/PLT. El analizador presenta el histograma RBC/PLT, cuyo eje X representa el volumen celular (fl) y el eje Y representa la cantidad de células.

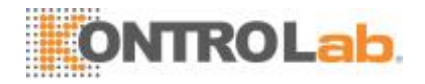

### • Derivación de parámetros relacionados conRBC

#### □ RBC

RBC (10<sup>12/</sup>I) es la cantidad de eritrocitos medidos directamente mediante el recuento de eritrocitos que pasan a través de la abertura.

#### □ MCV

Basándose en el histograma de RBC, este analizador calcula el volumen corpuscular medio (MCV, por sus siglas en inglés) y expresa el resultado en fl.

#### □ HCT, MCH yMCHC

El analizador calcula el valor de hematocrito (HCT, por sus siglas en inglés) (%), la hemoglobina corpuscular media (MCH, por sus siglas en inglés) (pg) y la concentración de hemoglobina corpuscular media (MCHC, por sus siglas en inglés) (g/l) de la siguiente forma:

$$HCT = \frac{RBC \times MCV}{10}$$

$$MCH = \frac{HGB}{RBC}$$

$$MCHC = \frac{HGB}{HCT} \times 100$$

donde RBC se expresa en  $10^{12}$ /l, MCV en fl y HGB en g/l.

#### □ RDW-CV

Basándose en el histograma de RBC, este analizador calcula el coeficiente de variación (CV) del ancho de distribución de eritrocitos expresado en valor porcentual (%).

#### □ RDW-SD

En base a la desviación estándar (SD, por sus siglas en inglés) de la distribución del tamaño de eritrocitos, este analizador calcula la RDW-SD en fl.

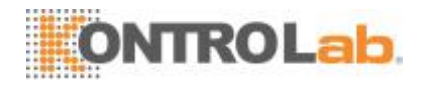

### • Derivación de parámetros relacionados conPLT

#### D PLT

La medición de PLT (10<sup>9</sup>/l) se realiza directamente a través del recuento de los trombocitos que pasan a través de la abertura.

#### MPV

Basándose en el histograma de PLT, este analizador calcula el volumen medio de trombocitos (MPV, por sus siglas en inglés) (fl).

#### D PDW

El ancho de distribución de trombocitos (PDW, por sus siglas en inglés) es la desviación típica geométrica (GSD, por sus siglas en inglés) de la distribución de tamaño de trombocitos. Cada resultado de PDW se obtiene de los datos del histograma de trombocitos y se expresa como 10 (GSD).

#### D PCT

El analizador calcula el PCT del siguiente modo y lo expresa en %. Donde PLT se expresa en  $10^{9}$ /l y MPV en fl.

 $PCT = \frac{PLT \times MPV}{10000}$ 

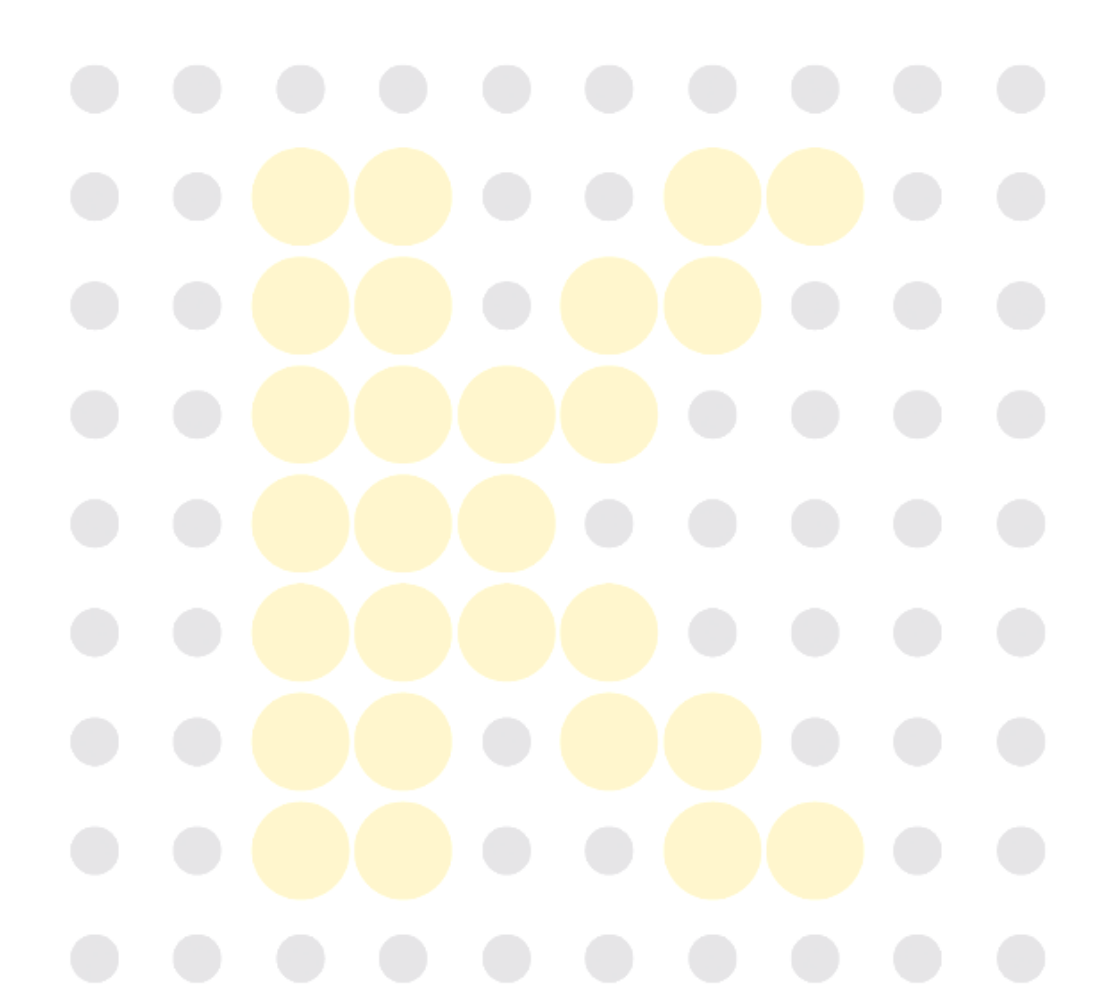

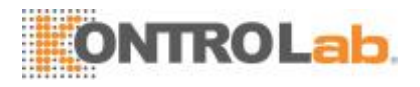

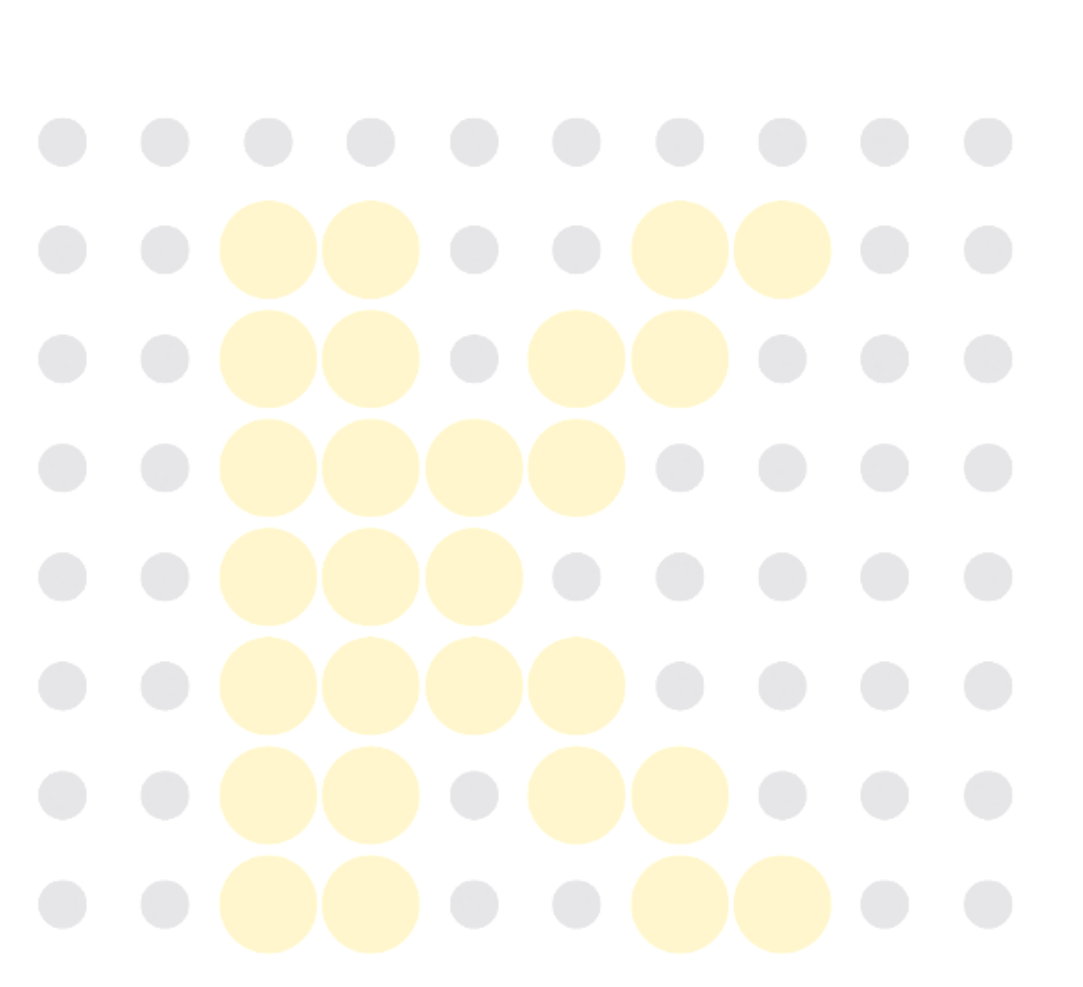

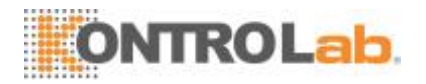

# 4 Instalación delanalizador

## 4.1 Introducción

### **AVISO**

- La instalación por parte de personal no autorizado o capacitado por KontroLab puede causar lesiones personales o daños materiales al analizador. Instale el analizador únicamente en presencia de personal autorizado porKontroLab.
- La instalación, autorización, actualización o modificación del software del analizador debe ser realizada únicamente por personal autorizado por KontroLab.

El analizador se somete a una serie de pruebas antes de que se lleve a cabo su distribución. Los símbolos internacionales y las instrucciones especiales de manejo indican al transportista el modo en el que debe tratar este instrumento electrónico. Cuando reciba el analizador, examine el embalaje minuciosamente. Si detecta algún daño o indicio de manipulación inadecuada, póngase inmediatamente en contacto con el departamento de atención al cliente de KontroLab o con su distribuidorlocal.

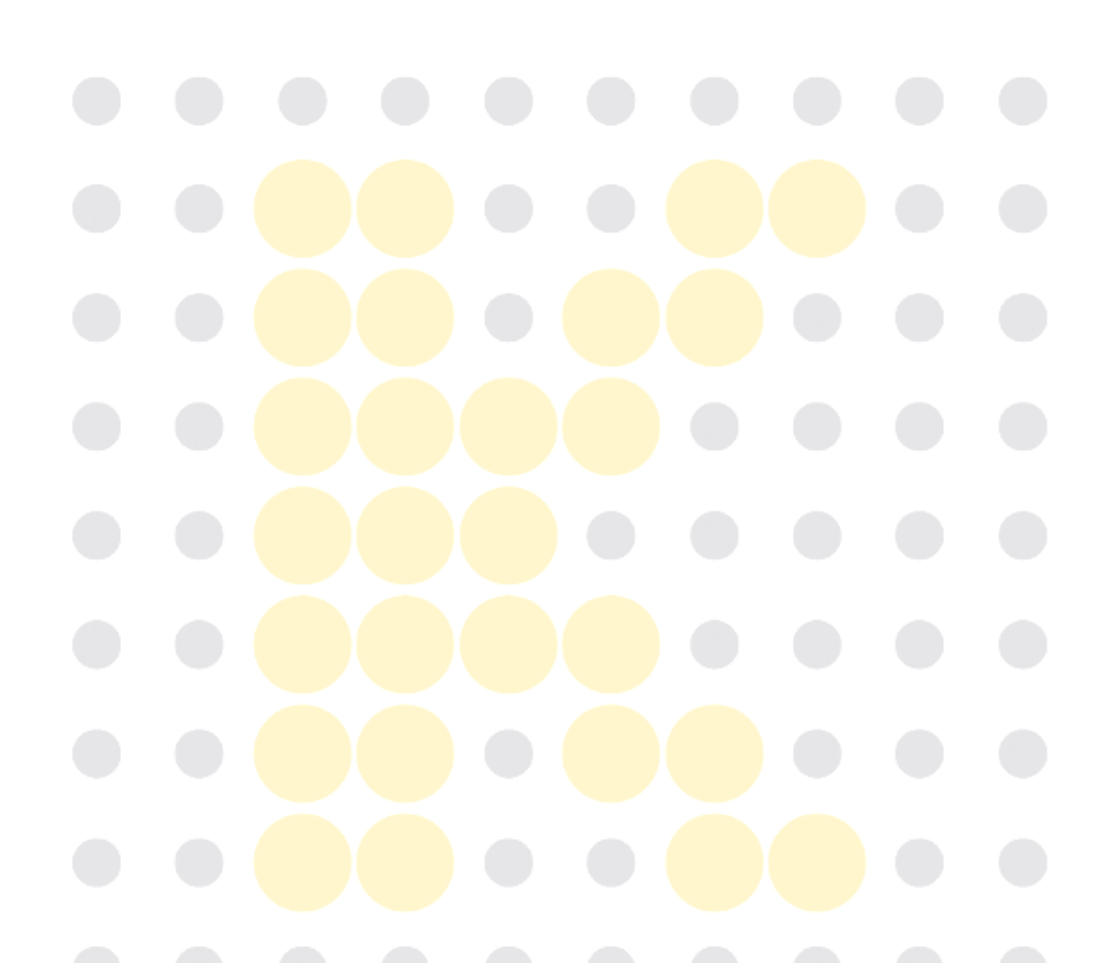

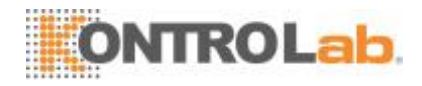

## 4.2 Requisitos deinstalación

### 4.2.1 Requisitos deespacio

Compruebe que el espacio reservado para el dispositivo es suficiente. Además del espacio requerido para el propio analizador, deje como mínimo:

- Una altura correcta para colocar elanalizador.
- 50 cm a cada lado, distancia recomendada para facilitar el acceso durante los procedimientos dereparación.
- Al menos, 10 cm detrás del analizador para el cableado y laventilación.
- Suficiente espacio encima y debajo de la encimera para colocar los envases de reactivos yresiduos.
- El contenedor de diluyente debe ser colocado a una distancia no superior a 1 m por debajo del analizador; los contenedores de lisante se colocan dentro delanalizador.
- La encimera (o la superficie) en donde se coloca el analizador debe soportar, al menos, 40 kg depeso.

### 4.2.2 Requisitos dealimentación

### 

- Asegúrese de que el analizador está conectado a tierracorrectamente.
- Antes de encender el analizador, asegúrese de que la tensión de entrada cumple losrequisitos.

## **APRECAUCIÓN**

- El uso de una regleta de enchufes podría generar interferencias eléctricas y los resultados del análisis podrían no ser fiables. Coloque el analizador cerca de la toma de electricidad para no tener que utilizar unaregleta.
- Utilice el cable eléctrico original entregado con el analizador. Si utiliza otro cable eléctrico podría dañar el analizador o generar resultados de análisis poco fiables.

|            | Tensión                           | Potencia de entrada | Frecuencia                        |  |
|------------|-----------------------------------|---------------------|-----------------------------------|--|
| Analizador | (100V - 240V~) ±10 <mark>%</mark> | 300 VA              | <mark>(50 Hz / 60</mark> Hz) ±1Hz |  |

#### Tabla 4-1 Especificaciones de alimentación

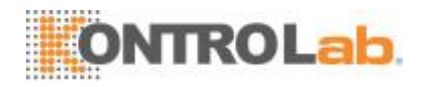

### 4.2.3 Entornogeneral

- Temperatura de funcionamiento óptima: 10 °C~30°C
- Humedad de funcionamiento óptima: 20 %~85%
- Presión atmosférica: 70 kPa~106kPa
- En la medida de lo posible, el entorno no debe presentar polvo, vibraciones mecánicas, ruidos fuertes ni interferenciaseléctricas.
- Se aconseja realizar una valoración del entorno electromagnético antes de poner en marcha elanalizador.
- No utilice el analizador cerca de fuentes de radiación electromagnética intensa (por ejemplo, fuentes de radiofrecuencia sin protección), ya que estas pueden impedir su correctofuncionamiento.
- No coloque el analizador cerca de motores por escobillas, luces fluorescentes que parpadeen y contactos eléctricos que se abran y se cierren a intervalosregulares.
- No exponga el analizador a la luz directa del sol ni lo coloque frente a fuentes de calor o corrientes deaire.
- El ambiente debe estarventilado.
- No coloque el analizador enpendiente.
- Conéctelo a un enchufe con toma de corriente de tierraadecuada.
- Este analizador solo se puede utilizar eninteriores.

### 4.2.4 Trasladar e instalar el analizador

### **A**AVISO

 La instalación por parte de personal no autorizado o capacitado por KontroLab puede causar lesiones personales o daños materiales al analizador. Instale el analizador únicamente en presencia de personal

autorizado porKontroLab.

### ΝΟΤΑ

 Antes de enviar el analizador, la sonda de muestras se sujeta con una abrazadera de plástico a fin de evitar que la sonda de muestras se dañe durante el traslado. Retire la abrazadera antes de usar elanalizador.

Solo el personal autorizado por KontroLab puede mover e instalar el analizador. Solo el personal autorizado por KontroLab puede llevar a cabo el traslado e instalación del analizador.

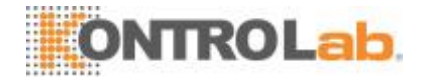

## 4.3 Conexión del sistema delanalizador

Conecte el analizador y los reactivos tal como se muestra en la siguiente figura. Corrobore que las conexiones estén bien hechas y firmes.

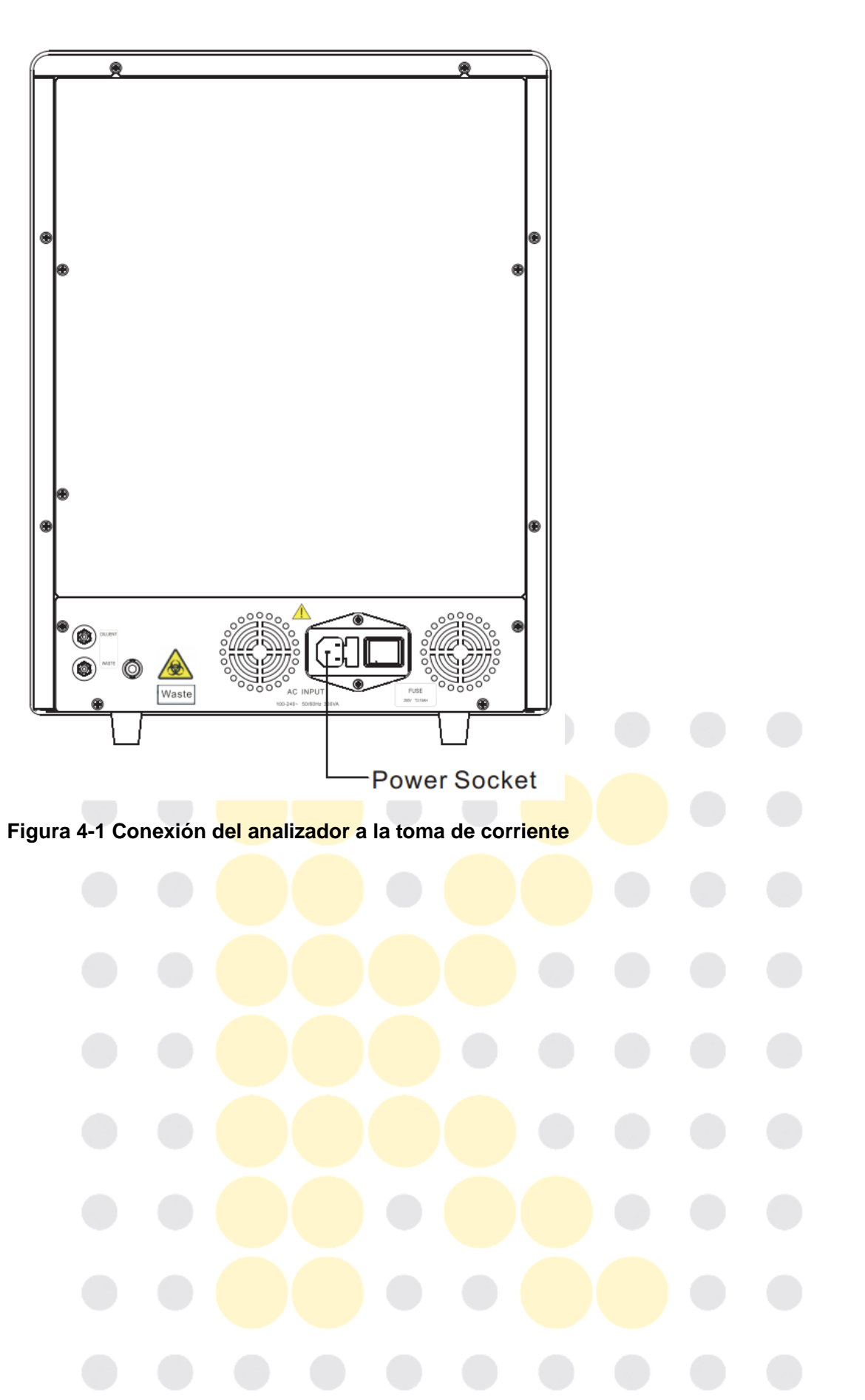

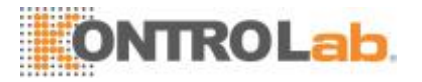

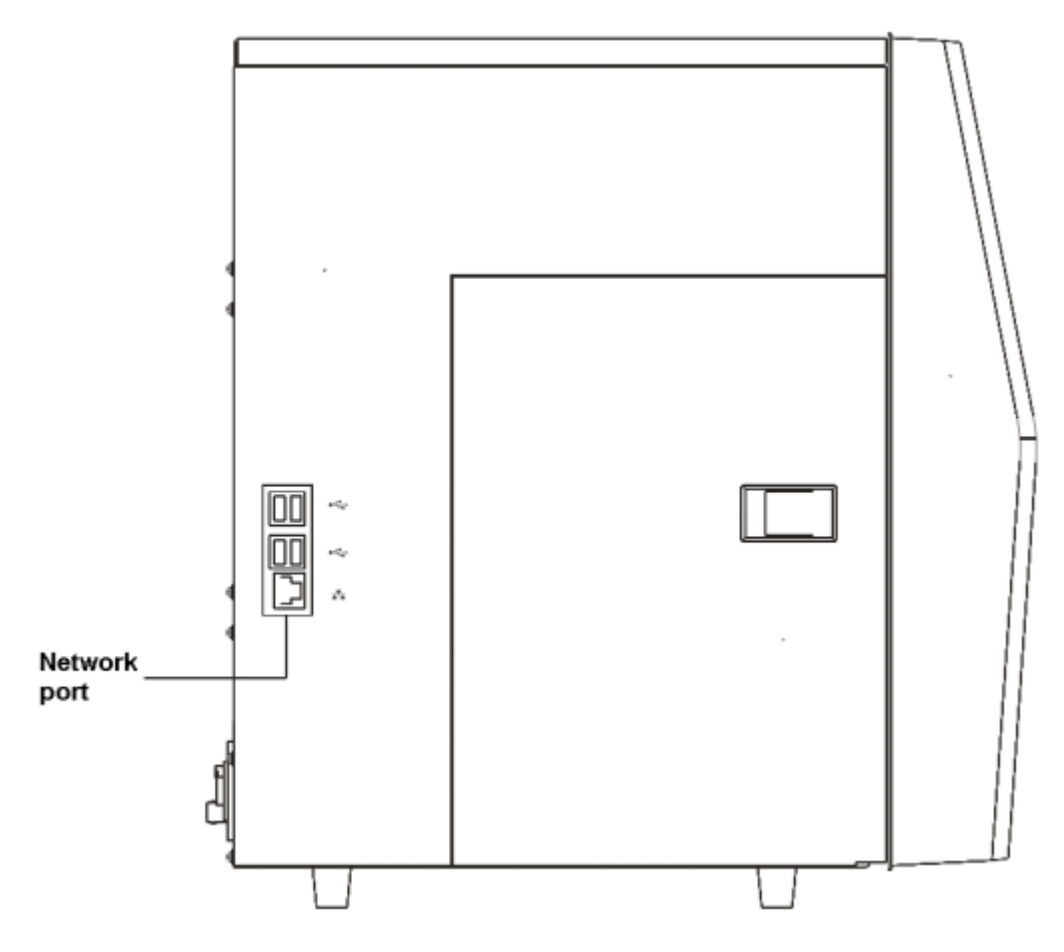

#### Figura 4-2 Conexión del cable de red

## **A**VISO

- Asegúresededesecharlosreactivos,losresiduos,lasmuestras,losinsumos,etc. de acuerdo con las disposiciones legalesaplicables.
- Los reactivos provocan irritación en los ojos, en la piel y en el diafragma. Lleve un equipo de protección personal adecuado (como guantes y bata de laboratorio) y realiceprocedimientosdelaboratorioseguroscuandomanipuleestassustanciasy las áreas que hayan estado en contacto con ellas en ellaboratorio.
- Si, accidentalmente, se vuelcan reactivos sobre su piel o en sus ojos, enjuague el área con abundante cantidad de agua limpia; además, consulte a un médico de inmediato.

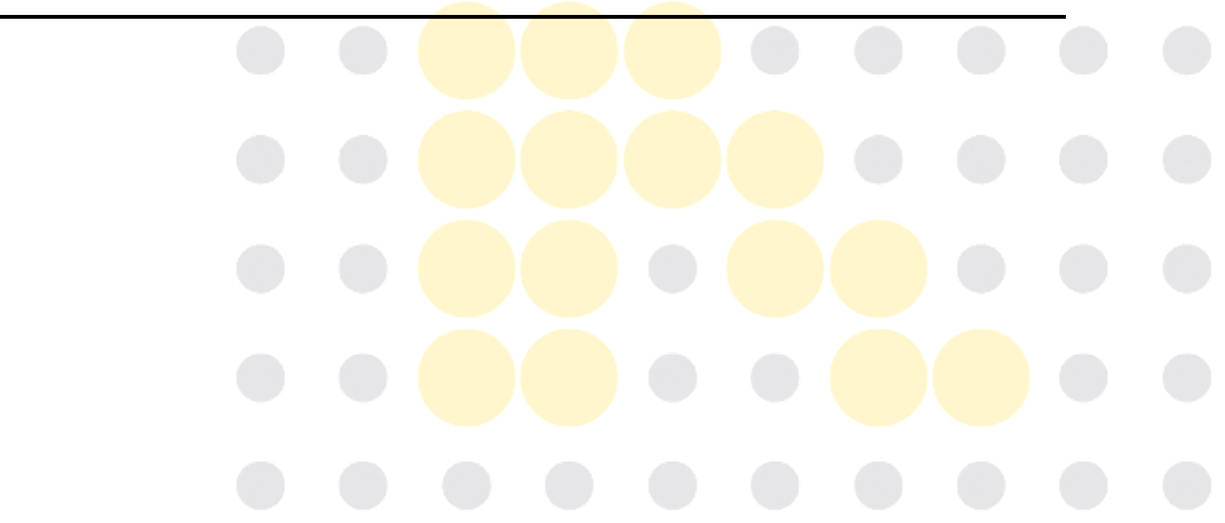

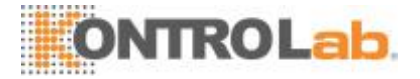

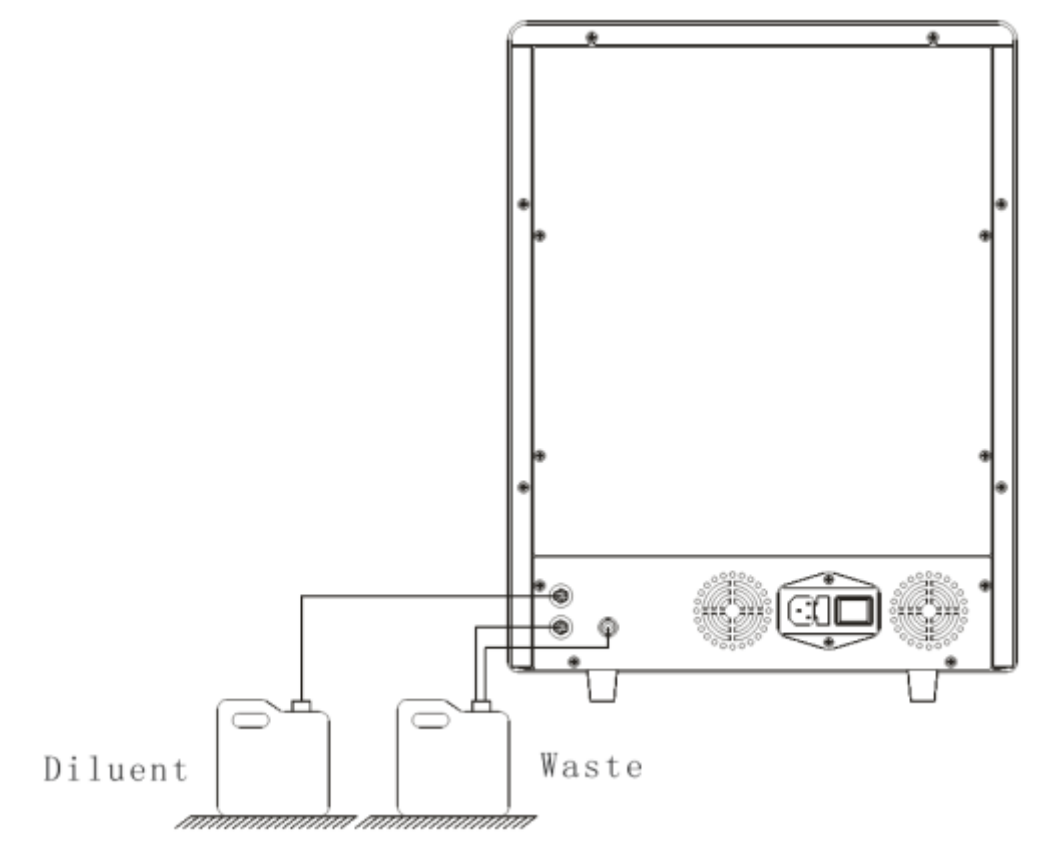

Figura 4-3 Conexión de los reactivos ubicados fuera del analizador

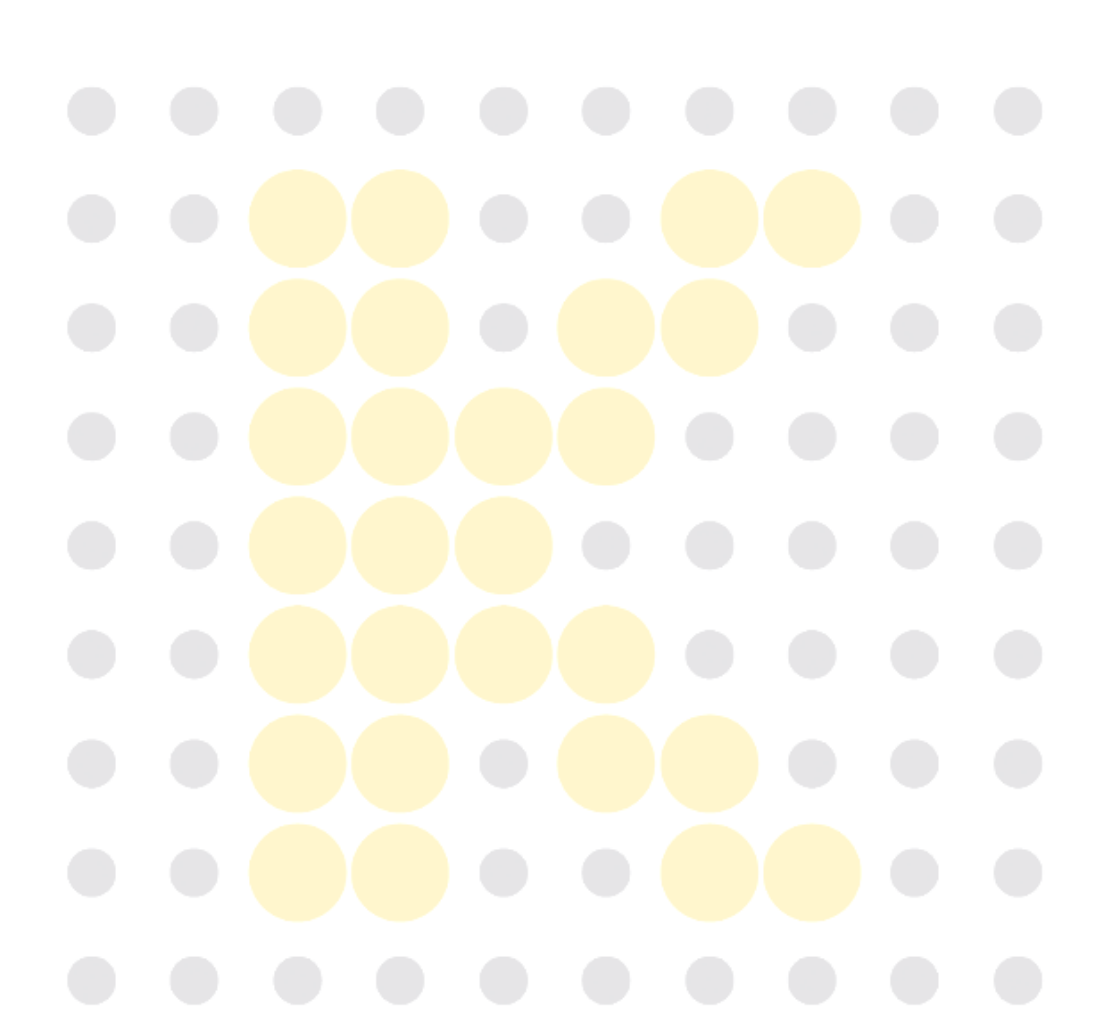

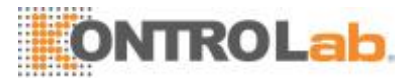

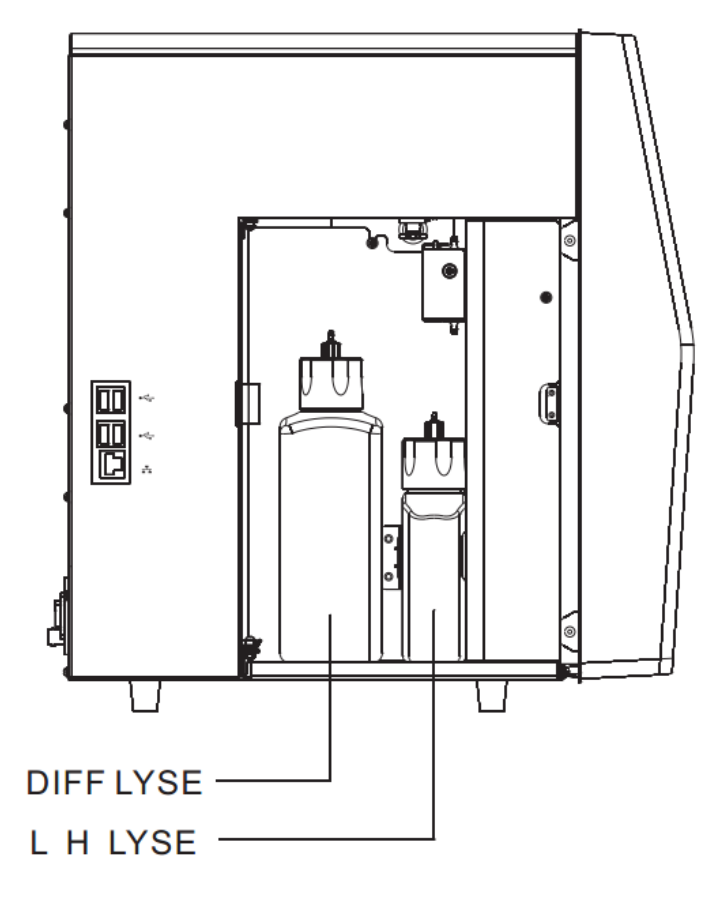

#### Figura 4-4 Conexión de los reactivos ubicados dentro del analizador

## 

- Asegúrese de que los tubos de diluyente y de desechos no midan más de 1500mm.
- Los contenedores de desechos y diluyentes se deben colocar a un nivel por debajo de la encimera sobre la cual se sitúa elanalizador.

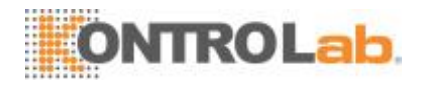

## 4.4 Notas

- □ Es posible que el rendimiento del analizador se vea perjudicado en caso de que sea colocado en un entorno con muchopolvo.
- Debe limpiar y esterilizar periódicamente la superficie del analizador con alcohol (75%).
- El bloque de limpieza de la sonda del analizador (ver *Figura* 4-5 *Parte delantera del analizador*) se debe limpiar con alcohol (75 %)periódicamente.
- La recolección y preparación de muestras se debe realizar de conformidad con los procedimientosestándar.
- En caso de que alguno de los componentes fluídicos sufra desgaste, deje de usar el analizador y póngase en contacto de inmediato con el servicio de atención al cliente de KontroLab para que sean inspeccionados oreemplazados.
- Corrobore que los reactivos, lisantes y tubos de desecho no estén sometidos a presión ni esténdoblados.
- Solo debe usar los reactivos especificados por KontroLab; de lo contrario, es posible que el analizador sufra daños o que arroje resultados pocofiables.
- Preste atención a las fechas de caducidad y a la cantidad de días que los reactivos se mantendrán estables con el envase abierto. Asegúrese de no utilizar reactivos caducados.

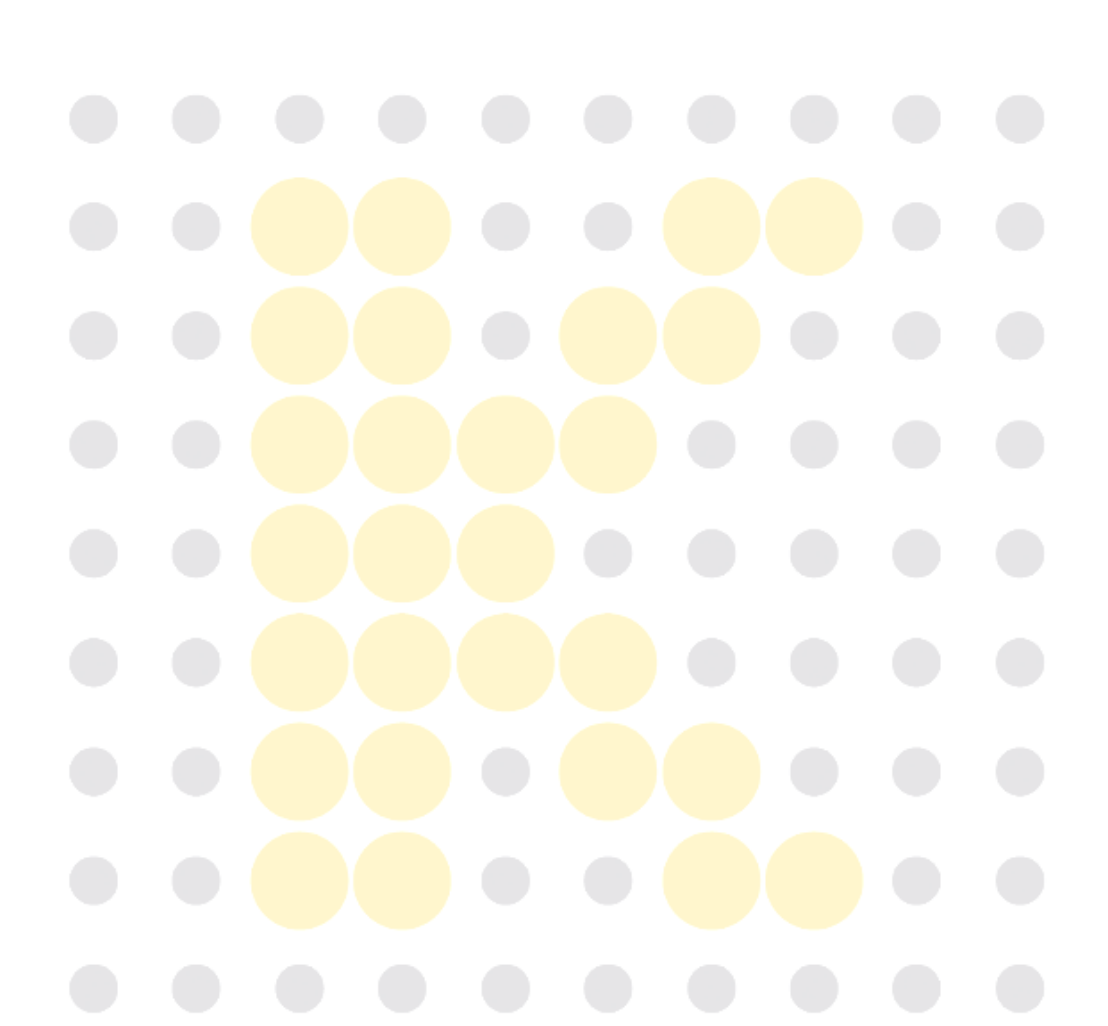

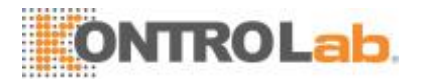

# **5** Funcionamiento delanalizador

## 5.1 Introducción

En este capítulo se proporcionan los procedimientos paso a paso para utilizar el analizador diariamente.

A continuación, se presenta un diagrama de flujo que presenta el proceso de funcionamiento diario habitual.

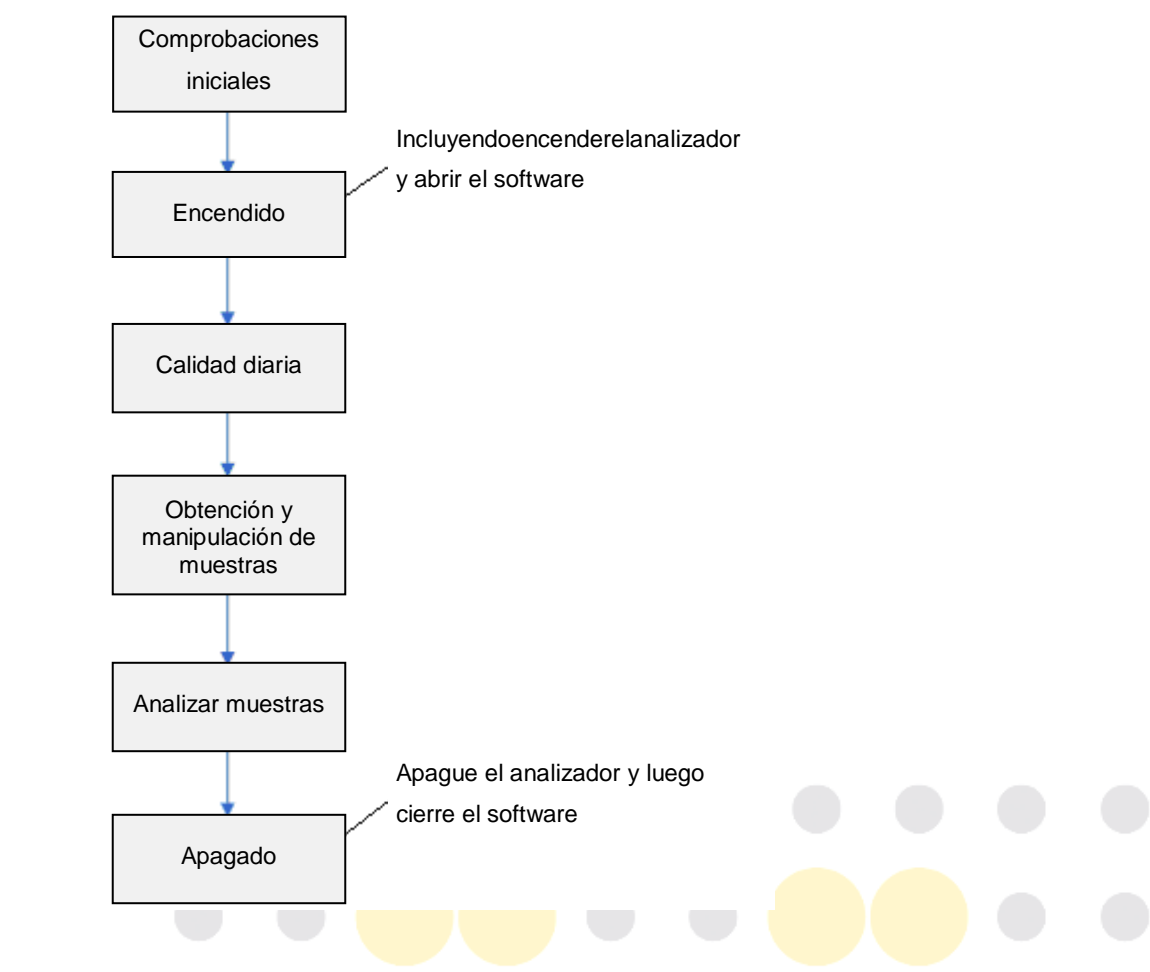

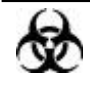

 Todas las muestras, controles, calibradores, reactivos, residuos y áreas que hayan entrado en contacto con ellos representan un posible peligro biológico. Lleve un equipo de protección personal adecuado (como guantes y bata de laboratorio) y realice procedimientos de laboratorio seguros cuando manipule estas sustancias y las áreas que hayan estado en contacto con ellas en el laboratorio.

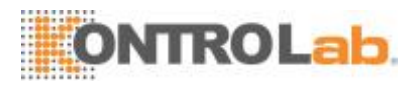

### **A**VISO

- No toque directamente las muestras de sangre de lospacientes.
- Asegúresededesecharlosreactivos,losresiduos,lasmuestras,losinsumos, etc. de acuerdo con las disposiciones legalesaplicables.
- Los reactivos provocan irritación en los ojos, en la piel y en el diafragma. Lleve un equipo de protección personal adecuado (como guantes y bata de laboratorio) y realice procedimientos de laboratorio seguros cuando manipule estas sustancias y las áreas que hayan estado en contacto con ellas en el laboratorio.
- Si, accidentalmente, se vuelcan reactivos sobre su piel o en sus ojos, enjuague el área con abundante cantidad de agua limpia; además, consulte a un médico deinmediato.
- Mantenga la ropa, el pelo y las manos alejados de los componentes móviles para evitarlesiones.
- La punta de la sonda de muestra es punzante y puede contener materiales que comporten riesgos biológicos. Procure evitar el contacto con la sonda cuando trabaje cerca deella.

### 

 No reutilice productos desechables, tales como tubos de extracción, tubos de ensayo, tubos capilares,etc.

### NOTA

- Solamente use los reactivos especificados por el fabricante. Almacene y utilice los reactivos tal como se indica en las instrucciones acerca del uso de reactivos.
- Compruebe si los tubos de reactivos estén bien conectados antes de usar el analizador.
- Asegúrese de utilizar tubos de extracción limpios con anticoagulante EDTAK<sub>2</sub> o EDTAK<sub>3</sub>, tubos de ensayo de vidrio de sílice fundida/plástico, tubos centrífugos y tubos capilares de vidrio deborosilicato.
- Asegúresedeusarlostubosdeextraccióndevacíoqueserecomiendanenel Apéndice.
- No olvide utilizar los productos desechables especificados por KontroLab, incluidos el tubo de vacío para extracción, los tubos de extracción con anticoagulante y los tubos capilares,etc.

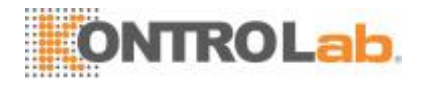

## 5.2 Comprobacionesiniciales

Realice las siguientes comprobaciones antes de encender el analizador.

• Comprobación del envase deresiduos

Compruebe y asegúrese de que el envase de residuos no esté lleno.

#### Comprobar los castivos

Corrobore que los reactivos no estén vencidos ni congelados. Los reactivos se deben equilibrar durante 24 horas antes de usarlos.

• Comprobación de los tubos y las conexiones dealimentación

Asegúrese de que los tubos de reactivo, de residuos y de la unidad neumática estén conectados correctamente y no se hayan doblado.

Asegúrese de que el cable de alimentación del analizador está correctamente enchufado a la toma de corriente.

• Comprobación de laimpresora

Asegúresedequehaysuficientepapelcolocadoenlaimpresora.Revisequeelcablede alimentación de la impresora esté bien conectado a la toma de corriente y que la impresora esté correctamente conectada alanalizador.

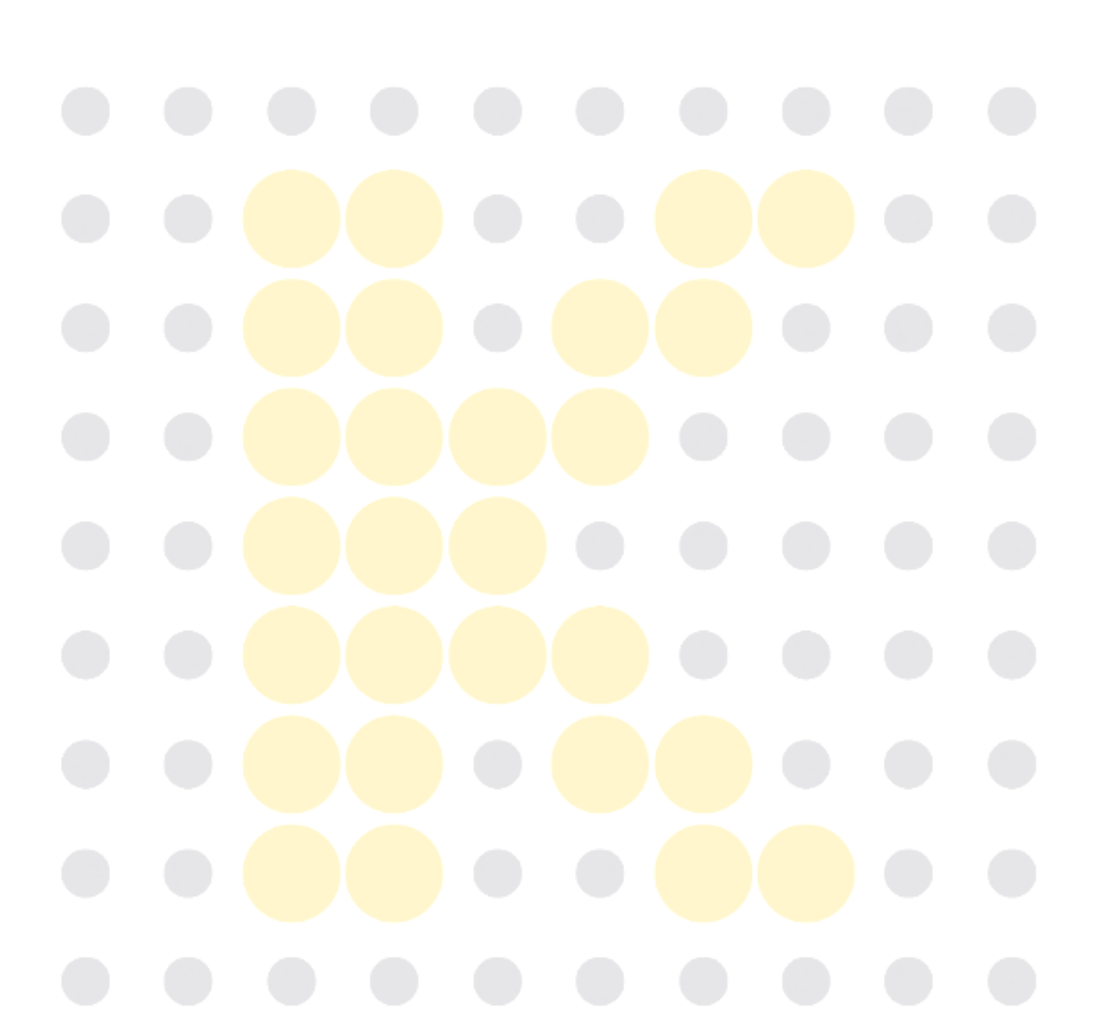

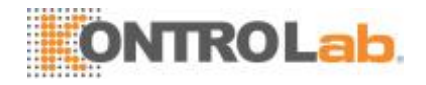

## 5.3 Encendido e inicio desesión

- Inicie elanalizador:
- 1. Cambie el interruptor de encendido en la parte trasera a la posición Enc. (I); de esta forma se encenderá elinstrumento.
- 2. La luz del indicador seenciende.
- 3. El analizador realizará una autoprueba y seencenderá.

## ΝΟΤΑ

- El tiempo necesario para inicializar los sistemas fluídicos depende del modo en que se apagó el analizador la últimavez.
- La comprobación de fondo es la medición de interferencias eléctricas y partículas que lleva a cabo elanalizador.
- Si los resultados de la primera comprobación de fondo no cumplen con los requisitos, el analizador realizará una nueva comprobación de fondo.
- El ID de la muestra de los resultados de la comprobación de fondo es "fondo".
- Se verá el mensaje de error "Fondo anómalo" cuando los resultadosdel fondo estén fuera derango.

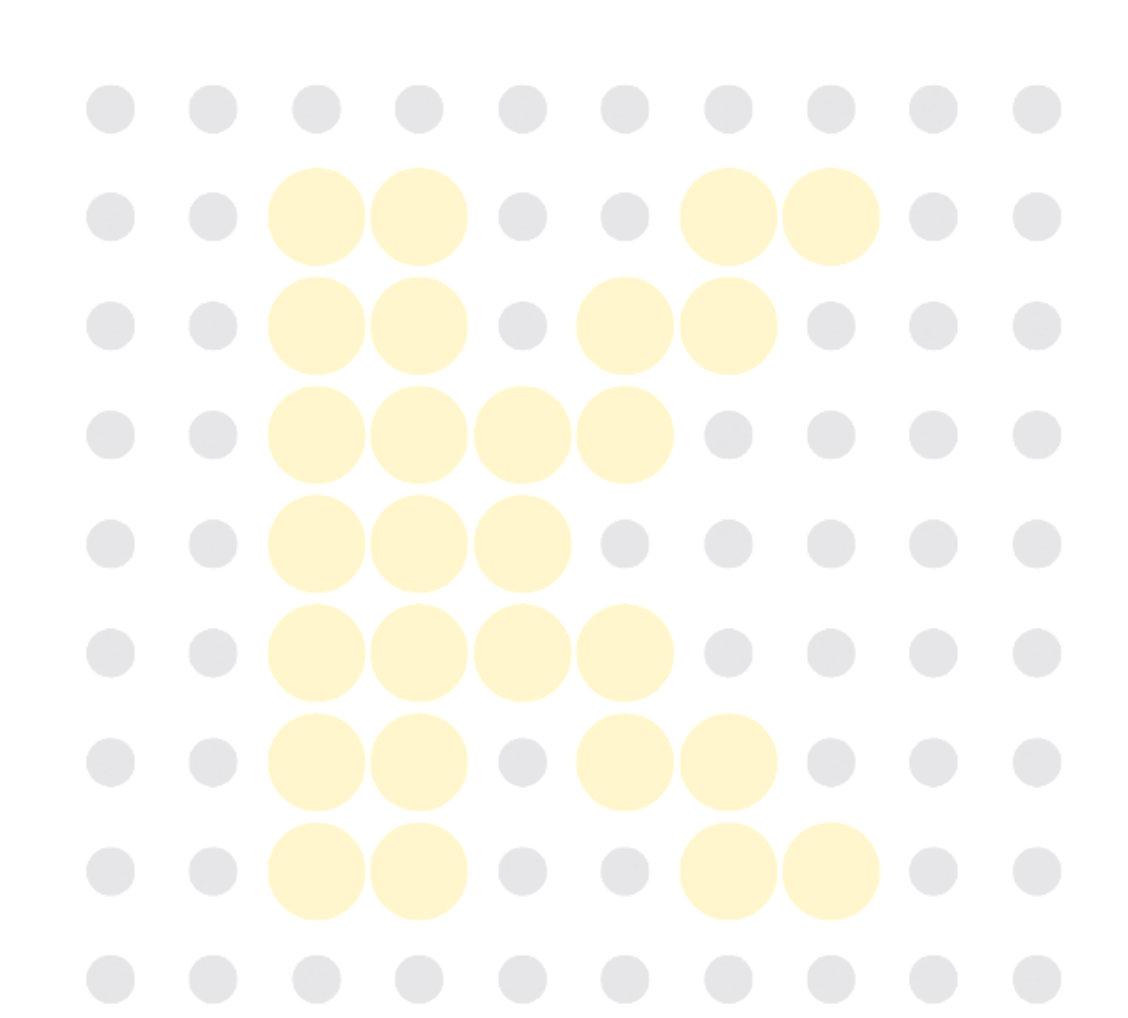

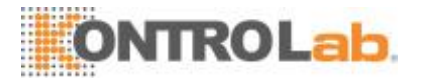

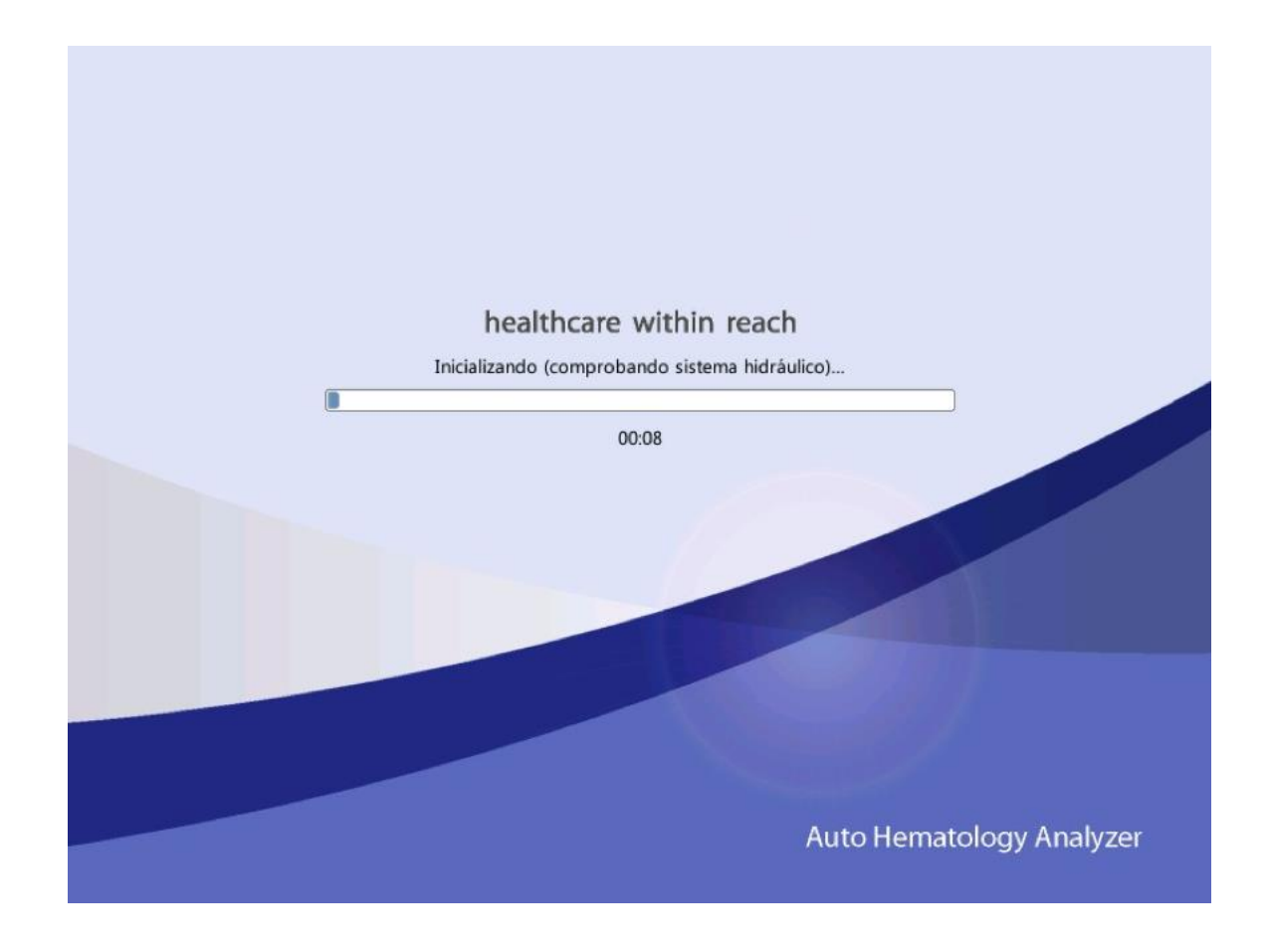

4. Especifique el nombre de usuario actual y la contraseña en los cuadros "ID usuario"y "Contrase".

| Iniciar sesión                                                     |          |    |  |
|--------------------------------------------------------------------|----------|----|--|
| ID usuario                                                         |          |    |  |
| Contrase                                                           |          |    |  |
| Iniciar sesión Apagar                                              |          |    |  |
|                                                                    |          |    |  |
|                                                                    |          |    |  |
| Si el software no se puede iniciar exitosamente después de activar | lo varia | as |  |

- Si el soltwale no se puede inicial exitosamente después de activallo vallas veces, contáctese con el Departamento de atención al cliente de KontroLab o los distribuidoresautorizados.
- Después de iniciar el analizador, compruebe si la fecha y hora soncorrectas.

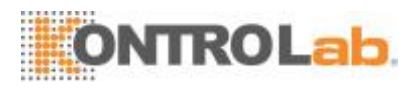

- El nombre de usuario y la contraseña predeterminados del administrador son, en ambos casos, "Admin".
- El nombre de usuario y la contraseña deben contener 1-12 letras y la contraseña no puede sernula.

| Menú          | Análisis m   | uestra     | <b>U</b><br>Revis tabla | Q      | C C         | Config react Dilu     | yente            |
|---------------|--------------|------------|-------------------------|--------|-------------|-----------------------|------------------|
| ID muestr     | r Background |            | Nomb                    |        | Mensaje WBC | Mensaje RBC           |                  |
| Hora          | 03-12-2      | 2013 09:33 | Edad                    |        |             |                       |                  |
| Modo          |              |            | Sexo                    |        |             |                       |                  |
| Parámet       | Result       | Unid       | Parámet                 | Result | Unid        |                       | Mensaje PLT      |
| WBC           | 0.00         | 10^9/L     | RBC                     | 0.00   | 10^12/L     |                       |                  |
| Neu#          |              | 10^9/L     | HGB                     | 0      | g/L         |                       |                  |
| Lym#          |              | 10^9/L     | нст                     | 0.000  |             | LAS DIFF              | WBC              |
| Mon#          |              | 10^9/L     | MCV                     |        | fL          |                       |                  |
| Eos#          |              | 10^9/L     | МСН                     |        | pg          |                       |                  |
| Bas#          |              | 10^9/L     | MCHC                    |        | g/L         |                       |                  |
| Neu%          |              |            | RDW-CV                  |        |             |                       |                  |
| Lym%          |              |            | RDW-SD                  |        | fL          |                       |                  |
| Mon%          |              |            | PLT                     | 0      | 10^9/L      | MA                    | s                |
| Eos%          |              |            | MPV                     |        | fL          |                       |                  |
| Bas%          |              |            | PDW                     |        |             | RBC                   | PLT              |
|               |              |            | PCT                     |        | mL/L        |                       |                  |
|               |              |            |                         |        |             |                       |                  |
|               |              |            |                         |        |             | f h                   | L                |
|               |              |            |                         |        |             | 0 100 200 300         | 0 10 20 30 40    |
|               |              |            | Sigu muestr             |        | Modo        | Comprobar             |                  |
| Sigu ID muest | tr 1         |            | Modo WB-CB              | C+DIFF |             | Administrador : Admin | 03-12-2013 09:39 |

5. Toque "Iniciar sesión" para ingresar alsistema.

## NOTA

- Si ocurre un error durante el proceso de inicialización (por ejemplo, falla la comprobación de fondo), el analizador informará el error. Consulte el Capítulo 11 Solución de problemas del analizador para conocer lasolución.
- Consulte el Apéndice B Especificaciones para conocer el intervalo de fondo de cadaparámetro.
- El sistema abre diferentes funciones para el usuario en función de su nivel.
   El nivel de usuario depende del nombre y de la contraseña cuando el usuario inicia lasesión.
- Cuando necesite cambiarde usuario, haga clic en el icono "Fin ses" del menú del sistema. Escriba el nombre de usuario y la contraseña que desee en el cuadro de diálogo emergente y haga clic en el botón "OK" para iniciarsesión.
- Si se procesan las muestras cuando se ha producido un error de fondo anómalo, es posible que no se obtengan resultadosfiables.

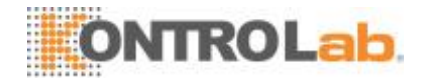

## 5.4 Control de calidaddiario

Todos los días, realice un control de calidad antes de procesar cualquier muestra. Consulte el Capítulo 7 Uso de programas de QC para obtener más información.

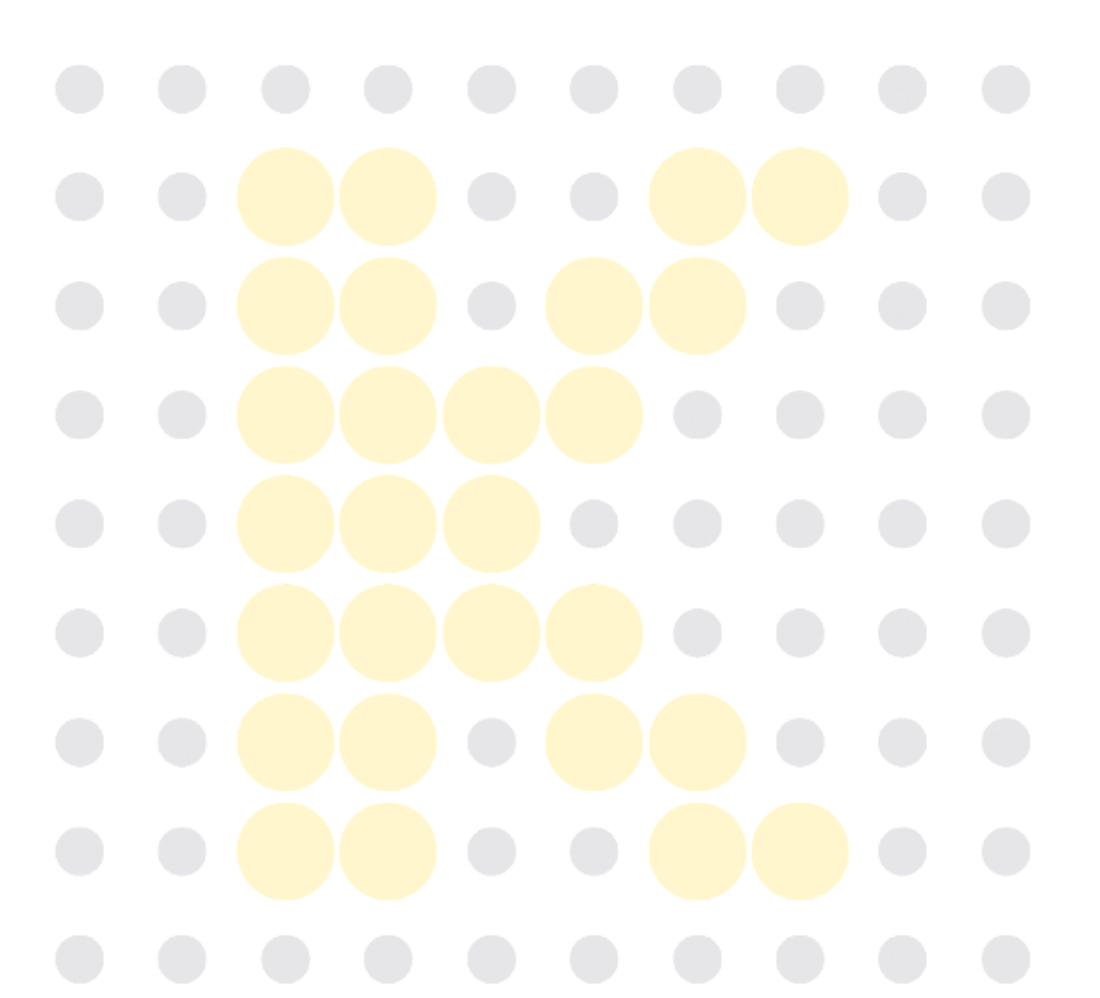

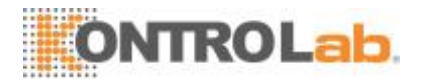

## 5.5 Obtención y manipulación demuestras

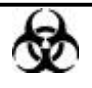

Todas las muestras, controles, calibradores, reactivos, residuos y áreas que hayan entrado en contacto con ellos representan un posible peligro biológico. Lleve un equipo de protección personal adecuado (como guantes y bata de laboratorio) y realice procedimientos de laboratorio seguros cuando manipule estas sustancias y las áreas que hayan estado en contacto con ellas en el laboratorio.

## **A**VISO

• La sonda de muestras es punzante y potencialmente biopeligrosa. No entre en contacto con la sonda de muestras durante elfuncionamiento.

## **APRECAUCIÓN**

• No reutilice productos desechables, tales como tubos de extracción, tubos de ensayo, tubos capilares,etc.

### NOTA

• Asegúrese de que la punta de la sonda no toque el tubo de muestras para evitar un posiblederrame.

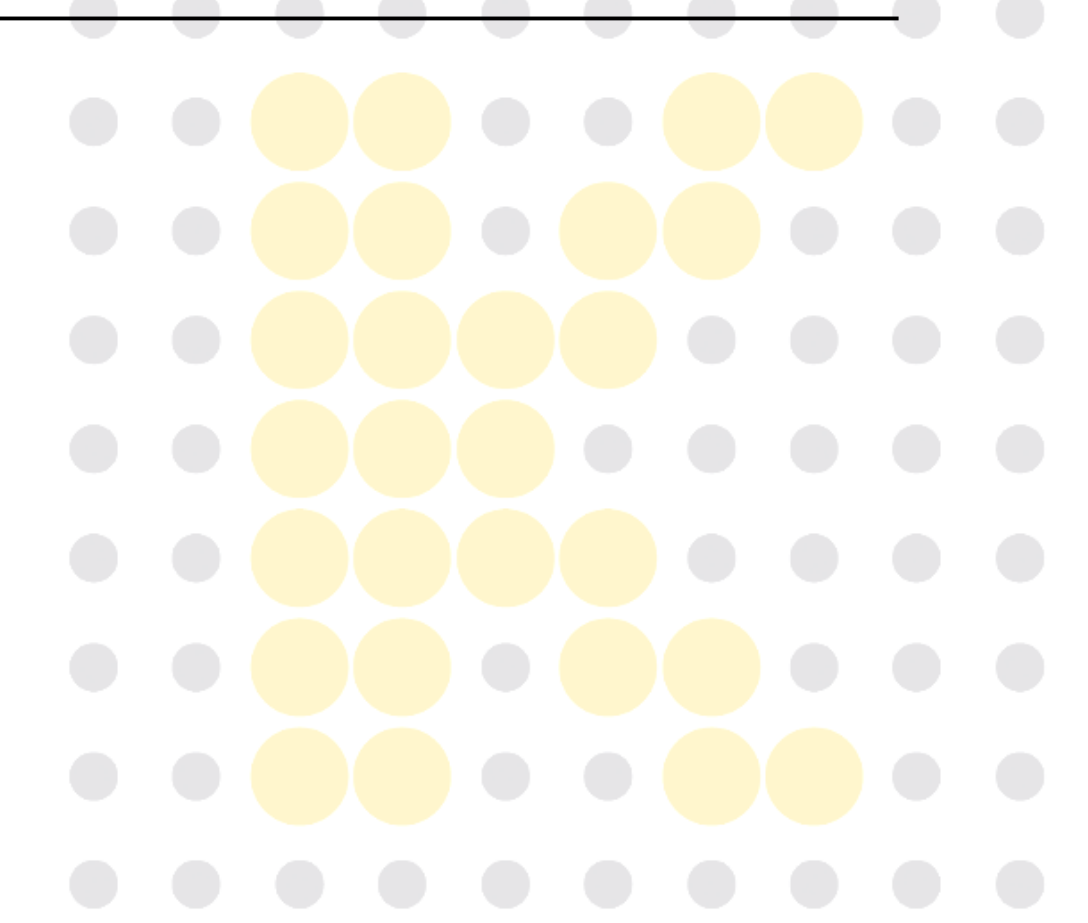

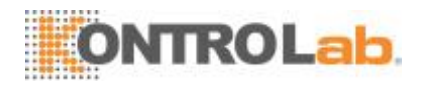

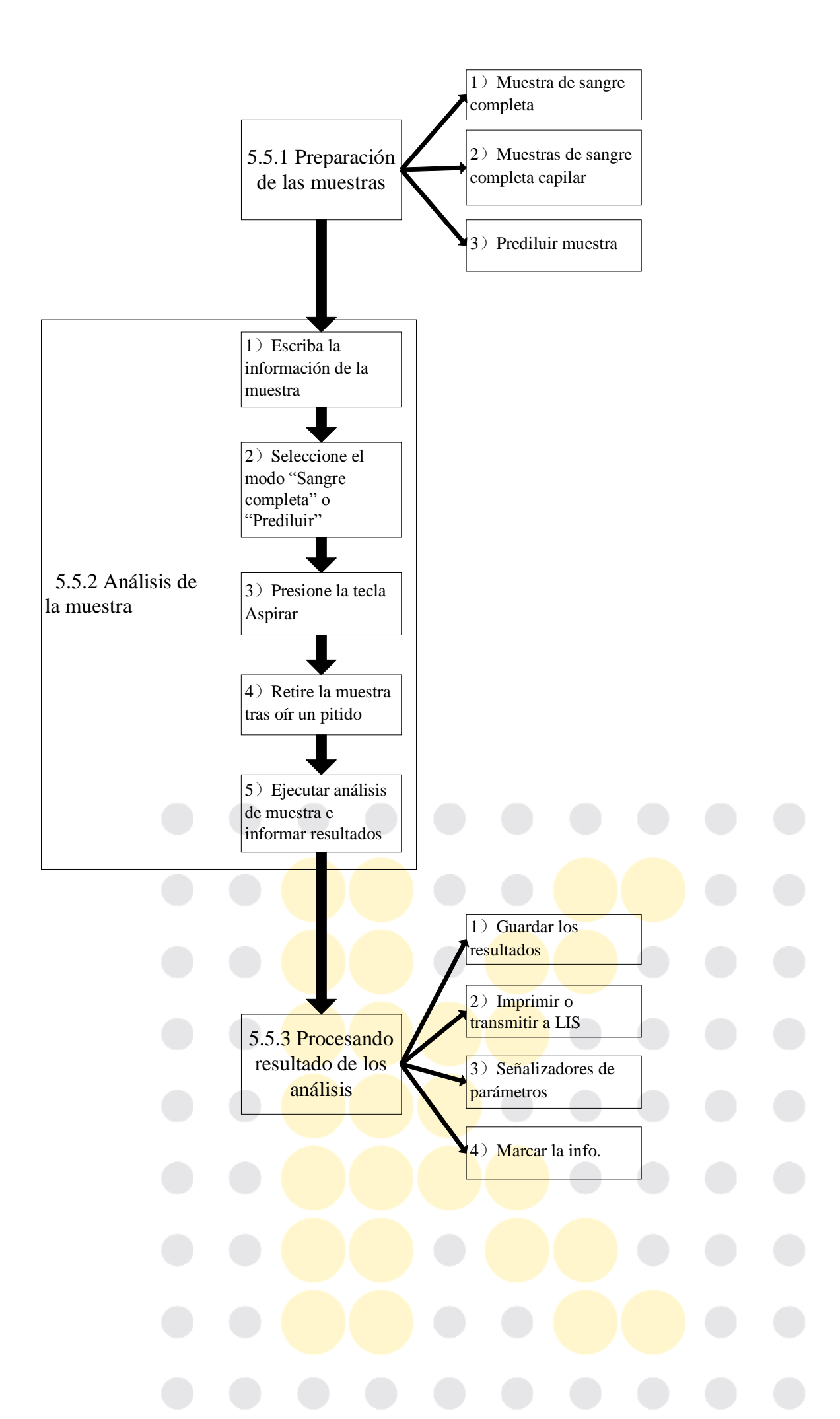

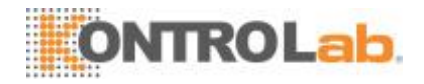

### 5.5.1 Preparación de lamuestra

El analizador puede procesar 3 tipos de muestras: muestras de sangre completa, muestras de sangre completa capilar y muestras de sangre prediluida.

## **APRECAUCIÓN**

- Prepare las muestras según el procedimiento recomendado por elfabricante.
- Debe mezclar todas las muestras tal como se indica en la siguientefigura.

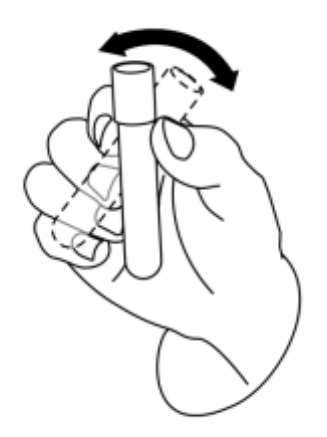

### 1) Muestras de sangrecompleta

1. Use tubos de extracción con anticoagulante EDTAK<sub>2</sub> o EDTAK<sub>3</sub> para extraer muestras de sangrevenosa.

2. Mezcle la muestra de conformidad con el protocolo de sulaboratorio.

## **APRECAUCIÓN**

 Asegúresedeextraer, almenos, 0,5mldesangreparagarantizar laprecisión de los resultados.

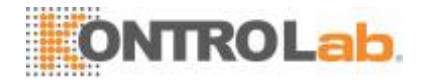

### 2) Muestras de sangre completacapilar

1. Use tubos para extraer muestras de sangre completacapilar.

## **APRECAUCIÓN**

Asegúresedeextraer, almenos, 120 uldes angreparagarantizar la precisión de los resultados.

### NOTA

• Recuerde procesar las muestras de sangre completa capilar entre los 3 minutos y las 2 horas posteriores a la extracción de lamuestra.

### 3) Muestras de sangreprediluida

1. Haga clic en el icono de dispensación de diluyente. Aparecerá el siguiente cuadro de diálogo.

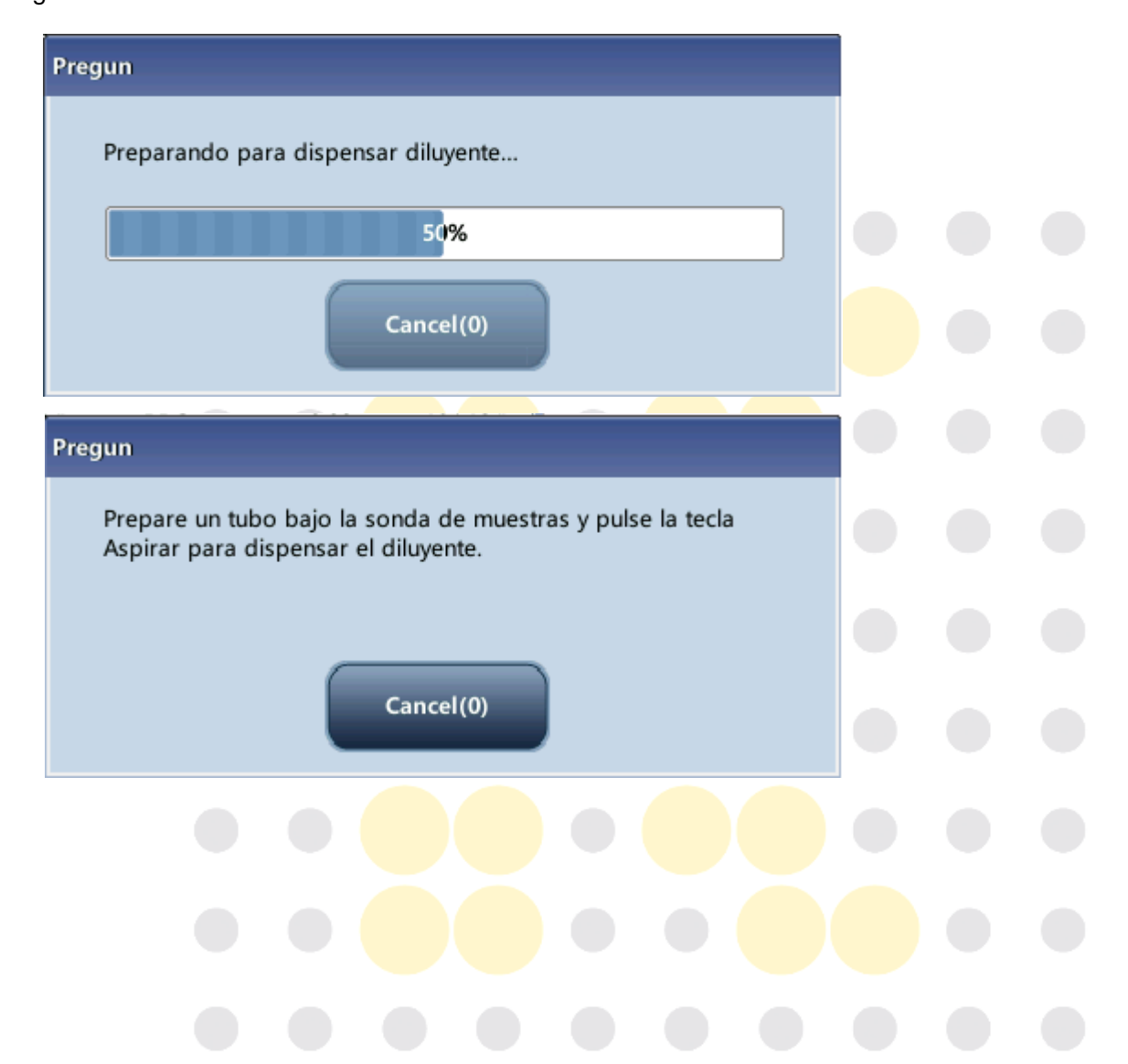

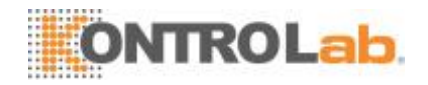

2. Presente un tubo limpio en la sonda de muestras y presione la tecla de aspiración para dispensar diluyentes (480 µl). La barra de progreso de suministro aparecerá en la pantalla.

3. Para continuar dispensando diluyente, repita los pasos 1 y2.

4. Agregue 20 µl de sangre venosa o sangre capilar al diluyente, cierre el tubo con el tapón y mézclelo adecuadamente según el protocolo de sulaboratorio.

5. Haga clic en "Cancel" después de preparar todas las muestras; el analizador limpiará la sonda de muestrasautomáticamente.

## NOTA

- También puede usar una pipeta para aspirar 480 µl dediluyente.
- Procure que no haya polvo en el diluyentepreparado.
- Después de mezclar la muestra capilar con el diluyente, espere 3 minutos y luego vuelva a mezclarla antes deprocesarla.
- Asegúrese de procesar las muestras prediluidas durante los 30 minutos posteriores a sumezcla.
- Asegúrese de mezclar la muestra que se ha preparado durante un tiempo antes de utilizarla. No mezcle las muestras con demasiada fuerza usando el mezclador deremolino.
- Asegúrese de evaluar la estabilidad de la muestra prediluida de acuerdo con los métodos o las técnicas de obtención de muestras y con la población de muestras dellaboratorio.

### 5.5.2 Análisis de lamuestra

Toque "Análisis muestra" para acceder a la pantalla de análisis de la muestra. Toque el botón "Modo" para seleccionar el modo "Sangre completa-CBC+DIFF", "Sangre completa-CBC", "Sangre completa capilar-CBC+DIFF", "Sangre completa capilar-CBC", "Prediluida-CBC+DIFF" o "Prediluida-CBC".

### 1) Escriba la información de lamuestra

El analizador le ofrece dos formas en las cuales puede introducir la información de la muestra: escriba el ID de la muestra solamente o escriba toda la información sobre la muestra.

Si desea introducir la información de la muestra después del análisis, puede saltarse estecapítuloeintroducirlainformaciónenlapantalladerevisiónderesultados(consulte el Capítulo 6 Revisión de resultados demuestras).

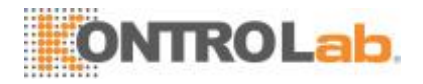

En primer lugar, puede configurar la forma de introducir la información de la muestra en la pantalla "Confi→Config auxiliar" como se indica en el Capítulo 9 Personalización del software del analizador y después introducir la información de la muestra en la pantalla "Análisis".

#### □ Introducir datos personales delpaciente

Cuando el modo de introducción de información personal del paciente está configurado en "Introd toda la inform", haga clic en "Sigu muestr" en la pantalla de análisis de muestras; aparecerá el siguiente cuadro de diálogo. En el cuadro de diálogo puede introducir toda la información de la muestra siguiente. El sistema se encargará de seleccionar el "Grupo de ref.".

| Sigu muestr                                                                             |                                                       |                            |                  |             |  |
|-----------------------------------------------------------------------------------------|-------------------------------------------------------|----------------------------|------------------|-------------|--|
| ID muestr *                                                                             | 1                                                     | ID pac                     |                  |             |  |
| Nombre                                                                                  |                                                       | Apellido                   |                  |             |  |
| Fecha de nacimiento                                                                     | DD - MM - YYYY                                        | Edad                       | Años             |             |  |
| Sexo                                                                                    |                                                       | Grupo de ref.              | General          |             |  |
| Dpto                                                                                    |                                                       | Nº cama                    |                  |             |  |
| Tipo pac                                                                                |                                                       | Hora de trazado            | DD - MM - YYYY   | HH :MM      |  |
| Médico clínico                                                                          |                                                       | Hor entr                   | DD -MM- YYYY     | HH :MM      |  |
| Comentarios                                                                             |                                                       |                            |                  |             |  |
|                                                                                         |                                                       |                            |                  |             |  |
|                                                                                         | *Campo obligatorio                                    |                            |                  |             |  |
|                                                                                         | ок                                                    | Cancel                     |                  |             |  |
| a) Intro                                                                                | ducir el ID de lamu <mark>estra</mark>                |                            |                  |             |  |
| Introduzca el                                                                           | ID de la muestra en <mark>el c</mark>                 | uadro "ID muestr".         |                  |             |  |
|                                                                                         |                                                       |                            |                  |             |  |
| NOTA                                                                                    |                                                       |                            |                  |             |  |
| <ul> <li>El ID de<br/>especia</li> </ul>                                                | muestra admite letras, i<br>les) que contiene eltecla | números y todos lo<br>ido. | s caracteres (in | cluidos los |  |
| La longitud permitida para el ID de la muestra es de [1, 20] y el ID no puede ser nulo. |                                                       |                            |                  |             |  |
|                                                                                         |                                                       |                            |                  |             |  |

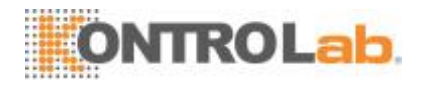

b) Introducir el número de registromédico

Introduzca el número de registro médico en el cuadro "ID pac".

#### c) Especificar el nombre delpaciente

Especifique el nombre del paciente en el cuadro "Nombre".

#### d) Seleccionar el sexo delpaciente

Seleccione el sexo del paciente en la lista desplegable "Sexo". Hay dos opciones: "Homb" y "Mujer".

#### e) Introducir la fecha denacimiento

Escriba la fecha de nacimiento del paciente en el cuadro "Fecha de nacimiento". El formato debe ser el mismo que el formato de fecha delsistema.

#### f) Introducir la edad delpaciente

El analizador ofrece cuatro formas de introducir la edad del paciente: años, meses, semanas, días y horas. El primer formato está pensado para pacientes adultos o pediátricos mayores de un año; el segundo para lactantes de entre un mes y dos años, el tercero para pacientes neonatales no mayores de un mes y el cuarto formato para neonatos con menos de 48 horas de vida. Solo se puede seleccionar una de las cuatro formas para especificar la edad del paciente.

### NOTA

- Si se introduce la fecha de nacimiento del paciente, su edad se calcula automáticamente, el campo de edad aparece atenuado y no se puedeeditar.
- Si la fecha de nacimiento introducida es posterior a la fecha actual del sistema, no se consideraráválida.
  - g) Especificar el tipo depaciente

Seleccione el tipo de paciente en la lista desplegable "Tipo pac".

h) Introducción del nombre deldepartamento

Escriba el nombre del departamento en el cuadro "Dpto" o selecciónelo en la lista desplegable "Dpto" (cuando se hayan guardado previamente registros en la lista). El contenido guardado se añadirá a la lista desplegable automáticamente.

i) Especificar el número decama

Especifique el número de cama del paciente en el cuadro "Nº cama".
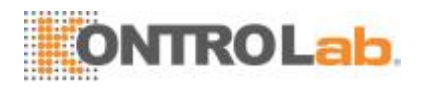

#### j) Especificar la hora deextracción

Especifique la hora a la cual se extrajo la muestra en el cuadro "Hora traz".

#### k) Especificar la hora deentrega

Introduzca la hora de entrega del análisis en el cuadro "Hor entr".

#### I) Especificar almédico

Para especificar el nombre de la persona que envía la muestra para el análisis, especifiqueelnombreenelcuadro"Médicoclínico"oSELECCIONEelnombreque desee de la lista desplegable "Médico clínico" (si se han guardado nombres con anterioridad en la lista). El contenido guardado se añadirá a la lista desplegable automáticamente.

#### m) Especificarcomentarios

Especifique comentarios en el cuadro "Comentarios".

#### n) OK

Cuando haya terminado de introducir la información de la lista de trabajo, haga clic en el botón "OK" para guardar los cambios y volver a la pantalla "Análisis muestra".

#### o) Cancel

Si no desea guardar la información de la lista de trabajo introducida, haga clic en el botón "Cancel" para volver a la pantalla "Análisis" sin guardar los cambios.

#### Introducir el ID de la muestraúnicamente

Cuando la forma de introducir la información personal del paciente esté configurada en "Introd solo ID muestr", haga clic en "Sigu muestr" en la pantalla de análisis de muestras. Aparecerá el siguiente cuadro de diálogo.

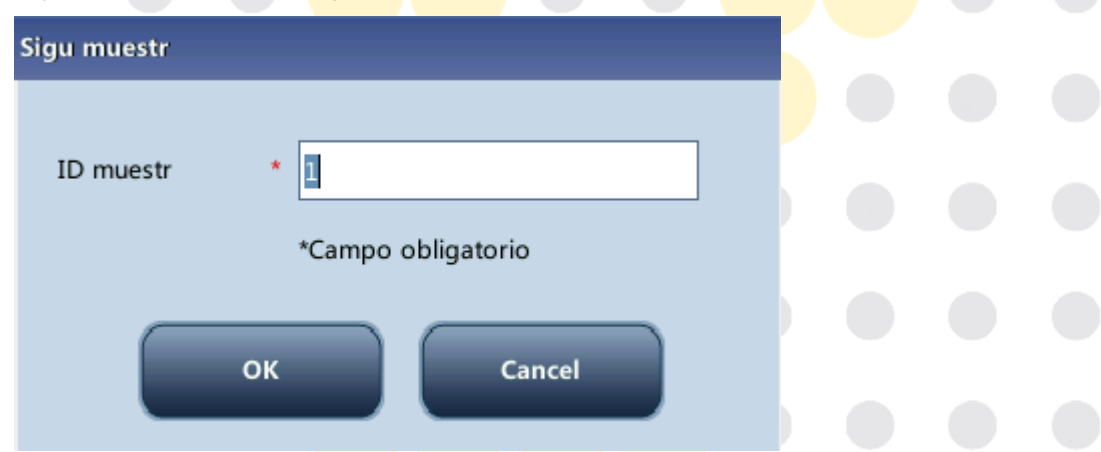

Introduzca el ID de la muestra en el cuadro "ID muestr". Haga clic en "OK" para guardar el ID y cerrar el cuadro de diálogo. El ID aparecerá en la pantalla como el ID de la siguiente muestra.

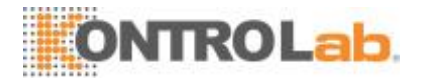

### 2) Seleccionar elmodo

Asegúrese de que el indicador del analizador esté verde. Seleccione el modo de sangre completa (CBC+DIFF o CBC), sangre completa capilar (CBC+DIFF o CBC) o sangre prediluida(CBC+DIFFoCBC)enbaseasusnecesidadesenlapantalladeselecciónde modo. El modo seleccionado se mostrará en la parte inferior de lapantalla.

| Modo                          |
|-------------------------------|
| Modo sangre 💿 WB capilar 💿 PD |
| Modo análisis                 |
| CBC+DIFF CBC                  |
| OK Cancel                     |

#### 3) Aspirarmuestra

Coloque la muestra en la sonda de muestras. Pulse la tecla de aspiración para iniciar el análisis.

### 4) Retirar lamuestra

La sonda de muestras aspirará la muestra automáticamente. Cuando escucha el sonido del pitido, debe retirar la muestra.

### 5) Análisis automático e informes deresultados

El analizador procesará la muestra de forma automática. Cuando finalice el análisis, el resultado aparecerá enpantalla.

| Pregun             |    |  |
|--------------------|----|--|
|                    | Ρ. |  |
| Calculando, espere |    |  |
| 20%                |    |  |
|                    |    |  |
|                    |    |  |
|                    |    |  |

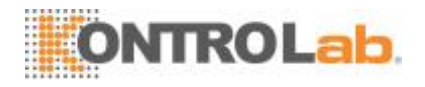

| Menú       | J.    | nálisis m | uestra     | <b>evis tabla</b> |    | Q      |         | Config react Diluy                                                                                                    | yente            |
|------------|-------|-----------|------------|-------------------|----|--------|---------|----------------------------------------------------------------------------------------------------|------------------|
| ID muest   | r     | 1         |            | Nomb              |    |        |         | Mensaje WBC                                                                                                    | Mensaje RBC      |
| Hora       |       | 29-11-2   | 2013 11:06 | Edad              |    |        |         | ¿Célula inmadura?                                                                                                    |                  |
| Modo       |       | WB-CB     | C+DIFF     | Sexo              |    |        |         |                                                                                                    |                  |
| Parámet    |       | Result    | Unid       | Parámet           |    | Result | Unid    |                                                                                                    | Mensaie PLT      |
| WBC        |       | 4.58      | 10^9/L     | RBC               |    | 4.19   | 10^12/L |                                                                                                    |                  |
| Neu#       | R     | 2.73      | 10^9/L     | HGB               |    | 133    | a/L     |                                                                                                    |                  |
| Lym#       |       | 1.72      | 10^9/L     | нст               |    | 0.431  |         | LAC DIEE                                                                                                    | WBC              |
| Mon#       | RB    | 0.00      | 10^9/L     | MCV               | Α  | 102.7  | fL      |                                                                                                    | wibe             |
| Eos#       |       | 0.12      | 10^9/L     | мсн               |    | 31.8   | pg      |                                                                                                    |                  |
| Bas#       | R     | 0.01      | 10^9/L     | мснс              | В  | 309    | g/L     |                                                                                                    |                  |
| Neu%       | R     | 0.596     |            | RDW-CV            |    | 0.144  |         | and the second second sec |                  |
| Lym%       |       | 0.375     |            | RDW-SD            |    | 51.0   | fL      |                                                                                                    |                  |
| Mon%       | RB    | 0.001     |            | PLT               |    | 166    | 10^9/L  | A A A                                                                                                    |                  |
| Eos%       |       | 0.026     |            | MPV               | Α  | 13.4   | fL      | WAS                                                                                                    |                  |
| Bas%       | R     | 0.002     |            | PDW               |    | 16.2   |         | RBC                                                                                                    | PLT              |
|            |       |           |            | РСТ               |    | 2.22   | mL/L    |                                                                                                    |                  |
|            |       |           |            |                   |    |        |         |                                                                                                    |                  |
|            |       |           |            |                   |    |        |         | fl fl fl fl fl fl fl fl fl fl fl fl fl f                                                                                                    | <u>и</u> п.      |
|            |       |           |            |                   |    |        |         | 0 100 200 300                                                                                                    | 0 10 20 30 40    |
|            |       |           |            | Sigu muestr       |    |        | Modo    | Comprobar                                                                                                    |                  |
| Sigu ID mu | Jestr | 2         |            | Modo WB-C         | BC | +DIFF  |         | Administrador : Admin                                                                                                    | 03-12-2013 09:45 |
|            |       |           |            |                   |    |        |         |                                                                                                    |                  |

### NOTA

- Durante el proceso de análisis, si se producen errores por obstrucción o burbujas, el analizador mostrará automáticamente los resultados de los parámetros relacionados como no válidos y se mostrará un mensaje de alarma en el área de información de errores. Consulte el Capítulo 11 Solución de problemas del analizador para aprender a eliminarerrores.
- Si la temperatura ambiente está fuera del rango operativo especificado, porlo que la temperatura del analizador (temperatura medida por el sensor dentro del analizador) sobrepasa el rango especificado, el analizador activará la alarma de temperatura ambiente anormal; además, es posible que los resultados del análisis no sean fiables. Consulte el Capítulo 11 Solución de problemas delanalizador.

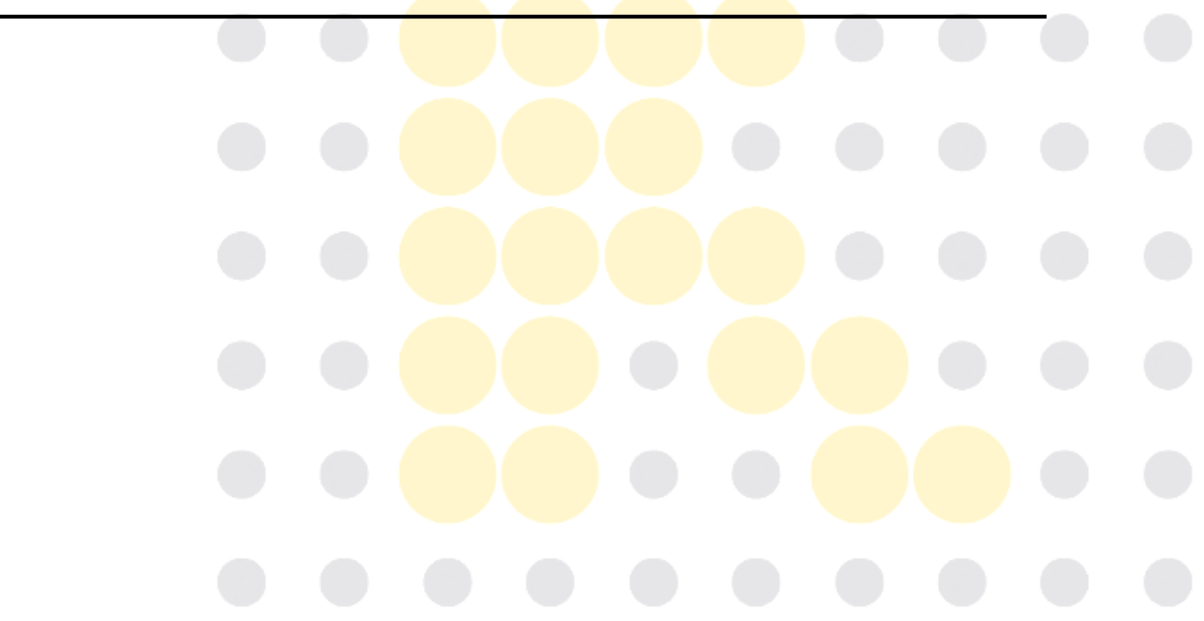

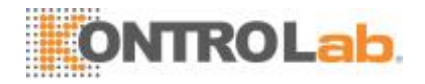

#### 5.5.3 Procesar los resultados deanálisis

#### 1) Almacenamiento automático de resultados deanálisis

Este analizador guarda automáticamente los resultados de las muestras. Cuando se alcanza el número máximo de resultados que se pueden guardar (20.000 registros), el resultado más reciente sustituye al másantiguo.

### 2) Impresión y transmisión aLIS

Si la función "Impres autom tras análisis" está activada, el analizador imprimirá los reportes de forma automáticamente; y si la función "Com autom" está activada, los resultados de los análisis, muestras e información del paciente se transmitirán automáticamente a LIS.

#### 3) Señalizadores deparámetros

Consulte los detalles de los señalizadores de parámetros en el siguiente apartado.

- Si el parámetro va seguido por una "A" o una "B", significa que el resultado del análisisquedafueradellímitesuperioroinferiordelrangodereferencia(consulteel apartado 9.2.4 Rango dereferencia).
- Si el parámetro va seguido del símbolo "R", el resultado del análisis esdudoso.
- Si aparece "\*\*\*\*\*" en vez del resultado, significa que el resultado no es válido; siaparece "+++++" en vez del resultado, significa que el resultado está fuera del intervalo de visualización (consulte los detalles en la Tabla 6-1 Intervalo devisualización).

| Parámetro                                                | Intervalo de visualización                        |
|----------------------------------------------------------|---------------------------------------------------|
| WBC, Bas#, Neu#, Eos#, Mon#, Lym#, ALY#, LIC #           | 0,00 ~ 999,9 <mark>9 × 1</mark> 0 <sup>9</sup> /I |
| Bas%, Neu%, Eos%, Mon%, Lym <mark>%, AL</mark> Y%, LIC % | 0,0 <mark>~ 99,9</mark> %                         |
| RBC                                                      | 0,0 <mark>0 ~ 18,0</mark> 0 × 10 <sup>12</sup> /l |
| HGB                                                      | 0 ~ 300 g/l                                       |
| НСТ                                                      | <mark>0,0 ~ 80,0 %</mark>                         |
| MCV                                                      | <mark>0,0 ~ 250,0</mark> fl                       |
| МСН                                                      | <mark>0,0</mark> ~ 999,9 pg                       |
| МСНС                                                     | <mark>0 ~</mark> 9999 g/l                         |
| RDW-SD                                                   | <mark>0</mark> ,0 ~ 999,9 fl                      |
| RDW-CV                                                   | <mark>0,0 ~ 99,9 %</mark>                         |
| PLT                                                      | <mark>0 ~ 9999 ×</mark> 10 <sup>9</sup> /I        |
| PDW                                                      | 0,0 <mark>~ 99,9</mark>                           |
| MPV                                                      | 0,0 <mark>~ 99,9</mark> fl                        |
| РСТ                                                      | 0,0 ~ 0,999 %                                     |

#### Tabla 5-1 Intervalo de visualización

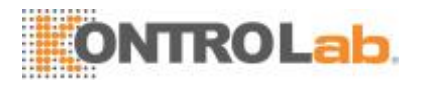

### 4) Señales de diferencial anómalo de glóbulos o de

### morfología

En la siguiente tabla se mencionan todas las señales y las indicaciones correspondientes.

| Tipo de<br>señal | Señal                   | Significado                                                                                                   | Criterio de estimación                                                                                       |
|------------------|-------------------------|----------------------------------------------------------------------------------------------------|----------------------------------------------------------------------------------------------------|
|                  | WBC anómalo             | Puede ocurrir una<br>interferencia del cúmulo<br>de PLT o NRBC con el<br>recuento de WBC y el<br>diferencial: | Los canales DIFF y BASO son desproporcionados.                                                               |
|                  | ¿Célula<br>inmadura?    | Pueden existir células<br>inmaduras o blastocitos                                                             | En la zona de células<br>inmaduras del diagrama de<br>dispersión hay varios puntos<br>de dispersión          |
|                  | ¿Linf.<br>anóm/atípico? | Pueden existir linfocitos<br>anómalos o atípicos.                                                             | Muchos puntos de dispersión<br>en el área de linfocitos<br>anómalos / atípicos del<br>diagrama de dispersión |
|                  | Leucopenia              | Resultados de análisis de<br>WBC bajos                                                                        | WBC < 2,50 × 10 <sup>9</sup> /l                                                                              |
| Indicador        | Leucocitosis            | Resultados de análisis de<br>WBC altos                                                                        | WBC > 18,00 × 10 <sup>9</sup> /I                                                                             |
| de WBC           | Neutropenia             | Resultados de análisis de<br>neutrófilos bajos                                                                | NEUT# < 1,00 × 10 <sup>9</sup> /l                                                                            |
|                  | Neutrofilia             | Resultados de análisis de<br>neutrófilos altos                                                                | NEUT# > 11,00 × 10 <sup>9</sup> /I                                                                           |
|                  | Linfopenia              | Resultados de análisis de<br>linfoci <mark>tos bajo</mark> s                                                  | LY <mark>MPH# &lt; 0,80 × 1</mark> 0 <sup>9</sup> /I                                                         |
|                  | Linfocitosis            | Resultados de análisis de<br>linfocitos altos                                                                 | LYMPH# > 4,00 × 10 <sup>9</sup> /I                                                                           |
|                  | Monocitosis             | Resultados de análisis de monocitos altos                                                                     | MONO# > 1,50 × 10 <sup>9</sup> /l                                                                            |
|                  | Eosinofilia             | Resul <mark>tados de análisis de</mark><br>eosinófilos altos                                                  | EO# > 0,70 × 10 <sup>9</sup> /l                                                                              |
|                  | Basofilia               | Resultados de análisis de basófilos altos                                                                     | BASO# > 0,20 × 10 <sup>9</sup> /I                                                                            |
|                  | Pancitopenia            | WBC, <mark>RBC</mark> y PLT bajos                                                                             | WBC <4,0 × 10 <sup>9</sup> /l y RBC <3,5 × 10 <sup>12</sup> /l y PLT <100 × 10 <sup>9</sup> /l               |

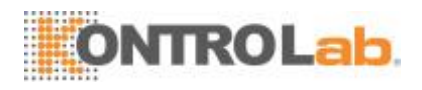

| Tipo de<br>señal | Señal                    | Significado                                                                                                    | Criterio de estimación                                          |
|------------------|--------------------------|----------------------------------------------------------------------------------------------------|-----------------------------------------------------------------|
|                  | Histogr RBC<br>anóm      | Posible presencia de<br>microcitos, macrocitos,<br>anisocitosis, aglutinación<br>de RBC e histograma<br>dimórfico | La distribución del histograma<br>de RBC es anómala             |
| Señal<br>de RBC  | ¿Interf/HGB<br>anómal?   | Podría existir un HGB<br>anormal o aglutinación de<br>RBC, o interferencia (por<br>ejemplo, WBC alto)             | MCHC > 380 g/l<br>o interferencia de HGB                        |
|                  | Microcitosis             | MCV bajo                                                                                                    | MCV < 70 fl                                                     |
|                  | Macrocitosis             | MCV alto                                                                                                    | MCV > 110 fl                                                    |
|                  | Anemia                   | Anemia                                                                                                    | HGB < 90 g/l                                                    |
|                  | Eritrocitosis            | RBC alto                                                                                                    | RBC > 6,5 × 10 <sup>12</sup> /I                                 |
| Señal<br>de PLT  | Escatergrama<br>PLT anóm | Posible presencia de<br>microcitos, restos de<br>células de glóbulos rojos,<br>PLT gigante o grupos<br>de PLT     | La distribución del diagrama de<br>dispersión de PLT es anómala |
|                  | Trombopenia              | PLT bajo                                                                                                    | PLT < 60×10 <sup>9</sup> /I                                     |
|                  | Trombocitosis            | PLT alto                                                                                                    | PLT > 600×10 <sup>9</sup> /I                                    |

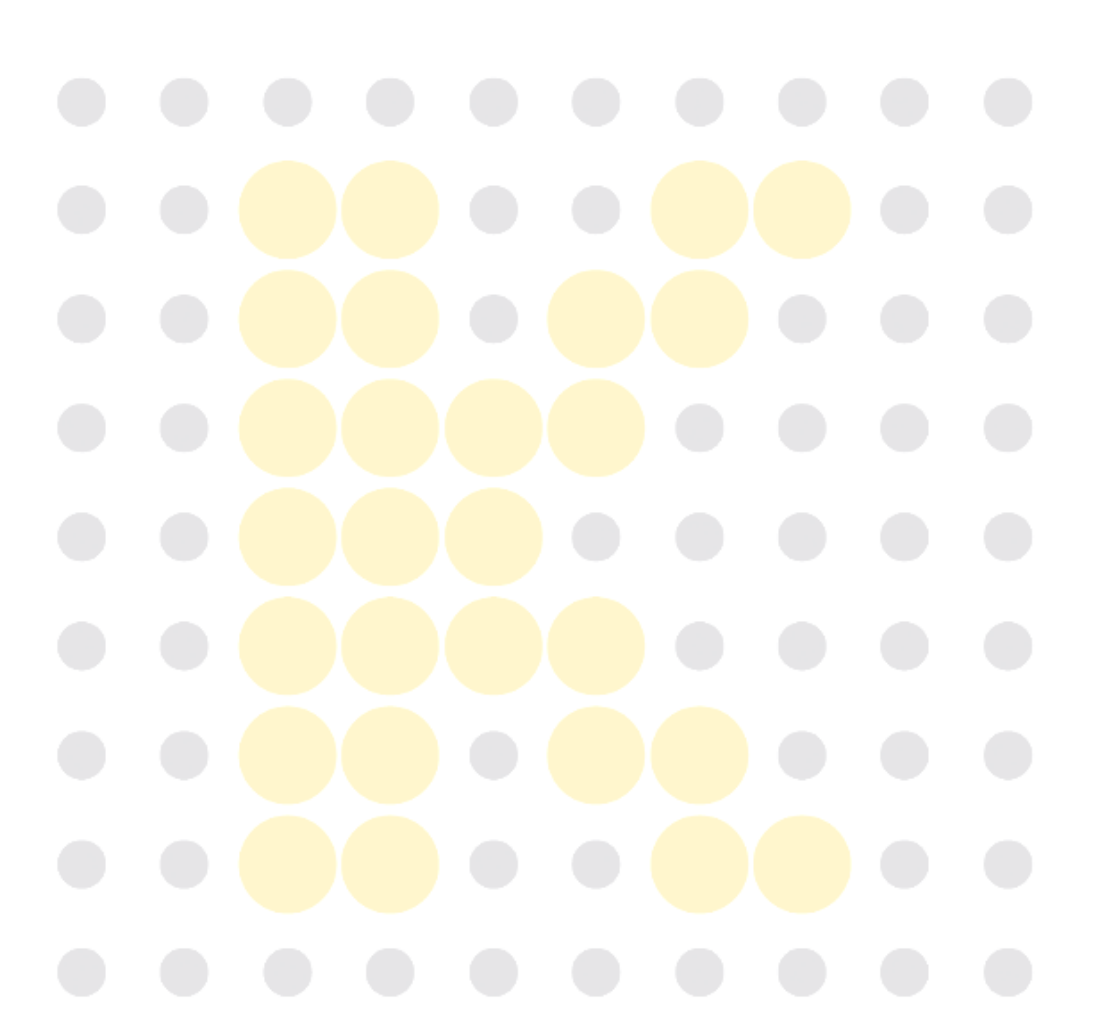

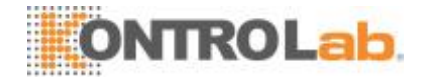

### 5.6 Modo de esperaautomático

Cuando se cumpla el tiempo para que el sistema fluídico del analizador concluya sus operaciones, configurado en la pantalla "Configuración" del analizador (el ajuste predeterminado es 15 minutos), aparecerá un cuadro de diálogo con el mensaje "Ingresando a estado espera...".

| Pr | egun                          |
|----|-------------------------------|
|    | Ingresando a estado de espera |
|    |                               |
|    |                               |
|    |                               |

Y el analizador le pedirá que haga una copia de respaldo de los datos.

| rogre                         | so                                                                                                    |  |
|-------------------------------|----------------------------------------------------------------------------------------------------|--|
|                               | Copia de seguridad de datos. Espere.                                                                                                    |  |
|                               |                                                                                                    |  |
|                               |                                                                                                    |  |
| spué:<br>cera,                | s de ingresar al estado de esp <mark>era, se mostr</mark> ará el mensaje "An <mark>alizad</mark> or en modo<br>presione tecla aspir para salir <mark>" en la parte inf</mark> erior de la pantalla.                                                                                                    |  |
| spué:<br>pera,                | s de ingresar al estado de espera, se mostrará el mensaje "Analizador en modo<br>presione tecla aspir para salir" en la parte inferior de la pantalla.<br>Reserva. Presione tecla Aspirar para salir.                                                                                                    |  |
| espué:<br>pera,               | s de ingresar al estado de espera, se mostrará el mensaje "Analizador en modo<br>presione tecla aspir para salir" en la parte inferior de la pantalla.<br>Reserva. Presione tecla Aspirar para salir.                                                                                                    |  |
| spués<br>pera,                | s de ingresar al estado de espera, se mostrará el mensaje "Analizador en modo<br>presione tecla aspir para salir" en la parte inferior de la pantalla.<br>Reserva. Presione tecla Aspirar para salir.<br>Administrador : Admin 03-12-2013 10:10                                                                                                    |  |
| espués<br>pera,<br><b>NOT</b> | s de ingresar al estado de espera, se mostrará el mensaje "Analizador en modo<br>presione tecla aspir para salir" en la parte inferior de la pantalla.<br>Reserva. Presione tecla Aspirar para salir. Administrador : Admin 03-12-2013 10:10<br>A<br>El analizador no ingresará en el estado de espera desde la pantalla"Estado".                                                                                                    |  |
| espués<br>pera,<br>NOT        | s de ingresar al estado de espera, se mostrará el mensaje "Analizador en modo<br>presione tecla aspir para salir" en la parte inferior de la pantalla.<br>Reserva. Presione tecla Aspirar para salir. Administrador : Admin 03-12-2013 10:10<br>A<br>El analizador no ingresará en el estado de espera desde la pantalla"Estado".<br>Siesmomentodequeelanalizadoringresealestadodeesperaautomáticoy el<br>analizador está informando un error, primero deberá resolver elerror. |  |

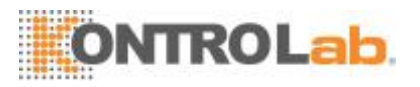

- Consulte la Sección 9.2.5 Configuración del mantenimiento para obtener información sobre cómo editar el tiempo de espera antes de ingresar al modo de espera.
- Cuando el analizador se encuentra en modo de espera y todavía quedan tareas de comunicación o impresión por finalizar, el analizador las procesará primero.
- Tecla deaspiración

Presione la tecla de aspiración para salir del modo de espera.

| Pregun        |                 |   |  |
|---------------|-----------------|---|--|
| Saliendo de e | estado de esper | a |  |
|               |                 |   |  |
|               |                 |   |  |

Después de cancelar la inactividad automática, el cuadro de diálogo de arriba se cerrará automáticamente.

### NOTA

- Cuando sale del estado de espera, el analizador realizará diferentes operaciones de mantenimiento en base al tiempo usado para ingresar al estado deespera.
- Si ocurriera un error cuando el analizador está saliendo del estado deespera, consulte el Capítulo 11 Solución de problemas del analizador para conocer las solucionescorrespondientes.
- Después de salir del estado de espera, el analizador volverá a su estado original. El icono Análisis se pondrá color verde fijo. Y el indicador del analizador también se pondrá color verdefijo.

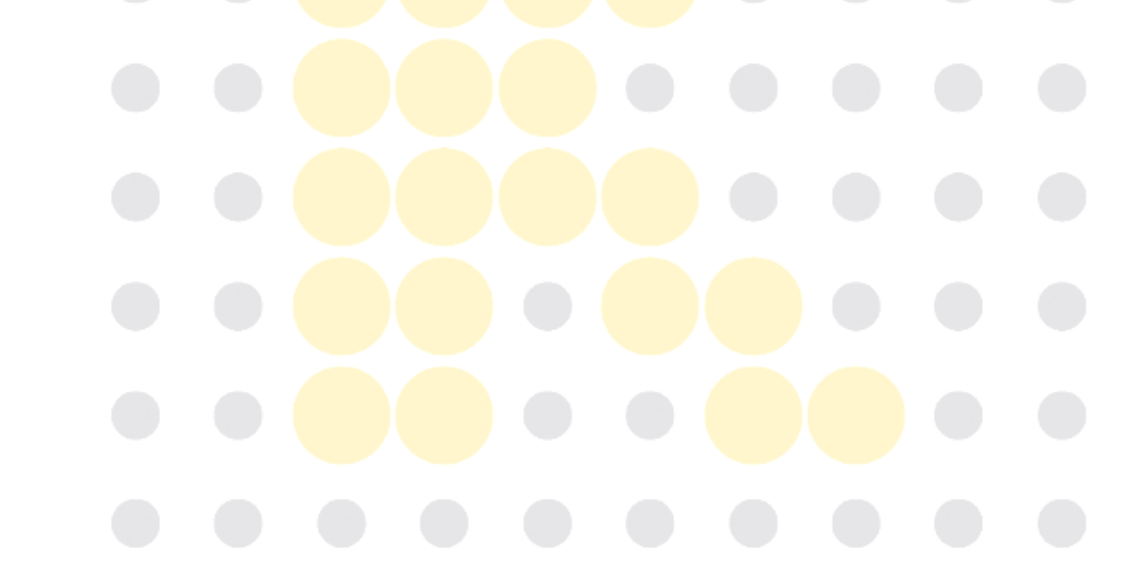

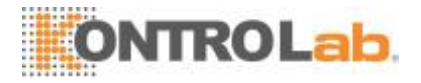

# 5.7 Apagado

### APRECAUCIÓN

 No encienda el analizador rápidamente después de que este se apaga. Espere, al menos, 10segundos.

# NOTA

 Para garantizar un rendimiento estable del analizador y resultados precisos de los análisis, realice el procedimiento de "Apagado" para apagar el analizadorcuandoéstehayaestadofuncionandodemaneracontinuadurante 24horas.

Realice el procedimiento de apagado para apagar el analizador diariamente.

1. Hagaclicenelbotóndeapagadodelmenú; apareceráel siguiente cuadrode diálogo:

| ¿Desea apagar el analizador? |        |
|------------------------------|--------|
| ок                           | Cancel |

2. Haga clic en"OK".

 Cuando aparece el cuadro de diálogo que le indica realizar el mantenimiento del limpiador de sonda, coloque un limpiador de sonda en la sonda de muestras y presione la tecla de aspiración. La sonda aspirará el limpiador de sondasautomáticamente.

4. Cuandoelapagadotermina,semuestraelsiguientemensaje:"Apagueelanalizador". Presione el interruptor de encendido en la parte trasera del instrumento paraapagarlo.

# **AVISO**

 Asegúresededesecharlosreactivos, losresiduos, lasmuestras, losinsumos, etc. de acuerdo con las disposiciones legalesaplicables.

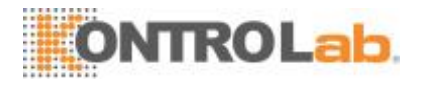

# NOTA

- No desconecte el suministro eléctrico durante el proceso deapagado.
- Si, durante el proceso de apagado, ocurre un error que afectará el apagado, el analizador volverá a su estado original e informará el error. Consulte el Capítulo 11 Solución de problemas delanalizador.

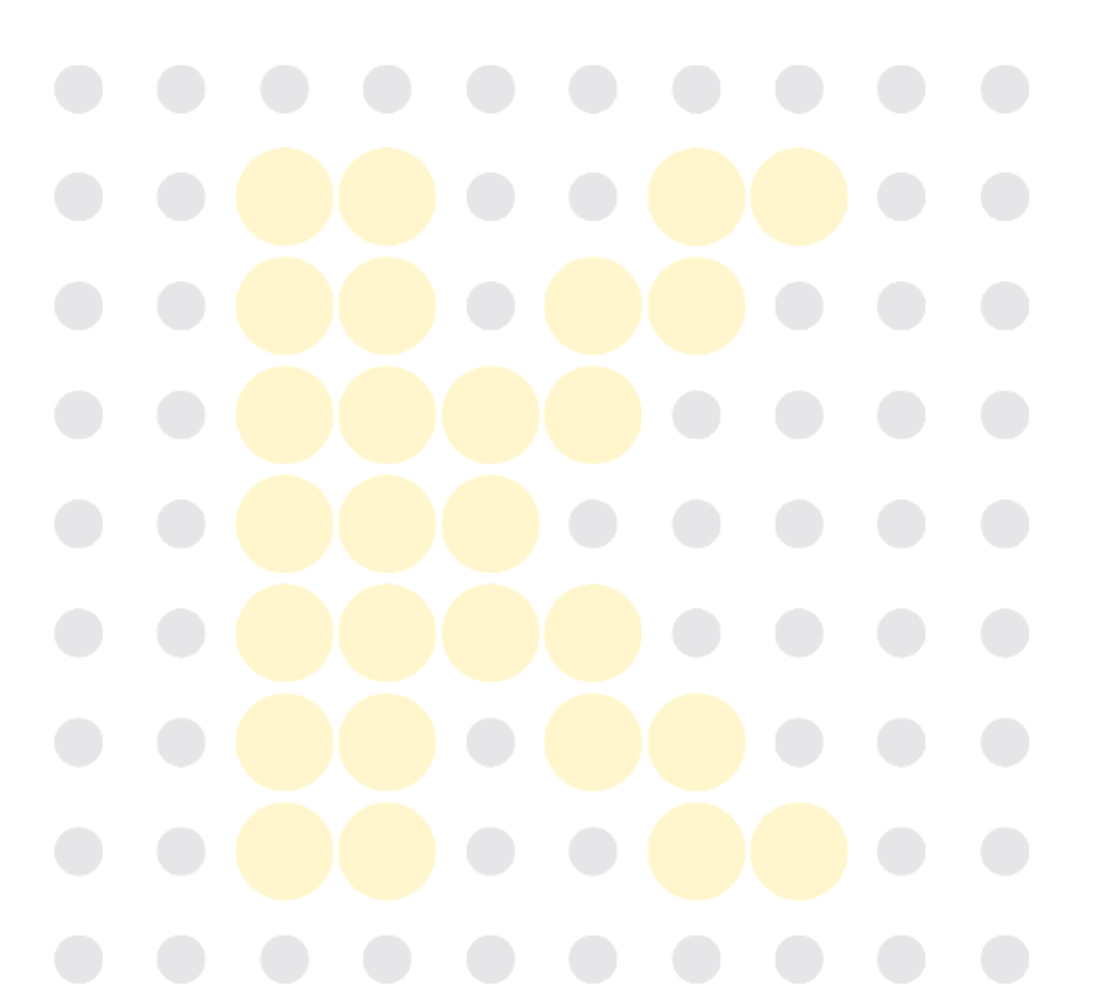

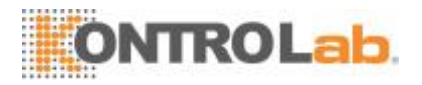

# 6 Revisión de resultados demuestras

# 6.1 Introducción

El analizador guarda de forma automática los resultados de los análisis. El 5H+puede almacenar hasta 20.000 resultados de análisis.

Todos los resultados analíticos, diagramas de dispersión e histogramas se pueden consultar en modo de tabla o gráfico.

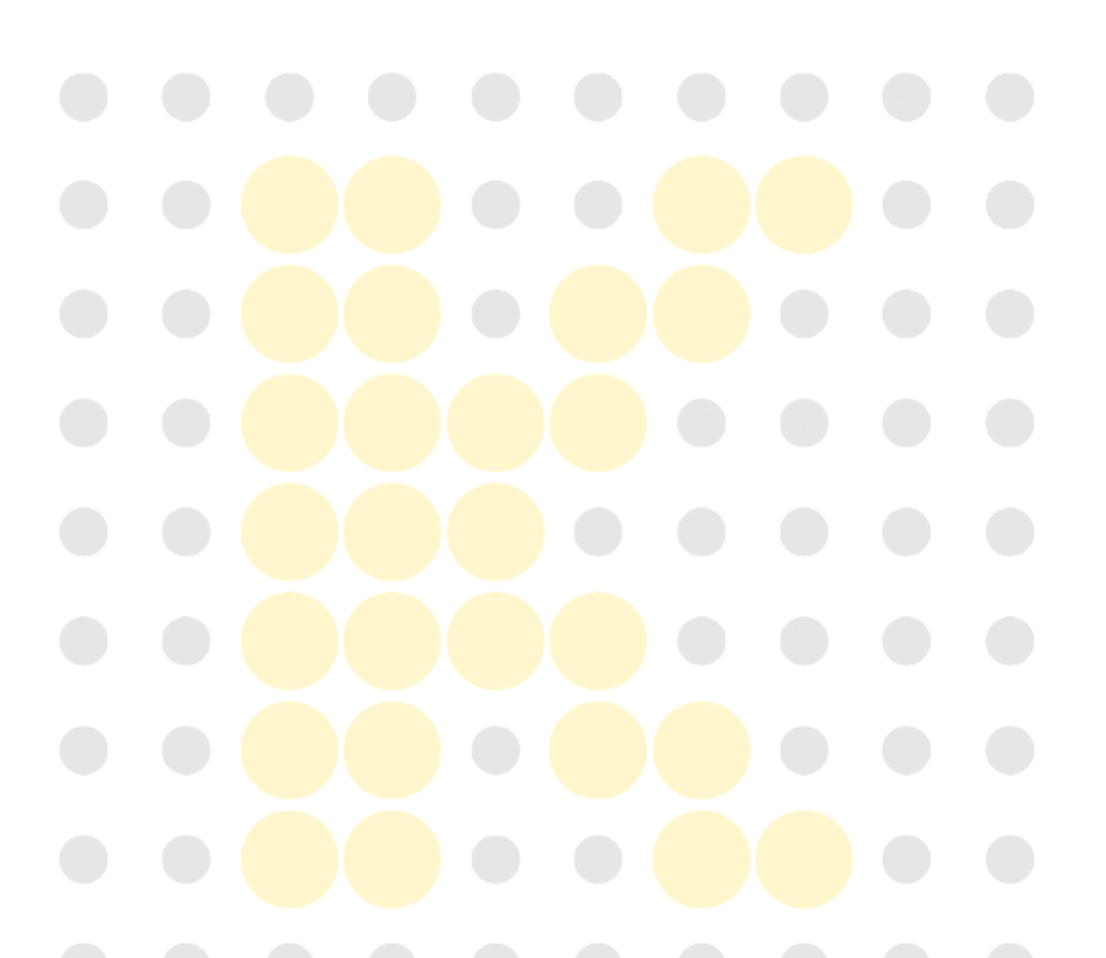

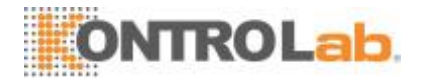

### 6.2 Examinar en el modo "Revistabla"

Los operadores pueden revisar, validar, buscar, editar y exportar los resultados guardados en la pantalla "Revis tabla".

514 C Config react Imprimir Menú Análisis muestra QC Diluyente 1129-7 1129-8 1129-9 1129-10 Background 1 Est de muestra 6.61 6.76 6.70 4.64 0.01 4.58 3.95 R 3.98 R 2.77 R 2.73 R 3.92 R 2.44 2.57 2.51 1.73 1.72 B 0.04 R B 0.08 R B 0.06 R B 0.00 R B 0.00 R 0.17 0.18 0.14 0.13 0.12 0.01 R 0.01 R 0.01 R 0.01 R 0.01 R 0.597 R 0.580 R 0.595 R 0.597 R 0.596 R 0.369 0.380 0.374 0.372 0.375 B 0.007 R B 0.013 R B 0.010 R B 0.001 R B 0.001 R 0.026 0.026 0.019 0.027 0.026 44 Revisi gráf Buscar Editar info. Comu. Elimin Gráf tenden 12 / 12 Pos./Total Administrador : Admin 03-12-2013 09:41

Toque "Revis tabla" para ingresar a la siguiente pantalla.

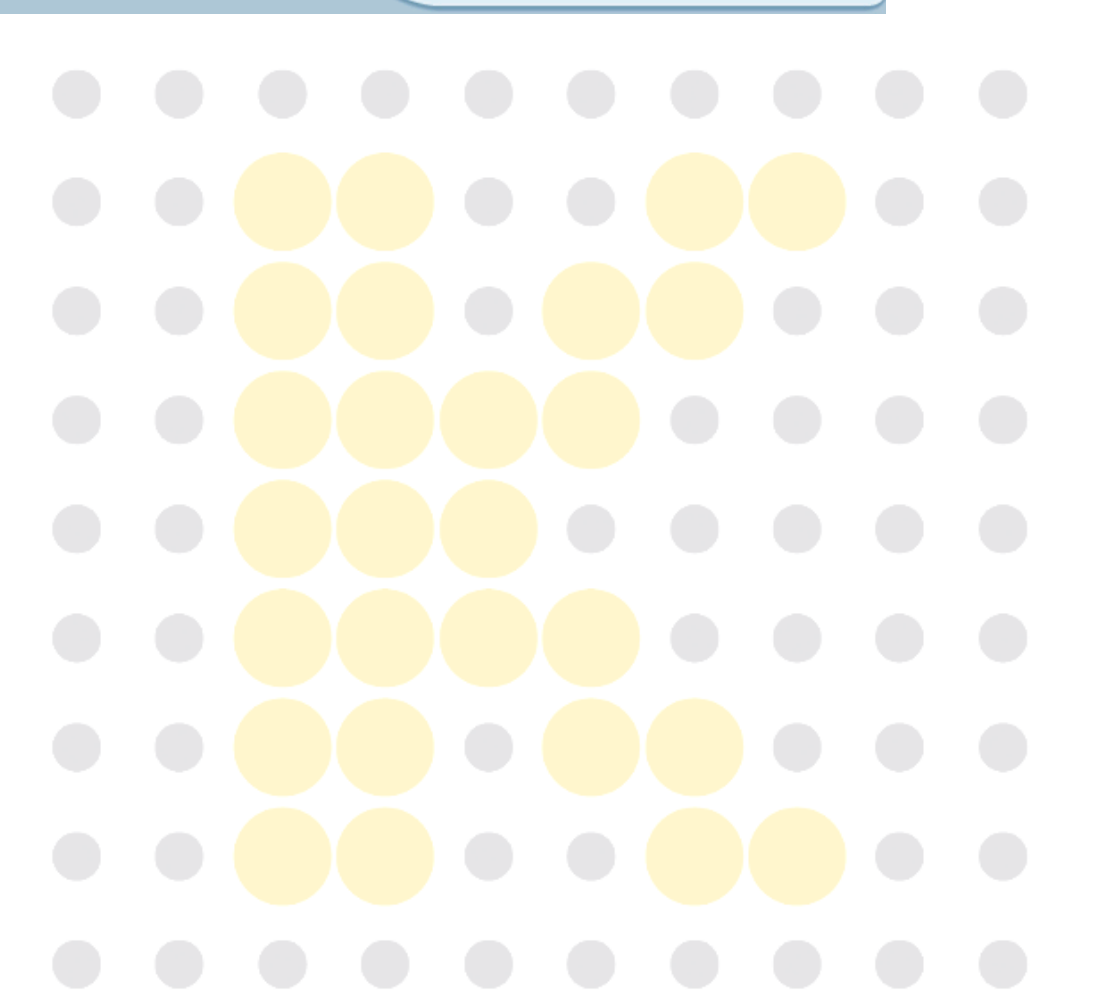

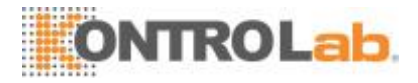

### 6.2.1 Tabla

En la tabla se enumeran las muestras analizadas, incluidos los datos básicos, tales como ID de muestra, estado de la muestra, etc.

|                | 7         | 8         | 9         | 10        | 11         | 12        |   |
|----------------|-----------|-----------|-----------|-----------|------------|-----------|---|
| ID muestr      | 1129-7    | 1129-8    | 1129-9    | 1129-10   | Background | 1         |   |
| Est de muestra |           |           |           |           |            |           |   |
| WBC            | 6.61      | 6.76      | 6.70      | 4.64      | 0.01       | 4.58      |   |
| Neu#           | 3.95 R    | 3.92 R    | 3.98 R    | 2.77 R    |            | 2.73 R    |   |
| Lym#           | 2.44      | 2.57      | 2.51      | 1.73      |            | 1.72      |   |
| Mon#           | B 0.04 R  | B 0.08 R  | B 0.06 R  | B 0.00 R  |            | B 0.00 R  |   |
| Eos#           | 0.17      | 0.18      | 0.14      | 0.13      |            | 0.12      |   |
| Bas#           | 0.01 R    | 0.01 R    | 0.01 R    | 0.01 R    |            | 0.01 R    |   |
| Neu%           | 0.597 R   | 0.580 R   | 0.595 R   | 0.597 R   |            | 0.596 R   |   |
| Lym%           | 0.369     | 0.380     | 0.374     | 0.372     |            | 0.375     |   |
| Mon%           | B 0.007 R | B 0.013 R | B 0.010 R | B 0.001 R |            | B 0.001 R | ¥ |
| Eos%           | 0.026     | 0.026     | 0.019     | 0.027     |            | 0.026     |   |
| •              |           | •         |           |           |            |           |   |

# NOTA

• La tabla muestra los resultados de la última muestra en la partesuperior.

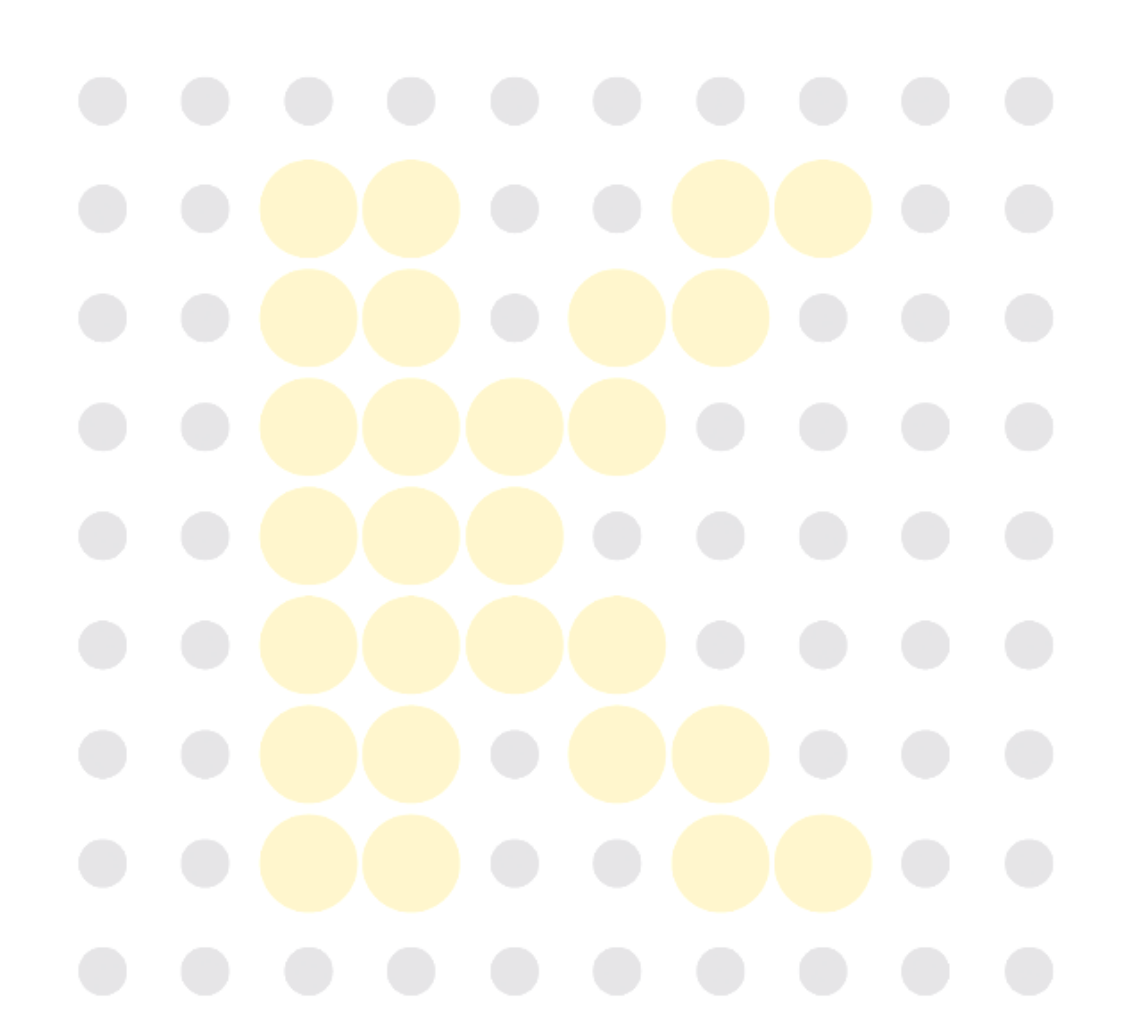

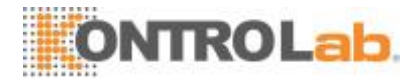

### 6.2.2 Revisióngráfica

Presione el botón "Revisi gráf" en la pantalla de revisión de tabla o presione el botón "Anterior" en la pantalla de análisis para ver los resultados de los análisis de la muestra.

| Menú       | J.    | nálisis m | uestra    | ی<br>Revis tabla |    | Q      | C       | Config react         | Diluye  | 4)<br>ente | E<br>Imprimir |
|------------|-------|-----------|-----------|------------------|----|--------|---------|----------------------|---------|------------|---------------|
| ID muest   | r     | 1         |           | Nomb             |    |        |         | Mensaje WBC          |         | Mensaje    | RBC           |
| Hora       |       | 29-11-2   | 013 11:06 | Edad             |    |        |         | ¿Célula inmadura?    |         |            |               |
| Modo       |       | WB-CB     | C+DIFF    | Sexo             |    |        |         |                      |         |            |               |
| Parámet    |       | Result    | Unid      | Parámet          |    | Result | Unid    |                      |         | Mensaje    | PLT           |
| WBC        |       | 4.58      | 10^9/L    | RBC              |    | 4.19   | 10^12/L |                      |         |            |               |
| Neu#       | R     | 2.73      | 10^9/L    | HGB              |    | 133    | g/L     |                      |         |            |               |
| Lym#       |       | 1.72      | 10^9/L    | нст              |    | 0.431  |         | LAS DIFF             |         |            | WBC           |
| Mon#       | RB    | 0.00      | 10^9/L    | MCV              | A  | 102.7  | fL      |                      |         |            |               |
| Eos#       |       | 0.12      | 10^9/L    | MCH              |    | 31.8   | pg      | and the second       |         |            |               |
| Bas#       | R     | 0.01      | 10^9/L    | MCHC             | В  | 309    | g/L     |                      |         |            |               |
| Neu%       | R     | 0.596     |           | RDW-CV           |    | 0.144  |         |                      |         |            |               |
| Lym%       |       | 0.375     |           | RDW-SD           |    | 51.0   | fL      |                      |         |            |               |
| Mon%       | RB    | 0.001     |           | PLT              |    | 166    | 10^9/L  | A start and a second | MAS     |            |               |
| Eos%       |       | 0.026     |           | MPV              | Α  | 13.4   | fL      |                      |         |            |               |
| Bas%       | R     | 0.002     |           | PDW              |    | 16.2   |         | RBC                  |         | 11         | PLT           |
|            |       |           |           | РСТ              |    | 2.22   | mL/L    |                      |         |            |               |
|            |       |           |           |                  |    |        |         |                      |         |            |               |
|            |       |           |           |                  |    |        |         |                      |         |            | 20 30 40      |
|            |       |           | _         |                  | _  |        |         | 100 200              | 300     | 0 10       | 20 30 40      |
|            |       |           |           | Sigu muestr      |    |        | Modo    | Comprob              | ar      |            |               |
| Sigu ID mu | lestr | 2         |           | Modo WB-C        | BC | +DIFF  |         | Administrador        | : Admin | 03-12      | -2013 09:45   |

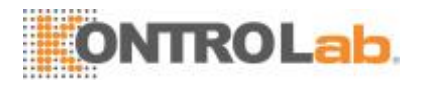

#### 6.2.3 Validar/cancelar (solo paraadministradores)

#### • Validar los datos de lamuestra

Seleccione uno o más registros de muestras invalidados, toque "Comprobar"; el estado de la muestra del registro se marcará con "Comprob".

| Menú Análi     | sis muestra | evis tabla | QC        | Config react | ेन्न<br>Diluyente | e Imprin         | nir |
|----------------|-------------|------------|-----------|--------------|-------------------|------------------|-----|
|                | 5           | 6          | 7         | 8            | 9                 | 10               |     |
| ID muestr      | 1129-5      | 1129-6     | 1129-7    | 1129-8       | 1129-9            | 1129-10          |     |
| Est de muestra |             | Comprob    | Comprob   | Comprob      |                   |                  |     |
| WBC            | 6.61        | 6.74       | 6.61      | 6.76         | 6.70              | 4.64             |     |
| Neu#           | 3.96 R      | 4.05 R     | 3.95 R    | 3.92 R       | 3.98 R            | 2.77 R           |     |
| Lym#           | 2.47        | 2.45       | 2.44      | 2.57         | 2.51              | 1.73             |     |
| Mon#           | B 0.05 R    | B 0.04 R   | B 0.04 R  | B 0.08 R     | B 0.06 R          | B 0.00 R         |     |
| Eos#           | 0.12        | 0.19       | 0.17      | 0.18         | 0.14              | 0.13             |     |
| Bas#           | 0.01 R      | 0.01 R     | 0.01 R    | 0.01 R       | 0.01 R            | 0.01 R           |     |
| Neu%           | 0.599 R     | 0.601 R    | 0.597 R   | 0.580 R      | 0.595 R           | 0.597 R          |     |
| Lym%           | 0.374       | 0.363      | 0.369     | 0.380        | 0.374             | 0.372            |     |
| Mon%           | B 0.008 R   | B 0.006 R  | B 0.007 R | B 0.013 R    | B 0.010 R         | B 0.001 R        | ¥   |
| Eos%           | 0.017       | 0.029      | 0.026     | 0.026        | 0.019             | 0.027            |     |
| •              |             | •          |           |              |                   |                  |     |
| Revisi gráf    | Buscar      | Editar i   | nfo. Com  | nprobar Car  | ic comprob        | Export           | Ð   |
| Pc             | os./Total   | 12 / 12    |           | Administra   | dor : Admin       | 03-12-2013 09:46 |     |

#### Cancelar lavalidación

Seleccione uno o más registros de pruebas validadas, toque "Canc comprob"; desaparecerá la marca "Comprob".

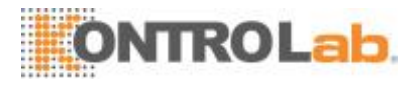

#### 6.2.4 Eliminar (solo paraadministradores)

- 1. Seleccione el registro de la muestra que desea eliminar.
- 2. Toque "OK"; se mostrará el siguiente cuadro de diálogo.

| nin          |
|--------------|
| Seleccionado |
| Tod          |
| OK Cancel    |

3. Toque "OK" para eliminar el registro y se cerrará el cuadro de diálogo.

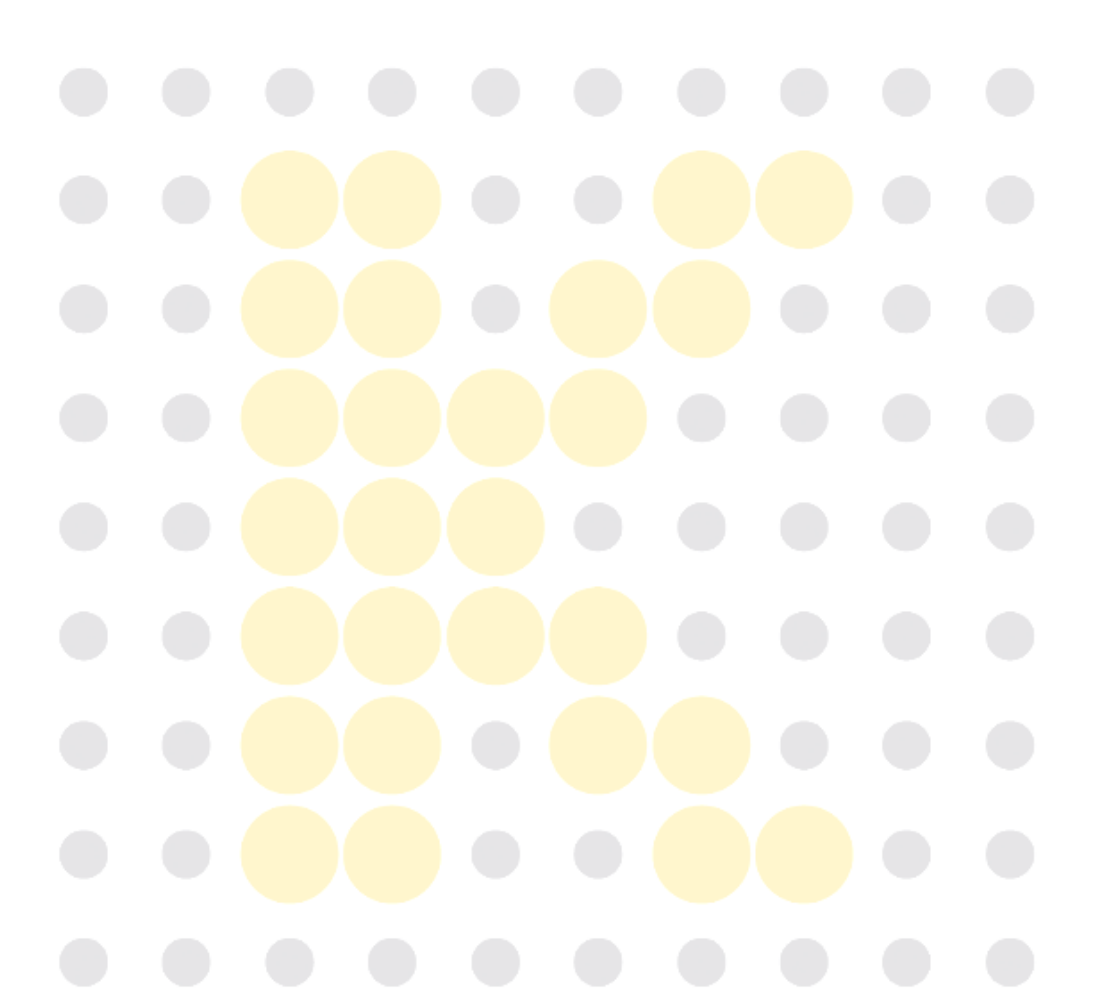

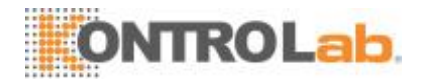

### 6.2.5 Editinfo.

Haga clic en el resultado de la muestra que desee para resaltarlo. Haga clic en el botón "Edit info."; aparecerá el siguiente cuadro de diálogo.

| Editar info.     |                |                 |                        |
|------------------|----------------|-----------------|------------------------|
| ID muestr *      | 1129-9         | ID pac          |                        |
| Nombre           |                | Apellido        |                        |
| Fecha de nacimie | DD - MM - YYYY | Edad            | Años                   |
| Sexo             |                | Grupo de ref.   | General                |
| Dpto             |                | Nº cama         |                        |
| Tipo pac         |                | Hora de trazado | DD - MM - YYYY HH : MM |
| Médico clínico   |                | Hor entr        | DD - MM - YYYY HH : MM |
| Modo             | WB-CBC+DIFF    | Hora            | 29 - 11 - 2013 09 : 52 |
| Operador         | Admin          | Revisado por    |                        |
| Comentarios      |                |                 |                        |
|                  | ок             | Cancel          |                        |

Puede editar la información de la muestra y del paciente; toque "OK" para guardar los cambios. Se actualizará la información en la pantalla de revisión de tabla.

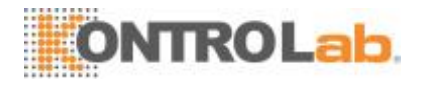

### 6.2.6 Editarresultados

Haga clic en el resultado de la muestra que desee para resaltarlo. Haga clic en el botón "Edit result"; aparecerá el siguiente cuadro de diálogo.

| Edit result |       |        |        |          |         |
|-------------|-------|--------|--------|----------|---------|
| WBC         | 6.70  | 10^9/L | RBC    | 4.16     | 10^12/L |
| Neu%        | 0.595 | ]      | HGB    | 133      | g/L     |
| Lym%        | 0.374 | ]      | HCT    | 0.389    |         |
| Mon%        | 0.010 | ]      | PLT    | 155      | 10^9/L  |
| Eos%        | 0.019 | ]      | RDW-CV | 0.145    |         |
| Bas%        | 0.002 | ]      | RDW-SD | 51.4     | fL      |
|             | ОК    | c      | ancel  | Restaura | ar      |

Modifique los resultados y presione "OK" para guardar los cambios. Se actualizará la información en la pantalla de revisión de gráficos.

#### 6.2.7 Buscar

1. Toque "Buscar"; se mostrará el siguiente cuadro de diálogo.

| Buscar                     |                                       |
|----------------------------|---------------------------------------|
| No comprob                 | . hoy No impreso hoy No trans. hoy    |
| ID muestr                  |                                       |
| ID pac                     |                                       |
| Nombre                     | Apellido                              |
| Fecha 03 -                 | 12 - 2013 - 03 - 12 - 2013            |
| Muestra N.º                | · · · · · · · · · · · · · · · · · · · |
| Est de muestra 📃 No con    | nprob 📄 No impreso 📄 No transmitido   |
| Registro buscado autoseleo | ccionado OK Cancel                    |
|                            |                                       |
|                            |                                       |
|                            |                                       |

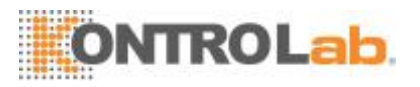

- 2. Escriba las condiciones de búsqueda en los cuadros de edición o selecciónelas en las listas desplegables.
- 3. Toque "OK" para iniciar la búsqueda; se mostrarán los resultados en la tabla.

#### 6.2.8 Imprimir

• Imprima informes de conformidad con la plantilla de informespredeterminada.

Seleccione los registros de la muestra que desea imprimir y, a continuación, toque "Imprimir" para imprimirlos. En la interfaz de revisión de tabla, se aplicará un símbolo de "impreso" en cada muestra impresa en el sector de estado de la muestra.

| Menú Anális    | sis muestra | <b>D</b><br>Revis tabla | QC        | Config react | کې<br>Diluyente | e Imprim         | ir |
|----------------|-------------|-------------------------|-----------|--------------|-----------------|------------------|----|
|                | 5           | 6                       | 7         | 8            | 9               | 10               |    |
| ID muestr      | 1129-5      | 1129-6                  | 1129-7    | 1129-8       | 1129-9          | 1129-10          |    |
| Est de muestra |             | Impreso                 | Impreso   | Impreso      |                 |                  |    |
| WBC            | 6.61        | 6.74                    | 6.61      | 6.76         | 6.70            | 4.64             |    |
| Neu#           | 3.96 R      | 4.05 R                  | 3.95 R    | 3.92 R       | 3.98 R          | 2.77 R           |    |
| Lym#           | 2.47        | 2.45                    | 2.44      | 2.57         | 2.51            | 1.73             |    |
| Mon#           | B 0.05 R    | B 0.04 R                | B 0.04 R  | B 0.08 R     | B 0.06 R        | B 0.00 R         |    |
| Eos#           | 0.12        | 0.19                    | 0.17      | 0.18         | 0.14            | 0.13             |    |
| Bas#           | 0.01 R      | 0.01 R                  | 0.01 R    | 0.01 R       | 0.01 R          | 0.01 R           |    |
| Neu%           | 0.599 R     | 0.601 R                 | 0.597 R   | 0.580 R      | 0.595 R         | 0.597 R          |    |
| Lym%           | 0.374       | 0.363                   | 0.369     | 0.380        | 0.374           | 0.372            |    |
| Mon%           | B 0.008 R   | B 0.006 R               | B 0.007 R | B 0.013 R    | B 0.010 R       | B 0.001 R        | ¥  |
| Eos%           | 0.017       | 0.029                   | 0.026     | 0.026        | 0.019           | 0.027            |    |
|                |             | •                       |           |              |                 |                  |    |
| Revisi gráf    | Buscar      | Editari                 | info. Com | probar Car   | ac comprob      | Export           | ₽  |
| Pc             | os./Total   | 12 / 12                 |           | Administra   | dor : Admin     | 03-12-2013 09:46 |    |

### NOTA

 En el sector de estado de la muestra, el signo "Comprobado" se encuentra antes que el símbolo"Impreso".

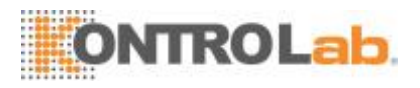

#### 6.2.9 Transmisión

- Transmitir los datosseleccionados
- 1. Seleccione las muestras que desea transmitir en la pantalla de revisión de tabla.
- 2. Toque "Comu."; se mostrará el siguiente cuadro de diálogo.

| Comu.                                          |
|------------------------------------------------|
|                                                |
| Seleccionado                                   |
| Tod                                            |
| *Se puede transmitir un máx. de 700 registros. |
| OK Cancel                                      |

- 3. Toque el botón de opción "Seleccionado".
- 4. Toque "OK" para comenzar la transmisión de los resultados especificados al software de gestión de datos.
  - Transmitir todos losdatos
- 1. Toque "Comu."; se mostrará el siguiente cuadro de diálogo.
- 2. Toque el botón de opción "Todo".
- Toque "OK" para comenzar la transmisión de todos los datos al software de gestión de datos.

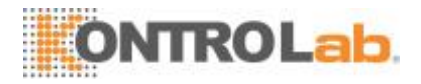

### 6.2.10 Exportar

| 1  | Toque | "Evport" | oporocoró ol | aiguianta  | auadra da | diálogo  |
|----|-------|----------|--------------|------------|-----------|----------|
| 1. | roque | Export,  | aparecera er | Sigulerite | cuaulo de | ulalogo. |

| Export         |                |
|----------------|----------------|
| Exportar rango | Exportar datos |
| Seleccionado   | Señas          |
| Tod            | Gráficos       |
|                | Otros parám.   |
| ок             | Cancel         |

- 2. Seleccione "Seleccionado" o "Todo" en el área "Exportar rango".
- 3. Marque el tipo de información que desea exportar en el área "Exportar datos".

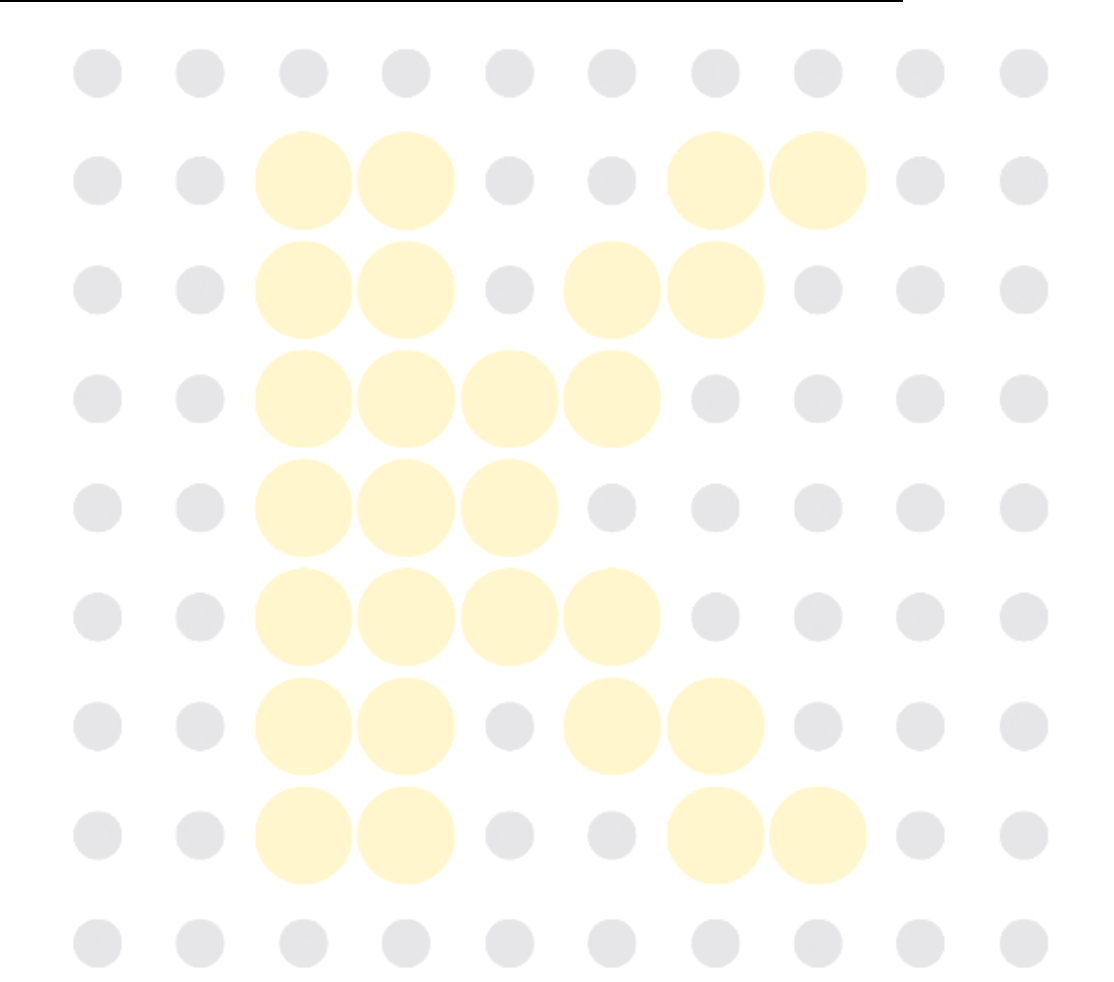

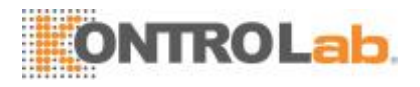

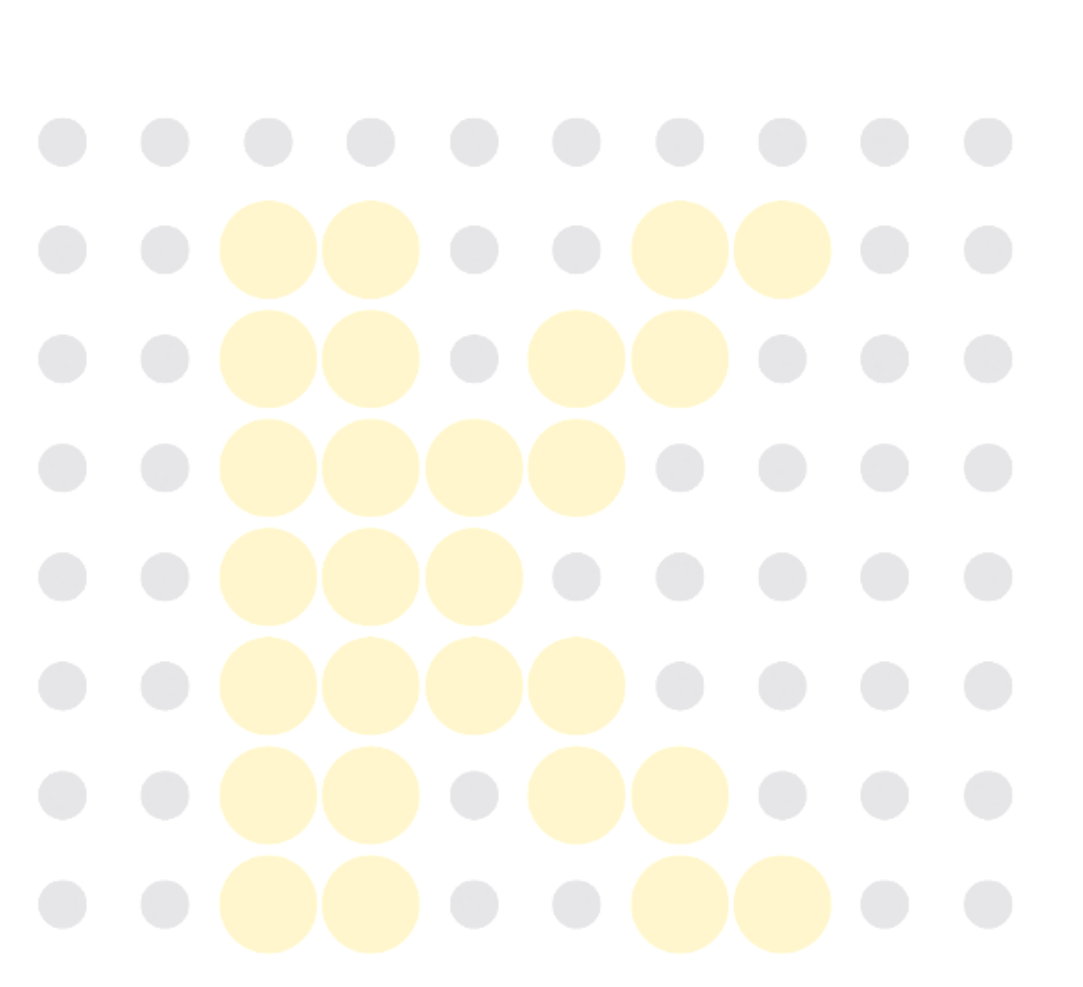

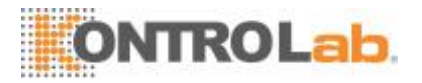

# 7 Uso de programas decontrol de calidad

### 7.1 Introducción

El control de calidad (QC, por sus siglas en inglés) consiste en estrategias y procedimientos que miden la precisión y estabilidad del analizador. Los resultados suponen la fiabilidad de los resultados de muestra.

El QC implica la medición de materiales con características estables conocidas en intervalos frecuentes. El análisis de los resultados con métodos estadísticos permite deducir que los resultados de muestra son fiables. KontroLab recomienda ejecutar el programa de QC a diario con controles de nivel normal.

De forma paralela al lote actual, se debería analizar un lote nuevo de controles antes de las fechas de caducidad correspondientes.

Esto puede realizarse procesando el lote nuevo de controles dos veces al día durante cinco días mediante cualquier archivo de QC vacío. Los archivos de QC calculan la media, la desviación estándar y el coeficiente de variación de todos los parámetros seleccionados. Las medias calculadas mediante instrumentos de estos diez controles deberían estar dentro de los intervalos esperados publicados por el fabricante. Este analizador proporciona 2 programas de QC: L-J QC y X-B QC.

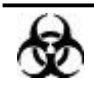

 Todas las muestras, controles, calibradores, reactivos, residuos y áreas que hayan entrado en contacto con ellos representan un posible peligro biológico. Lleve un equipo de protección personal adecuado (como guantes y bata de laboratorio) y realice procedimientos de laboratorio seguros cuando manipule estas sustancias y las áreas que hayan estado en contacto con ellas en el laboratorio.

### 

- Mantenga la ropa, el pelo y las manos alejados de los componentes móviles para evitarlesiones.
- En los tubos de extracción sin tapa, existe el riesgo de que la muestra se derrame y genere un peligro biológico. Extreme la precaución cuando trabaje con tubos de extracción sintapa.

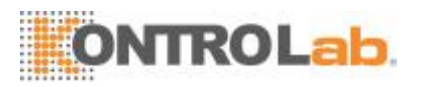

- Los reactivos provocan irritación en los ojos, en la piel y en el diafragma. Lleve un equipo de protección personal adecuado (como guantes y bata de laboratorio) y realice procedimientos de laboratorio seguros cuando manipule estas sustancias y las áreas que hayan estado en contacto con ellas en el laboratorio.
- Si, accidentalmente, se vuelcan reactivos sobre su piel o en sus ojos, enjuague el área con abundante cantidad de agua limpia; además, consulte a un médico deinmediato.

### 

- Realizar el proceso de control de calidad (QC) con un error presente puede generar resultados poco fiables. Si durante el análisis de QC se advierten errores, primero elimine los errores y luego continúe con elanálisis.
- No reutilice productos desechables, tales como tubos de extracción, tubos de ensayo, tubos capilares,etc.
- La aglutinación de las muestras puede provocar resultados analíticos inexactos. Revise las muestras de control a fin de corroborar si existe aglutinación; en caso de que exista aglutinación, procese las muestras de conformidad con los protocolos de sulaboratorio.

### NOTA

- Solo se deben utilizar los controles y reactivos especificados por KontroLab.Almacene y utilice los controles y reactivos tal como se indica en las instrucciones acerca del uso de controles yreactivos.
- Consulte las instrucciones de uso del control, en lo atinente a su uso y almacenamiento.
- Asegúrese de mezclar cualquier mezcla de control que se haya preparado durante un tiempo antes deutilizarla.
- No olvide utilizar los productos desechables especificados por KontroLab, incluidos el tubo de vacío para extracción, los tubos de extracción con anticoagulante y los tubos capilares, etc.

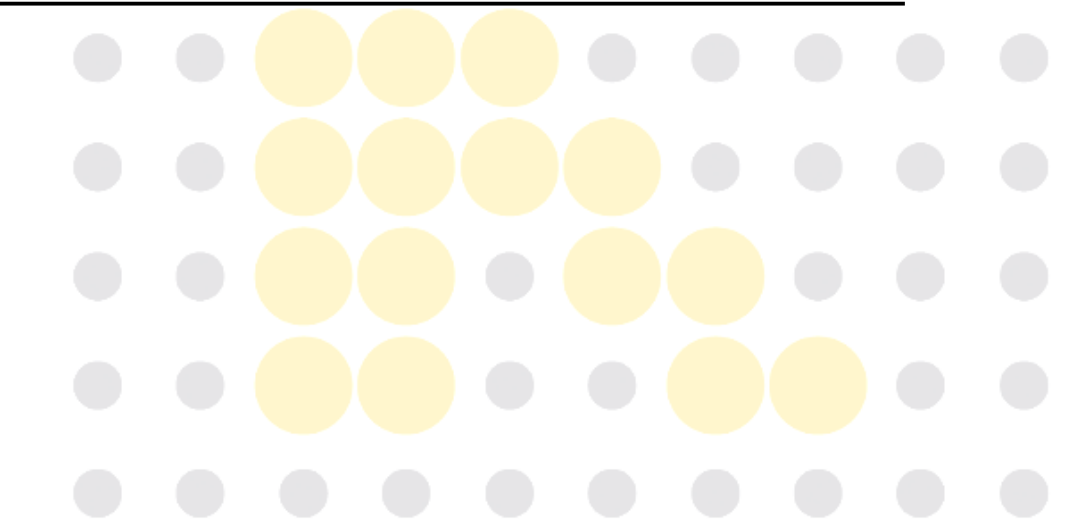

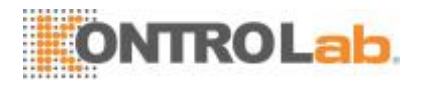

# 7.2 L-JQC

# 7.2.1 Edición de valores de config. L-J (solo para

#### administradores)

Antes de ejecutar un nuevo lote de controles, debe configurar un archivo de QC para cada lote de controles.

- 1. Toque la opción del menú "QC" > "L-J QC" > "Configuración".
- 2. Ingresará a la siguiente pantalla de configuración de L-JQC.

| N.º de arch | Nº lote | Nivel  | Fecha de Fecha | Modo | Tipo de control | ID muest QC | Datos/capacidad |  |
|-------------|---------|--------|----------------|------|-----------------|-------------|-----------------|--|
| 1           | 123     | Normal | 08-08-2015     | WB   | 855             | kk-1        | 4/100           |  |
| 2*          | 12345   | Normal | 15-07-2014     | WB   | B55             | kk-123      | 0/100           |  |
|             |         |        |                |      |                 |             |                 |  |
|             |         |        |                |      |                 |             |                 |  |
|             |         |        |                |      |                 |             |                 |  |
|             |         |        |                |      |                 |             |                 |  |
|             |         |        |                |      |                 |             |                 |  |
|             |         |        |                |      |                 |             |                 |  |
| _           |         |        |                |      |                 |             |                 |  |
|             |         |        |                |      |                 |             |                 |  |
|             |         |        |                |      |                 |             |                 |  |
|             |         |        |                |      |                 |             |                 |  |

Puede configurar la información de QC mediante una de las dos siguientes maneras.

- Lectura de la información proporcionada por elfabricante
- Entradamanual

#### Lectura de la información proporcionada por elfabricante

- 1. Ingrese a la pantalla de configuración de L-JQC.
- 2. Toque "Nuevo" o seleccione un archivo de QC sin resultados de QC; a continuación toque"Editar".

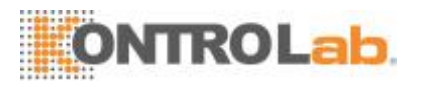

3. Toque "Importararch".

| ▼<br>Menú | Análisis mues | tra Revis | )<br>s tabla |         | Cor           | nfig react        | <b>∂</b> ∳<br>Diluyente | i Imprimir   |
|-----------|---------------|-----------|--------------|---------|---------------|-------------------|-------------------------|--------------|
| Nº lote   | I             |           | Nivel        | r       | Normal 🔽      | Fecha de F        | echa DD - MM            | 4- YYYY      |
| Modo      | WB            | -         | Tipo de      | control | 355 🔽         | ID muest (        | 2c                      |              |
|           | Paråmet       | Destin    | Lín          | nite(#) | Parámet       | Destin            | Límite(#)               |              |
|           | WBC           |           |              |         | нст           |                   |                         |              |
|           | Neu#          |           |              |         | MCV           |                   |                         |              |
|           | Lym#          |           |              |         | мсн           |                   |                         |              |
|           | Mon#          |           |              |         | MCHC          |                   |                         |              |
|           |               |           |              |         | RDW-CV        |                   |                         | $\mathbf{T}$ |
|           | Bas#          |           |              |         | RDW-SD        |                   |                         |              |
|           | Neu%          |           |              |         | PLT           |                   |                         | $\mathbf{T}$ |
|           | Lym%          |           |              |         | MPV           |                   |                         |              |
|           |               | Impo      | rtar arch.   | Estab   | lecer limites | Regres            |                         |              |
|           | N.º de arch   | 3         |              | WB      |               | Administrador : A | dmin 03-12              | 2-2013 09:49 |

- 4. Seleccione el archivo de QC que deseaimportar.
- Toque "OK" para cerrar el cuadro de diálogo y volver a la pantalla de configuración de L-JQC.
- 6. Toque "OK" para leer la información de QC del archivo actual deQC.

### NOTA

- La casilla de verificación "Importar destino/límites" está seleccionada de forma predeterminada. Si cancela la selección, el operador debe ingresar el destino y los límites de los parámetros de QC de formamanual.
- 7. Seleccione el "Tipo de control" en la listadesplegable.

8. Seleccione el modoQC.

- 9. Establezca el ID de muestra de QC: si suele analizar el control junto con las muestras de sangre, puede establecer un único ID para el control. El analizador reconocerálamuestracomoelcontrolcuandoleaeIIDúnico.Unavezfinalizado elanálisis,losresultadosseguardaránautomáticamente en elarchivodeQCdel ID de muestra deQC.
- 10. Toque otros iconos para cambiar de pantalla y guardar la información deQC.

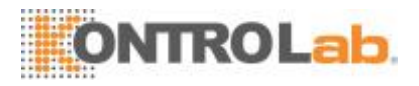

#### Entradamanual

- 1. Ingrese a la pantalla de configuración de L-JQC.
- Toque "Nuevo" o seleccione un archivo de QC sin resultados de QC; a continuación toque "Editar".
- 3. Escriba el número de lote de los controles en el cuadro de edición de forma manual.

| Menú          | Análisis muest | ra Revis tab | la 🍳              | Con           | fig react          | <b>Diluyente</b> | imprimir   |
|---------------|----------------|--------------|-------------------|---------------|--------------------|------------------|------------|
| Nº lote 12345 |                |              | Nivel             | Normal 🔽      | Fecha de Fe        | cha 15 - 07      | - 2014     |
| Modo WB       |                |              | lipo de control B | 55 💌          | ID muest Q         | QC123            |            |
|               | Paråmet        | Destin       | Límite(#)         | Parámet       | Destin             | Límite(#)        |            |
|               | WBC            | 8.48         | 0.20              | нст           | 0.389              | 0.050            |            |
|               | Neu#           |              | 0.15              | MCV           | 90.0               | 3.0              |            |
|               | Lym#           | 1.64         | 0.20              | мсн           | 30.0               | 2.0              |            |
|               | Mon#           | 0.43         | 0.10              | мснс          | 335                | 10               |            |
|               |                | 0.46         | 0.10              | RDW-CV        | 1                  | 2 3              |            |
|               | Bas#           | 0.64         | 0.10              | RDW-SD        |                    |                  |            |
|               | Neu%           | 0.200        | 0.005             | PLT           | . 4                | · ·              |            |
|               | Lym%           | 0.200        | 0.005             | MPV           | . 7                | 8 9              | 0          |
|               |                | Importar :   | arch. Estab       | lecer limites | Regres             |                  |            |
|               | N.º de arch    | 2            | WB                |               | Administrador : Ad | min 03-12-       | 2013 09:50 |

# NOTA

- El número de lote no puede estar vacío y se pueden introducir hasta 16 dígitos. Puede introducir caracteres, números, letras y caracteres especiales.
- 4. Seleccione el nivel decontrol.
- 5. Escriba la fecha de vencimiento dellote.
- 6. Seleccione el tipo decontrol.
- 7. Seleccione el modoQC.
- Establezca el ID de muestra de QC: si suele analizar el control junto con las muestras de sangre, puede establecer un único ID para el control. El analizador reconocerá la muestra como el control cuando lea el ID único. Una vezfinalizado elanálisis,losresultadosseguardaránautomáticamenteenelarchivodeQCdel ID de muestra deQC.

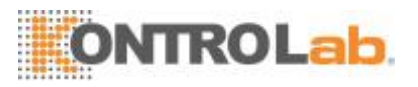

- 9. Escriba el destino y los límites en los cuadros de edición, según el prospecto del lote de las muestras de control.
- 10. Toque otros iconos para cambiar de pantalla y guardar la información de QC.

#### • Configuración de loslímites

Puede ajustar el formato de los límites de conformidad con el siguiente procedimiento:

1. Toque "Establecer límites".

| Establecer límites |        |
|--------------------|--------|
| Por SD(#)          |        |
| Por CV(%)          |        |
| ок                 | Cancel |

- Haga clic en "Por SD" para mostrar los límites como un valor absoluto.
  Haga clic en "Por CV" para mostrar los límites como un porcentaje.
- 3. Haga clic en "OK" para guardar los ajustes.

#### 7.2.2 Procesar L-JQC

Puede procesar los controles de una de las dos formas siguientes:

- Procesar los controles en la pantalla"QC"
- Ponga los controles con muestras normales y procese los controles en la pantalla de análisis demuestras.

#### Procesar los controles en la pantalla"QC"

Después de editar la información de QC, puede iniciar el análisis de QC de una de las formas siguientes de acuerdo con el modo de QC seleccionado.

- □ Sangrecompleta
- Prediluida

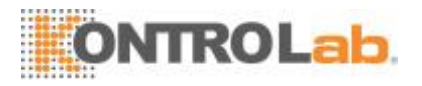

### **APRECAUCIÓN**

- Realizar el proceso de control de calidad (QC) con un error presente puede generar resultados poco fiables. Si durante el análisis de QC se advierten errores, primero elimine los errores y luego continúe con elanálisis.
- La aglutinación de las muestras puede provocar resultados analíticos inexactos. Revise las muestras de control a fin de corroborar si existe aglutinación; en caso de que exista aglutinación, procese las muestras de conformidad con los protocolos de sulaboratorio.

### ΝΟΤΑ

- Cuando cambia el modo de "Prediluido" a "Sangre completa", se mostrará una barra de progreso mientras el analizador ejecuta la secuencia de cambio demodo.
- 1. Toque "QC" > "L-J QC" > "Recue" para ingresar a la pantalla de recuento de QC.

# <sup>2.</sup> NOTA

• Asegúresedequeelniveldelcontrolquesevaaprocesarseaelmismo queeldelarchivodeQCactualydequeelcontrolno esté vencido.

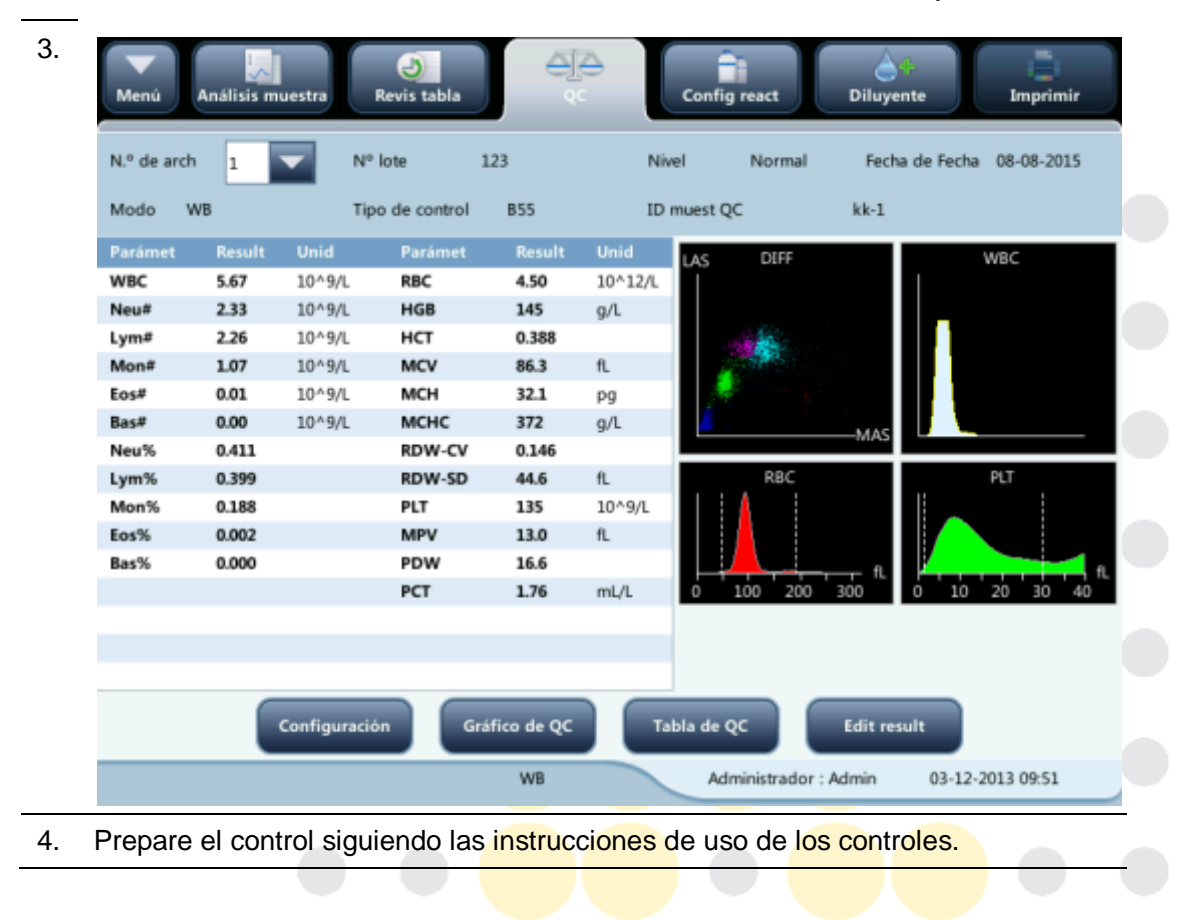

• La fecha de vencimiento de los controles se muestra enrojo.

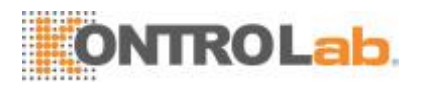

5. Procese el análisis deQC:

1) Corrobore que el modo de análisis sea "Sangre completa" o "Prediluido" y que el indicador del analizador esté de colorverde.

2) Sacuda el vial de la muestra, tal como se indica en las instrucciones de uso de

la solución de control, para mezclar la muestra de formahomogénea.

3) Coloquelamuestradesangrecompletaenlasondademuestras.Pulselatecla de aspiración para iniciar el análisis deQC.

4) Quite el control cuando oiga elpitido.

6. Cuando termine el análisis, los resultados de QC se mostrarán en la pantalla actual y se guardarán automáticamente en el archivo deQC.

### NOTA

- En cada archivo de QC se pueden guardar hasta 100 resultados deQC.
- Lleve a cabo los procedimientos anteriores para continuar procesando los análisis de QC si fueranecesario.

#### □ Ponga los controles con muestras normales y proceselos

#### controles en la pantalla de análisis de muestras.

Después de configurar un "ID de muestra de QC" para un control en la pantalla de configuración de QC, puede poner el control con las muestras normales y procesarlo desde la pantalla "Recue".

Cuando edita una lista de trabajo o escribe la información de la próxima muestra en el cuadro de diálogo "Sigu muestr" antes del análisis diario, escriba el "ID de muestra de QC" especial como "ID muestr".

En función del modo de QC seleccionado, puede elegir procesar los análisis de QC de una de estas formas:

- □ Sangrecompleta
- Prediluida
- 1. Prepare el control siguiendo las instrucciones de uso de los controles.
- Consulte la sección 5.5.1 Obtención y manipulación de muestras para obtener informaciónsobrelapreparacióndemuestrasenlosmodosdesangrecompletay prediluida.
- 3. Cuando esté preparado para procesar una muestra (es decir, el icono de estado delanálisisyelindicadordelanalizadorestánenverde),coloquelamuestraenla sonda demuestras.

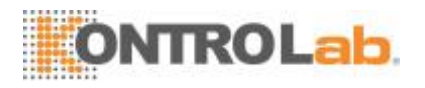

- 4. Extraiga el control cuando oiga la señalacústica.
- 5. Cuando termine el análisis, los resultados de QC se mostrarán en la pantalla actual y se guardarán automáticamente en el archivo deQC.

#### NOTA

- En cada archivo de QC se pueden guardar hasta 100 resultados deQC.
- Lleveacabolosprocedimientosanterioresparacontinuarprocesandolosanálisis de QC si fueranecesario.

### NOTA

 Cuando cambia el modo de "Prediluido" a "Sangre completa", se mostrará una barra de progreso mientras el analizador ejecuta la secuencia de cambio demodo.

#### • Editar y guardar resultados (solo paraadministradores)

Toque "Edit result" en la pantalla QC para editar los resultados; a continuación, presione "OK" para guardar los resultados editados. Los resultados editados se marcarán con la letra "E".

#### Restaurar resultados (solo paraadministradores)

Los operadores con acceso de administrador pueden restaurar los resultados editados al valor de medición original.

- 1. Toque "Restaurar" en la pantalla de edición de resultados.
- 2. Toque "OK" para restaurar los valores de la medición.
- 3. Toque "OK" para cerrar el cuadro de diálogo.

#### 7.2.3 Revisar los resultados deL-J

Tras realizar el análisis de QC, puede revisar los resultados de QC de las siguientes maneras:

- Gráfico deQC
- Tabla deQC

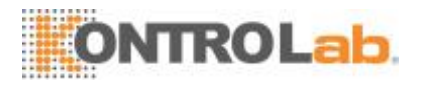

#### Revisión del gráfico L-J QC

1. Toque el botón "Gráf" en la pantalla "L-J QC" para ingresar a la pantalla de gráficos L-J QC.

| Menú Ar     | nálisis mue                      | stra Revis t    | tabla     | 4 <u>[</u> 4<br>« | Confi       | g react          | <b>∂</b> ⊕<br>Diluyente | Imprin            | nir      |
|-------------|----------------------------------|-----------------|-----------|-------------------|-------------|------------------|-------------------------|-------------------|----------|
| N.º de arch | 1                                | Nº lote         | 123       |                   | Nivel       | Normal           | Fecha de F              | echa 08-08-20     | 15       |
| Modo        | WB                               | Tipo de control | B55       |                   | ID muest QC | kk-1             |                         |                   |          |
| Parámet     | Lím super<br>Destin<br>Lim infer | 29-<br>10:      | -11<br>06 |                   |             |                  |                         | Mean<br>SD<br>CV% |          |
| WBC         | 6.50                             |                 |           |                   |             |                  |                         | 6.14              |          |
| 5.67        | 5.50                             |                 |           |                   |             |                  |                         | 5.3               | <u>A</u> |
| Neu#        | 2.70                             | •               |           |                   |             |                  |                         | 2.49              |          |
|             | 2.50                             | • •             |           |                   |             |                  |                         | 0.126             |          |
| 2.33        | 2.30                             |                 |           |                   |             |                  |                         | 5.1               |          |
| Lym#        | 2.60                             | • • •           |           |                   |             |                  |                         | 2.45              |          |
| 2.25        | 2.40                             |                 |           |                   |             |                  |                         | 0.126             |          |
| 2.26        | 2.20                             |                 |           |                   |             |                  |                         | 5.2               |          |
|             |                                  |                 | Dat a     | típ               | Regres      |                  | ••                      |                   |          |
| F           | Pos./Total                       | 4/4             | v         | VB                | Ac          | dministrador : A | dmin 0                  | 3-12-2013 09:51   |          |

 Puede pulsar los botones de flecha situados a la derecha del gráfico para examinar los gráficos de los parámetros. Puede pulsar los botones de flecha situados debajo del gráfico para examinar todos los resultados de QC.

# NOTA

 Si el destino o los límites de un archivo QC con resultados de QC fueron modificados y guardados, se mostrarán los datos modificados enamarillo.

#### Imprimir

Toque el icono "Imprimir" en la barra de estado para imprimir la información del archivo de QC actual y el gráfico de QC de todos los parámetros.

# NOTA

 La línea verde vertical y los valores correspondientes de los puntos de QC no se imprimirán.

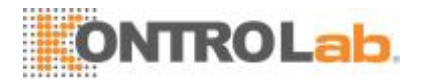

#### Revisión de la tabla L-J QC

1. Toque el botón "Tabla" en la pantalla "L-J QC" para ingresar a la pantalla de la tabla L-J QC.

| M | enú Análisis r | muestra Revis ta | ibla  |        | Confi    | g react     | Dilu       | <b>yente</b>          | Im        | primir |
|---|----------------|------------------|-------|--------|----------|-------------|------------|-----------------------|-----------|--------|
|   | N.º de arch 1  | Nº lote          | 123   | Niv    | el       | Norma       | l Fe       | cha de Fe             | cha 08-0  | 8-2015 |
|   | Modo WB        | Tipo de control  | B55   | ID     | muest QC |             | kk-1       |                       |           |        |
|   |                | Fecha            | Hora  | WBC    | Neu#     | Lym#        | Mon#       | Eos#                  | Bas#      |        |
|   | Destin         | /                | /     | 6.00   | 2.50     | 2.40        | 1.00       | 0.02                  | 0.01      |        |
|   | Limite(#)      | /                | /     | 0.50   | 0.20     | 0.20        | 0.30       | 0.01                  | 0.01      |        |
|   | *4             | 29-11-2013       | 10:06 | 5.67   | 2.33     | 2.26        | 1.07       | 0.01                  | 0.00      |        |
|   | 3              | 29-11-2013       | 10:05 | 6.25   | 2.53     | 2.51        | 1.19       | 0.02                  | 0.00      |        |
|   | 2              | 29-11-2013       | 10:04 | 6.40   | 2.63     | 2.49        | 1.27       | 0.01                  | 0.00      |        |
|   | 1              | 29-11-2013       | 10:03 | 6.25   | 2.46     | 2.53        | 1.25       | 0.01                  | 0.00      | -      |
|   |                |                  |       |        |          |             |            |                       |           |        |
|   |                |                  |       |        |          |             |            |                       |           |        |
|   |                |                  |       |        |          |             |            |                       |           | Y      |
|   |                |                  |       |        |          |             |            |                       |           |        |
|   |                |                  | -     |        |          |             |            | $\blacktriangleright$ |           |        |
|   | Comu.          | . Expe           | ort   | Elimin |          | Borrar      | todo       |                       | Regres    |        |
|   | Pos./Tot       | al 4/4           | WB    |        | Ad       | Iministrado | or : Admin | 03-                   | 12-2013 0 | 9:51   |

 Puede pulsar los botones de flecha situados a la derecha del gráfico para examinar todos los registros de QC. Puede pulsar los botones de flecha situados debajo del gráfico horizontalmente para examinar todos los resultados los parámetros.

### NOTA

 Si el destino o los límites de un archivo QC con resultados de QC fueron modificados y guardados, se mostrarán los datos modificados enamarillo.

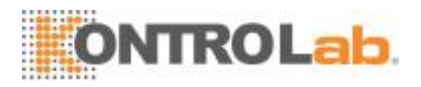

#### Eliminar (solo para administradores)

1. Toque "Elimin"; se mostrará el siguiente cuadro de diálogo.

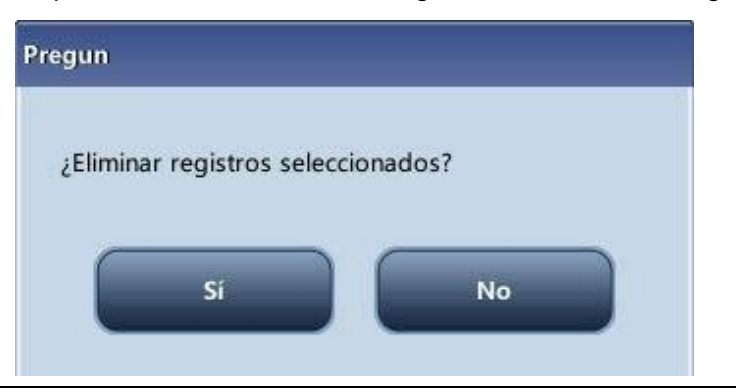

2. Toque "Sí" para eliminar los registros seleccionados.

### NOTA

• La operación se anotará en el registro delsistema.

#### Imprimir

Puede pulsar el icono "Imprimir" en la barra de estado para imprimir la tabla de QC.

#### Transmisión

Para transmitir los datos de QC al software de gestión de datos externo o HIS/LIS/HIS, realice lo siguiente:

ealice lo siguiente: 1. Toque "Comu."; se mostrará el siguiente cuadro de diálogo. Comu. Seleccionado Tod \*Se puede transmitir un máx. de 700 registros. OK Cancel

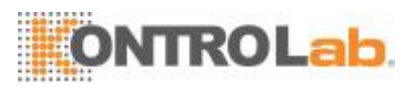

- 2. Seleccione qué registros desea transmitir: "Todo" o "Seleccionado".
- Toque "Inic" para comenzar la transmisión de los resultados especificados al software de gestión de datos.

# NOTA

- Si la comunicación automática está habilitada y se procesa una muestra durante la transmisión de los datos de QC, la comunicación automática del resultado de la muestra comenzará una vez finalizada la transmisión de los datos deQC.
- Los datos de QC guardados en el proceso de transmisión no setransmitirán.

#### Exportar

Para exportar información y resultados de QC del archivo de QC actual, haga lo siguiente:

- 1. Inserte un USB y, luego, pulse "Export".
- 2. El sistema detectará el USB y exportará los datos automáticamente.
- 3. Se mostrará el aviso "Exportación exitosa".

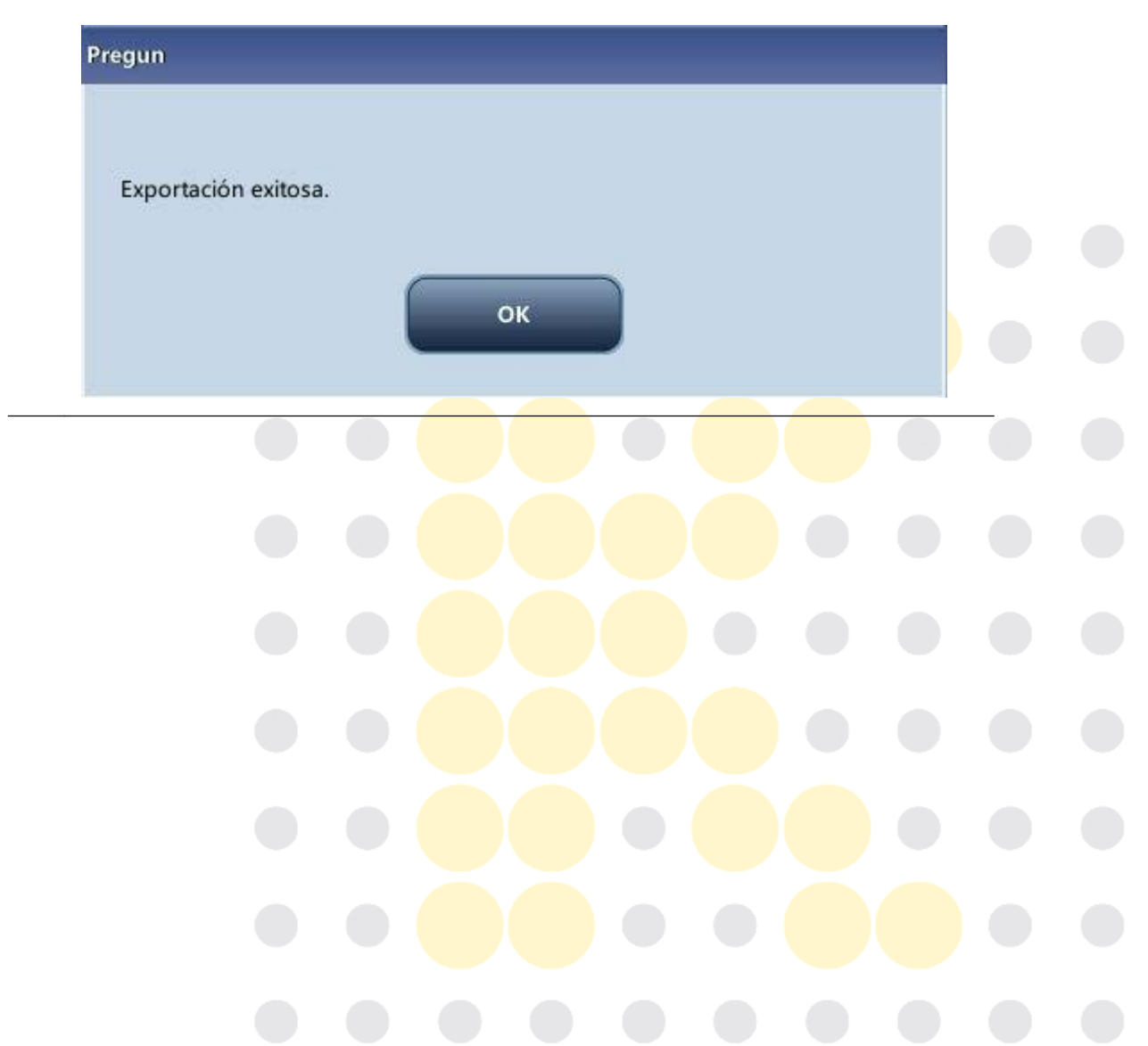

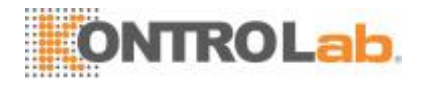

# 7.3 Programa X-BQC

### 7.3.1 Introducción

ElanálisisX-Besunanálisispromediomóvilponderadoqueutilizavaloresobtenidosde muestras de pacientes. Utiliza tres índices de glóbulos rojos, MCV, MCH y MCHC para indicar el funcionamiento del instrumentohematológico.

Se recomienda habilitar el análisis X-B cuando el volumen de muestras del laboratorio sea superior a 100 muestras diarias. Para hacer un uso eficaz de X-B, es necesario seleccionar muestras al azar y obtener una sección transversal normal de pacientes; de este modo, se evita que los valores de los índices resulten sesgados. Sigue la tendencia de los resultados de QC en el intervalo de referencia formado por el destino y los límites especificados.

El analizador implementa X-B QC a los 3 parámetros: MCV, MCH y MCHC, cada grupo de muestras del análisis X-B comprende entre 20 y 200 resultados de muestras obtenidos de los análisis normales de los modos WB y PD. El analizador puede guardar hasta 500 resultados de X-B QC. Cuando los resultados de QC guardados alcanzan el número máximo, el resultado más reciente reemplaza los más antiguos.

### 7.3.2 Edición de valores de configuración X-B (solo para

### administradores)

1. Haga clic en la opción de menú "QC" - "X-B QC" - "Configuración"; aparecerá la siguiente pantalla.

| Análisis muestra Revis tab       |                      | Config re        | act Diluyer      | nte Imprimir     |  |
|----------------------------------|----------------------|------------------|------------------|------------------|--|
| X-B QC                           | X-B QC               | 🕘 Enc.           | O Apa.           |                  |  |
|                                  | Muestr/Lote          | 20               | [20, 200]        |                  |  |
| Configuración de destino/limites | Parámet              | Destin           | Limite(#)        | 1                |  |
|                                  | MCV                  | 89.5             | 2.7              |                  |  |
|                                  | мсн                  | 30.5             | 0.9              |                  |  |
|                                  | МСНС                 | 340              | 10               |                  |  |
| Config valid muestr              | Parámet              | Lim infer        | Lím super        | 1                |  |
|                                  | RBC                  | 1.00             | 8.00             |                  |  |
|                                  | MCV                  | 50.0             | 150.0            |                  |  |
|                                  | мсн                  | 20.0             | 40.0             |                  |  |
|                                  | мснс                 | 240              | 440              |                  |  |
| Restaura                         | ar valores predetern | ninados Establec | er límites       |                  |  |
|                                  | WB                   | Admin            | istrador : Admin | 03-12-2013 09:52 |  |
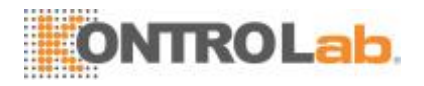

En la pantalla de configuración de X-B QC, puede activar o desactivar X-B QC, establecer destino y límites, y configurar los ajustes de validez de la muestra.

### Editar los valores de configuración X-B

- En el cuadro de edición "Número/grupo de muestras" puede introducir la cantidad demuestras[dentrodelrangode20(predeterminado)a200]quedeseaincluiren el cálculo de un punto de X-BQC.
- Activar/Desactivar X-B QC Si X-B QC está activado, las muestras que cumplan con los requisitos de validez se incluirán en X-B QC.

### Establecer destino/límites

Antes del análisis de X-B QC, debe configurar el destino y el límite para cada parámetro en la pantalla de configuración de X-B QC.

### NOTA

- Las unidades de destino/límites de todos los parámetros coinciden con aquellas de la pantalla de configuración de unidades deparámetros.
- 1. En el área "Destino/límite" de la pantalla de configuración X-B QC, introduzca manualmente los destinos y los límites en la tabla"Destino/límite".

## NOTA

- Nodejeenblanconingunodelosdestinosylímitesdelosparámetros deQC.
- Cuando se utiliza por primera vez, la configuración predeterminada proporciona los valores predeterminados de los destinos y límites de todos los parámetros deQC.
- 2. Toque otros iconos para cambiar de pantalla y guardar lainformación.

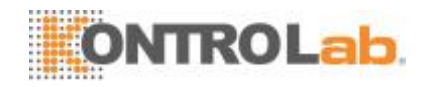

### Configuración de la validez de la muestra

En X-B QC, los resultados de las muestras que cumplan alguna de las siguientes condiciones no se considerarán válidos y no podrán utilizarse en el cálculo del QC.

- Resultados de muestras que excedan el rango delinealidad;
- Resultados defondo;
- Resultados de muestras que no cumplan los requisitos enumerados en "Configuración de la validez de lamuestra";
- Datos de QC para programas de QC distintos deX-B;
- Datos decalibración;
- Resultados generados con errores que pueden afectar la precisión de los resultados(volumendeaspiracióninsuficienteuobstrucción,porejemplo).

La función "Config valid muestr" sirve para configurar los intervalos de validez de los resultados de RBC, MCV, MCH y MCHC. Los resultados de muestra sólo se podrán utilizarparauncálculodeQC,cuandoestoscuatroparámetrosseencuentrendentrode los intervalos especificados. Siga estos pasos para configurar la validez de lamuestra:

1. Seleccione "Enc." para activar X-B QC.

En "Config valid muestr" de la pantalla de configuración de X-B QC, especifique los límites superior e inferior de los cuatro parámetros en el área de configuración de la validez de las muestras.

| Menú Análisis muestra Revis tab  | ola QC               |          | Config r | eact      | Dilu    | ente  | Imprimir    |  |
|----------------------------------|----------------------|----------|----------|-----------|---------|-------|-------------|--|
| X-B QC                           | X-B QC               | Enc.     |          | A         | pa.     |       |             |  |
|                                  | Muestr/Lote          |          | 20       | [20, 200  | 0]      |       |             |  |
| Configuración de destino/limites | Parámet              | De       | stin     | Li        | mite(#) |       |             |  |
|                                  | MCV                  | 85       | .5       |           | 2.7     |       |             |  |
|                                  | мсн                  | 30       | .5       |           | 0.9     |       |             |  |
|                                  | мснс                 | 34       | 10       |           | 10      |       |             |  |
| Config valid muestr              | Parámet              | Lím      | infer    | Lín       | n super |       |             |  |
|                                  | RBC                  | 1.00     |          |           | 8.00    |       |             |  |
|                                  | MCV                  |          | 1        | 2         | 3       |       |             |  |
|                                  | мсн                  |          |          |           |         |       |             |  |
|                                  | MCHC                 | <u> </u> | 4        | -         |         |       |             |  |
| Restaura                         | ar valores predetern | •        | 7        | 8         | 9       | 0     |             |  |
|                                  | WB                   |          | Admi     | nistrador | : Admin | 03-12 | -2013 09:53 |  |
|                                  |                      |          |          |           |         |       |             |  |

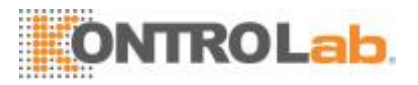

En la figura siguiente se indica el intervalo de validez predeterminado de cada parámetro.

| Config valid muestr | Parámet | Lím infer | Lím super |
|---------------------|---------|-----------|-----------|
|                     | RBC     | 1.00      | 8.00      |
|                     | MCV     | 50.0      | 150.0     |
|                     | МСН     | 20.0      | 40.0      |
|                     | мснс    | 240       | 440       |

2. Haga clic en "Guar" para guardar la configuración.

| Pregun          |    |
|-----------------|----|
| ¿Desea guardar? |    |
| Sí              | No |
|                 |    |

## NOTA

- En la configuración de la validez de las muestras, el límite superior no puede ser menor que el límite inferior. En caso contrario, se le pedirá que lorevise.
- LosintervalosválidosdelosparámetrosRBCsonsusintervalosdelinealidad; los intervalos válidos de los demás parámetros son sus intervalos de visualización.
- Todas las entradas deben ser números con un solo decimal. La longitud del número introducido no puede ser mayor que la longitud del cuadro detexto.
- Una vez modificado el intervalo de validez, los resultados anteriores no se utilizan en los cálculos de QC como resultados válidos. Por ejemplo, si hacen falta 20 muestras válidas para el cálculo del X-B QC y cambia el intervalo de validez después de haber adquirido 10 grupos de resultados de muestras válidos, se descartarán estos 10 grupos y solo se utilizarán en el cálculo del QC los resultados de muestras válidos generados conposterioridad.
- Las unidades de los límites superior e inferior de todos los parámetros coinciden con aquellas de la pantalla de configuración de las unidades de parámetros. Consulte la sección 9.2.4 Configuración - Configuración de parámetros deunidades.

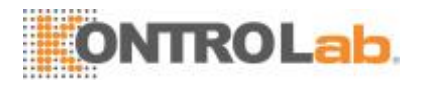

#### Configuración de los límites

Puede ajustar el formato de los límites de conformidad con el siguiente procedimiento:

1. Toque "Establecer límites".

| Establecer límites |        |
|--------------------|--------|
| Por SD(#)          |        |
| Por CV(%)          |        |
| ок                 | Cancel |

2. Haga clic en "Por SD" para mostrar los límites como un valor absoluto.

Haga clic en "Por CV" para mostrar los límites como un porcentaje.

3. Haga clic en "OK" para guardar los ajustes.

#### Restaurar valores predeterminados

Si desea restaurar los destinos y límites predeterminados del parámetro, pulse "Restaurar valores predeterminados".

Los valores predeterminados del destino y los límites de cada parámetro son los siguientes:

| Parámetro | Destino            | Límites (nº) |
|-----------|--------------------|--------------|
| MCV       | 89, <mark>5</mark> | 2,7          |
| MCH       | 30,5               | 0,9          |
| МСНС      | 340                | 10           |

### 7.3.3 Procesar X-BQC

Una vez editada la configuración de X-B, el sistema iniciará el procesamiento X-B automáticamente.

Una vez que se obtengan 20~200 resultados (cifra determinada por el ajuste), el sistema realizará el cálculo de X-B una vez automáticamente. Puede revisar el resultado en el gráfico X-B QC o en la tabla X-BQC.

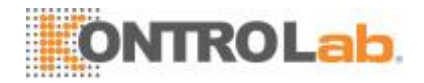

### 7.3.4 Revisar los resultados deX-B

Tras realizar el análisis de QC, puede revisar los resultados de QC de las siguientes maneras:

- Gráfico deQC
- Tabla deQC

### Revisión del gráfico X-B QC

 Haga clic en la opción de menú "QC" > "X-B QC" > "Gráf"; aparecerá la siguiente pantalla.

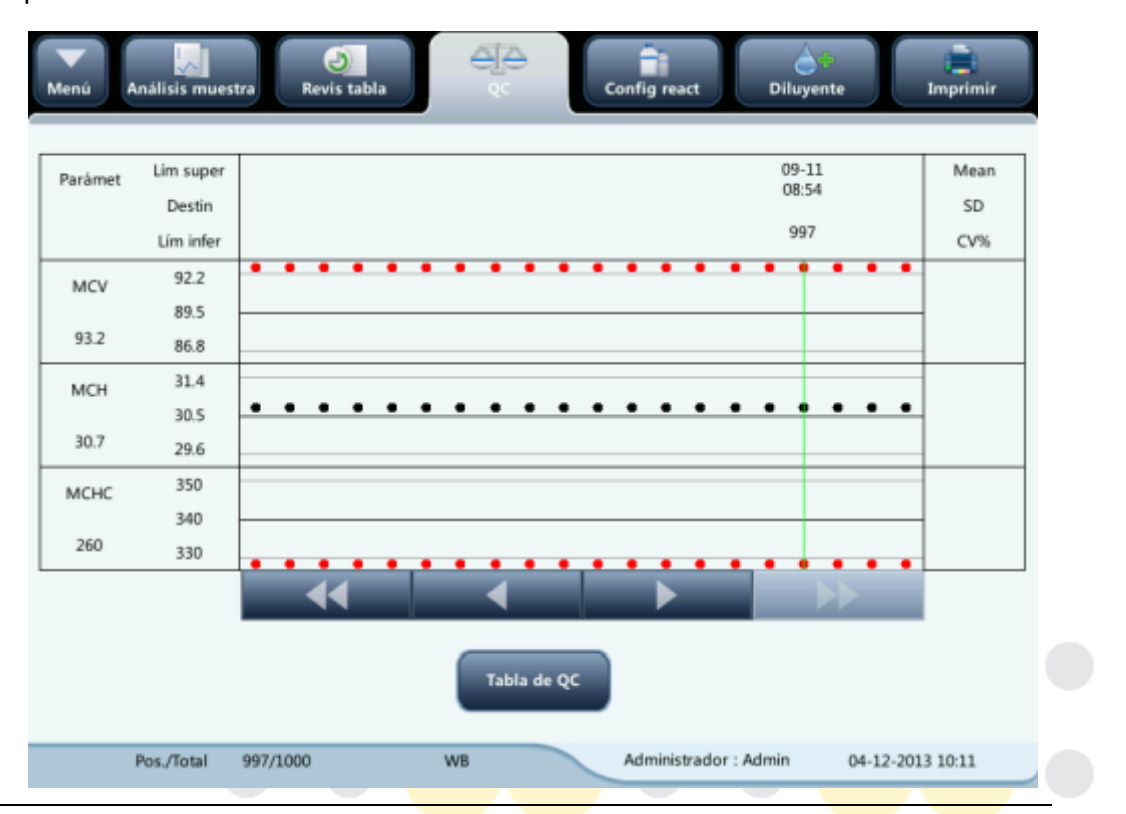

- 2. Seleccione el número de archivo de QC; se mostrará la información del archivo y el gráfico de QC en pantalla.
- 3. Puede pulsar los botones de flecha situados debajo del gráfico para examinar todos los resultados de QC.

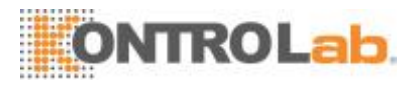

### Revisión de la tabla de X-B QC

- 1. Ingrese a la pantalla de gráficos de X-B QC.
- 2. Pulse el botón "Tabla" para ingresar a la pantalla de la tabla X-B QC.

|           | Fecha      | Hora  | MCV    | мсн  | мснс  |    |
|-----------|------------|-------|--------|------|-------|----|
| Destin    | /          | /     | 89.5   | 30.5 | 340   | 14 |
| Limite(#) | /          | /     | 2.7    | 0.9  | 10    |    |
| 1000      | 09-11-2013 | 09:00 | A 93.2 | 30.7 | B 260 | _  |
| 999       | 09-11-2013 | 08:58 | A 93.2 | 30.7 | B 260 |    |
| 998       | 09-11-2013 | 08:56 | A 93.2 | 30.7 | B 260 | 4  |
| *997      | 09-11-2013 | 08:54 | A 93.2 | 30.7 | B 260 |    |
| 996       | 09-11-2013 | 08:52 | A 93.2 | 30.7 | B 260 |    |
| 995       | 09-11-2013 | 08:50 | A 93.2 | 30.7 | B 260 |    |
| 994       | 09-11-2013 | 08:48 | A 93.2 | 30.7 | B 260 |    |
| 993       | 09-11-2013 | 08:46 | A 93.2 | 30.7 | B 260 |    |
| 992       | 09-11-2013 | 08:44 | A 93.2 | 30.7 | B 260 |    |
| 991       | 09-11-2013 | 08:42 | A 93.2 | 30.7 | B 260 |    |
| 990       | 09-11-2013 | 08:40 | A 93.2 | 30.7 | B 260 |    |

 Puede pulsar los botones de flecha situados a la derecha del gráfico para examinar todos los registros de QC.

Las operaciones para eliminar, imprimir y exportar elementos se pueden realizar tal como se menciona en la sección de revisión de tabla de L-J QC.

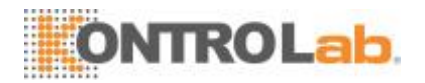

# 8 Calibración delanalizador

## 8.1 Introducción

La calibración es un procedimiento para estandarizar el analizador determinando su desviación en ciertas condiciones. Para obtener resultados precisos en los análisis de muestras, calibre el analizador siempre que sea necesario siguiendo el procedimiento que se describe a continuación.

En este analizador, hay tres programas de calibración disponibles: calibración manual, calibración automática con calibradores y calibración automática con muestras de sangre reciente.

Los programas de calibración pueden calibrar todos los parámetros WBC, RBC, HGB, MCV y PLT, o parte de ellos.

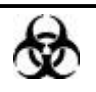

 Todas las muestras, controles, calibradores, reactivos, residuos y áreas que hayan entrado en contacto con ellos representan un posible peligro biológico. Use un equipo de protección personal adecuado (como guantes y bata de laboratorio) y realice procedimientos de laboratorio seguros cuando manipule estas sustancias y las áreas que hayan estado en contacto con ellas en el laboratorio.

## **A**VISO

- Los reactivos provocan irritación en los ojos, en la piel y en el diafragma. Use un equipo de protección personal adecuado (como guantes y bata de laboratorio) y realice procedimientos de laboratorio seguros cuando manipule estas sustancias y las áreas que hayan estado en contacto con ellas en ellaboratorio.
- Si, accidentalmente, se vuelcan reactivos sobre su piel o en sus ojos, enjuague el área con abundante cantidad de agua limpia; además, consulte a un médico deinmediato.
- Mantenga la ropa, el pelo y las manos alejados de los componentes móviles para evitarlesiones.
- Asegúresededesecharlosreactivos, losresiduos, las muestras, los insumos, etc. de acuerdo con las disposiciones legales aplicables.

## 

 No reutilice productos desechables, tales como tubos de extracción, tubos de ensayo, tubos capilares,etc.

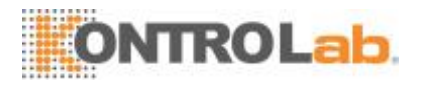

## ΝΟΤΑ

- No olvide utilizar los productos desechables especificados por KontroLab, incluidos el tubo de vacío para extracción, los tubos de extracción con anticoagulante y los tubos capilares,etc.
- Los procedimientos de calibración solo pueden llevarlos a cabo usuarios con acceso deadministrador.
- Solo se deben utilizar los calibradores y reactivos especificados porKontroLab.
- El analizador identifica una muestra como muestra de calibración solo si el análisis se inicia desde la pantalla"Calibración".
- El cálculo de la reproducibilidad está incluido en el procedimiento de calibración.

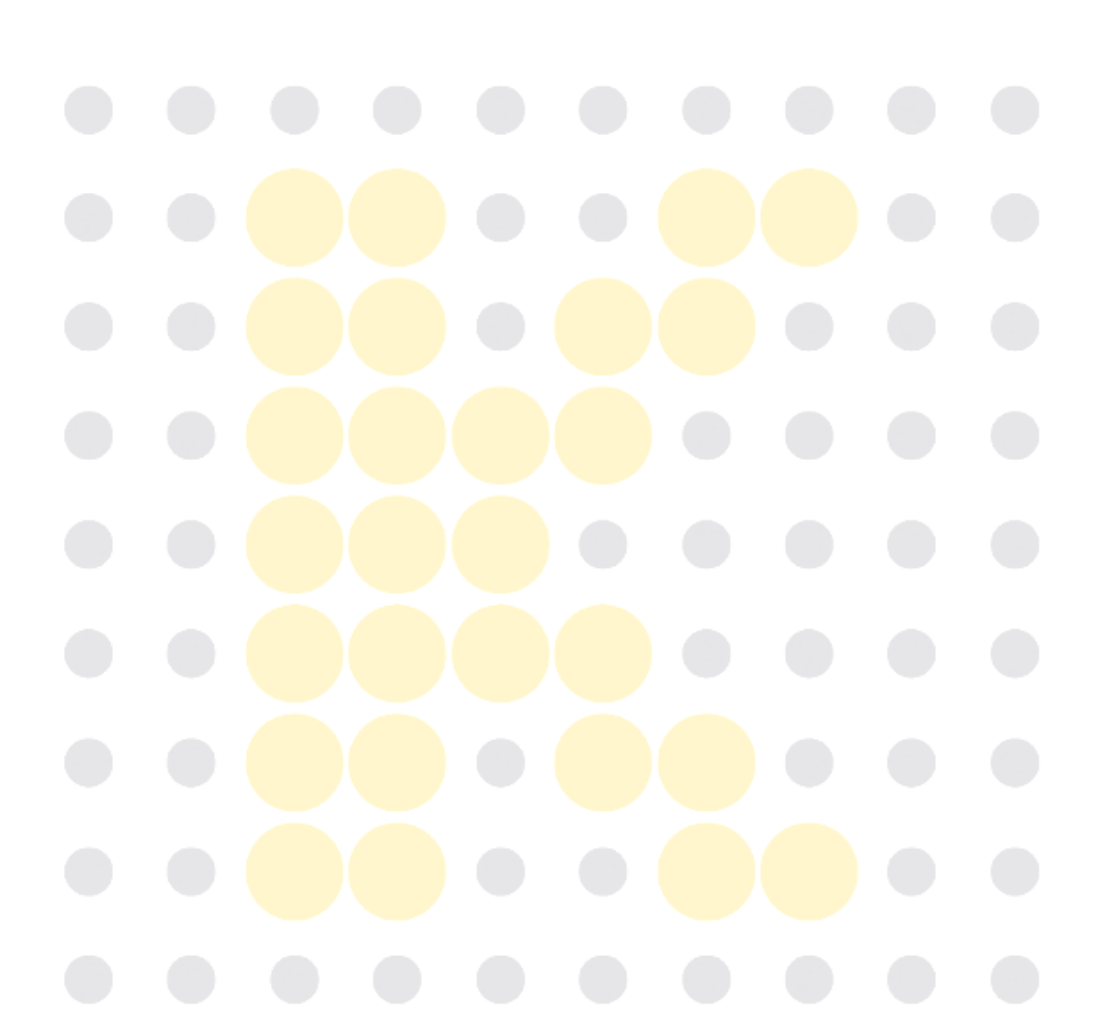

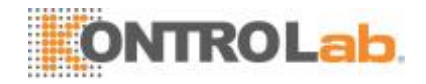

## 8.2 Cuándo hay que realizar lacalibración

El analizador se calibra en fábrica justo antes de su envío. Electrónicamente es estable y no requiere una recalibración frecuente, siempre que se utilice y se mantenga de conformidad con las instrucciones de este manual. Solo será necesario volver a calibrar el analizador en los siguientes casos:

- va a utilizar este analizador por primera vez (normalmente realizado por un representante autorizado de KontroLab alinstalarlo).
- se ha cambiado un componenteanalítico.
- se va a volver a utilizar el analizador después de estar almacenado durante un periodolargo.
- los resultados del control de calidad indican que puede que haya unproblema.
- se produzcan cambios considerables en elentorno.

## NOTA

• Esprecisocalibrartodoslosparámetrosdelamediciónantesdepoderutilizar las lecturas del analizador como resultados válidos deanálisis.

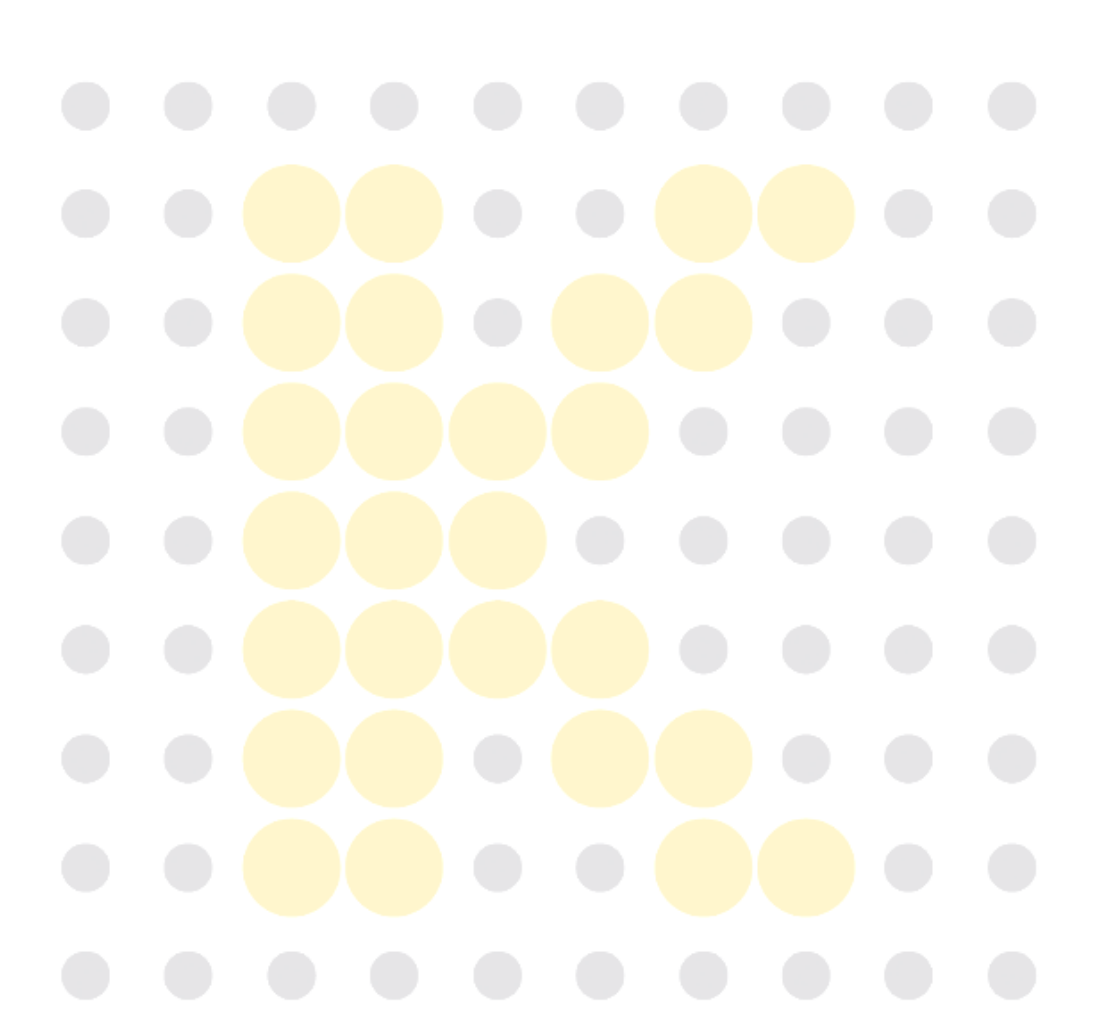

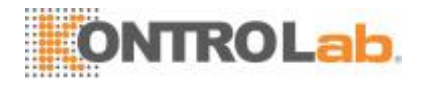

## 8.3 Modo decalibración

### 8.3.1 Preparación delanalizador

Realice los siguientes procedimientos de calibración previa antes de realizar la calibración. Si se detectan problemas durante estas comprobaciones, no intente calibrar el analizador. Si es necesario, póngase en contacto con el Departamento de atención al cliente de KontroLab o con el distribuidor local para solicitar asistencia.

1. Compruebe que se han preparado suficientes reactivos para la calibración. Es necesario iniciar la calibración si los reactivos se agotan durante elproceso.

 Compruebe los resultados de fondo (en el caso de la calibración al iniciar) o del recuento de blanco. Si el analizador alerta sobre la existencia de resultados de fondo anómalos, consulte el Capítulo 11 Solución de problemas para ver las soluciones.
 (Consulte el *Apéndice B Especificaciones* para conocer el intervalo defondo.)

 Proceseunvialdecontrolnormal10vecesconsecutivasenelmodoSangrecompleta-CBC+DIFF. Acceda a la pantalla de revisión "Tabla" para comprobar la reproducibilidad de los diez procesamientos y asegúrese de que cumplen los siguientesrequisitos.

| Parámetro | Intervalo                                               | Reproducibilidad | Reproducibilidad |
|-----------|---------------------------------------------------------|------------------|------------------|
|           |                                                         | de sangre        | de sangre        |
|           |                                                         | completa (CV)    | prediluida (CV)  |
| WBC       | 4,00 × 10 <sup>9</sup> /l~15,00×10 <sup>9</sup> / l     | ≤ 2,0%           | ≤ 4,0 %          |
| RBC       | 3,50 ×10 <sup>12</sup> / I ~ 6,00 ×10 <sup>12</sup> / I | ≤ 1,5 %          | ≤ 3,0%           |
| HGB       | 110 g/l ~ 180 g/l                                       | ≤ 1,5 %          | ≤ 3,0%           |
| MCV       | 70 fl~120 fl                                            | ≤ 1,0 %          | ≤ 2,0%           |
| PLT       | 100 ×10 <sup>9</sup> / I ~ 149 ×10 <sup>9</sup> / I     | ≤ 6,0 %          | ≤ 10,0 %         |
|           | 150 ×10 <sup>9</sup> / I ~ 500 ×10 <sup>9</sup> / I     | ≤ 4,0 %          | ≤ 8,0 %          |

4. Se recomienda crear una tabla de registro para el analizador. Esta tabla deregistro debería contener toda la información necesaria y pertinente para elanalizador.
Los elementos sugeridos que quizás desee incluir en la tabla de registro son: fecha de calibración, proveedor del calibrador, número de lote, resultados esperados y límites, y el resultado de la comprobación de fondo.

## ΝΟΤΑ

- Asegúresedeusarlostubosdeextraccióndevacíoqueserecomiendanenel Apéndice.
- Si se usan muestras de sangre reciente para realizar una prueba de reproducibilidad, asegúrese de que el volumen de la muestra sea suficiente para realizar laprueba.

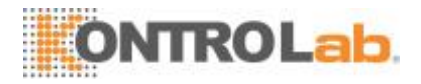

## 8.3.2 Calibraciónmanual

Pulse "Calibración" > "Manual" en el menú para ingresar a la siguiente pantalla.

|         | WB                     |            | <br>    | PD                     |           |
|---------|------------------------|------------|---------|------------------------|-----------|
| Parámet | Factor calibración (%) | Fecha      | Parámet | Factor calibración (%) | Fecha     |
| WBC     | 100.00                 | 12-03-2012 | WBC     | 100.00                 | 12-03-201 |
| RBC     | 100.00                 | 12-03-2012 | RBC     | 100.00                 | 12-03-201 |
| HGB     | 100.00                 | 12-03-2012 | HGB     | 100.00                 | 12-03-201 |
| MCV     | 100.00                 | 12-03-2012 | MCV     | 100.00                 | 12-03-201 |
| PLT     | 100.00                 | 12-03-2012 | PLT     | 100.00                 | 12-03-201 |
|         |                        |            |         |                        |           |
|         |                        |            |         |                        |           |

## NOTA

 Si inicia una sesión con el nivel de acceso de operador, solo podrá ver los factores de calibración. Para llevar a cabo la calibración, cierre la sesión y vuelva a iniciarla con un nivel de acceso deadministrador.

Para calibrar el analizador, haga lo siguiente:

1. En la pantalla de calibración "Man<mark>ual", compruebe</mark> los factores de calibración y calcule los nuevos factores mediante la siguienteecuación:

new factor= old factor×reference value calculated

Por ejemplo: supongamos que el valor de referencia de WBC de un calibrador es 8,4, y que el factor de calibración actual del modo de sangre completa es 98,9%. Procese el calibrador en el modo de sangre completa 11 veces consecutivas y anote los resultados WBC de la 2a a 11a vez para calcular: 8.1, 8.0, 8.1, 8.1, 8.3, 8.3, 8.2, 8.0, 8.1, 8.3. El CV obtenido es del 1,5% y la Media es 8,16, por lo que cumplen los requisitos.

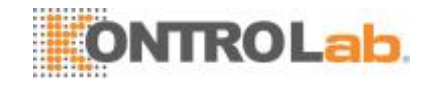

De este modo, se obtiene el nuevo factor de calibración:

nuevo factor = 
$$\frac{98,90\% \times 8,4}{8,16}$$
 = 101,81%

Los factores de calibración calculados estarán comprendidos entre 75,00 %~125,00 %. En caso de que un factor de calibración no sea válido, trate de averiguar la razón (por ejemplo, el material de calibración no se ha mezclado a fondo, no funciona de forma correcta, etc.). A continuación, vuelva a calibrar el analizador y a calcular los factores de calibración.

2. Especifique los nuevos factores de calibración en la celda de factor del parámetro que haya quecalibrar.

3. Si cambia de pantalla después de introducir el nuevo factor de calibración, semostrará unmensaje.

- Si los factores de calibración ingresados son válidos, aparecerá un cuadro de diálogo que le pedirá que guarde el nuevo factor cuando intente salir de la pantalla. Y la fecha de calibración del parámetro correspondiente cambiará a la fecha actual delsistema.
- Si los factores de calibración introducidos son válidos, cuando cambie a otra pantalla aparecerá un cuadro de diálogo que indicará "Entrada no vál". No se guardará el nuevo factor de calibración y tampoco se actualizará la fecha de calibración.

### **Otras operaciones**

Imprimir

Toque "Imprimir" para imprimir el factor de calibración actual.

Si los factores de calibración son inválidos, no podrá imprimirlos y se mostrará el cuadro de diálogo " Nuevo factor de calibración no es válido.".

Si los factores de calibración son válidos pero no se guardan, aparecerá un cuadro de diálogo pidiéndole que los guarde.

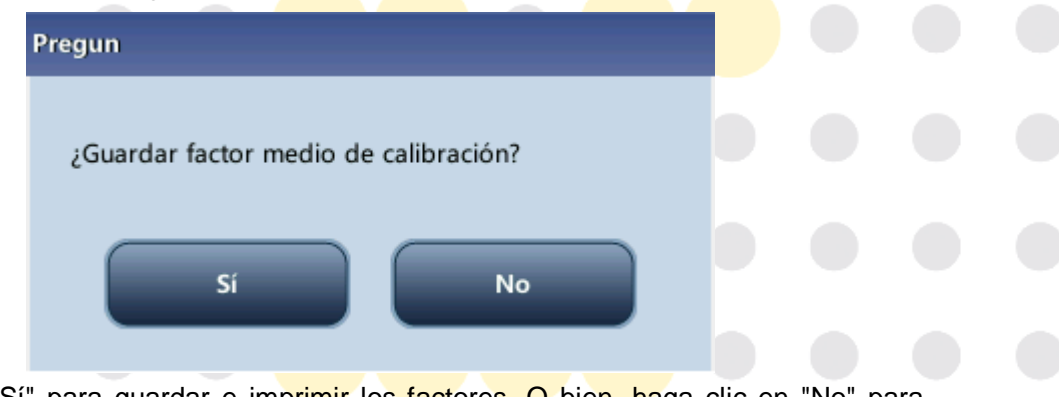

Haga clic en "Sí" para guardar e imprimir los factores. O bien, haga clic en "No" para cancelar la operación sin guardarlos ni imprimirlos.

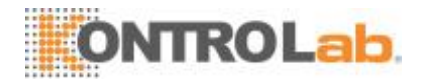

### 8.3.3 Calibración concalibrador

Pulse "Calibración" > "Calibrador" en el menú para ingresar a la siguiente pantalla.

| Menú Análisis mues | stra Revis tabla   |          | QC     | Config react | Diluy        | 夺<br>ente | E<br>Imprimir |
|--------------------|--------------------|----------|--------|--------------|--------------|-----------|---------------|
| Nº lote            |                    | Selecc   | WBC    | RBC          | HGB          | MCV       | PLT           |
|                    | Destin             |          |        |              |              |           |               |
|                    | 1                  |          |        |              |              |           |               |
| Fecha de Fecha     | 2                  |          |        |              |              |           |               |
| DD - MM - YYYY     | 3                  |          |        |              |              |           |               |
|                    | 4                  |          |        |              |              |           |               |
| - Modo análisis    | 5                  |          |        |              |              |           |               |
| <b>O</b>           | 6                  |          |        |              |              |           |               |
| MR MR              | 7                  |          |        |              |              |           |               |
| O PD               | 8                  |          |        |              |              |           |               |
|                    | 9                  |          |        |              |              |           |               |
|                    | 10                 |          |        |              |              |           |               |
| Importar arch.     | Media              |          |        |              |              |           |               |
|                    | CV (%)             |          |        |              |              |           |               |
| Export             | Factor nuevo (%)   |          |        |              |              |           |               |
|                    | Factor antiguo (%) |          | 100.00 | 100.00       | 100.00       | 100.00    | 100.00        |
|                    | Modo               | WB-CBC+D | DIFF   | Administra   | ador : Admin | 03-12-20  | 13 09:55      |

## NOTA

- La calibración con calibrador se puede realizar en el modo Sangre completa-CBC+DIFF, Sangre completa-CBC, prediluida-CBC+DIFF y prediluida-CBC.
- Solo se deben utilizar calibradores especificados por KontroLab. KontroLab no se responsabiliza de ningún resultado erróneo debido al uso de otros calibradores.
- Consulte el nº de lote, la fecha de caducidad y el destino en las instrucciones de uso de loscalibradores.
- El CV% fuera de rango no influye en la visualización de los factores de calibración.

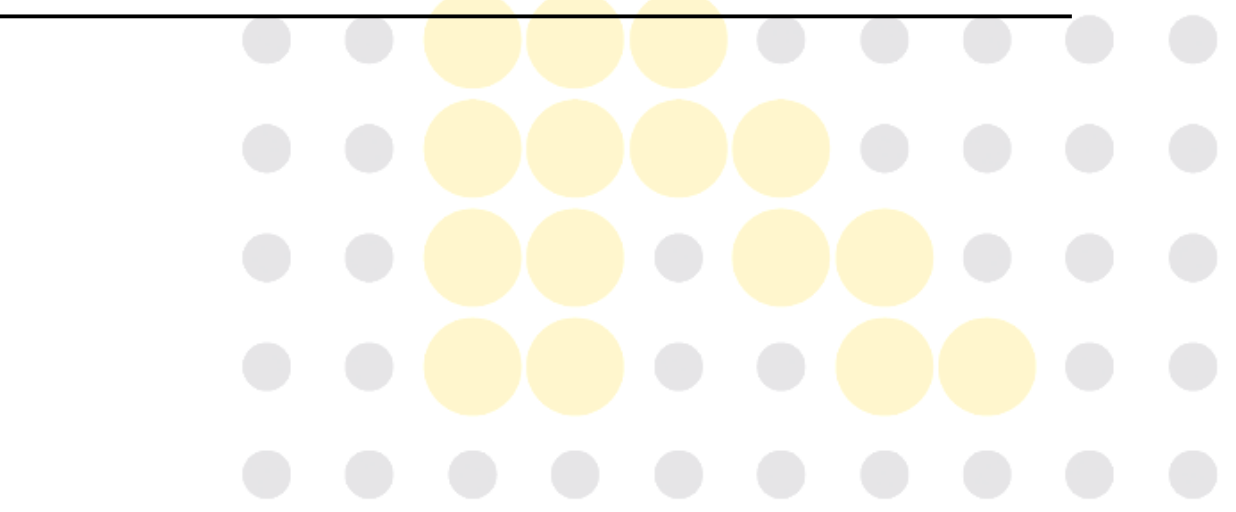

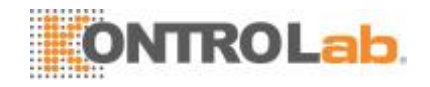

Para calibrar el analizador con calibradores, utilice el siguiente procedimiento:

- 1. Corrobore el modo en la pantalla delanalizador.
- 2. Escriba el número de lote del calibrador en el cuadro "Nºlote".

3. Introduzca la "Fecha de caducidad". La fecha de caducidad introducida debe ser la fecha de caducidad impresa en la etiqueta o la fecha de caducidad del vial abierto, la que sea anterior. La fecha de caducidad correspondiente tras la apertura del vial se calcula de la siguiente forma: la fecha en la que se abre el vial + los días de estabilidad del vialabierto.

4. Introduzca los destinos en las celdas"Destin".

5. Prepare el calibrador siguiendo las instrucciones de uso de loscalibradores.

6. Pulse la tecla de aspiración para iniciar lacalibración.

Después del análisis, el analizador tendrá diferentes respuestas a los diferentes resultados del análisis.

Una vez concluido el procesamiento actual, si hay algún parámetro cuyos datos de calibración estén fuera del intervalo de linealidad pero dentro del intervalo de visualización, la lista mostrará los datos de calibración y aparecerá un cuadro de mensaje.

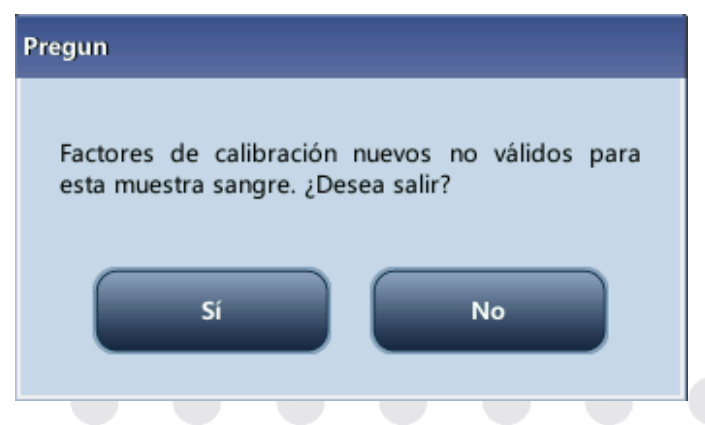

Toque "OK" para cerrar el cuadro de mensaje; los datos se eliminarán de la tabla y no se guardarán automáticamente.

Una vez concluido el procesamiento, si hay algún parámetro cuyos datos de calibración estén fuera del intervalo de visualización, la lista mostrará los valores no numéricos del parámetro "\*\*\*" y aparecerá un cuadro de mensaje.

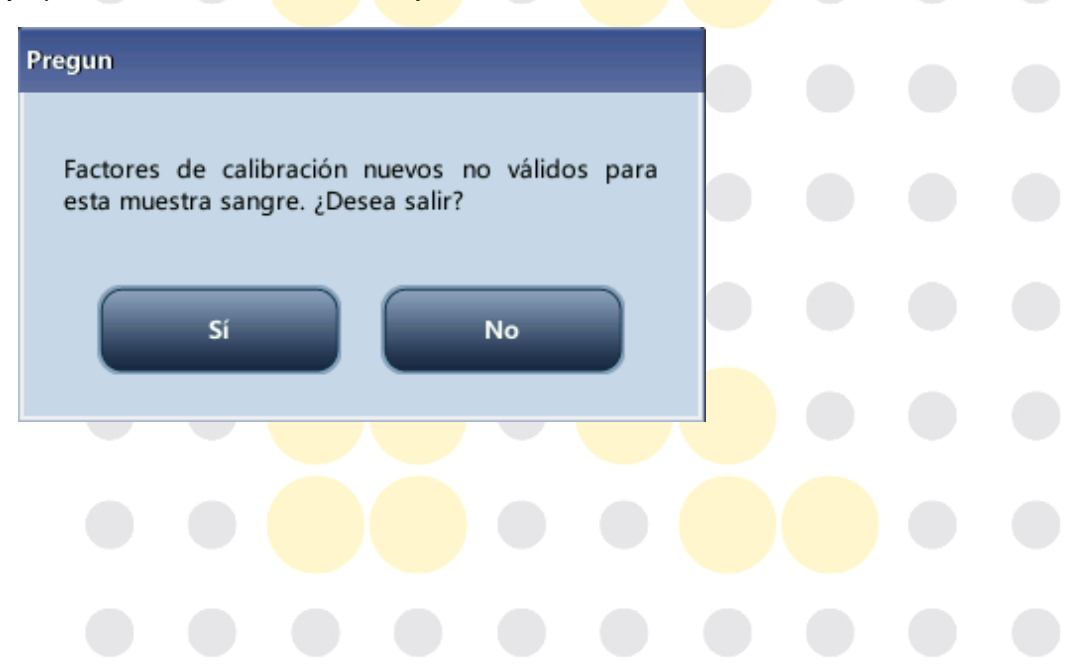

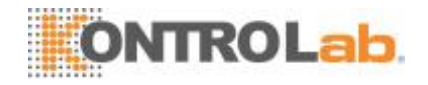

Toque "OK" para cerrar el cuadro de mensaje; los datos se eliminarán de la tabla y no se guardarán automáticamente.

Los resultados válidos dentro del intervalo de linealidad se mostrarán directamente. Los resultados válidos de la calibración se marcarán con " $\sqrt{}$ " según la configuración predeterminada y se utilizarán para calcular los factores de calibración.

7. Si no se han calculado los factores de calibración y cambia a otra pantalla, aparecerá un cuadro demensaje.

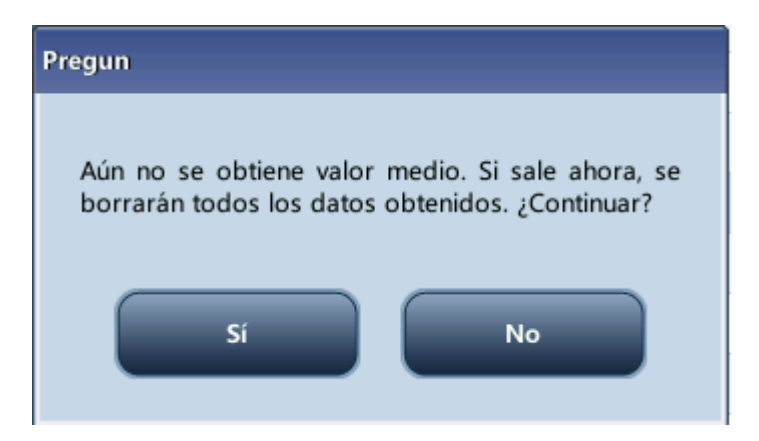

Toque "Sí" para cambiar a otra pantalla, descartar los datos de calibración y cerrar el cuadro de mensaje. Los factores de calibración originales se conservan.

8. Cuando se haya realizado el recuento de calibración de una muestra por n cantidadde veces (n≥5), el analizador calculará la Media, CV% y factores de calibración de todos los datos de calibración marcados con " $\sqrt{}$ " (los datos de calibración del primerprocesamiento no se marcan con " $\sqrt{}$ "; por eso, no se incluyen en elcálculo).

Puede seleccionar varios datos para calcular los factores de calibración, pero estos solo se obtienen después de marcar con " $\sqrt{}$ " al menos cinco grupos de datos. Los factores de calibración se actualizarán cada vez que marque o desmarque " $\sqrt{}$ ".

Cuando se alcancen 10 datos de calibración válidos en la lista, se mostrará el cuadro de mensaje "Se ha completado la calibración,". Si pulsa de nuevo la tecla de aspiración, el analizador emitirá una señal acústica y no iniciará el análisis.

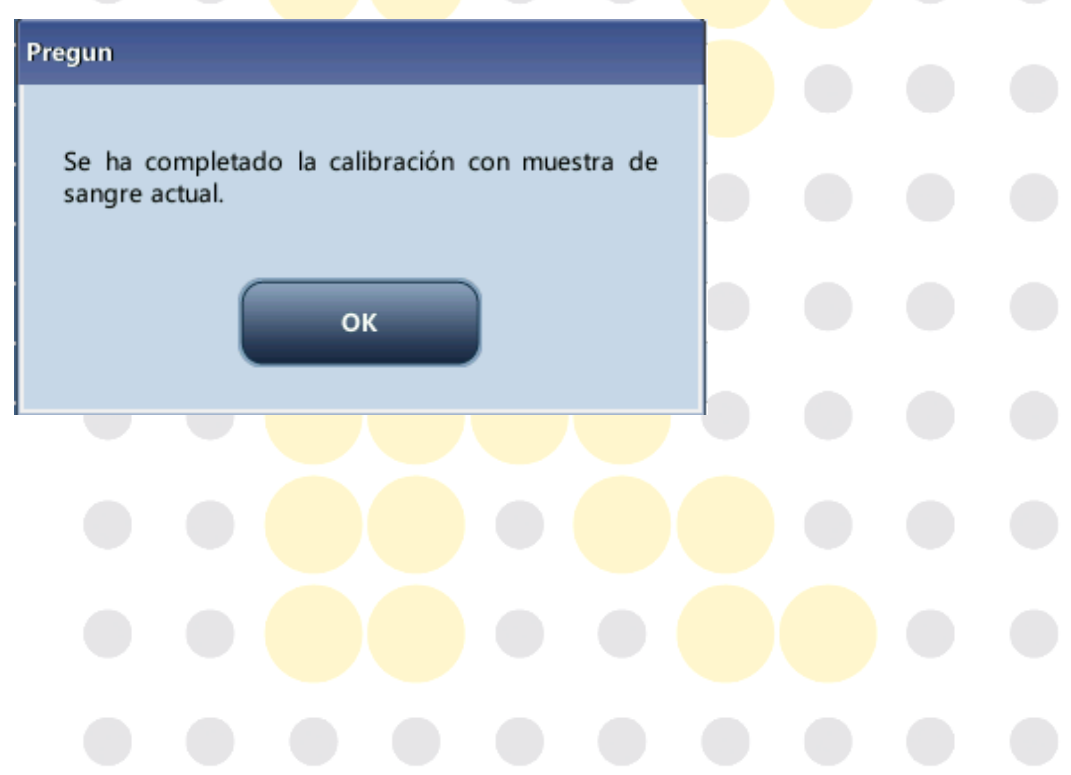

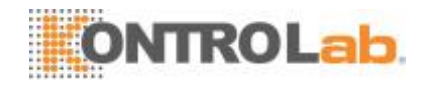

9. Existen dos casos en los que podría cambiar a otrapantalla:

Si los factores de calibración de cualquiera de los parámetros están fuera del intervalo [75 % a 125 %] o el CV% de cualquiera de los parámetros excede la reproducibilidad estándar, no se guardarán los factores de calibración calculados de ninguno de los parámetros y aparecerá un cuadro de mensaje.

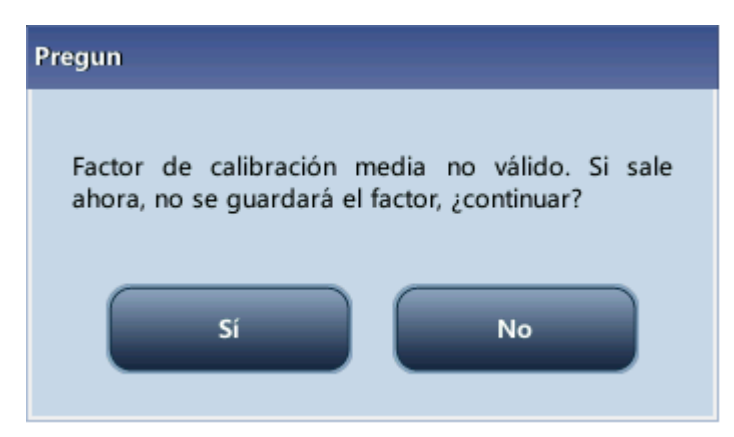

Toque "Sí" para cerrar el cuadro de diálogo y cambiar a otra pantalla. No cambiarán los factores de calibración y la fecha de ninguno de los parámetros.

Si los factores de calibración calculados de todos los parámetros están dentro del intervalo [75 % a 125 %] y los CV% de todos los parámetros también están dentro de la reproducibilidad estándar, se abrirá un cuadro de mensaje.

| Pregun                                |  |  |
|---------------------------------------|--|--|
| ¿Guardar factor medio de calibración? |  |  |
| Sí No                                 |  |  |
|                                       |  |  |

Toque "Sí" para guardar los nuevos factores de calibración, cerrar el cuadro de diálogo y cambiar a otra pantalla.

### **Otras operaciones**

Imprimir

Si los factores de calibración son inválidos, pulse "Imprimir"; se mostrará el cuadro de diálogo "Nuevo factor de calibración no es válido.".

Si los factores de calibración son válidos pero no se guardan, pulse "Imprimir"; aparecerá un cuadro de diálogo pidiéndole que guarde los factores.

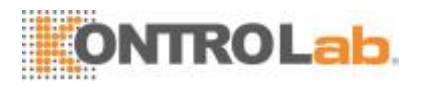

| Pregun                                |
|---------------------------------------|
| ¿Guardar factor medio de calibración? |
| Sí No                                 |

Haga clic en "Sí" para cerrar el cuadro de diálogo, guardar e imprimir los resultados de calibración. O bien, haga clic en "No" para cancelar la operación sin guardarlos ni imprimirlos.

## 8.3.4 Calibración con sangrereciente

1) Revis tabla Config react Análisis muestra Diluyente QC Menú Imprimir ID muestra actual: Sangre1 Modo análisis 🔵 WB PD Media CV (%) Factor calibración1(%) Calcular 100.00 100.00 100.00 100.00 Factor antiguo (%) 100.00 Modo WB-CBC+DIFF Administrador : Admin 03-12-2013 09:56

Pulse "Calibración" > "Sang recién" en el menú para ingresar a la siguiente pantalla.

Para calibrar el analizador con muestras de sangre reciente, haga lo siguiente.

1. Prepare de 3 a 5 muestras de san<mark>gre reciente normal, tal c</mark>omo se indicaen 5.5.1 Preparación de las muestras.

2. Procese cada una de las muestras preparadas en el instrumento dereferencia (o mediante el método de referencia) al menos cinco veces. Calcule los valores medios y utilícelos como destinos. O realice la medición y el cálculo según el método de referencia y tome los datos calculados como los objetivos.

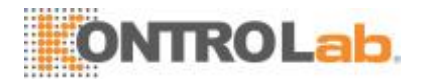

3. Seleccione el modo para la calibración de sangre reciente, el cual puede ser Sangre completa-CBC+DIFF, Sangre completa-CBC, Prediluida-CBC+DIFF yPrediluida-CBC.

- 4. Seleccione el ID de la muestra actual del cuadro desplegable "ID muestraactual".
- 5. Introduzca los destinos en las celdas"Destin".

| Menú Análisis mue  | stra Revis tabla       |           | A<br>c | Config react | Diluye      | ente     | Imprimir |
|--------------------|------------------------|-----------|--------|--------------|-------------|----------|----------|
| ID muestra actual: |                        | Selecc    | WBC    | RBC          | HGB         | MCV      | PLT      |
| Sangre1            | Destin                 |           | 7.80   | 4.00         | 120         | 90.0     | 205      |
|                    | 1                      |           |        |              |             |          |          |
| Modo análisis      | 2                      |           |        |              |             |          |          |
| MB WB              | 3                      |           |        |              |             |          |          |
|                    | 4                      |           |        |              |             |          |          |
| O PD               | 5                      |           |        |              |             |          |          |
|                    | 6                      |           |        |              |             |          |          |
|                    | 7                      |           |        |              |             |          |          |
|                    | 8                      |           |        |              |             |          |          |
|                    | 9                      |           |        |              |             |          |          |
|                    | 10                     |           |        |              |             |          |          |
|                    | Media                  |           |        |              |             |          |          |
|                    | CV (%)                 |           |        |              |             |          |          |
| Calcular           | Factor calibración1(%) |           |        |              |             |          |          |
|                    | Factor antiguo (%)     |           | 100.00 | 100.00       | 100.00      | 100.00   | 100.00   |
|                    | Modo W                 | B-CBC+DIF | F      | Administra   | dor : Admin | 03-12-20 | 13 09:56 |

- 6. Prepare una muestra de sangrereciente.
- 7. Pulse la tecla de aspiración para iniciar lacalibración.

Después del análisis, el analizador tendrá diferentes respuestas a los diferentes resultados del análisis.

 Si los resultados están fuera del intervalo de linealidad pero dentro del intervalo de visualización, cuando los resultados se muestren en la tabla se abrirá un cuadro dediálogo.

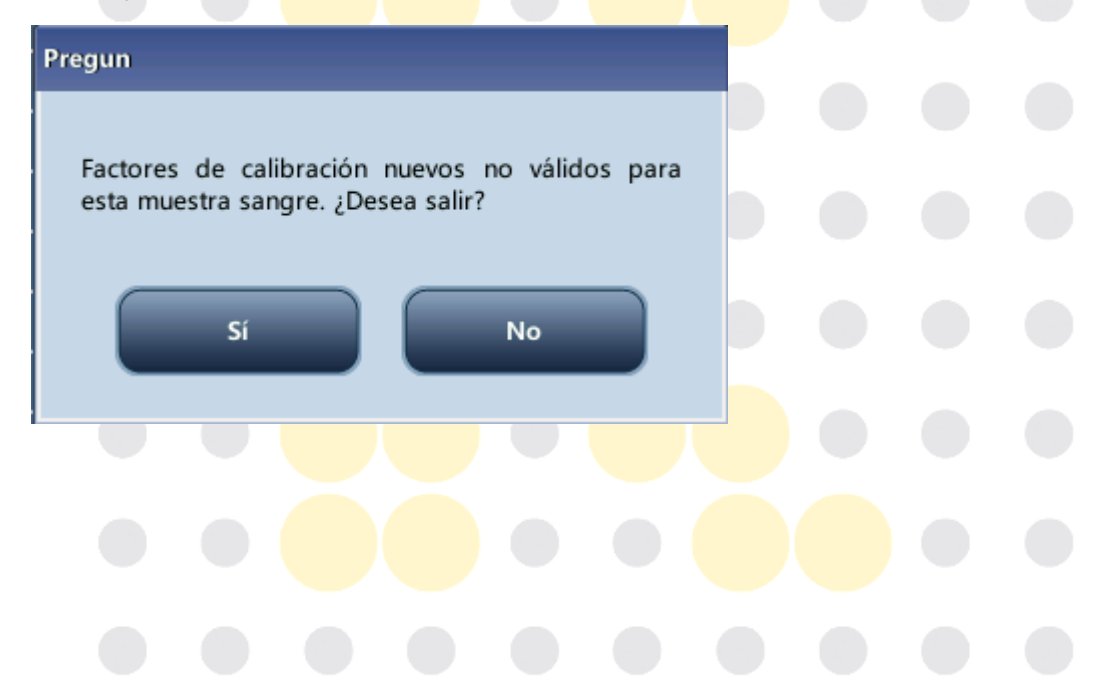

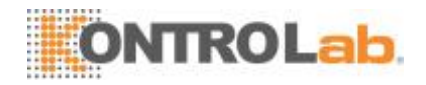

Toque "OK" para cerrar el cuadro de mensaje; los datos se eliminarán de la tabla y no se guardarán automáticamente.

 Si los resultados están fuera del intervalo de visualización, los valores de los parámetros no numéricos se leerán como "\*\*\*" y se abrirá un cuadro dediálogo.

| Pregun                                                                               |
|--------------------------------------------------------------------------------------|
| Factores de calibración nuevos no válidos para<br>esta muestra sangre. ¿Desea salir? |
| Sí No                                                                                |

Toque "OK" para cerrar el cuadro de mensaje; los datos se eliminarán de la tabla y no se guardarán automáticamente.

• Los resultados válidos dentro del intervalo de linealidad se mostrarándirectamente.

Los resultados válidos de la calibración se marcarán con " $\sqrt{}$ " según la configuración predeterminada y se utilizarán para calcular los factores de calibración.

8. Cuando se haya realizado el recuento de calibración en una muestra por n cantidadde veces (n $\geq$ 5), el analizador calculará automáticamente la media, el CV% y los factores de calibración de todos los datos de calibración marcados con" $\sqrt{}$ ".

Puede seleccionar varios datos para calcular los factores de calibración, pero estos solo se obtienen después de marcar con " $\sqrt{}$ " al menos cinco grupos de datos. Los factores de calibración se actualizarán cada vez que marque o desmarque " $\sqrt{}$ ".

Cuandolacantidaddelosdatosdecalibraciónválidosenlalistalleguea10,apareceráel cuadro de mensaje "Se ha completado la calibración con muestra de sangre actual." cuando vuelva a iniciar lacalibración.

 Seleccione un ID de muestra de calibración en el cuadro desplegable "ID muestra actual" y analice otras muestras de conformidad con los Pasos 7 a 9 antes mencionados para obtener los factores de calibración de todas las muestras.

10. Al cambiar a otra muestra de sangre pueden darse varioscasos:

 Si los factores de calibración de la muestra de sangre no son válidos o el CV% de alguno de los parámetros excede el estándar de reproducibilidad, al cambiar a otra muestra de sangre se abrirá un cuadro dediálogo.

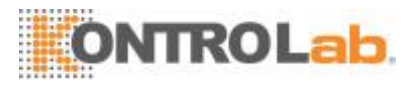

| Pregun                                                                                         |
|------------------------------------------------------------------------------------------------|
| Factor de calibración media no válido. Si sale<br>ahora, no se guardará el factor, ¿continuar? |
| Sí No                                                                                          |

Toque "Sí" para vaciar el destino especificado de la muestra actual, todos los datos de calibración obtenidos y todos los valores calculados, incluidos los factores de calibración; a continuación, cierre el cuadro de diálogo y cambie a otra muestra de sangre.

• Sinosehancalculadolosfactoresdecalibración, se abriráuncuadrodediálogo.

| Pregun                                              |                                                    |
|-----------------------------------------------------|----------------------------------------------------|
| Aún no se obtiene valor<br>borrarán todos los datos | medio. Si sale ahora, se<br>obtenidos. ¿Continuar? |
| Sí                                                  | No                                                 |

Toque "Sí" para vaciar el destino especificado de la muestra actual y todos los datos de calibraciónobtenidos;acontinuación,cierreelcuadrodediálogoycambieaotramuestra desangre.

• Si los factores de calibración de la muestra son válidos y el CV% de ninguno de los parámetros supera el estándar de reproducibilidad, puede cambiar a otra muestra de sangredirectamente.

11. Después de obtener factores de calibración de al menos tres muestras de sangre reciente,toqueelbotón"Calcular"paraaccederalapantalladelcálculodelacalibración.

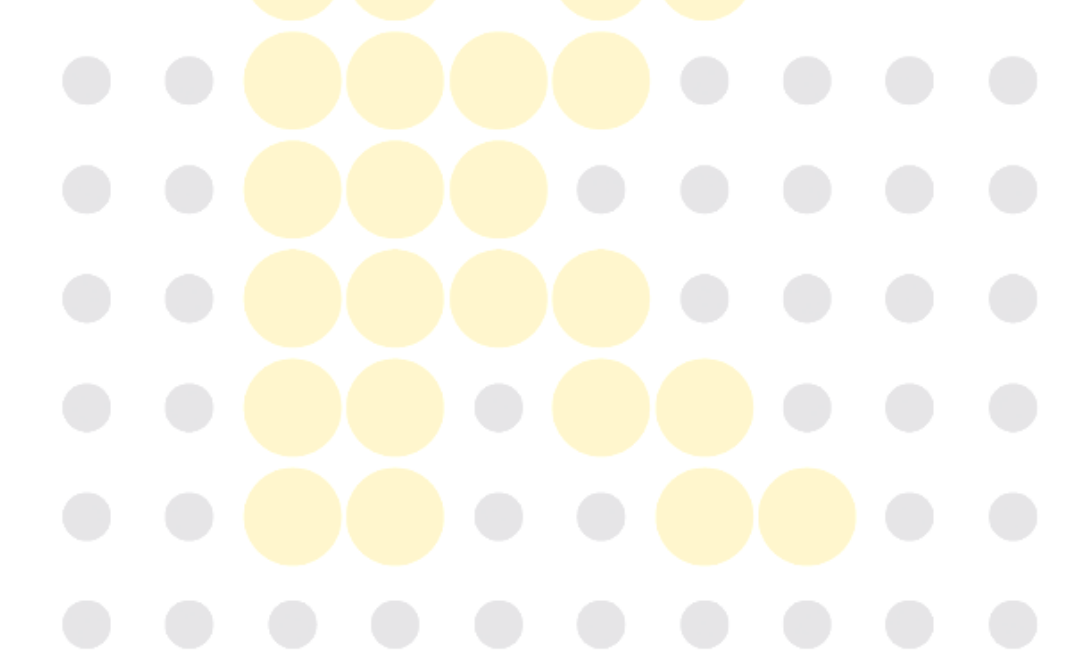

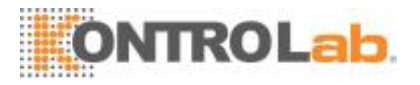

| Ca | lcular                 |        |        |        |        |       |       |
|----|------------------------|--------|--------|--------|--------|-------|-------|
|    |                        | Selecc | WBC    | RBC    | HGB    | МСУ   | PLT   |
|    | Factor calibración1(%) |        | 95.98  | 99.27  | 98.23  | 98.83 | 98.64 |
|    | Factor calibración2(%) |        | 97.19  | 94.39  | 97.54  | 97.65 | 97.40 |
|    | Factor calibración3(%) |        | 99.66  | 104.07 | 100.00 | 99.85 | 99.32 |
|    | Factor calibración4(%) |        |        |        |        |       |       |
|    | Factor calibración5(%) |        |        |        |        |       |       |
|    | Factor medio (%)       |        | 97.61  | 99.24  | 98.59  | 98.78 | 98.45 |
|    | Factor antiguo (%)     |        | 100.07 | 103.26 | 98.63  | 99.85 | 98.52 |
|    | Exp                    | ort    | Imp    | rimir  | ок     |       |       |

Para seleccionar o anular la selección de los factores de calibración de una muestra de sangre para el cálculo de los factores de calibración medios, marque las casillas de verificación que se encuentran junto a los factores de calibración correspondientes.

Cuando marca 3 o más grupos de factores de calibración, el CV% se volverá a calcular automáticamente en base a los factores de calibración marcados.

Una vez seleccionados tres o más grupos de factores de calibración, el factor de calibración medio se vuelve a calcular automáticamente en función de los factores de calibración seleccionados. Los factores de calibración medios no se consideran válidossi la desviación del valor absoluto de los factores de calibración incluidos en el cálculo de la media respecto de los factores de calibración originales alcanza o supera el 5 %; al salir de la pantalla de calibración de sangre reciente se abrirá un cuadro dediálogo.

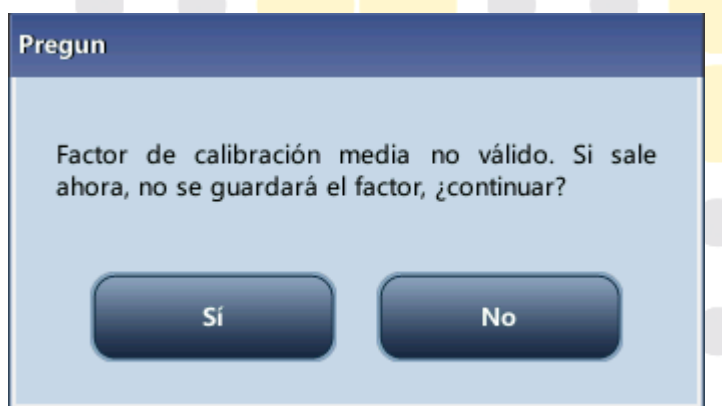

Pulse "Sí" para cerrar el cuadro de diálogo y salir con los datos de calibración actuales vacíos y, a continuación, cambie a otra pantalla.

Toque "No" para volver a la pantalla actual. Los factores de calibración medios no válidos se muestran en rojo seguidos del signo "?".

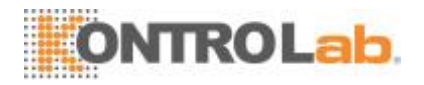

12. Silosfactoresdecalibraciónmediosnosehancalculado, cuandosalgadelapantalla de calibración de sangre reciente o cambie a otro modo de calibración se abrirá un cuadro dediálogo.

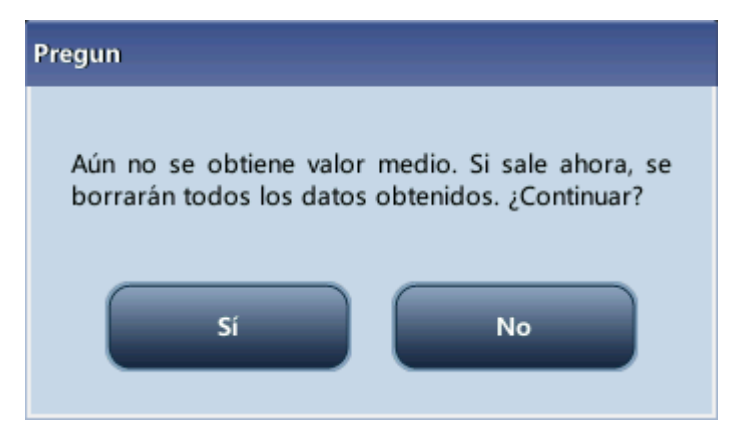

Toque "Sí" para descartar los datos de calibración, cierre el cuadro de diálogo y cambie a otra pantalla o modo de calibración. Los factores de calibración y la fecha originales siguen siendo los mismos.

13. Si los factores de calibración medios calculados son válidos, cuando salga de la pantalla de calibración de sangre reciente o cambie a otro modo de calibración, se abrirá un cuadro dediálogo.

| Pregun                              |     |
|-------------------------------------|-----|
| ¿Guardar factor medio de calibració | ón? |
| Sí                                  | No  |

Pulse "Sí" para guardar los factores de calibración promedio actuales. A continuación, puedecambiaraotrapantallaomodode calibración. Toque "No" paracerra el cuadro de diálogo y cambiar a otra pantalla o modo de calibración sin guardar los factores de calibración medios ni los datos decalibración.

### Otras operaciones

Imprimir

Si los factores de calibración son inválidos, pulse "Imprimir"; se mostrará el cuadro de diálogo "Factor de calibración no es válido.".

Si los factores de calibración media son válidos, puede pulsar "Imprimir" para imprimirlos factores decalibracióndeungrupo(omás)demuestras desangreenforma detabla,sin importar si están seleccionados (" $\sqrt{}$ ") o no. También se imprimirán los resultados obtenidos en el proceso de calibración y los factores de calibración media.

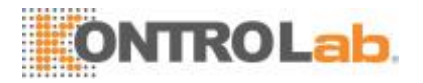

# 9 Personalización delsoftware del analizador

## 9.1 Introducción

El 5H+ es un instrumento de laboratorio flexible que se puede adaptar a su entorno de trabajo. Puede utilizar el programa de "Configuración" para personalizar lasopciones de software, como se indica en estecapítulo.

Para proteger la configuración y los datos, se proporcionan dos niveles de acceso al operador del analizador. El nivel de acceso de administrador proporciona al operador acceso a más funciones u opciones de configuración, algunas de las cuales se pueden configurar para que sean accesibles a los operadores.

Consulte la siguiente figura para obtener información sobre el menú de configuración.

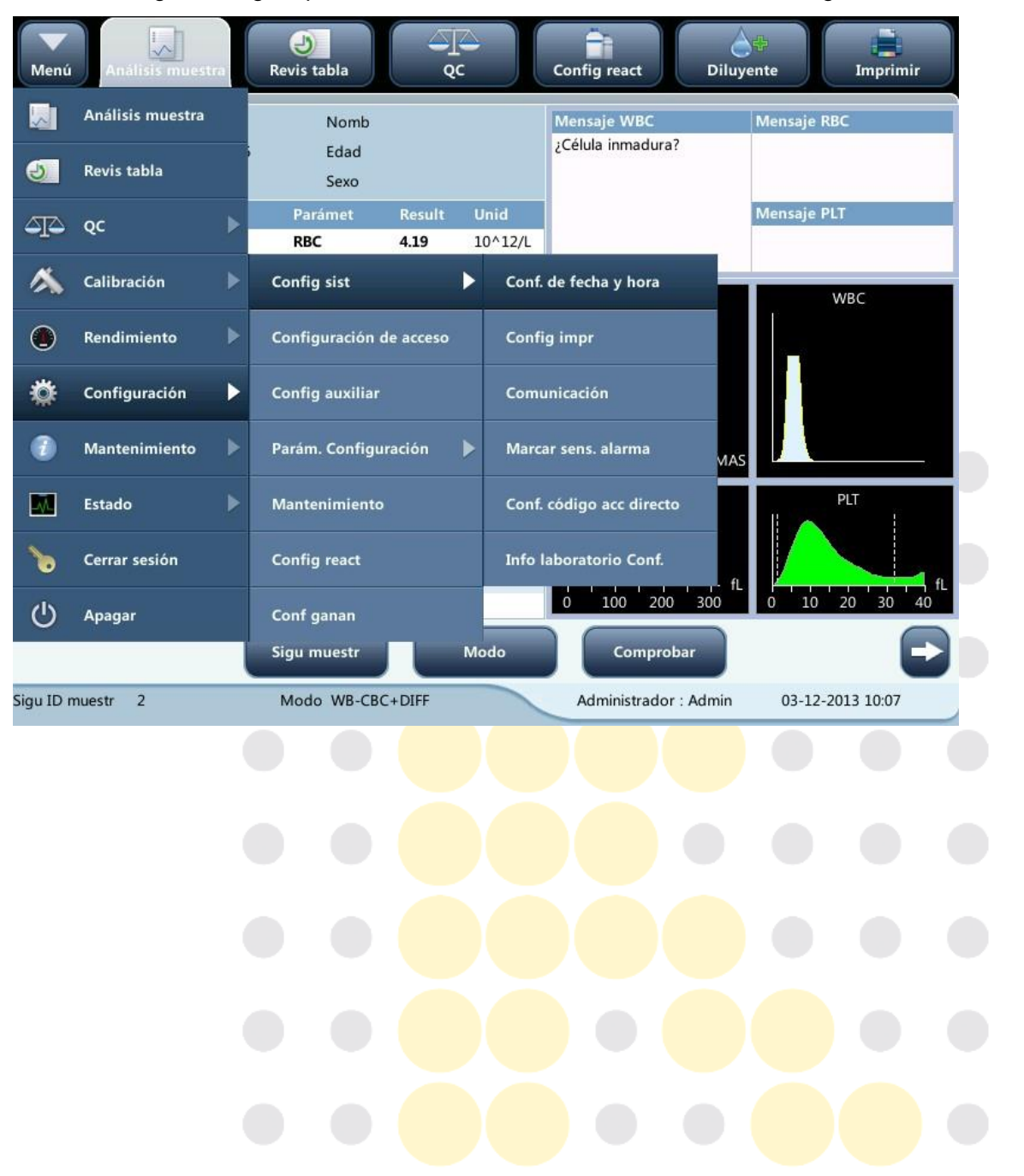

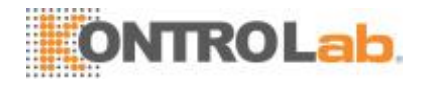

## 9.2 Configuración delanalizador

## 9.2.1 Configuración delsistema

### □ Fecha/hora

Haga clic en la opción de menú "Configuración" > "Config sist" > "Fech/Hora" para abrir la pantalla "Fech/Hora" que se muestra a continuación. En esta pantalla, puede configurar la fecha, la hora y el formato de fecha del analizador.

| Menú Análisis muestra Revis tabla                                                    | QC Config react Diluyente Imprimir                                                                                                    |
|--------------------------------------------------------------------------------------|----------------------------------------------------------------------------------------------------|
|                                                                                      |                                                                                                    |
| Fecha                                                                                | 03 - 12 - 2013                                                                                                    |
| Hora                                                                                 | 10 : 07 24 horas                                                                                                    |
| Formato de fecha                                                                     | DD-MM-YYYY                                                                                                    |
|                                                                                      |                                                                                                    |
|                                                                                      |                                                                                                    |
|                                                                                      |                                                                                                    |
|                                                                                      | Administrador : Admin 03-12-2013 10:07                                                                                                    |
| Imprimir                                                                             |                                                                                                    |
| Haga clic en la opción de menú "C<br>a pantalla "Config impr" que se m<br>contenido: | con <mark>figuración" &gt; "C</mark> onfig sist <mark>" &gt; "Fe</mark> ch/Hora" para abrir<br>nuestra a continuación. Puede configurar el siguiente |
|                                                                                      |                                                                                                    |

- Configimpr
- Imprimircontenido
- Impresiónautomática

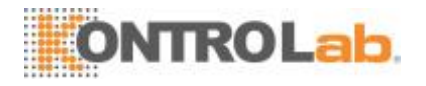

| Menú Análisis muestra | Revis tabla                  | Config react                             |
|-----------------------|------------------------------|------------------------------------------|
| Config impr           |                              | _Impr contenido                          |
| Dispos impr           | Impres.                      | 📝 Impr señ result editado                |
| Controlador de imp.   | Identificación automática    | Mprimir señas de rango de ref.           |
| Papel                 | A4                           | Mpr señ sospechos                        |
| Título de informe     | Informe análisis hematología | Mprimir señas                            |
| Plantilla de informe  | Una pág con histograma       | Mprimir señas de ref.                    |
| Idioma parám.         | Abreviatura inglés           | _Impres autom tras anális muest          |
| Copias                | 1 [1, 20]                    | Cerrar                                   |
|                       |                              | Impres autom tras análisis               |
| Info encal            | Plantilla personalizada      | Impres autom tras comprob                |
|                       |                              | Administrador : Admin 01-10-2014 10:52 😸 |

#### □ Configimpr

#### Dispositivo de impresión

Hay dos tipos de dispositivos de impresión disponibles: impresora y registrador. Puede seleccionar cualquiera de ellos en la lista desplegable.

### Controlador de impresora

Pulse la lista desplegable para seleccionar el controlador de la impresora del analizador.

#### Papel

Pulse la lista desplegable para selec<mark>cionar el tipo de</mark> papel de los informes qu</mark>e desea imprimir.

| Papel                | A4             |
|----------------------|----------------|
| Título do informo    | A4             |
| litulo de informe    | A5             |
| Plantilla de informe | Papel continuo |
|                      | Papel carta    |
|                      |                |
|                      |                |
|                      |                |

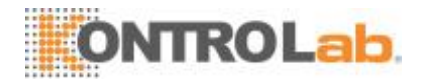

#### Idioma del parámetro

Pulse la lista desplegable para seleccionar el idioma del parámetro de los informes.

#### Copias

Introduzca el número de copias que desea imprimir de cada informe en el cuadro de edición "Copias".

| Copias | 1 | [1, 20] |
|--------|---|---------|
| copias |   |         |

#### Título de informe

Título de informe

Informe análisis hematología

#### Plantilla de informe

Las plantillas de informe aplicables a la impresora se muestran a continuación.

| Plantilla de informe | Una pág con histograma |  |
|----------------------|------------------------|--|
| • •                  | Una pág con histograma |  |
| Idioma param.        | Una pág sin histograma |  |
| Copias               | Med pág con histograma |  |
|                      | Med pág sin histograma |  |

Las plantillas de informe aplicables al registrador se muestran a continuación.

| Plantilla de informe | Diseño vertical con histograma   |  |  |
|----------------------|----------------------------------|--|--|
|                      | Diseño horizontal con histograma |  |  |
| Info encab           | Dis horizont sin histograma      |  |  |
|                      | Diseño vertical con histograma   |  |  |
|                      | Dis vertical sin histograma      |  |  |

#### □ Imprimircontenido

Puede elegir seleccionar las funciones en base a sus necesidades; para ello, active las casillas de verificación.

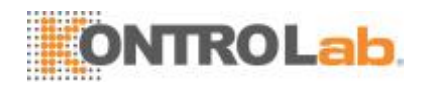

| -Impr contenido                   |
|-----------------------------------|
| 📝 Impr señ result editado         |
| 📝 Imprimir señas de rango de ref. |
| Mpr señ sospechos                 |
| 📝 Imprimir señas                  |
| 📝 Imprimir señas de ref.          |

Impresiónautomática

•

Puede elegir desactivar la impresión automática o configurar las condiciones de impresión.

### Configuración decomunicación

Haga clic en la opción de menú "Configuración" >"Config sist" >"Comunicación" para ingresar a la pantalla de configuración de comunicaciones que se muestra a continuación. Puede configurar el siguiente contenido:

- Configuración deprotocolo
  - Modo detransmisión

| nfiguración de protocol<br>Dirección IP | 10.0.2              | Modo de transmisión<br>Retransmis auto         |
|-----------------------------------------|---------------------|------------------------------------------------|
| Náscara de subred                       | 255 . 255 . 255 . 0 | Com autom                                      |
| Salida predeterminada                   | 10 . 0 . 0 . 254    | Transmitir como Imprimir datos de mapa de bits |
| Direc Mac                               | c8-00-00-00-00      | Histograma transmitido como<br>Mapa de bits    |
| Comu. Protocolo                         |                     | Diagrama de disp. transmitido como             |
| liem ACK sup                            | 10 Segundo          |                                                |
|                                         | ,                   | Administrador : Admin 01-10-2014 10:53 🏀       |

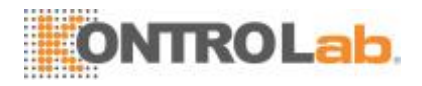

• Configuración deprotocolo

Pulse los cuadros de edición "Dirección IP", "Máscara de subred" y "Salida predeterminada" para ingresar al contenido.

#### Protocolo de comunicación

Pulse la lista desplegable "Comu. Protocolo" para seleccionar el protocolo de comunicación.

#### Transmisión sincrónica de ACK

Active la casilla de verificación "Transmis síncron ACK" para activar la función. Cuando la función está activada, el tiempo ACK superado predeterminado es de 10 segundos. Puede volver a ingresar el tiempo ACK superado en el cuadro deedición.

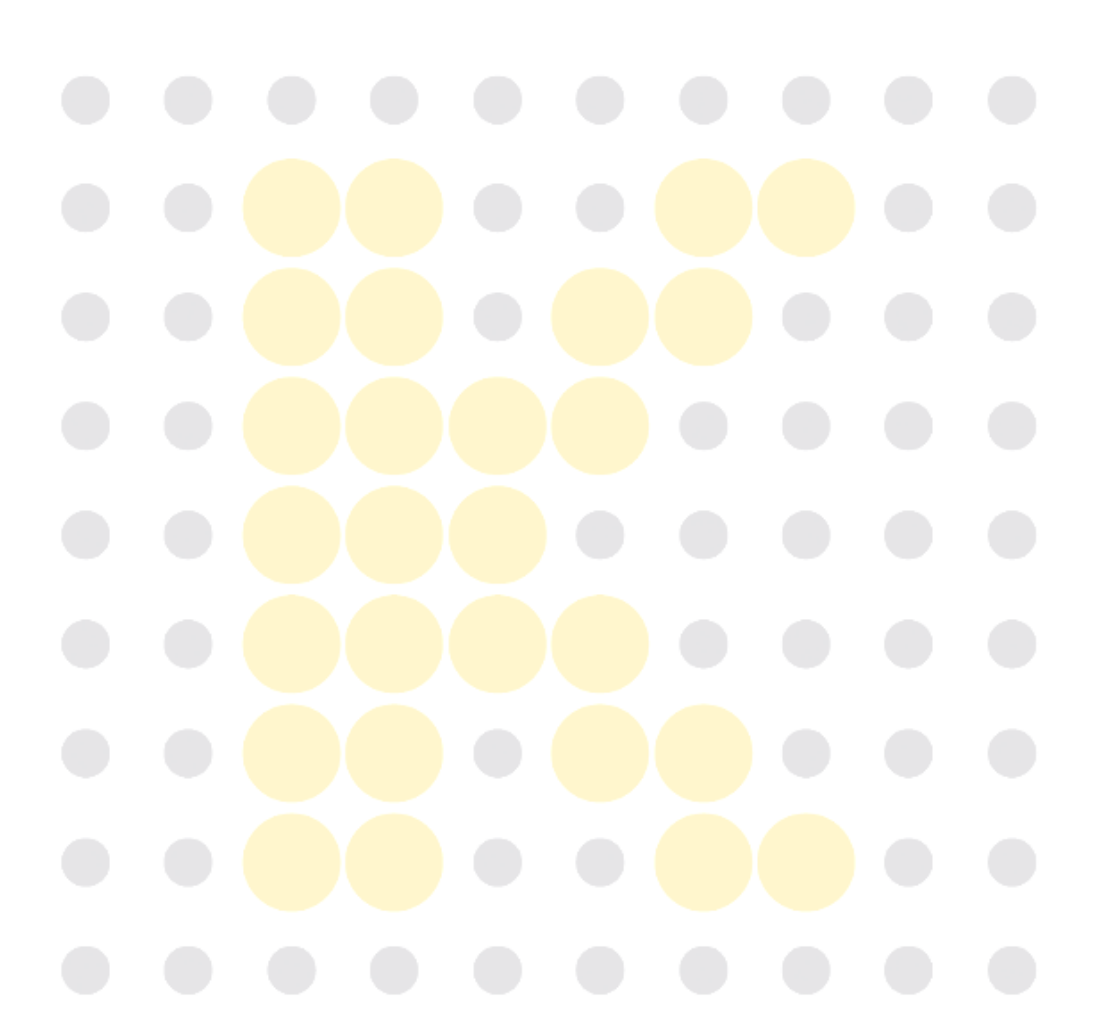

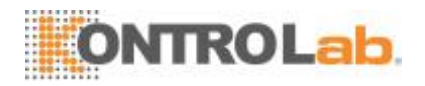

Modo detransmisión

Puede elegir seleccionar las funciones en base a sus necesidades; para ello, active las casillas de verificación.

- Retransmisauto
- □ Comautom
- Transmitir como Imprimir datos de mapa debits

Modo de transmisión del histograma y diagrama de dispersión

Pulse las listas desplegables para seleccionar los modos de transmisión del histograma y del diagrama de dispersión.

- No setransmitirá
- Mapa debits
- Datos

### • Sensibilidad de las alarmas deseñales

Toque la opción del menú "Configurar" > "Config sist" > "Sensibilidad de alarma de señal" para ingresar a la pantalla "Fech/Hora" que se muestra a continuación. Esta función le permite configurar la sensibilidad de las alarmas de señales en base a sus propias necesidades.

| Menú Análisis muestra | Revis tabla           | Config react Diluyente  | Imprimir        |
|-----------------------|-----------------------|-------------------------|-----------------|
|                       | Marcar nomb           | Valor (0-100)           |                 |
| 1                     | ¿Célula inmadura?     | 50                      |                 |
| 2                     | ¿Linf. anóm./atípico? | 50                      |                 |
| 3                     | ¿HGB anóm/interf?     | 50                      |                 |
|                       |                       |                         |                 |
|                       |                       |                         |                 |
|                       |                       |                         |                 |
|                       |                       | Administrador : Admin 0 | 3-12-2013 10:08 |
| (                     |                       |                         |                 |
|                       |                       |                         |                 |
|                       |                       |                         |                 |

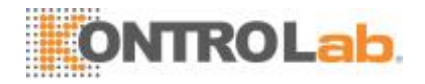

Esta pantalla muestra los valores que podrían activar una alarma. Los operadores con nivel de acceso de administrador pueden modificar los valores de referencia de las señales, que indicaron la posibilidad de activar señales. Cuanto menores sean los valores, mayores serán las posibilidades.

| Menú Análisis muestra | Revis tabla                                                                    | Config react                          | te Imprimir      |
|-----------------------|--------------------------------------------------------------------------------|---------------------------------------|------------------|
| 1<br>2<br>3           | Marcar nomb<br>¿Célula inmadura?<br>¿Linf. anóm./atípico?<br>¿HGB anóm/interf? | Valor (0-100)<br>50<br>- 4 5<br>- 7 8 | 3                |
|                       |                                                                                | Administrador : Admin                 | 03-12-2013 10:08 |

### • Configuración de código de accesodirecto

Haga clic en la opción de menú "Configuración" > "Config sist" > "Conf. código acc directo" para ingresar a la pantalla que se muestra a continuación. Esta función le permite configurar códigos de acceso directo a los contenidos en las pantallas de configuración de información de la muestra.

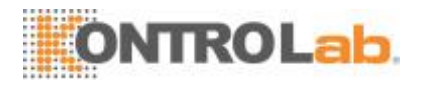

| Menú Análisi | s muestra      | tabla       | Config react | Diluyente      | Imprimir      |
|--------------|----------------|-------------|--------------|----------------|---------------|
| Dpto         | Médico clínico |             |              |                |               |
|              | Nomb           | Cód acc dir |              | Código digital |               |
|              |                | Agregar     | Elimin       |                |               |
|              |                |             | Administrado | r : Admin 03-1 | 12-2013 10:08 |

- Agregar códigos de accesodirecto
- 1. Seleccione la pestaña "Dpto" o "Médico clínico".
- 2. Toque "Agregar"; se agregará una línea a la tabla.
- 3. Escriba el "Nombre", "Cód acc dir" y el "Código digital" según sea necesario.
  - Editar códigos de accesodirecto
- 1. Seleccione la pestaña "Dpto" o "Médico clínico".
- 2. Seleccione la línea del código de acceso directo que desea editar.
- 3. Modifíquelo directamente en la tabla.
  - Eliminar códigos de accesodirecto
- 1. Toque el código de acceso directo que desea eliminar.
- 2. Seleccione la línea del código de acceso directo que desea eliminar.
- 3. Pulse "Elimin" para eliminarlo.

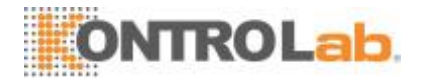

### □ Info laboratorioConf.

Toque la opción de menú "Configurar" > "Config sist" > "Info laboratorio Conf." para ingresar a la siguiente pantalla. Los operadores podrán ingresar, guardar y ver la información de laboratorio. Toque los cuadros de edición para ingresar la información.

| Menú Análisis muestra Revis tabla          | QC | Config react | Diluyent   | te Imprimir      |
|--------------------------------------------|----|--------------|------------|------------------|
| r<br>Nombre del hospital                   |    |              |            |                  |
| Nombre del laboratorio                     |    |              |            |                  |
| Supervisor                                 |    |              |            |                  |
| Info. de contacto                          |    |              |            |                  |
| Código postal                              |    |              |            |                  |
| Modelo de analizador                       |    |              |            |                  |
| Nº serie analiz                            |    |              |            |                  |
| Fecha de instalación                       | DD | - MM -       | YYYY       |                  |
| Persona de contacto de servicio al cliente |    |              |            |                  |
| Info. de contacto de servicio al cliente   |    |              |            |                  |
| Comentarios                                |    |              |            |                  |
|                                            |    |              |            |                  |
|                                            |    | Administrado | or : Admin | 03-12-2013 10:08 |

## NOTA

- No se puede editar el número de serie delanalizador.
- •La fecha de instalación es la fecha predeterminada en la cual el analizador se ha instalado. Puede editarla, pero no podrá ser posterior a la fecha actual del sistema.

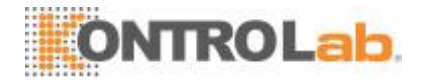

## 9.2.2 Configuración deacceso

Pulse "Configuración" > "Configuración de acceso" en el menú para ingresar a la siguiente pantalla.

| Menú Análisi | s muestra | Revis tabla | QC Co                | nfig react Diluy      | vente Imprimir   |
|--------------|-----------|-------------|----------------------|-----------------------|------------------|
|              |           | ID usuario  | Nomb                 | Nivel de acceso       |                  |
|              | 1         | Admin       | Administrator        | Administrador         |                  |
|              |           |             |                      |                       |                  |
|              |           |             |                      |                       | -                |
|              |           |             |                      |                       | ¥                |
|              |           | Nuevo       | Modificar contraseña | Elimin                |                  |
|              |           |             |                      | Administrador : Admin | 03-12-2013 10:08 |

Modificarcontraseña

Puede modificar su propia contraseña.

1. Seleccione el usuario actual y, a continuación, pulse "Modificar contraseña"; se mostrará el siguiente cuadro de diálogo.

| _ |
|---|

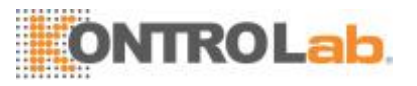

- 2. Introduzca la información necesaria en los cuadros de edición.
- 3. Haga clic en "OK" para guardar los cambios y cerrar el cuadro de diálogo.

## NOTA

- La contraseña no puede ser nula y se pueden introducir hasta 12caracteres.
- Crear nuevousuario
- 1. Pulse "Nuevo"; se mostrará el siguiente cuadro de diálogo.

| Agregar usuario               |                                 |            |       |  |
|-------------------------------|---------------------------------|------------|-------|--|
| ID usuario                    |                                 |            |       |  |
| Nomb                          |                                 |            |       |  |
| Contrase                      |                                 |            | ]     |  |
| Confirme contras              |                                 |            | ]     |  |
| Nivel de acceso               | Operador                        | Administ   | rador |  |
|                               |                                 |            |       |  |
| ок                            |                                 | Cancel     |       |  |
|                               |                                 |            |       |  |
| Escriba el "ID usuario", el " | Nom <mark>bre"</mark> y la "Cor | ntraseña". |       |  |
| Seleccione el nivel de acce   | so d <mark>el usua</mark> rio:  |            |       |  |

- Operador
- Administrador
- 4. Haga clic en "OK" para guardar los cambios y cerrar el cuadro de diálogo.

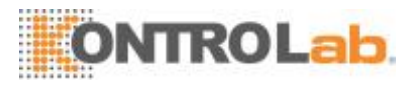

## NOTA

- El ID de usuario no puede sernulo y se pueden introducir hasta 12 caracteres.
- La contraseña no puede ser nula y se pueden introducir hasta 12caracteres.
- El nombre no puede ser nulo y se pueden introducir hasta 20caracteres.
- Eliminarusuarios

Seleccione un usuario y, a continuación, haga clic en "Elimin" para eliminarlo.

## NOTA

• No se puede eliminar al usuario con una sesiónactiva.

### 9.2.3 Configuraciónauxiliar

Pulse "Configuración" > "Config auxiliar" en el menú para ingresar a la siguiente pantalla. Puede configurar el siguiente contenido:

- Configurar la próximamuestra
- Configurar la primera muestra después delencendido
- □ Otrasconfiguraciones

| Ajuste de siguiente muestra<br>Entrada de siguiente ID de muestra | Aumento automático                     |
|-------------------------------------------------------------------|----------------------------------------|
| No se cuenta como carácter de aumento autom.                      | 0                                      |
| Introd de info sigu muestr                                        | Introd toda la inform                  |
| Ajuste de primera muestra después de reiniciar                    | Personalizar                           |
| ID muestr 1                                                       | Modo WB-CBC+DIFF                       |
| Otros ajustes                                                     |                                        |
| Teclado emerg                                                     | Enc. Apa.                              |
| Señas Sospech. R                                                  | Alto A Baj B                           |
| L                                                                 | Administrador : Admin 03-12-2013 10:09 |

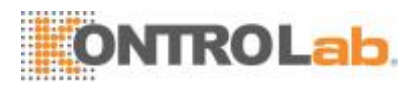

#### • Configurar la próximamuestra

| Ajuste de siguiente muestra                  |                       |
|----------------------------------------------|-----------------------|
| Entrada de siguiente ID de muestra           | Aumento automático    |
|                                              |                       |
| No se cuenta como carácter de aumento autom. | 0                     |
|                                              |                       |
| Introd de info sigu muestr                   | Introd toda la inform |
|                                              |                       |

### Ingresar el ID de la próxima muestra

Pulse la lista desplegable para seleccionar cómo desea ingresar el ID de la próxima muestra.

- Aumentoautomático
- Entradamanual

#### No se cuenta como caracter de aumento automático

Los operadores pueden configurar la cantidad de caracteres en el ID de muestra queno aumentaránautomáticamente.

Cuando selecciona "Aumento automático" como la forma para ingresar el ID de la siguiente muestra, este cuadro de edición estará activado.

Escriba un número cualquiera en el cuadro de edición. Los primeros n caracteres en el ID de la muestra no aumentarán automáticamente.

Configurar la primera muestra después del encendido

#### Los operadorespueden:

Personalizar el ID de la primera muestra después del encendido al ingresarlo en el cuadro de edición. O seleccionar la opción para continuar con el ID de la muestraprevia al últimoapagado.

| ⊂Ajuste de primera i<br>Primera muestra | muestra después de reinicia<br>después del inicio | Personalizar |            |     |  |
|-----------------------------------------|---------------------------------------------------|--------------|------------|-----|--|
| ID muestr                               | 1                                                 | Modo         | B-CBC+DIFF |     |  |
|                                         | • • (                                             | DÕÕ          |            | • • |  |
|                                         |                                                   |              |            |     |  |
|                                         |                                                   |              |            |     |  |
|                                         |                                                   |              |            |     |  |
|                                         |                                                   |              |            |     |  |
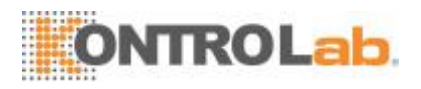

#### □ Otrasconfiguraciones

| -Otros ajustes            |            |        |        |        | ]     |
|---------------------------|------------|--------|--------|--------|-------|
| Mensaje de Modo prediluir |            | 🕚 Enc. |        | 🔵 Apa. |       |
| Teclado emerg             |            | 🕚 Enc. |        | 🔵 Apa. |       |
| Señas                     | Sospech. R | ▼      | Alto A | -      | Baj B |

#### Botones de opción de encendido y apagado

Seleccione "Enc." o "Apa." para activar o desactivar las funciones.

#### Señalizadores

Los operadores pueden configurar el señalizador de sospecha mediante la introducción de un caracter en el cuadro de edición o la selección de una letra en la listadesplegable (el caracter predeterminado es"R").

Los operadores pueden configurar el señalizador en un nivel alto o bajo al ingresar dos caracteres en los cuadros de edición, o seleccionar dos letras en las listas desplegables (el caracter predeterminado del señalizador alto es "A" y del señalizador bajo es "B").

#### 9.2.4 Configuración de losparámetros

#### • Configuración de la unidad deparámetros

Toquelaopcióndemenú"Configurar">"Configsist">"Conf.unidaddereferencia"para ingresar a la siguiente pantalla. En esta pantalla puede configurar la unidad de parámetros.

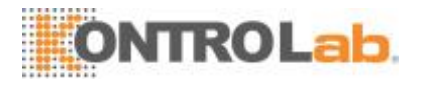

| Menú Aná | lisis muestra | Revis tabla |         | с.     | nfig react        | Diluyente              |
|----------|---------------|-------------|---------|--------|-------------------|------------------------|
| Parámet  | Unid          | Formato     | Parámet | Unid   | Formato           | Sist unidad:           |
| WBC      | 10^9/L        | ***.**      | HGB     | g/L    | ***               | Internacional          |
| Neu#     | 10^9/L        | ***.**      | нст     |        | *.***             |                        |
| Lym#     | 10^9/L        | ***.**      | МСУ     | fL     | ***.*             |                        |
| Mon#     | 10^9/L        | ***.**      | мсн     | pg     | ***.*             |                        |
| Eos#     | 10^9/L        | ***.**      | мснс    | g/L    | ***               |                        |
| Bas#     | 10^9/L        | ***.**      | RDW-CV  |        | *.***             |                        |
| Neu%     |               | *.***       | RDW-SD  | fL     | ***.*             |                        |
| Lym%     |               | *.***       | PLT     | 10^9/L | ***               |                        |
| Mon%     |               | *.***       | MPV     | fL     | **.*              |                        |
| Eos%     |               | *.***       | PDW     |        | **.*              |                        |
| Bas%     |               | *.***       | РСТ     | mL/L   | *.**              |                        |
| RBC      | 10^12/L       | **.**       |         |        |                   |                        |
|          |               |             |         |        |                   | Predet                 |
|          |               |             |         |        | Administrador : / | Admin 02-12-2013 18:17 |

□ Seleccionar el sistema deunidades

Pulse la lista desplegable "Sist unidad" para seleccionar el sistema de unidades.

• Personalización de las unidades deparámetros

En cada sistema de unidad, puede pulsar la pestaña "Unidad" para personalizar la unidad de parámetros.

Pulse el botón "Predet" para restaurar las unidades predeterminadas.

#### ΝΟΤΑ

 Las unidades mostradas serán diferentes cuando se seleccione otro sistema deunidades.

#### • Configuración del rango dereferencia

Haga clic en la opción de menú "Configuración" > "Config sist" > "Conf. rango referencia" para ingresar a la pantalla que se muestra a continuación. Podrá elegir entre 5 grupos de referencia de fábrica y 10 grupos de referencia personalizados. Cada laboratorio seleccionará un rango de referencia adecuado en base a los detalles personales de sus pacientes. El rango de diferencia difiere según las razas, el sexo, las edades y las ubicaciones geográficas.

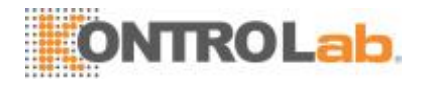

| Menú     | Análisis muestra          | Revis tabla        | QC Confi                 | g react                   | Imprin           | nir  |
|----------|---------------------------|--------------------|--------------------------|---------------------------|------------------|------|
|          | Grupo referenc.           | Grupo ref. predet. | Límite edad inferior (>) | Límite edad superior (<=) | Sexo             |      |
| 1        | Gaparal                   |                    |                          |                           | Cua              |      |
| 2        | General                   |                    | 13 Años                  | 999 Años                  | -                |      |
| 3        | Adult homb                |                    | 13 Años                  | 999 Años                  | Homb             |      |
| 4        | Adult mujer               |                    | 13 Años                  | 999 Años                  | Mujer            |      |
| 5        | Niño                      |                    | 28 Días                  | 13 Años                   |                  |      |
| 6        | Neonato                   |                    | 0 Horas                  | 28 Días                   |                  |      |
|          |                           |                    |                          |                           |                  | ¥    |
| <b>A</b> | sociar ref. pers. Grupo p | rimero Nuevo       | Editar                   | Elimin                    | Ajustar en pred  | let. |
|          |                           |                    | Ad                       | lministrador : Admin      | 03-12-2013 10:09 |      |

#### Personalizar los grupos dereferencia

Seleccione un grupo de referencia y pulse "Nuevo" o "Editar" para ingresar a la pantalla de configuración del grupo de referencia. Puede configurar el nombre, los límites superior e inferior de edad y el rango de parámetros.

| enú Aná | ilisis muestra | <b>evis tabla</b> |         | -<br>     | onfig react  | Diluyente                 |
|---------|----------------|-------------------|---------|-----------|--------------|---------------------------|
| Parámet | Lím infer      | Lím super         | Parámet | Lím infer | Lím super    | Grupo referenc.           |
| WBC     |                |                   | HGB     |           |              | Personalizar1             |
| Neu#    |                |                   | НСТ     |           |              | Límite edad inferior (>)  |
| Lym#    |                |                   | MCV     |           |              |                           |
| Mon#    |                |                   | МСН     |           |              | U Horas                   |
| Eos#    |                |                   | МСНС    |           |              | Límite edad superior (<=) |
| Bas#    |                |                   | RDW-CV  |           |              | 999 Años 🔽                |
| Neu%    |                |                   | RDW-SD  |           |              | Cours.                    |
| Lym%    |                |                   | PLT     |           |              | Sexo                      |
| Mon%    |                |                   | MPV     |           |              |                           |
| Eos%    |                |                   | PDW     |           |              |                           |
| Bas%    |                |                   | РСТ     |           |              |                           |
| RBC     |                |                   |         |           |              |                           |
|         |                |                   |         |           | Administrado | Regres                    |

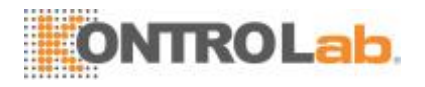

Pulse el botón "Ajustar en predeterminado"; los rangos de referencia del grupo de referencia de la fábrica seleccionada se pueden restaurar a los valores prederminados.

#### NOTA

- El nombre del grupo de referencia no puede sernulo.
- Losnombresdelosgruposdereferenciapersonalizadosnopodránrepetirlos nombres de los 5 grupos predeterminados, ni se podrán repetir entresí.
- Establecer como grupo de referenciapredeterminado

Seleccione un grupo de referencia y luego pulse "Ajustar en predeterminado" para establecerlo como grupo de referencia predeterminado.

## NOTA

- No se puede modificar el nombre, los límites superior e inferior de edad y sexo de los grupos de referenciapredefinidos.
- El intervalo de edad es[0,999].
- Modificar los rangos dereferencia

Para modificar el rango de un grupo de referencia, seleccione el grupo en la lista de grupos de referencia situada a la izquierda y, en la tabla, haga clic en las celdas de los límites superior e inferior y vuelva a introducir los valores.

Para restablecer los rangos de referencia predeterminados, haga clic en el botón "Predet" de la parte superior derecha de la pantalla.

Seleccione "Emparejar grupo de ref. personalizado primero", cuando el intervalo de edades del grupo de referencia personalizado y del grupo de referencia predeterminado sean opuestos entre sí, el grupo de referencia personalizado se emparejará primero en las pantallas de análisis de muestra y de revisión.

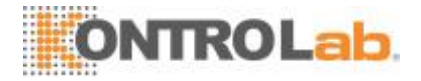

#### • Configuración de parámetrosmicroscópicos

Pulse la opción del menú "Configuración" > "Config sist" > "Parám. microscópicos". Determine la configuración para acceder a la pantalla que se muestra a continuación. Puede modificar la configuración de los parámetros microscópicos relacionados.

| Menú An | nálisis muestra | evis tabla             | QC               | Config react      | 습 <del>다</del><br>Diluyente | Imprimir        |
|---------|-----------------|------------------------|------------------|-------------------|-----------------------------|-----------------|
|         |                 | N                      | lombre de paráme | etro microscópico |                             |                 |
|         | 1               | Neutrófilo polimorfo   | nuclear          |                   |                             |                 |
|         | 2               | Neutrófilo baciliforme | e                |                   |                             |                 |
|         | 3               | Linfocito              |                  |                   |                             |                 |
|         | 4               | Monocito               |                  |                   |                             |                 |
|         | 5               | Eosinófilo             |                  |                   |                             |                 |
|         | 6               | Basófilo               |                  |                   |                             |                 |
|         | 7               | Plasmocito             |                  |                   |                             |                 |
|         | 8               | Linfocito atípico      |                  |                   |                             |                 |
|         | 9               | Blasto                 |                  |                   |                             | _               |
|         | 10              | Promielocito           |                  |                   |                             |                 |
|         | 11              | Mielocito neutrófilo   |                  |                   |                             |                 |
|         | 12              | Mielocito eosinófilo   |                  |                   |                             |                 |
|         |                 |                        | luevo            | Elimin            |                             |                 |
|         |                 |                        |                  | Administrador     | r:Admin 0                   | 3-12-2013 10:11 |

• Añadir un parámetronuevo

Pulse el botón "Nuevo" para añadir una nueva fila a la tabla y, a continuación puede introducir el nombre del parámetro en la fila.

Eliminar

Seleccione una fila de la tabla y haga clic en el botón "Elimin" para eliminar el parámetro.

• Editar el nombre de unparámetro

Pulse el nombre de un parámetro de la tabla para editarlo.

#### NOTA

- Puede añadir hasta 40 parámetrosmicroscópicos.
- La nueva configuración no se aplicará a los registros de muestras que ya tienenguardadosresultadosmicroscópicos;soloseaplicaráalosregistrosde muestras con resultados microscópicos sin guardar y a los registros obtenidos después de aplicar la nuevaconfiguración.

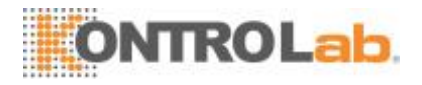

#### 9.2.5 Configuración mantenimiento (solo para los

#### administradores)

Pulse "Configuración" > "Mantenimiento" en el menú para acceder a la siguiente pantalla. Puede configurar el siguiente contenido:

| Menú Análisis muestra Revis tabla     | QC | Config reac | t Diluyente      | a Imprimir       |
|---------------------------------------|----|-------------|------------------|------------------|
| Reserva                               |    |             |                  |                  |
| Espere                                | :  | 15          | [10, 30] minutos |                  |
| Manten. limpiador de sondas           |    |             |                  |                  |
| Mantenimiento diario basado en tiempo | 16 | : 00        | [00:00, 23:59]   |                  |
| Record. cada                          | :  | 10          | [5 , 10] min     |                  |
|                                       |    |             |                  |                  |
|                                       |    |             |                  |                  |
|                                       |    |             |                  |                  |
|                                       |    |             |                  |                  |
|                                       |    | Administ    | rador : Admin    | 03-12-2013 10:11 |

#### □ Espera

Toque el cuadro de texto "Espere" e introduzca el tiempo que debe transcurrir antes de pasar al estado de espera. El intervalo permitido es de 10-30 minutos y la configuración predeterminada es de 15 minutos.

#### Mantenimiento del limpiador desonda

Toque el primer cuadro de texto del área "Mantenimiento del limpiador de sondas" para introducirlahoraalaquedebecomenzarelmantenimientoprogramadodellimpiadorde sondas. Toque el segundo cuadro de texto para introducir un horario en el cuadro de texto. Cuando el operador cancela el mantenimiento programado, una vez transcurridos los minutos especificados se abre un cuadro de diálogo derecordatorio.

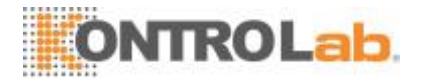

#### 9.2.6 Configuración delreactivo

Toque "Configuración" > "Conf react" en el menú para acceder a la siguiente pantalla.

| Menú | Análisis muestra | evis tabla        | QC Cont           | fig react             | Imprimir         |
|------|------------------|-------------------|-------------------|-----------------------|------------------|
|      | Description      | Nambur da un d'un | Facha da abartura | line outer de         |                  |
| 1    |                  | Diluyente         | 02-12-2013        | 27-01-2014            | Volumen residual |
| 2    |                  | Lisante DIFF      | 28-11-2013        | 26-01-2014            | Î                |
| 3    |                  | Lisante LH        | 28-11-2013        | 26-01-2014            | Û                |
|      |                  |                   |                   |                       |                  |
|      |                  |                   |                   |                       |                  |
|      |                  |                   |                   |                       |                  |
|      |                  |                   |                   |                       |                  |
|      |                  | Config            | guración Reem     | pl                    |                  |
|      |                  |                   | A                 | Administrador : Admin | 03-12-2013 10:12 |

Se recomienda reemplazar los reactivos cuando sus iconos de volumen residual cambien de AZUL a ROJO.

Esta función también puede utilizarse para recargar el reactivo en el interior del sistema fluídico cuando se carga un nuevo envase de reactivo.

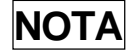

- Los reactivos deben mantenerse quietos durante, al menos, un día tras el transporteprolongado.
- Cuando haya cambiado los diluyentes o el lisante, realice una prueba de fondo para ver si los resultados cumplen los requisitos.

Debe reemplazar los reactivos cuando:

- el reactivo se ha acabado y debe instalarse otroenvase.
- el reactivo en el tubo estácontaminado.
- hay burbujas en eltubo.

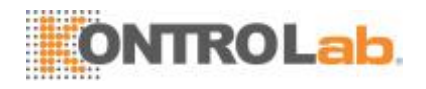

Puede reemplazar los siguientes reactivos en los fluídicos:

- Diluyente
- □ LisanteDIFF
- LisanteLH
- Siga el procedimiento a continuación para reemplazar losactivos.
- 1. Toque el reactivo que quiere reemplazar, y toque "Configuración".

| Nombre de reactivo Diluyente |          | Escanee código barras de reactivo o introduzca<br>números bajo código de barras. |
|------------------------------|----------|----------------------------------------------------------------------------------|
| Fecha de Fecha 27 - 0        | 1 - 2014 | Cód bar                                                                          |
| Volumen residual 18.373      | L        |                                                                                  |
|                              |          |                                                                                  |

- 2. Ingrese en la pantalla la información del reactivo.
- 3. O lea en el código de barras. Si el código de barras es válido, la información del reactivo correspondiente se visualizará automáticamente.
- 4. Toque "Reempl" para guardar la fecha de vencimiento y comience con el reemplazo del reactivo. La barra de progreso aparecerá en el proceso.
- 5. Reemplace otros reactivos según los procedimientos anteriores, si fuera necesario.

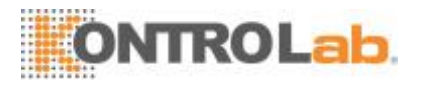

## NOTA

- Procure que el envase del diluyente no se golpee ni colisione con otros objetos. De lo contrario, las alarmas podrían no funcionarcorrectamente.
- Cuando reemplace un envase de diluyente, siga este procedimiento: 1) Instale la placa de apoyo debajo del tapón del envase de diluyente como se indica a continuación. 2) Inserte el tapón del diluyente en el envase como se indica en la siguiente imagen, y apriételo. De lo contrario, la alarma podría no funcionarcorrectamente.

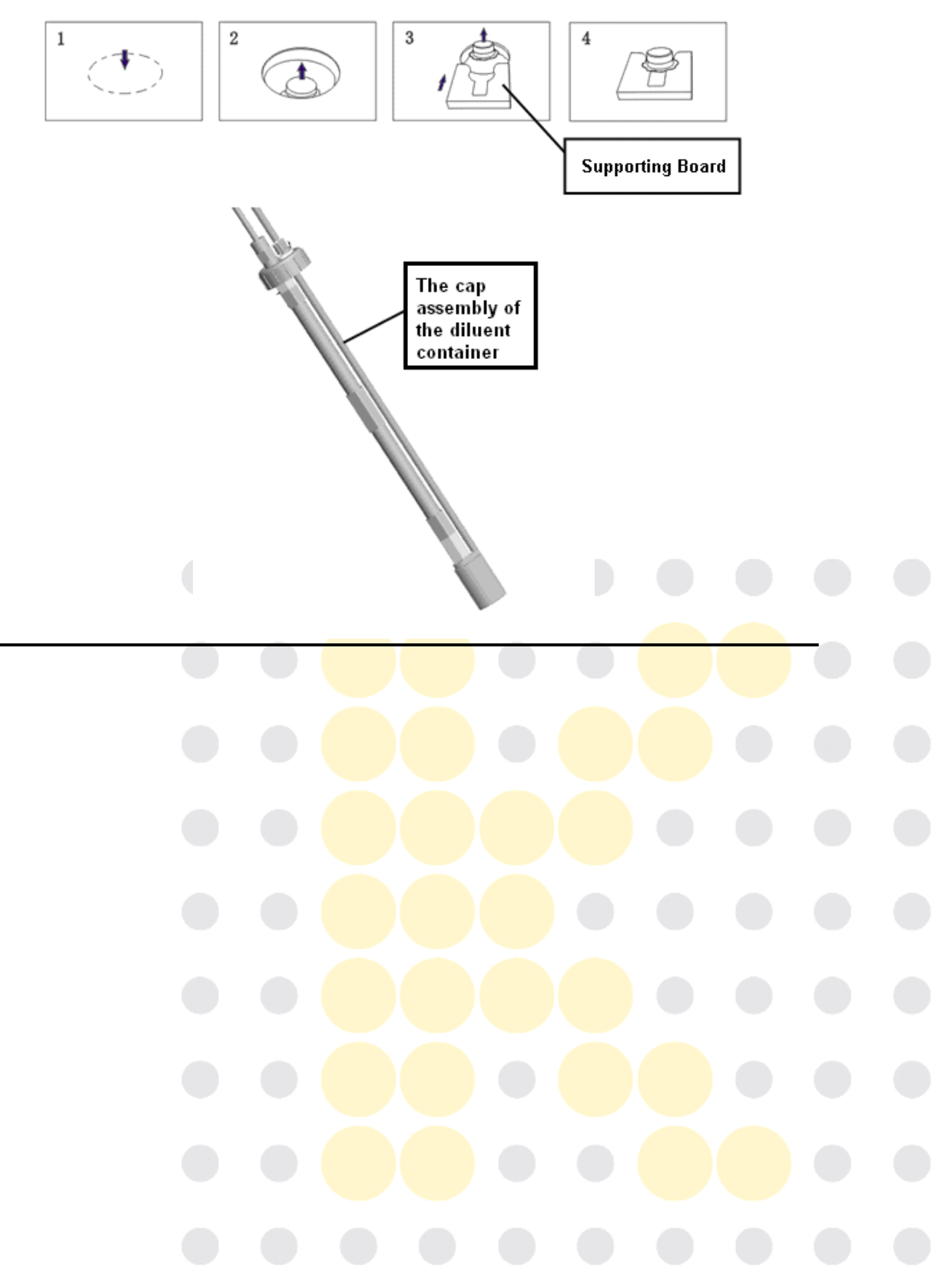

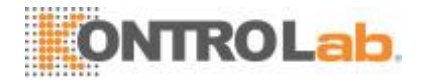

#### 9.2.7 Configurar ganancia (sólo para losadministradores)

Toque "Configuración" > "Conf ganan" en el menú para acceder a la siguiente pantalla. La función configuración de ganancia permite ajustar los potenciómetros digitales. La operación no podrá realizarse frecuentemente.

| Alla | lisis muestra Revis | s tabla QC             | Config react            | Diluyente          | Imprimir |
|------|---------------------|------------------------|-------------------------|--------------------|----------|
| 1    |                     | Factor de ganancia (%) | Frecuencia de ajuste(%) |                    |          |
|      | Ancho de WBC        | 99.90                  | 100.0%                  |                    |          |
|      | Ancho de RBC        | 100.00                 | 100.0%                  |                    |          |
|      |                     |                        |                         |                    |          |
|      |                     | Definir valor          | Frecuencia de ajuste(%) | Volt. blanco(V)    |          |
|      | МСР                 | 128                    | 100.0                   | /                  |          |
|      | WCP                 | 137                    | 100.0                   | /                  |          |
|      | HGB B.V.            | 125                    | /                       | 4.22               |          |
|      |                     |                        |                         | Cal. auto. a 4.2 V | )        |

Ganancia deRBC

Toque la celda "Definir valor" de MCV-G y escriba el nuevo valor de ganancia RBC.

□ Ganancia deHGB

Toque el botón "Auto Cal. to 4.2V" (Cal. automática a 4,2 V), y el voltaje blanco HGB se ajustará a 4,2 V de forma automática.

#### NOTA

No es posible modificar las ganancias de LAS, MAS yWAS.

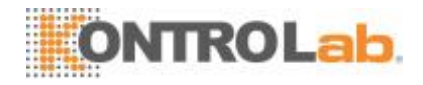

## 9.3 Guardar los ajustes

Para guardar los ajustes modificados, puede cambiar a otra pantalla; aparecerá el siguiente cuadro de diálogo.

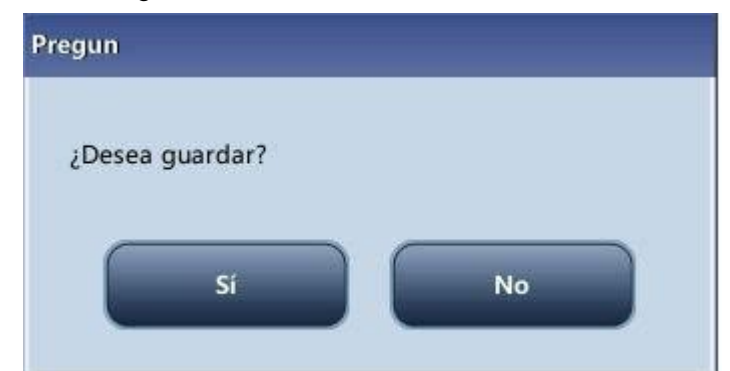

Haga clic en "Sí" para guardar los ajustes y pasar a la pantalla correspondiente. Haga clic en "No" para cambiar a la pantalla correspondiente sin guardar los ajustes.

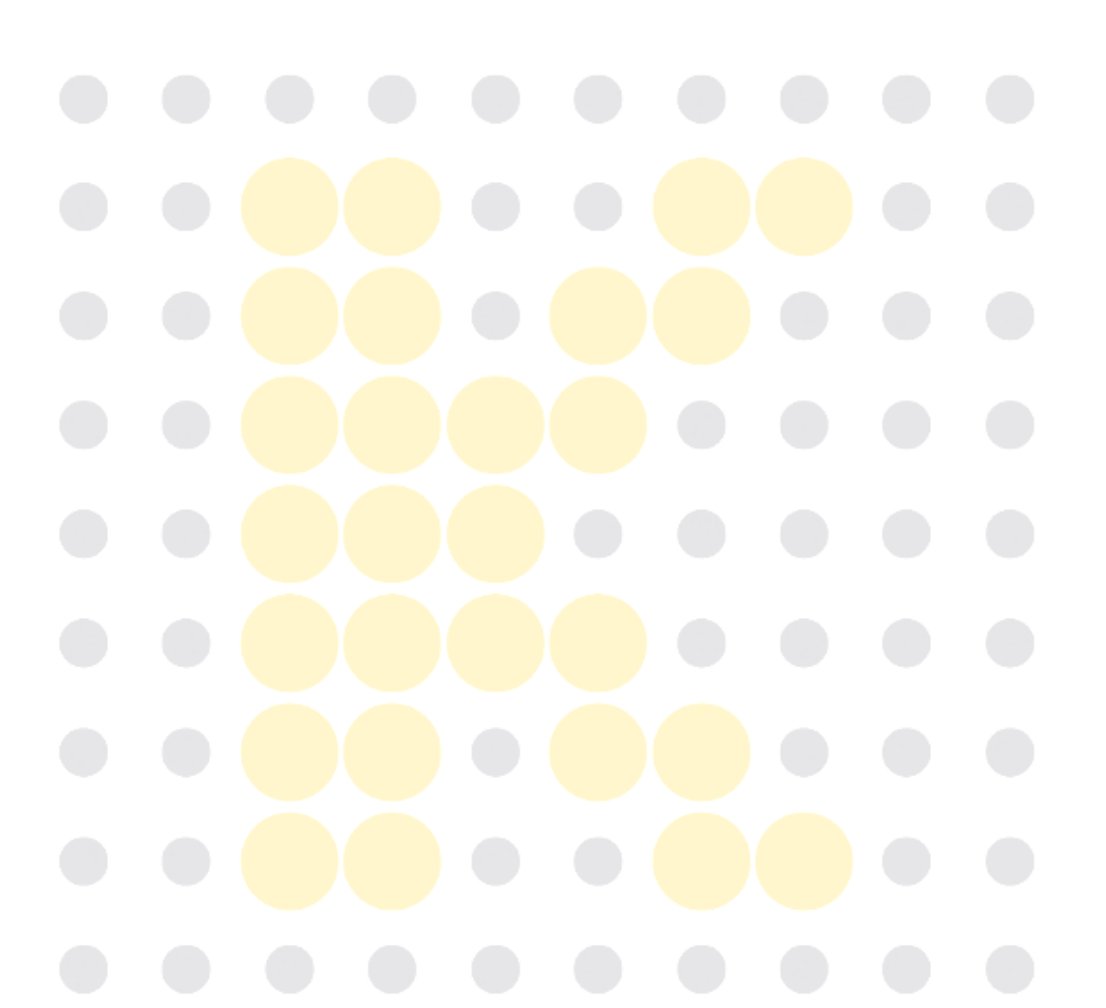

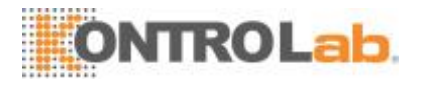

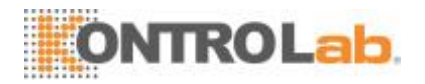

# 10 Servicio delanalizador

## 10.1 Introducción

Los procedimientos de mantenimiento preventivo y correctivo son necesarios para mantener el analizador en buenas condiciones de funcionamiento. Este analizador proporciona varias funciones de mantenimiento con este objetivo.

En este capítulo, se indica el modo de utilización de las funciones proporcionadas para mantener y solucionar los problemas del analizador.

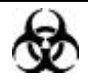

Todos los componentes y las superficies del analizador son potencialmente infecciosos, por lo que debe tomar medidas de protección adecuadas para el funcionamiento o el mantenimiento delaparato.

## **A**VISO

- Los reactivos provocan irritación en los ojos, en la piel y en el diafragma. Lleve un equipo de protección personal adecuado (como guantes y bata de laboratorio) y realice procedimientos de laboratorio seguros cuando manipule estas sustancias y las áreas que hayan estado en contacto con ellas en el laboratorio.
- Si, accidentalmente, se vuelcan reactivos sobre su piel o en sus ojos, enjuague el área con abundante cantidad de agua limpia; además, consulte a un médico deinmediato.

### 

- El mantenimiento incorrecto puede dañar el analizador. Para realizar cualquier tarea de mantenimiento, los operadores deben seguir las instrucciones de este Manual deloperador.
- Para cualquier consulta, póngase en contacto con el Departamento de atención al cliente deKontroLab.
- Utilice únicamente piezas suministradas por KontroLab para el mantenimiento. Para cualquier consulta, póngase en contacto con el Departamento de atención al cliente deKontroLab.
- Cuandorealicelastareasdemantenimiento,tomeprecaucionesparaevitarel contacto con la parte punzante de la sonda demuestras.

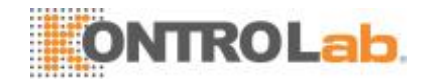

La siguiente tabla enumera las herramientas que se pueden utilizar en el mantenimiento.

| N٥ | herramientas                  |
|----|-------------------------------|
| 1. | Destornillador de estrella    |
| 2. | Destornillador de punta plana |
| 3. | Guantes sanitarios            |
| 4. | Alcohol                       |

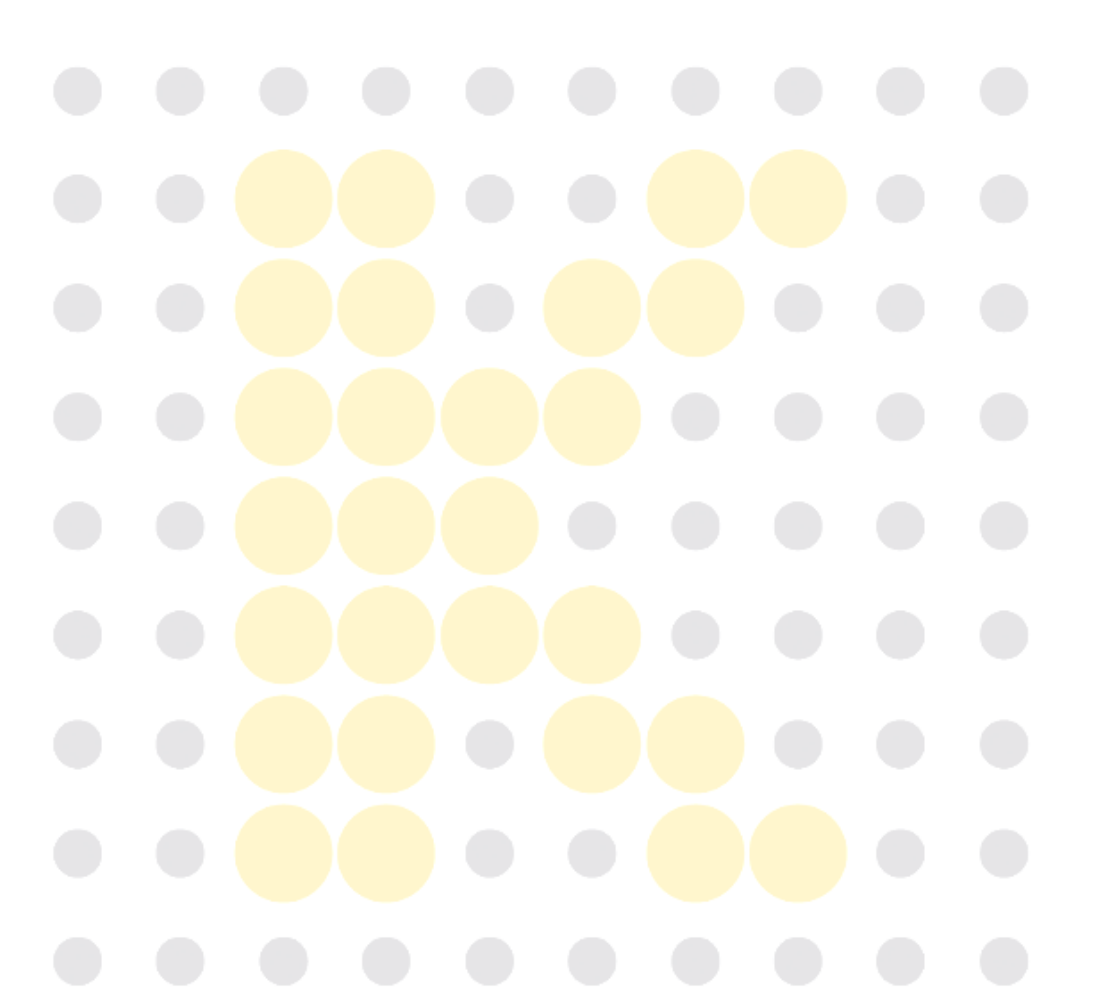

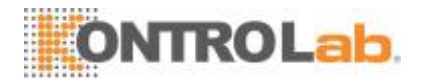

## 10.2 Mantenimiento delanalizador

Las opciones de mantenimiento del analizador incluyen: mantenimiento, limpieza y mantenimiento de fluídicos.

#### 10.2.1 Mantenimiento

Toque "Servicio" > "Mantenimiento", y seleccione la pestaña "Mantenimiento" para ingresar a la siguiente pantalla.

| ingre |                                                                                                    |
|-------|----------------------------------------------------------------------------------------------------|
| Mer   | nú Análisis muestra Revis tabla QC Config react Diluyente Imprimir                                                                                                    |
|       | Mantenimiento Limpieza Fluídicos                                                                                                    |
|       | Abertura                                                                                                    |
|       | Desobs L e Lhidr                                                                                                    |
|       | Manten. limpiador de sondas                                                                                                    |
|       |                                                                                                    |
|       |                                                                                                    |
|       |                                                                                                    |
|       |                                                                                                    |
|       |                                                                                                    |
|       |                                                                                                    |
|       | Administrador : Admin 01-10-2014 10:53 🐇                                                                                                    |
|       |                                                                                                    |
| Des   | sobstruir aberturas                                                                                                    |
| La d  | esobstrucción incluye la limpieza eléctrica e hidráulica de la abertura. Cuando se                                                                                                    |
| dete  | cta un error de obstrucción, debe desobstruir la abertura.                                                                                                    |
| Los   | procedimientos de desobstrucción son los siguientes:                                                                                                    |
| 1.    | Toque el botón "Desobs" para comenzar con la desobstrucción.                                                                                                    |
| 2.    | Cuando el progreso finalice, se mostrará un mensaje que indica "Matenin finaliz".                                                                                                    |
| 3.    | Lleve a cabo los procedimientos anteriores para continuar con la desobstrucción de                                                                                                    |
|       | Mailisis muestro       Revis tabla       QC       Config react       Diluyente       Imprimir         Implication       Implication       Fluidicos       Implication       Implication       Implicat |
|       | limpiador de sondas de los can <mark>ales relacionados.</mark>                                                                                                    |
|       |                                                                                                    |
|       |                                                                                                    |
|       |                                                                                                    |

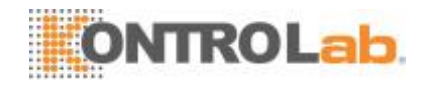

#### Mantenimiento del limpiador de sonda

Debe llevar a cabo el procedimiento de empapado en limpiador de sondas cuando:

- Ios resultados de fondo no se encuentran dentro del intervalo, los resultados de QC anómalos o el diagrama de dispersión anómalo debido a la inactividad prolongada del analizador; o cuando otras operaciones de mantenimiento no sean válidas para solucionar el error deobstrucción.
- elanalizadorseapagadebidoalainterrupcióndelaalimentaciónanómala,sedebe realizar el mantenimiento del limpiador de sonda luego de que se lo inicie nuevamente.

Los procedimientos del mantenimiento del limpiador de sonda son los siguientes:

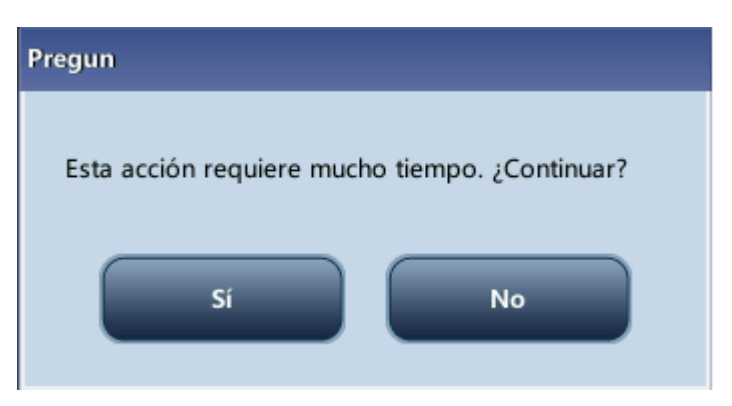

1. Toque el botón "Empapado general"; aparecerá el siguiente cuadro de diálogo.

- 2. Toque "Si" y el analizador comenzará a preparar el mantenimiento.
- 3. Una vez realizada la preparación, aparecerá el siguiente cuadro de diálogo.

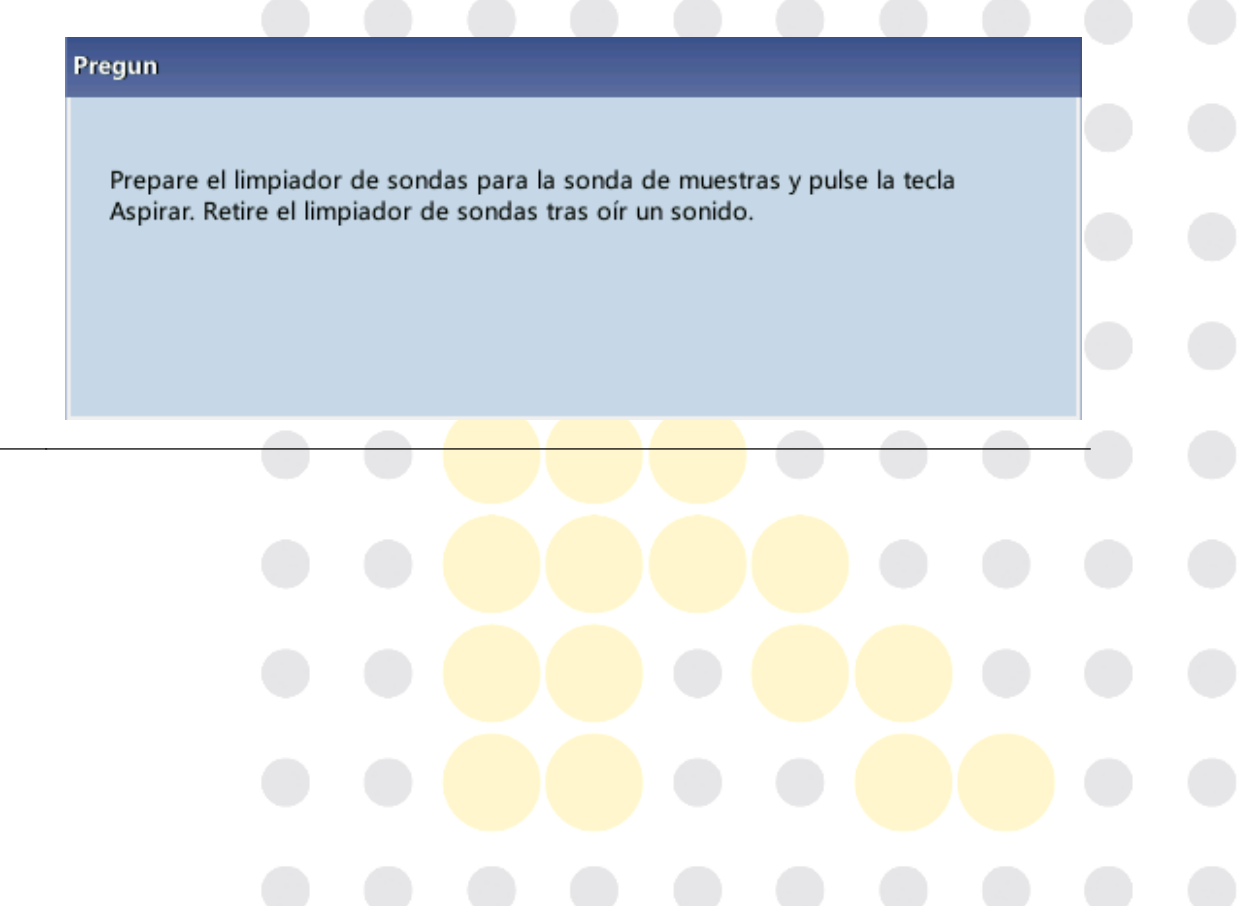

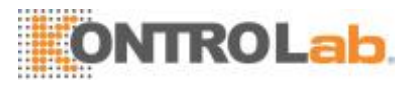

4. Tras la aspiración del limpiador de sonda, el analizador realizará el proceso de empapado de la sonda en limpiador y aparecerá una barra de progreso que indica el progreso.

| Pregun    |                                          |  |
|-----------|------------------------------------------|--|
| Ma<br>05: | ntenimiento de limpiador de sondas<br>17 |  |
|           |                                          |  |
|           |                                          |  |

 Cuando el procedimiento termina, aparecerá el siguiente cuadro de diálogo; haga clic en "Ok" para cerrar el cuadro de diálogo.

| Pregun                 |         |    |           |        |
|------------------------|---------|----|-----------|--------|
| Empapado<br>terminado. | general | de | limpiador | sondas |
|                        |         | ок |           |        |

#### 10.2.2 Limpieza

Debe limpiar los siguientes componentes cuando:

- Los resultados de fondo de WBC y (o) HGB exceden sus límites; realice la limpieza del baño WBC. Si la limpieza del baño WBC no resuelve el problema; realice el mantenimiento de limpiador de sondaWBC.
- Los resultados de fondo de RBC y (o) PLT exceden sus límites; realice la limpieza del baño RBC. Si la limpieza del baño RBC no resuelve el problema; realice el mantenimiento de limpiador de sondaRBC.
- Hay muchas partículas en el diagrama de dispersión de los resultados de fondo, realice la limpieza del baño WBC. Si la limpieza del baño WBC no resuelve el problema; realice el mantenimiento de limpiador de sondaWBC.
- La sonda de muestra se ensucia; realice una limpieza de la sonda demuestra.

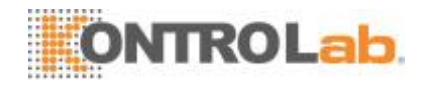

Toque "Servicio" > "Mantenimiento", y seleccione la pestaña "Limpieza" para ingresar a la siguiente pantalla.

| Menú Análisis muestra Revis tabla | QC Config react Diluyente Imprimir                |
|-----------------------------------|---------------------------------------------------|
| Mantenimiento Limpieza            | Fluídicos                                         |
| Fluídicos                         | Baño de WBC Baño RBC                              |
| Cámara de flujo                   | Sondas de muestras Desobstruir la cámara de flujo |
|                                   |                                                   |
|                                   | Administrador : Admin 03-12-2013 10:32            |

Puede realizar la operación de limpieza de los siguientes componentes:

- Fluídicos
- Cámara deflujo
- Sonda demuestras
- Desobstrucción de la cámara deflujo
- BañoWBC
- BañoRBC

Los procedimientos de limpieza son los siguientes:

- 1. Toque el botón del componente que desea limpiar. Se mostrará el mensaje "Limpieza en curso. Espere...".
- 2. Cuando el progreso finalice, se mostrará un mensaje que indica "Matenin finaliz".
- 3. Limpie otros reactivos según los procedimientos anteriores, si fuera necesario.

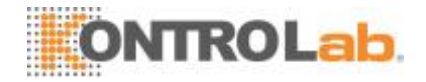

#### 10.2.3 Servicio del sistemafluídico

Toque "Servicio" > "Mantenimiento" y seleccione la pestaña "Fluídicos" para ingresar a la siguiente pantalla.

| Menú Análisis muestra Revis tabla QC Config react Diluyente Imprimir |  |
|----------------------------------------------------------------------|--|
| Mantenimiento Limpieza Fluídicos                                     |  |
| Embalaje Reinicio                                                    |  |
| Administrador : Admin 03-12-2013 10:32                               |  |

#### Embalaje

Si el analizador no se va a utilizar durante más de 2 semanas, lleve a cabo este procedimiento.

Siga este procedimiento para embalar:

- 1. Toque "Embalaje"; aparecerá el cuadro de diálogo "¿Iniciar embalaje?".
- 2. Toque "Sí" para realizar el procedimiento de embalaje. Aparecerá el siguiente cuadro de diálogo.

| regun                                                                                                    |   |  |
|----------------------------------------------------------------------------------------------------|---|--|
| Extraiga todos los tubos de recogida, salvo el tubo de recogida de residuos, de<br>los contenedores de reactivo y después, pulse "Aceptar". |   |  |
|                                                                                                    |   |  |
| ок                                                                                                    |   |  |
|                                                                                                    | _ |  |

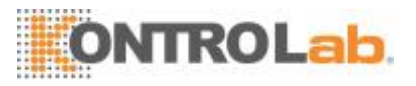

3. Saque los tubos como se indica y toque "OK" para retirar los fluídicos.

| regun              |  |  |
|--------------------|--|--|
| Drenando fluídicos |  |  |
|                    |  |  |
|                    |  |  |

4. Aparecerá el siguiente cuadro de diálogo tras retirar los fluídicos.

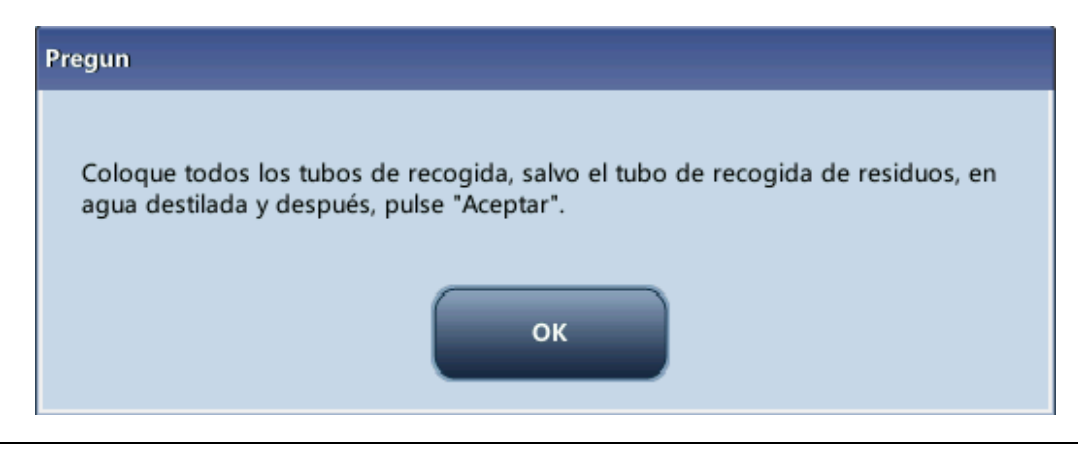

5. Ponga los tubos en agua destilada como se indica y toque "OK" para comenzar el cebado.

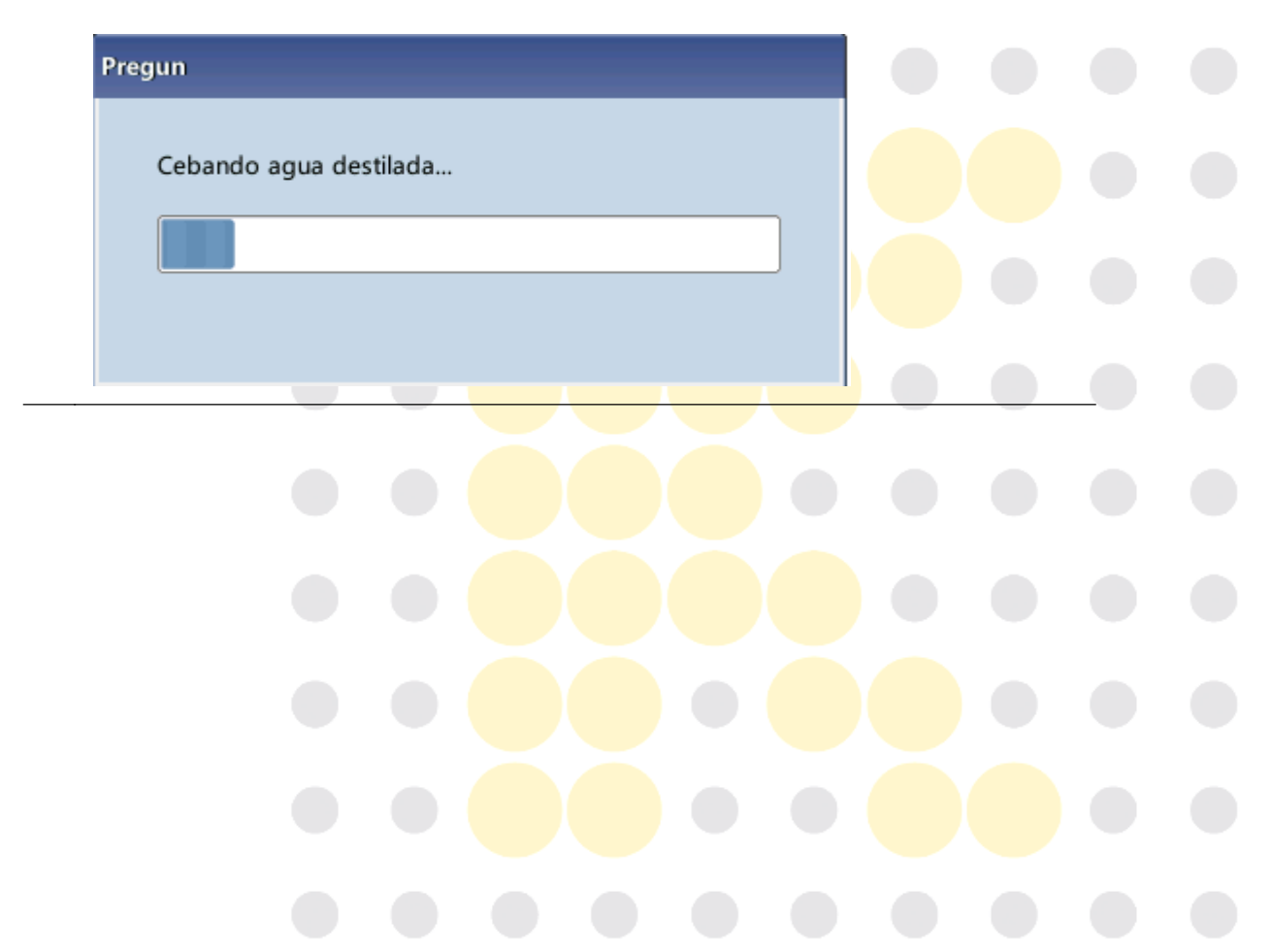

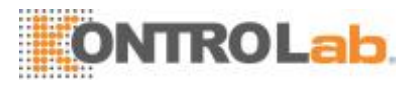

6. Cuando el procedimiento de cebado termine, aparecerá el siguiente cuadro de diálogo.

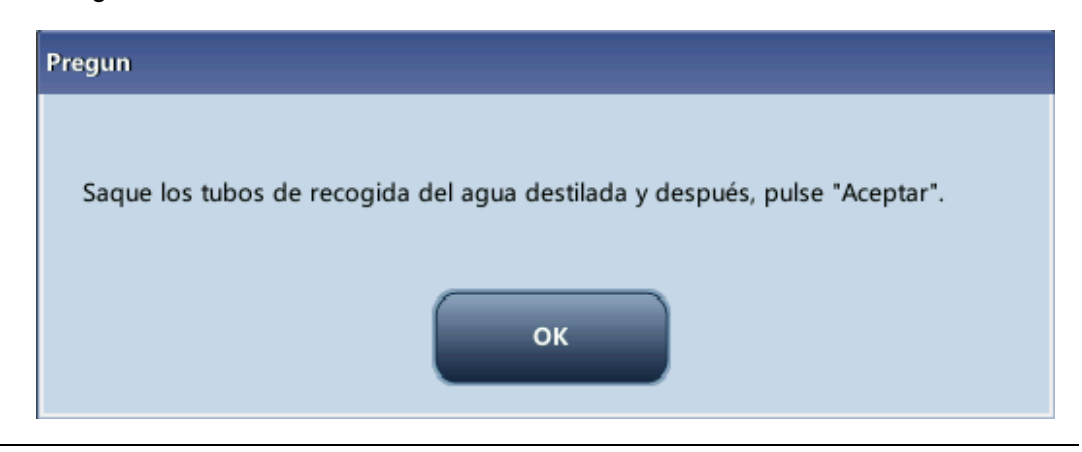

7. Saque los tubos como se indica y toque "OK" para retirar los fluídicos.

| Pregun   |           |  |  |
|----------|-----------|--|--|
| Drenando | fluídicos |  |  |
|          |           |  |  |
|          |           |  |  |

8. Aparecerá el siguiente cuadro de diálogo tras retirar los fluídicos.

| Progreso                             |  |
|--------------------------------------|--|
|                                      |  |
| Copia de seguridad de datos. Espere. |  |
|                                      |  |
|                                      |  |
|                                      |  |

9. Una vez terminado el embalaje, apague el analizador tal y como se le pide.

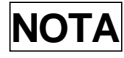

Se puede utilizar este software luego delembalaje.

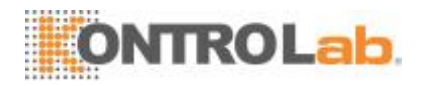

#### Restablecer

Cuando determinados componentes del analizador han sido reemplazados o se ha utilizado el sistema fluídico, debe restablecer los fluídicos.

Siga este procedimiento:

- 1. Toque "Restab fluídic"; aparecerá un cuadro de diálogo para preguntarle si confirma la operación.
- Toque "OK" para comenzar la inicialización, aparecerá el mensaje "Restableciendo fluídicos. Espere...".
- Cuando el procedimiento termine, aparecerá un cuadro de diálogo que indica "¡Restablecimiento de fluídicos finalizado!".
- 4. Lleve a cabo los procedimientos anteriores para restablecer los fluídicos, si fuera necesario.

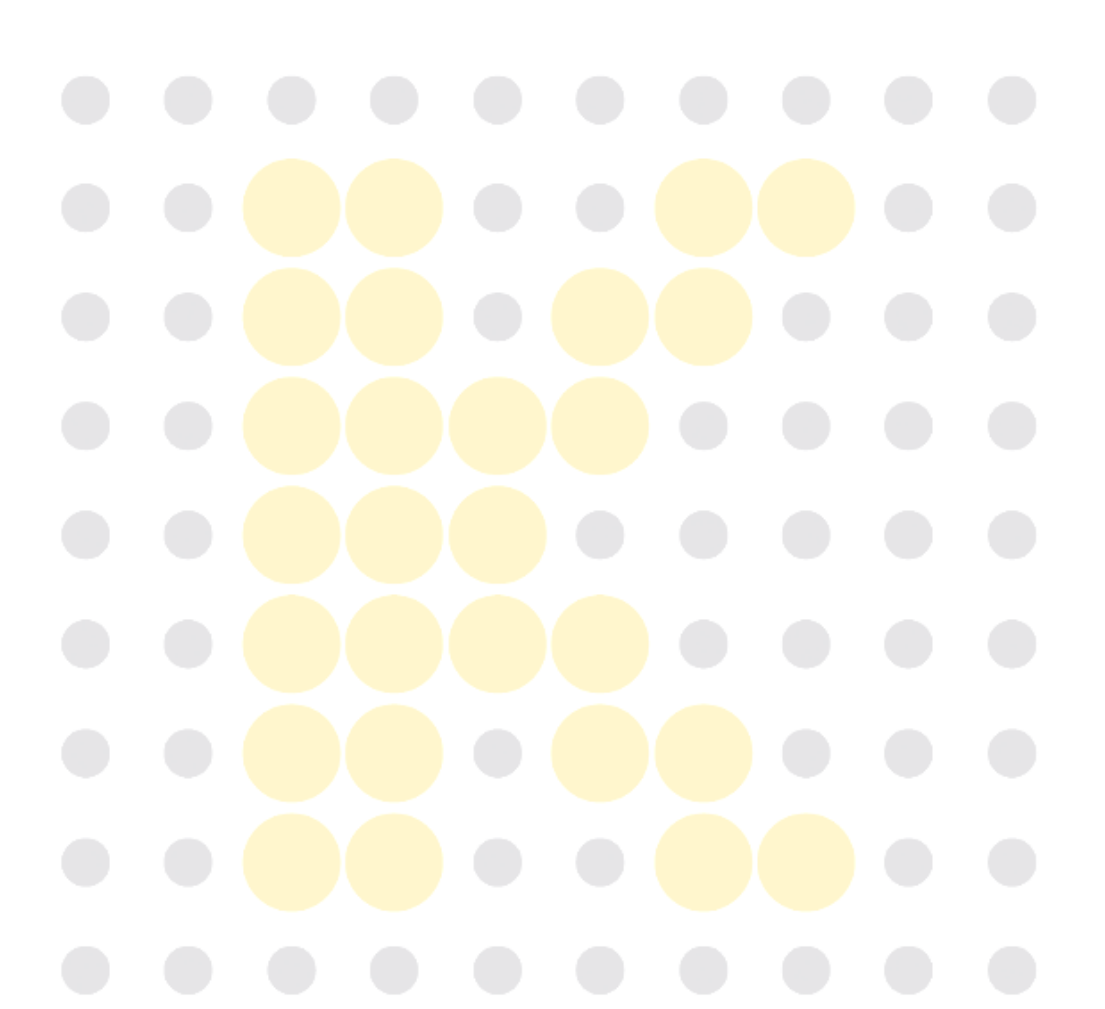

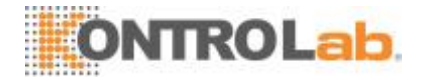

## 10.3 Calibración de la pantallatáctil

Toque "Servic." > "Pant táctil" en el menú para acceder a la siguiente pantalla.

| Menú | Análisis muestra | evis tabla | QC              | Config react        | <b>Diluyente</b> | Imprimir  |
|------|------------------|------------|-----------------|---------------------|------------------|-----------|
| 0    |                  |            |                 |                     |                  |           |
|      |                  |            |                 |                     |                  |           |
|      |                  |            |                 |                     |                  |           |
|      |                  |            |                 |                     |                  |           |
|      |                  |            | Pantalla táctil |                     |                  |           |
|      |                  |            |                 |                     |                  |           |
|      |                  |            |                 |                     |                  |           |
|      |                  |            |                 |                     |                  |           |
|      |                  |            |                 |                     |                  |           |
|      |                  |            |                 | Administrador - Adm | ain 0212.20      | 112 10:22 |
|      |                  |            |                 | Administrador : Adm | nin 03-12-20     | 013 10:33 |

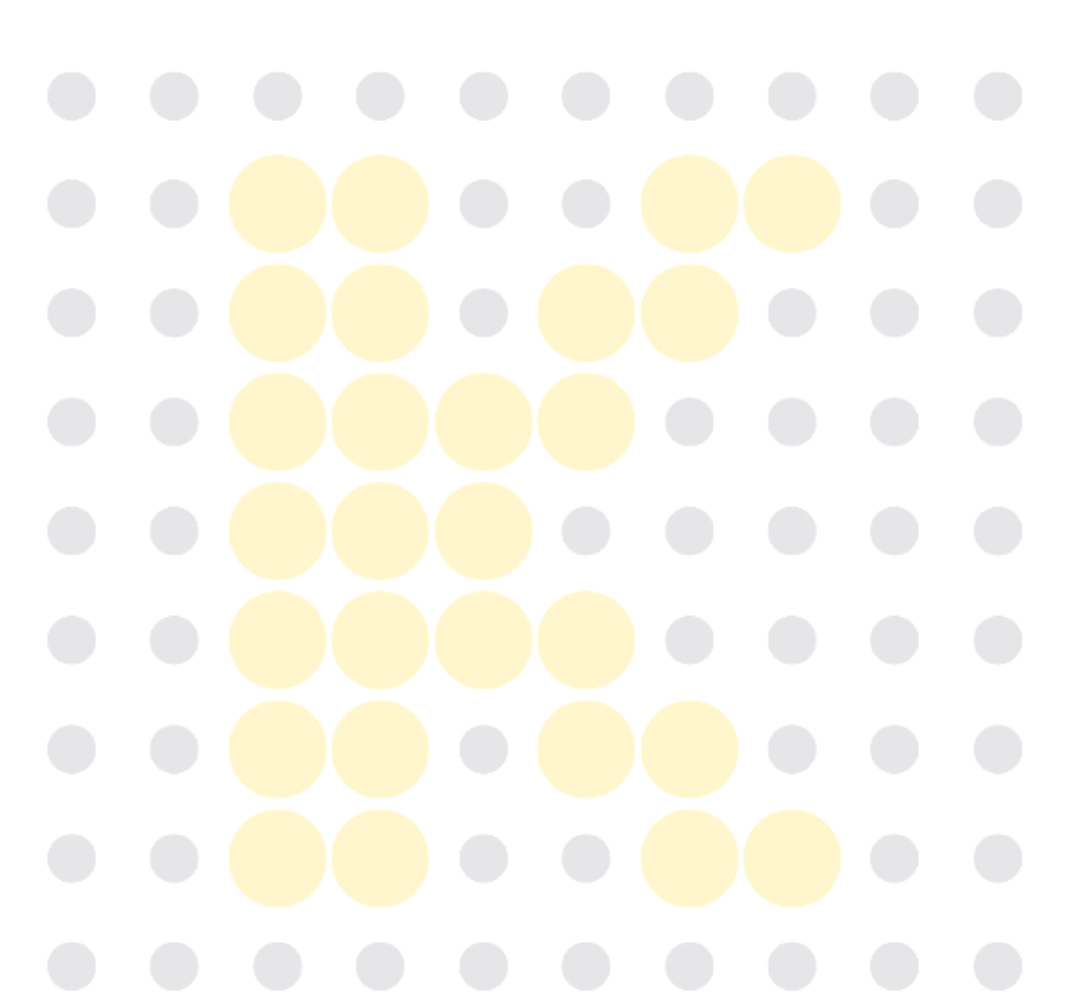

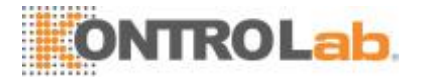

## 10.4 Visualización de los registros

Pulse "Servic. > "Log" en el menú para acceder a la siguiente pantalla.

|                       | Tod logs Modifica                                                                                          | ir parámetro In                                       | fo error Otros lo                | g      |                                     |   |
|-----------------------|----------------------------------------------------------------------------------------------------|-------------------------------------------------------|----------------------------------|--------|-------------------------------------|---|
|                       | Fech/Hora                                                                                                  | Operador                                              | Resumen                          | Veces  | Detalle                             |   |
| 1                     | 03-12-2013 10:11                                                                                           | Admin (Admin                                          | Modificar ajuste de pa           | 1      | Modificar ajuste de parámetros de R |   |
| 2                     | 03-12-2013 10:07                                                                                           | Admin (Admin                                          | Iniciar sesión                   | 1      | Admin(Administrator) inició sesión  |   |
| 3                     | 03-12-2013 09:56                                                                                           | Admin (Admin                                          | Cerrar sesión                    | 1      | Admin(Administrator) cerró sesión   |   |
| 4                     | 03-12-2013 09:48                                                                                           | Admin (Admin                                          | Canc comprob                     | 1      | Se ha cancelado comprobación de m   |   |
| 5                     | 03-12-2013 09:48                                                                                           | Admin (Admin                                          | Canc comprob                     | 1      | Se ha cancelado comprobación de m   | 5 |
| 6                     | 03-12-2013 09:48                                                                                           | Admin (Admin                                          | Canc comprob                     | 1      | Se ha cancelado comprobación de m   |   |
| 7                     | 03-12-2013 09:48                                                                                           | Admin (Admin                                          | Canc comprob                     | 1      | Se ha cancelado comprobación de m   |   |
| 8                     | 03-12-2013 09:41                                                                                           | Admin (Admin                                          | Muestra eliminada                | 1      | Se ha eliminado muestra Background  |   |
| ch<br>bei<br>su<br>ta | a/hora: 03-12-2013 10:1<br>rador: Admin (Administr<br>men: Modificar ajuste d<br>lles: Modificar ajuste de | 1<br>ator)<br>e parámetros de RU<br>parámetros de RUC | O<br>) a: Habilitar parámetros l | RUO:Ap | a> Enc.                             |   |

Puede ver la información del error, la información de modificación de parámetros y los registros de las operaciones diarias en el registro (Log).

La pantalla "Log" registra todas las actividades del analizador. Ayuda en gran medida a buscar el historial de funcionamiento y a solucionar los problemas del analizador.

## NOTA

- Cuando la cantidad de registros alcance el límite máximo, el registro más antiguo será reemplazado por el másreciente.
- Solo se pueden almacenar los registros de dos años comomáximo.

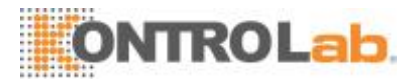

### • Exportar losregistros

1. Toque "Export"; aparecerá el siguiente cuadro de diálogo.

| Export            |              |
|-------------------|--------------|
| Rango de ingreso: | 1-79         |
| Desde             |              |
| Hasta             |              |
|                   | Rango máximo |
| •                 | K Cancel     |

- 2. Seleccione el intervalo de registros que quiere importar.
- 3. Toque "OK" para cerrar el cuadro de diálogo y exportar los registros.

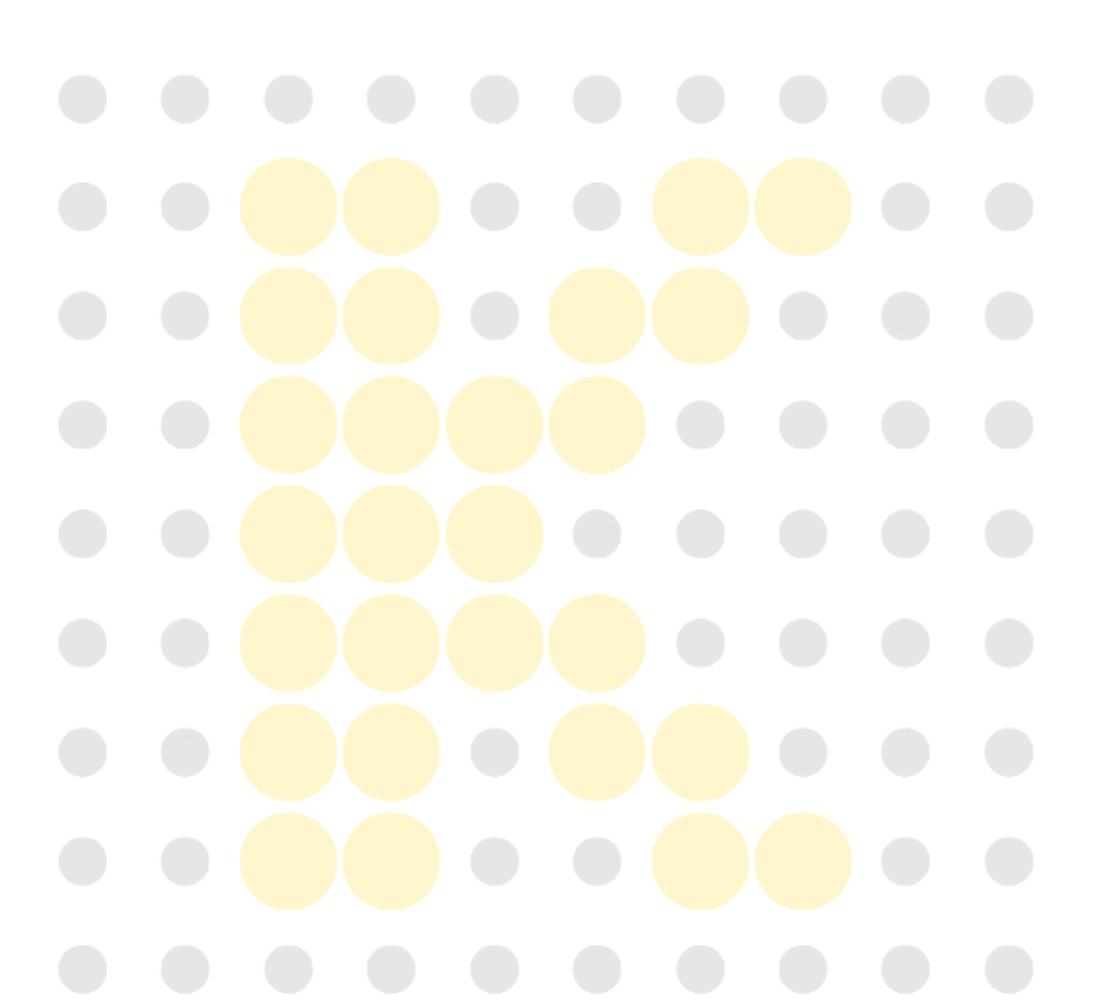

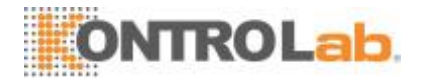

## 10.5 Comprobación del estado delanalizador

## NOTA

• Si el estado está fuera del intervalo normal, se resaltará con fondorojo.

#### 10.6.1 Contador

El contador cuenta las horas de funcionamiento del analizador y las veces que aparecen determinados parámetros importantes.

| Menú Análisis muestra Revis tabla QC Config react Diluyente Imprimir                                                                                                    |  |
|----------------------------------------------------------------------------------------------------|--|
| Cicl válid(17)                                                                                                    |  |
| Ciclos desde última inicialización(13)                                                                                                    |  |
| Ciclos de muestra(13) Detalle                                                                                                    |  |
| Ciclos QC(4) Detalle                                                                                                    |  |
| Ciclos de calibración(0) Detalle                                                                                                    |  |
| Ciclos de muestra válidos(9)                                                                                                    |  |
| Ciclos válidos tras último inicio(0)                                                                                                    |  |
| Ciclos tras mantenimiento del limpiador de sondas(0)                                                                                                    |  |
| Obstrucciones en canal de impedancia(0)                                                                                                    |  |
| Ciclos de fondo(4)                                                                                                    |  |
|                                                                                                    |  |
|                                                                                                    |  |
| Administrador : Admin 03-12-2013 10:34                                                                                                    |  |
| Administrador : Admin     03-12-2013 10:34     Visualización de losdetalles                                                                                                    |  |
| Administrador : Admin     03-12-2013 10:34     Visualización de losdetalles Puede tocar los botones "Detalle" seguido de "Ciclos", "Ciclos QC" o "Ciclos de calibración" para visualizar los detalles relacionados.                                                                                                    |  |
| <ul> <li>Administrador : Admin 03-12-2013 10:34</li> <li>Visualización de losdetalles</li> <li>Puede tocar los botones "Detalle" seguido de "Ciclos", "Ciclos QC" o "Ciclos de calibración" para visualizar los detalles relacionados.</li> <li>Imprimir</li> </ul>                                                                                      |  |
| <ul> <li>Administrador : Admin 03-12-2013 10:34</li> <li>Visualización de losdetalles</li> <li>Puede tocar los botones "Detalle" seguido de "Ciclos", "Ciclos QC" o "Ciclos de calibración" para visualizar los detalles relacionados.</li> <li>Imprimir</li> <li>Toque el icono "Imprimir" para imprimir toda la información en la pantalla.</li> </ul> |  |
| <ul> <li>Administrador : Admin 03-12-2013 10:34</li> <li>Visualización de losdetalles</li> <li>Puede tocar los botones "Detalle" seguido de "Ciclos", "Ciclos QC" o "Ciclos de calibración" para visualizar los detalles relacionados.</li> <li>Imprimir</li> <li>Toque el icono "Imprimir" para imprimir toda la información en la pantalla.</li> </ul> |  |
| <ul> <li>Administrador : Admin 03-12-2013 10:34</li> <li>Visualización de losdetalles</li> <li>Puede tocar los botones "Detalle" seguido de "Ciclos", "Ciclos QC" o "Ciclos de calibración" para visualizar los detalles relacionados.</li> <li>Imprimir</li> <li>Toque el icono "Imprimir" para imprimir toda la información en la pantalla.</li> </ul> |  |

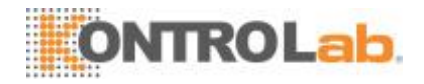

### 10.6.2 Temperatura ypresión

Toque "Estado" > "Tem. y presión" en el menú para ingresar a la siguiente pantalla. Puede revisar, exportar o imprimir la temperatura y los valores de presión de los diferentes componentes del analizador.

| Menú | Análisis muestra | <b>U</b><br>Revis tabla | QC            | Config react | Diluyente          | Imprimir    |  |
|------|------------------|-------------------------|---------------|--------------|--------------------|-------------|--|
|      |                  |                         |               |              |                    |             |  |
|      |                  |                         |               | Temperat(°C) | Rango              | 1           |  |
|      | Tem              | peratura del diluye     | nte           | 25.5         | [10.0, 40.0]       |             |  |
|      | Temperatura (    | de precalentamiento     | o de reactivo | 42.9         | [40.9, 45.4]       |             |  |
|      | Tempe            | ratura del sistema d    | optico        | 25.5         | [15.0, 40.0]       |             |  |
|      |                  |                         |               |              |                    |             |  |
|      |                  |                         |               | Presión(kPa) | Rango              |             |  |
|      |                  | Presión de líquido      |               | 96.6         | [70.0, 110.0]      |             |  |
|      |                  | Vacío                   |               | -28.9        | [-35.0, -26.0]     |             |  |
|      |                  |                         |               |              |                    |             |  |
|      |                  |                         |               |              |                    |             |  |
|      |                  |                         |               |              |                    |             |  |
|      |                  |                         |               | Administra   | ador : Admin 03-12 | -2013 10:34 |  |
|      |                  |                         |               |              |                    |             |  |
|      |                  |                         |               |              |                    |             |  |
|      |                  |                         |               |              |                    |             |  |
|      |                  |                         |               |              |                    |             |  |
|      |                  |                         |               |              |                    |             |  |
|      |                  |                         |               |              |                    |             |  |
|      |                  |                         |               |              |                    |             |  |
|      |                  |                         |               |              |                    |             |  |
|      |                  |                         |               |              |                    |             |  |
|      |                  |                         |               |              |                    |             |  |
|      |                  |                         |               |              |                    |             |  |
|      |                  |                         |               |              |                    |             |  |
|      |                  |                         |               |              |                    |             |  |
|      |                  |                         |               |              |                    |             |  |
|      |                  |                         |               |              |                    |             |  |
|      |                  |                         |               |              |                    |             |  |
|      |                  |                         |               |              |                    |             |  |
|      |                  |                         |               |              |                    |             |  |
|      |                  |                         |               |              |                    |             |  |
|      |                  |                         |               |              |                    |             |  |

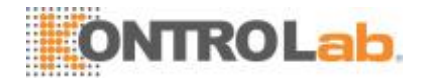

#### 10.6.3 Voltaje ycorriente

Toque "Estado" > "Voltaje y corriente" en el menú para ingresar a la siguiente pantalla. Puede comprobar los valores de voltaje y corriente de los diferentes componentes del analizador.

| Menú Análisis muestra Revis tabla | QC Config     | react Diluyente        | Imprimir            |
|-----------------------------------|---------------|------------------------|---------------------|
|                                   | Volt. ( V )   | Rango                  |                     |
| Energía +12 V                     | 11.95         | [11.00, 14.00]         |                     |
| Energía +24 V                     | 24.38         | [20.00, 30.00]         |                     |
| Analógico +12 V                   | 11.91         | [11.00, 13.00]         |                     |
| Analógico -12 V                   | -11.72        | [-14.00, -9.00]        |                     |
| Digital +56 V                     | 56.05         | [47.00, 63.00]         |                     |
| Voltaje blanco HGB                | 4.46          | [3.85, 4.85]           |                     |
| Voltaje blanco FS                 | 0.36          | [0.07, 1.00]           |                     |
|                                   |               |                        |                     |
|                                   | Corriente(mA) | Rango                  |                     |
| Corriente de diodo láser          | 30            | [20, 70]               |                     |
|                                   |               |                        |                     |
|                                   | Adı           | ministrador : Admin 01 | 1-10-2014 10:53   🌜 |

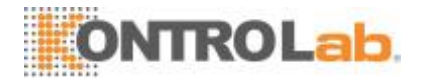

#### 10.6.4 Sensor

Pulse "Estado" > "Sensor" en el menú para acceder a la siguiente pantalla. Puede comprobar el estado del sensor del analizador.

| Sens flotan Resid                |                        | Apa.        |
|----------------------------------|------------------------|-------------|
| Fotoacoplador de jeringa         | Jeringa de muestra     | Bloquear    |
|                                  | Fotoacoplador vertical |             |
| Fotoacoplador de mód. de trazado | Fotoacoplador interno  | Bloquear    |
|                                  | Fotoacoplador externo  | Desbloquear |
| Otros                            | Caja láser             | Ара.        |
| 0.005                            | Tecla Aspirar          | Enc.        |
|                                  |                        |             |
|                                  |                        |             |

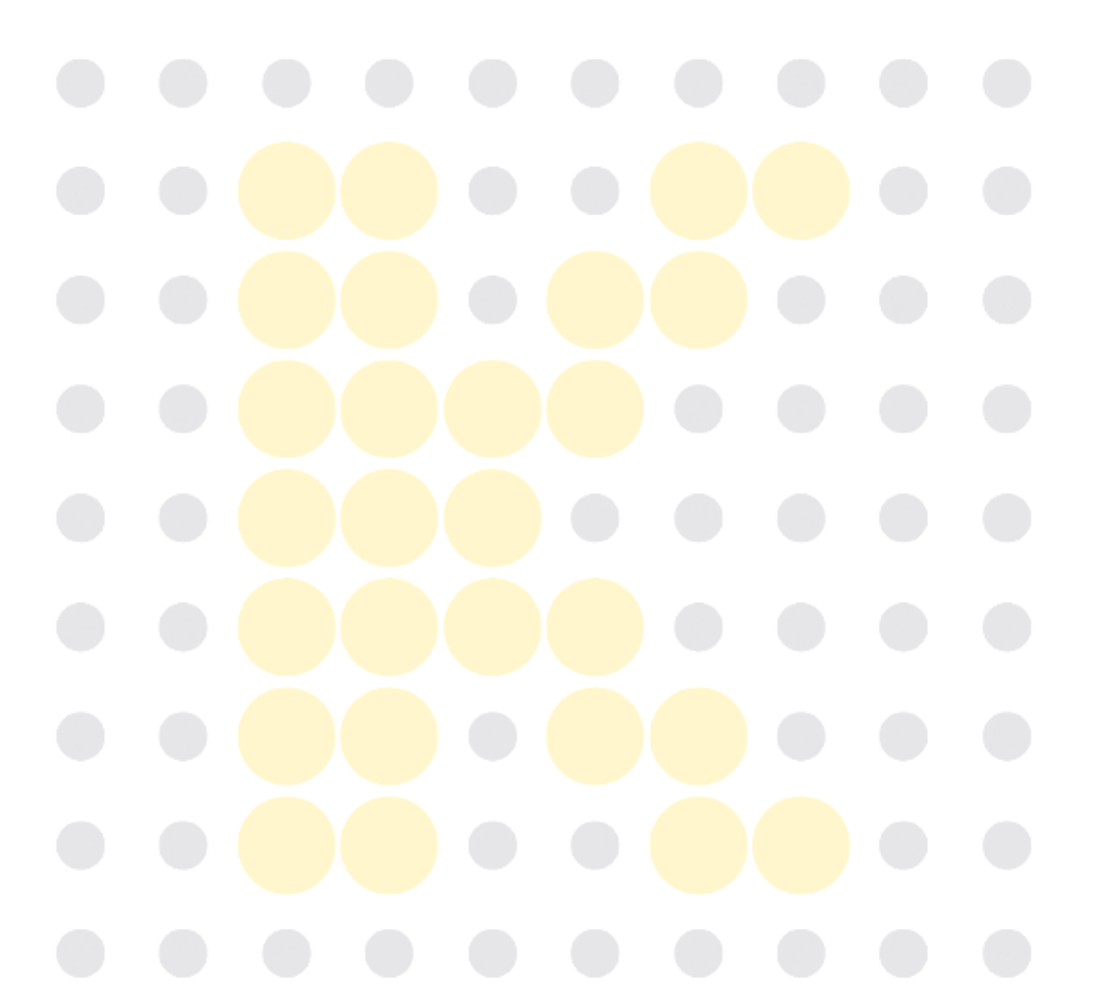

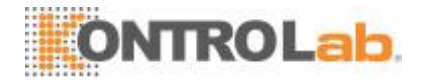

#### 10.6.5 Información de laversión

Pulse "Estado" > "Info versión" en el menú para acceder a la siguiente pantalla. Puede visualizar la información de la versión actual del analizador.

| Menú Análisis mu | estra Revis tabla   | QC C                   | onfig react           | te Imprimir      |
|------------------|---------------------|------------------------|-----------------------|------------------|
|                  |                     | BIOS                   | 1.3                   |                  |
|                  |                     | Kernel                 | V1.05.997             |                  |
|                  |                     | Software de sistema    | V01.05.00.3281        |                  |
|                  | Maraián an fhunna   | Unidad de impresión    | 1.3.0                 |                  |
|                  | Version software    | Plantilla de impresión | 01.05                 |                  |
|                  |                     | Secuenc                | 1.4.238GENERAL        |                  |
|                  |                     | Idioma                 | Español               |                  |
|                  |                     | Algoritmo              | 2.3.6.2704            |                  |
|                  |                     | FPGA placa datos       | 3.0.1.46              |                  |
|                  | Versión de hardware | FPGA placa alime       | 1.0.3.12              |                  |
|                  |                     | MCU placa alim         | 01.05.00.1276         |                  |
|                  | Info versión        | CD                     | 1.5                   |                  |
|                  |                     |                        | Administrador : Admin | 03-12-2013 10:34 |

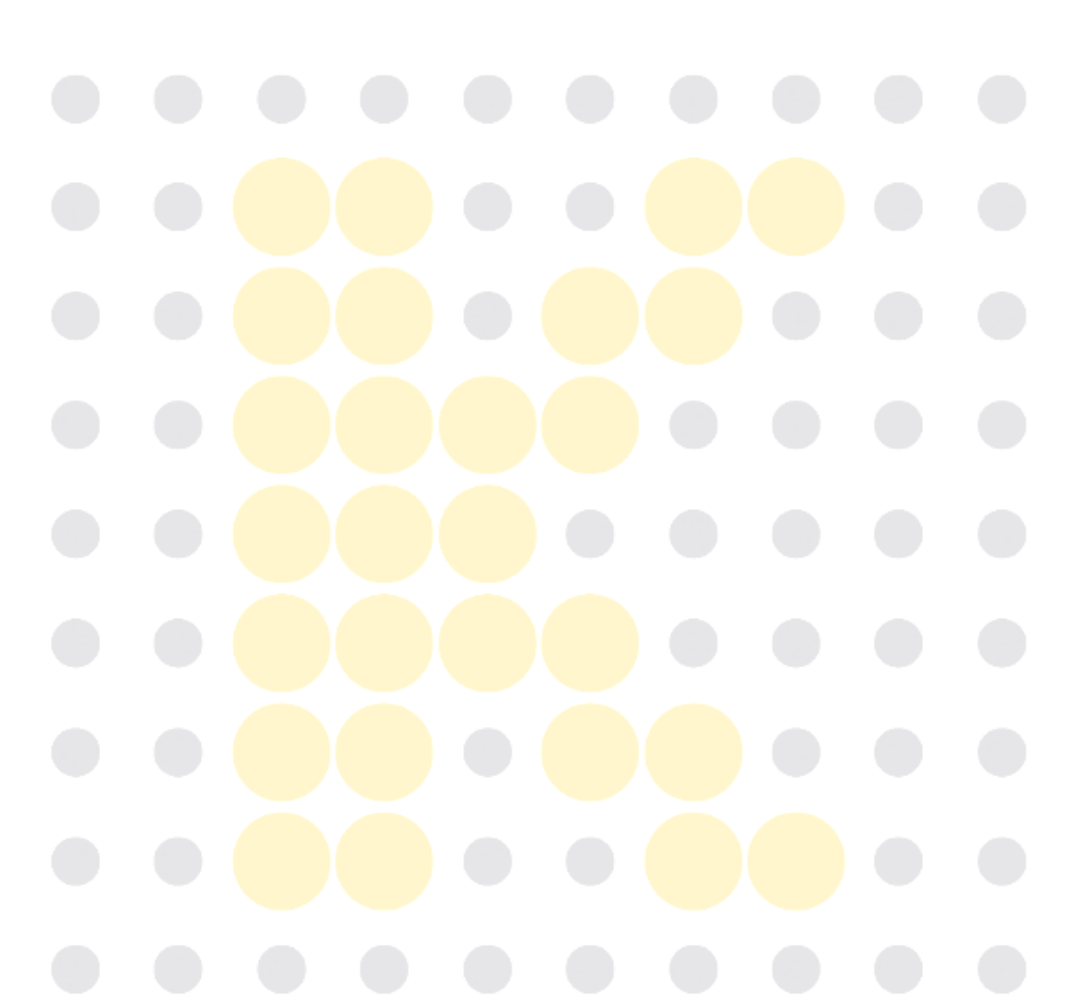

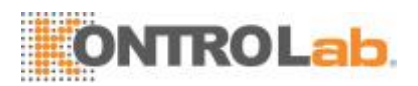

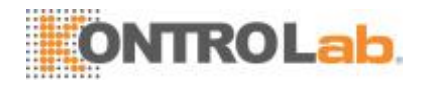

# 11 Solución deproblemas del analizador

## 11.1 Introducción

En este capítulo encontrará información que puede serle útil para localizar y corregir los posibles problemas que surjan durante el funcionamiento del analizador.

## NOTA

 Este capítulo no es un manual de reparación completo ya que se limita a los problemas del analizador que el usuario ha diagnosticado o corregidoya.

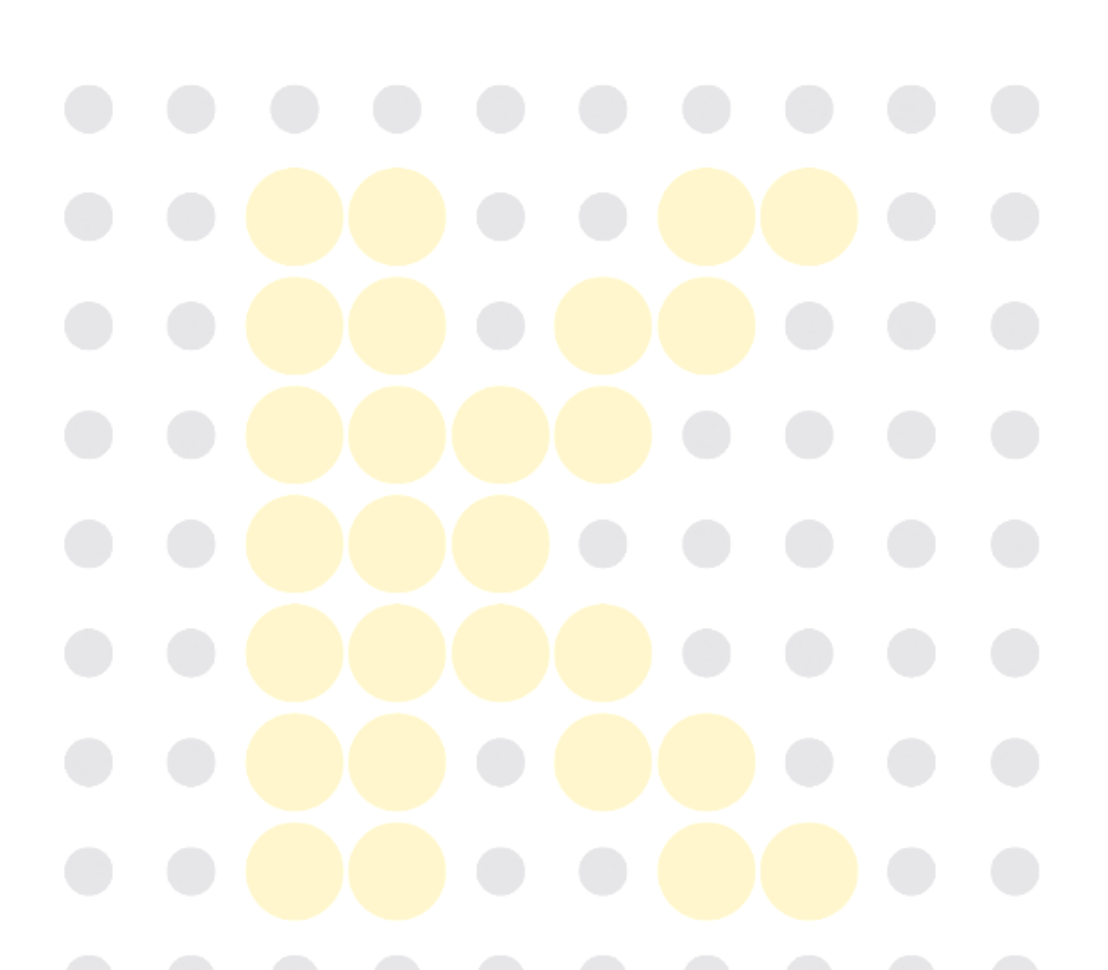

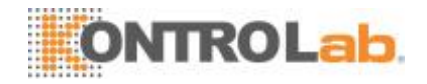

### 11.2 Información y gestión de loserrores

Durante la operación, si se detecta un error, el analizador sonará y aparecerá el mensaje de error correspondiente en el área de información de errores en la parte inferior derecha de la pantalla. Mientras tanto, el indicador se pondrá en rojo.

Según la gravedad de los errores, los colores de los mensajes de errores son rojo, naranja, azul y verde.

- Rojo: error fatal. Cuando se produce este tipo de error, el analizador deja de funcionar inmediatamente y se prohíbe toda otraoperación.
- □ Naranja: este error interrumpe el funcionamiento. Cuando se produce este tipo de error, el analizador deja de funcionarinmediatamente.
- Azul: este error restringe determinadas operaciones. Cuando se produce este tipo de error, el analizador puede continuar con la operación actual pero se restringirá todo operación relacionada con elerror.

|                                               | Cédime del annon                                                                            | Descrite stárs del succe                                                                                                  |  |
|-----------------------------------------------|---------------------------------------------------------------------------------------------|----------------------------------------------------------------------------------------------------|--|
|                                               | Codigo del error                                                                            | Descripcion del error                                                                                                    |  |
| 1                                             | 0x01000110                                                                                  | Conten. residuos lleno                                                                                                    |  |
|                                               |                                                                                             |                                                                                                    |  |
|                                               |                                                                                             |                                                                                                    |  |
|                                               |                                                                                             |                                                                                                    |  |
|                                               |                                                                                             |                                                                                                    |  |
|                                               |                                                                                             |                                                                                                    |  |
|                                               | de muchtenes                                                                                |                                                                                                    |  |
| olución                                       | de problemas                                                                                |                                                                                                    |  |
| olución<br>1. Vacíe                           | el contenedor de re                                                                         | esiduos o reemplácelo por uno nuevo                                                                                       |  |
| olución<br>1. Vacíe<br>2. Pulse               | el contenedor de re<br>el botón "Elimin erro                                                | esiduos o reemplácelo por uno nuevo<br>or" para eliminar el error.                                                        |  |
| 1. Vacíe<br>2. Pulse<br>3. Si el e            | el contenedor de re<br>el botón "Elimin erro<br>error persiste, comu                        | esiduos o reemplácelo por uno nuevo<br>or" para eliminar el error.<br>níquese con el departamento de atención al cliente. |  |
| 1. Vacíe<br>2. Pulse<br>3. Si el e            | el contenedor de re<br>el botón "Elimin erre<br>error persiste, comun                       | esiduos o reemplácelo por uno nuevo<br>or" para eliminar el error.<br>níquese con el departamento de atención al cliente. |  |
| 1. Vacíe<br>2. Pulse<br>3. Si el o            | el contenedor de re<br>el botón "Elimin erro<br>error persiste, comu                        | esiduos o reemplácelo por uno nuevo<br>or" para eliminar el error.<br>níquese con el departamento de atención al cliente. |  |
| olución<br>1. Vacíe<br>2. Pulse<br>3. Si el ( | el contenedor de re<br>el contenedor de re<br>el botón "Elimin erro<br>error persiste, comu | esiduos o reemplácelo por uno nuevo<br>or" para eliminar el error.<br>níquese con el departamento de atención al cliente. |  |
| olución<br>1. Vacíe<br>2. Pulse<br>3. Si el ( | el contenedor de re<br>el botón "Elimin erro<br>error persiste, comu                        | esiduos o reemplácelo por uno nuevo<br>or" para eliminar el error.<br>níquese con el departamento de atención al cliente. |  |

La siguiente figura muestra el cuadro de diálogo "Info error".

Se visualiza el nombre y método para solucionar los problemas. Se visualizan los nombres de los errores en el orden en que se producen.

Puede tocar para seleccionar un error y ver la información para solucionarlo en el cuadro de solución de problemas. De forma predeterminada, se muestra la información de solución del problema.

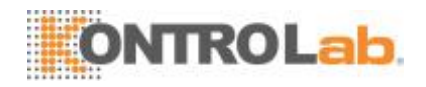

Se proporcionan las siguientes funciones:

□ Eliminerror

Haga clic en el botón "Elim error" para borrar todos los errores que se puedan eliminar automáticamente. Para los errores que no se pueden eliminar automáticamente, siga el método correspondiente para resolver problemas.

• Cierre el cuadro de diálogo "Infoerror".

Toque "Cerrar" para cerrar el cuadro de diálogo; sin embargo, aparecerán los errores en el área de información de errores en pantalla. Vuelva a tocar el área de información del error; aparecerá el cuadro de diálogo.

A continuación se detallan los posibles errores y su correspondiente información para solucionarlos:

| Nombre del error            | Acciones                                                                           |  |  |
|-----------------------------|------------------------------------------------------------------------------------|--|--|
|                             | 1. Haga clic en el botón "Eliminar error" para comprobar sise                      |  |  |
| Error do comunicación       | puede eliminar elerror.                                                            |  |  |
|                             | 2. Si el error persiste, póngase en contacto con nuestro                           |  |  |
|                             | Departamento de atención alcliente.                                                |  |  |
| Error de panel digital      | 1. Apague el analizador directamente y comuníquese con                             |  |  |
|                             | nuestro Departamento de atención al cliente.                                       |  |  |
| Environte la la la terra    | 1. Apague el analizador directamente y comuníquese con                             |  |  |
|                             | nuestro Departamento de atención al cliente.                                       |  |  |
| Colisión do la dirección IP | 1. Modifique la dirección IP de la interfaz de la configuración                    |  |  |
|                             | de comunicaciones                                                                  |  |  |
|                             | 1. Toque "Eliminar error" e ingrese el nuevo código de barras                      |  |  |
|                             | del diluy <mark>ente en el cua</mark> dro de diálogo de configuración del          |  |  |
|                             | reactivo.                                                                          |  |  |
| Se acabó el diluvente       | 2. Lueg <mark>o de reemplaz</mark> ar el en <mark>vase del reacti</mark> vo, toque |  |  |
|                             | "Aplicar <mark>" para cebar eldi</mark> luyente.                                   |  |  |
|                             | 3. Si el error persiste luego de reemplazar el diluyente,                          |  |  |
|                             | comuníq <mark>uese con nuestro Departamen</mark> to de atención al                 |  |  |
|                             | cliente.                                                                           |  |  |
|                             | 1. Toqu <mark>e "Eliminar error" e ingres</mark> e el nuevo código de barras       |  |  |
|                             | del lisante LH en el cuadro de diálogo de configuración del                        |  |  |
| So pophá ol liponto I H     | reactivo.                                                                          |  |  |
|                             | 2. Tras <mark>reemplazar el envase del</mark> lisante, toque "Aplicar"para         |  |  |
|                             | cebar ellisante.                                                                   |  |  |
|                             | 3. Si e <mark>l error persiste</mark> luego de reemplazar el lisante,              |  |  |

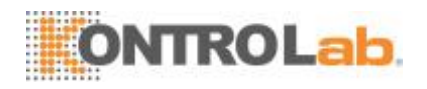

| Nombre del error         | Acciones                                                                                                    |  |
|--------------------------|----------------------------------------------------------------------------------------------------|--|
|                          | comuníquese con nuestro Departamento de atención al cliente.                                                                                                    |  |
| Se acabó el lisante DIFF | <ol> <li>Toque "Eliminar error" e ingrese el nuevo código de barras<br/>del lisante DIFF en el cuadro de diálogo de configuración del<br/>reactivo.</li> <li>Tras reemplazar el envase del lisante, toque "Aplicar"para<br/>cebar ellisante.</li> <li>Si el error persiste luego de reemplazar el lisante,</li> </ol>                                                                 |  |
|                          | comuníquese con nuestro Departamento de atención al cliente.                                                                                                    |  |
|                          | <ol> <li>Toque "Eliminar error" e ingrese el nuevo código de barras<br/>del diluyente en el cuadro de diálogo de configuración del<br/>reactivo.</li> </ol>                                                                                                    |  |
| Diluyente vencido        | <ol> <li>Luego de reemplazar el contenedor de diluyente, toque</li> <li>"Aplicar" para cebar eldiluyente.</li> </ol>                                                                                                    |  |
|                          | 3. Si el error persiste luego de reemplazar el diluyente,<br>comuníquese con nuestro Departamento de atención al<br>cliente.                                                                                                    |  |
| Lisante LH vencido       | <ol> <li>Toque "Eliminar error" e ingrese el nuevo código de barras<br/>del lisante en el cuadro de diálogo de configuración del<br/>reactivo.</li> <li>Tras reemplazar el envase del lisante, toque "Aplicar"para<br/>cebar ellisante.</li> <li>Si el error persiste luego de reemplazar el lisante,<br/>comuníquese con nuestro Departamento de atención al<br/>cliante.</li> </ol> |  |
| Lisante DIFF vencido     | <ol> <li>Toque "Eliminar error" e ingrese el nuevo código de barras<br/>del lisante en el cuadro de diálogo de configuración del<br/>reactivo.</li> <li>Tras reemplazar el envase del lisante, toque "Aplicar"para<br/>cebar ellisante.</li> <li>Si el error persiste luego de reemplazar el lisante,<br/>comuníquese con nuestro Departamento de atención al<br/>cliente.</li> </ol> |  |
| Conten. residuos lleno   | <ol> <li>Vacíe el contenedor de residuos o utilice otronuevo.</li> <li>Haga clic en el botón "Eliminar error" para comprobar sise<br/>puede eliminar elerror.</li> <li>Si el error persiste, póngase en contacto con nuestro<br/>Departamento de atención alcliente.</li> </ol>                                                                                                    |  |

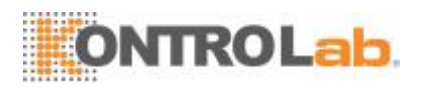

| Nombre del error          | Acciones                                                       |  |  |
|---------------------------|----------------------------------------------------------------|--|--|
| Error en la fuente de     | 1. Apague el analizador directamente y comuníquese con         |  |  |
| alimentación              | nuestro Departamento de atención al cliente.                   |  |  |
| Error sensor temp baño    | 1. Apague el analizador directamente y comuníquese con         |  |  |
| precal                    | nuestro Departamento de atención al cliente.                   |  |  |
| Error sensor temp del     | 1. Apague el analizador directamente y comuníquese con         |  |  |
| conjuntoóptico            | nuestro Departamento de atención al cliente.                   |  |  |
| Error sensor temp del     | 1. Apague el analizador directamente y comuníquese con         |  |  |
| diluyente                 | nuestro Departamento de atención al cliente.                   |  |  |
| Error conjunto procelent  | 1. Apague el analizador directamente y comuníquese con         |  |  |
| Error conjunto precalent  | nuestro Departamento de atención al cliente.                   |  |  |
|                           | 1. Apague el analizador directamente y comuníquese con         |  |  |
| Error laser               | nuestro Departamento de atención al cliente.                   |  |  |
|                           | 1. Haga clic en el botón "Eliminar error" para comprobar sise  |  |  |
| Error conjunto de joringo | puede eliminar elerror.                                        |  |  |
| Error conjunto de jeringa | 2. Si el error persiste, póngase en contacto con nuestro       |  |  |
|                           | Departamento de atención alcliente.                            |  |  |
| Frank del secondore de    | 1. Haga clic en el botón "Eliminar error" para comprobar sise  |  |  |
| Error del mecanismo de    | puede eliminar elerror.                                        |  |  |
| elevación de modulo de    | 2. Si el error persiste, póngase en contacto con nuestro       |  |  |
| trazado                   | Departamento de atención alcliente.                            |  |  |
|                           | 1. Haga clic en el botón "Eliminar error" para comprobar sise  |  |  |
| Error del mecanismo       | puede eliminar elerror.                                        |  |  |
| giratorio del modulo de   | 2. Si el error persiste, póngase en contacto con nuestro       |  |  |
| trazado                   | Departamento de atención alcliente.                            |  |  |
|                           | 1. Haga clic en el botón "Eliminar error" para comprobar sise  |  |  |
| Sist. analizador no       | puede e <mark>liminar elerror.</mark>                          |  |  |
| inicializado              | 2. Si el error persiste, póngase en contacto con nuestro       |  |  |
|                           | Departamento de atención alcliente.                            |  |  |
|                           | 1. Haga clic en el botón "Eliminar error" para comprobar sise  |  |  |
|                           | puede el <mark>iminar</mark> elerror.                          |  |  |
| Fondo anomalo             | 2. Si el error persiste, póngase en contacto con nuestro       |  |  |
|                           | Departamento de atención alcliente.                            |  |  |
|                           | 1. Haga clic en el botón "Eliminar error" para comprobar sise  |  |  |
| Error al salir de modo    | puede eliminar elerror.                                        |  |  |
| espera                    | 2. Si el error persiste, póngase en contacto con nuestro       |  |  |
|                           | Departamento de atención alcliente.                            |  |  |
| Reemplazo de diluyente    | 1. Haga clic en el botón "Eliminar error" para comprobar si se |  |  |
| fallido                   | puede eliminar el error.                                       |  |  |
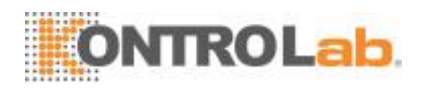

| Nombre del error                                                                                                    | Acciones                                                                   |
|----------------------------------------------------------------------------------------------------|----------------------------------------------------------------------------|
|                                                                                                    | 2. Si el error persiste, póngase en contacto con nuestro                   |
|                                                                                                    | Departamento de atención al cliente.                                       |
|                                                                                                    | 1. Haga clic en el botón "Eliminar error" para comprobar sise              |
| Reemplazo de lisante DIFF                                                                                                    | puede eliminar elerror.                                                    |
| fallido                                                                                                    | 2. Si el error persiste, póngase en contacto con nuestro                   |
|                                                                                                    | Departamento de atención alcliente.                                        |
|                                                                                                    | 1. Haga clic en el botón "Eliminar error" para comprobar sise              |
| Reemplazo de lisante LH                                                                                                    | puede eliminar elerror.                                                    |
| fallido                                                                                                    | 2. Si el error persiste, póngase en contacto con nuestro                   |
|                                                                                                    | Departamento de atención alcliente.                                        |
|                                                                                                    | 1. Compruebe si hay suficiente reactivo en el contenedor. Si               |
|                                                                                                    | no, reemplace el contenedor por unonuevo.                                  |
| Voltaje blanco HGB                                                                                                    | 2. Pulse "Elimin error" para eliminar elerror.                             |
| anomaio                                                                                                    | 3. Sielerrorpersiste, comuníquese coneldepartamento de                     |
|                                                                                                    | atención alcliente.                                                        |
|                                                                                                    | 1. Haga clic en el botón "Eliminar error" para comprobar sise              |
|                                                                                                    | puede eliminar elerror.                                                    |
| Presion de vacio anomala                                                                                                    | 2. Si el error persiste, póngase en contacto con nuestro                   |
|                                                                                                    | Departamento de atención alcliente.                                        |
|                                                                                                    | 1. Haga clic en el botón "Eliminar error" para comprobar sise              |
| Encode a construction of the construction of the construction of t | puede eliminar elerror.                                                    |
| Error temp bano precal                                                                                                    | 2. Si el error persiste, póngase en contacto con nuestro                   |
|                                                                                                    | Departamento de atención alcliente.                                        |
|                                                                                                    | 1. Latemperaturaambientedebeestarentre[10°Cy30°C]                          |
| Temperatura del analizador                                                                                                    | 2. Latemperaturadeldiluyentedebeestarentre[10°Cy30°C].                     |
| demasiado alta                                                                                                    | 3. Haga <mark>clic en</mark> el botón "Eliminar error" para comprobar sise |
|                                                                                                    | puede e <mark>liminar elerror.</mark>                                      |
| Temperatura del diluyente                                                                                                    | 1. La temperatura del diluyente debe estar entre [10 °C y 30 °C].          |
| demasiado alta                                                                                                    |                                                                            |
| Temperatura del diluyente                                                                                                    | 1. La temperatura del diluyente debe estar entre [10 °C y 30 °C].          |
| demasiado baja                                                                                                    |                                                                            |
|                                                                                                    | 1. Haga clic en el botón "Eliminar error" para comprobar sise              |
|                                                                                                    | puede eliminar elerror.                                                    |
| Obstrucción                                                                                                    | 2. Si el error persiste, póngase en contacto con nuestro                   |
|                                                                                                    | Departamento de atención alcliente.                                        |
|                                                                                                    | 1. Haga clic en el botón "Eliminar error" para comprobar sise              |
| Voltaje de abertura                                                                                                    | puede eliminar elerror.                                                    |
| demasiadobajo                                                                                                    | 2. Si el error persiste, póngase en contacto con nuestro                   |
|                                                                                                    | Departamento de atención alcliente.                                        |
|                                                                                                    |                                                                            |

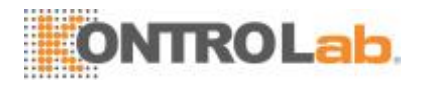

| No     | mbre   | del error |    | Acciones                                                      |
|--------|--------|-----------|----|---------------------------------------------------------------|
| Soñol  | dol    | oonol     | do | 1. Elimine las fuertes deinterferencia.                       |
| Senal  | uei    | ćmolo     | ue | 2. Haga clic en el botón "Eliminar error" para comprobar sise |
| impeda | nciaan | omala     |    | puede eliminar elerror.                                       |

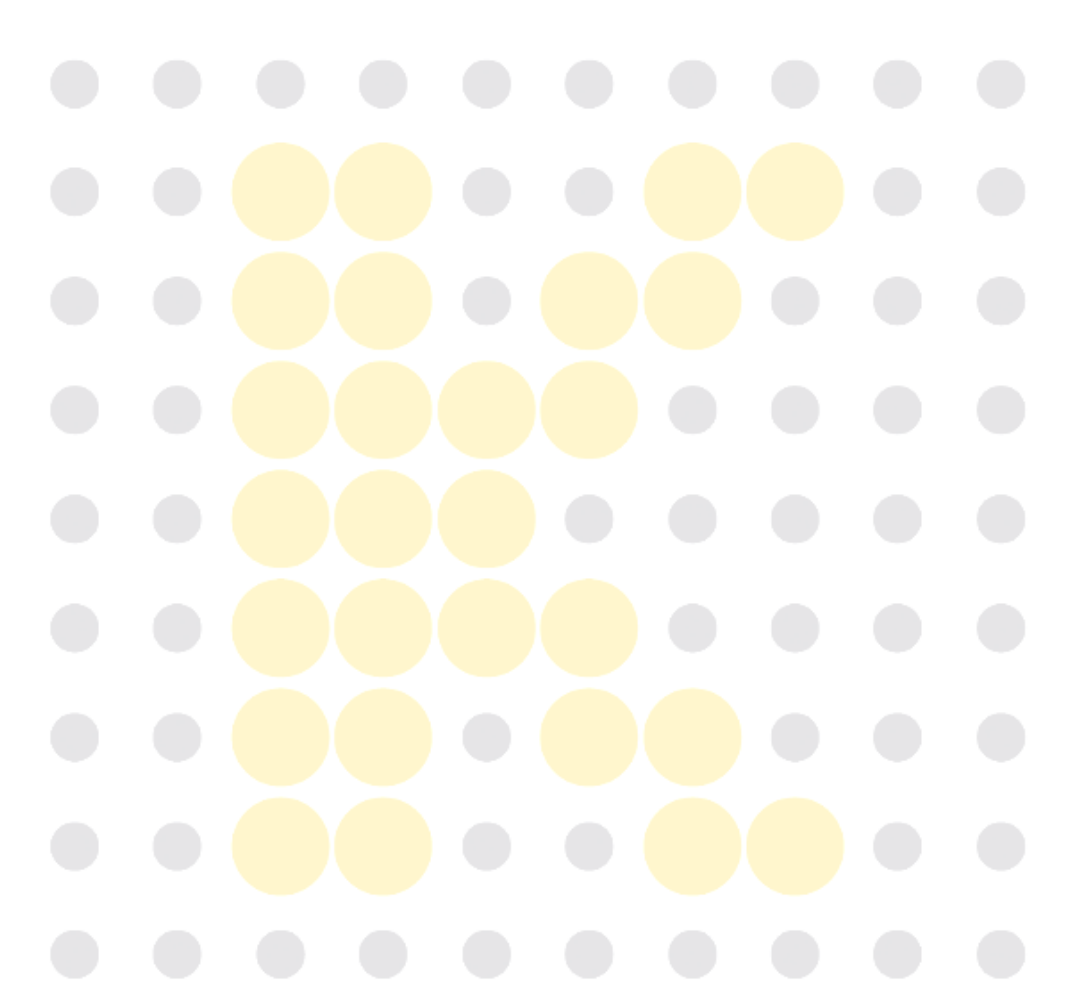

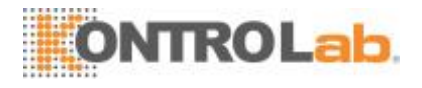

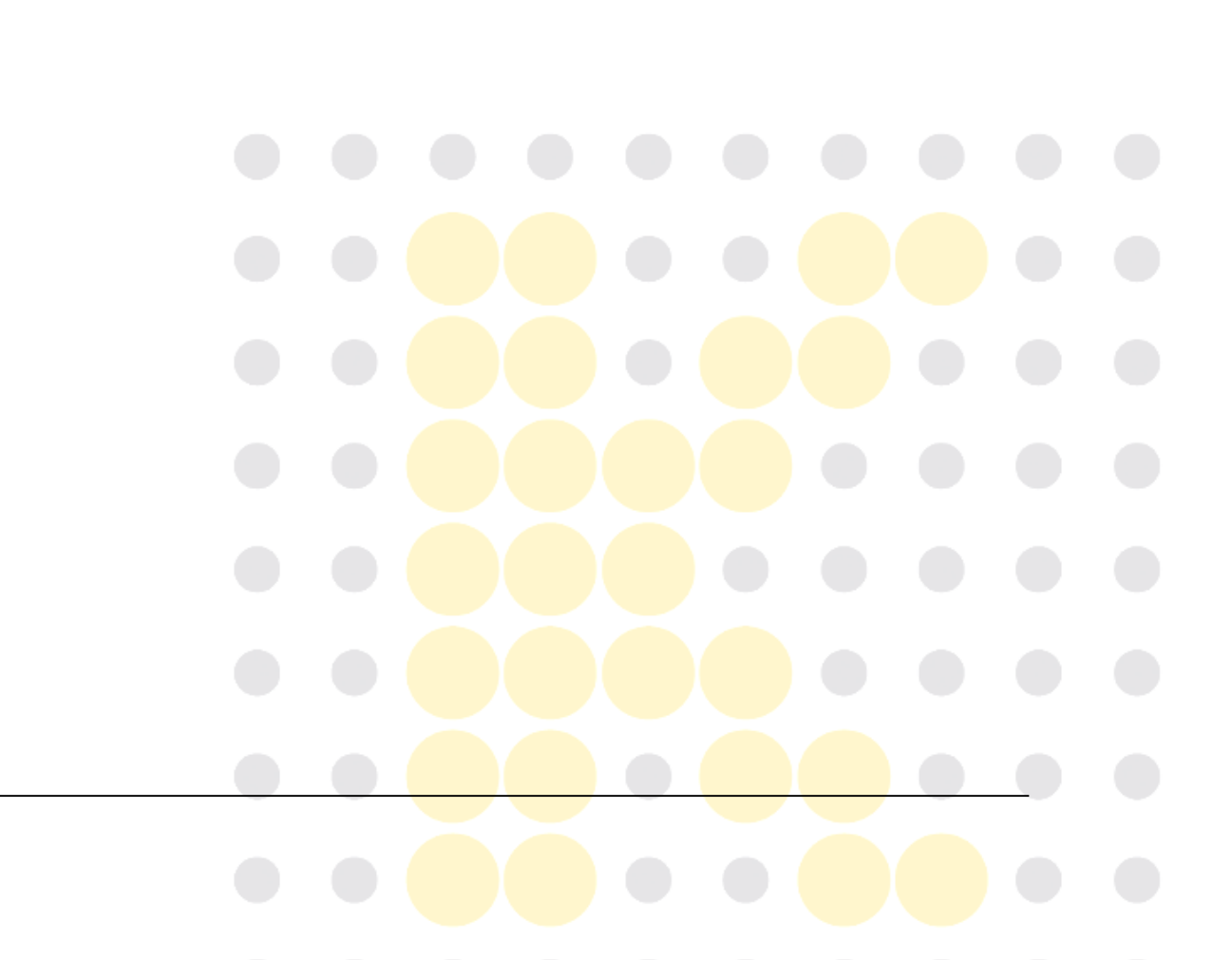

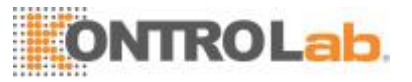

# 12 Apéndices

## A. Índice

analizador, 1-1 Aspiración, 3-2 Calibración, 8-1 Calibración manual, 8-5 Citometría de flujo, 3-5 Configuración auxiliar, 9-12 Configurar, 9-2 Control de calidad, 7-1 Controles y calibradores, 2-13 diagrama de dispersión, 2-2 Dilución, 3-3 Diluyente, 2-12 fluídicos, 10-3 histogramas, 2-2 Limpiador de sondas,2-13 limpieza,10-3 Lisante, 2-12

L-J QC, 7-3 mantenimiento, 10-3 Menú del sistema, 2-11 Método colorimétrico, 3-6 Método de impedancia eléctrica, 3-7 parámetros, 2-1 Prueba automática, 10-11 Reactivos, 2-12 Registro, 10-15 Revisión de tabla, 6-2 Revisión gráfica, 6-3 solución de errores, 11-3 Suspensión automática, 5-21 Transmisión, 6-9 Tubos aplicables, B-1 X-B QC, 7-14 Zumbador, 2-10

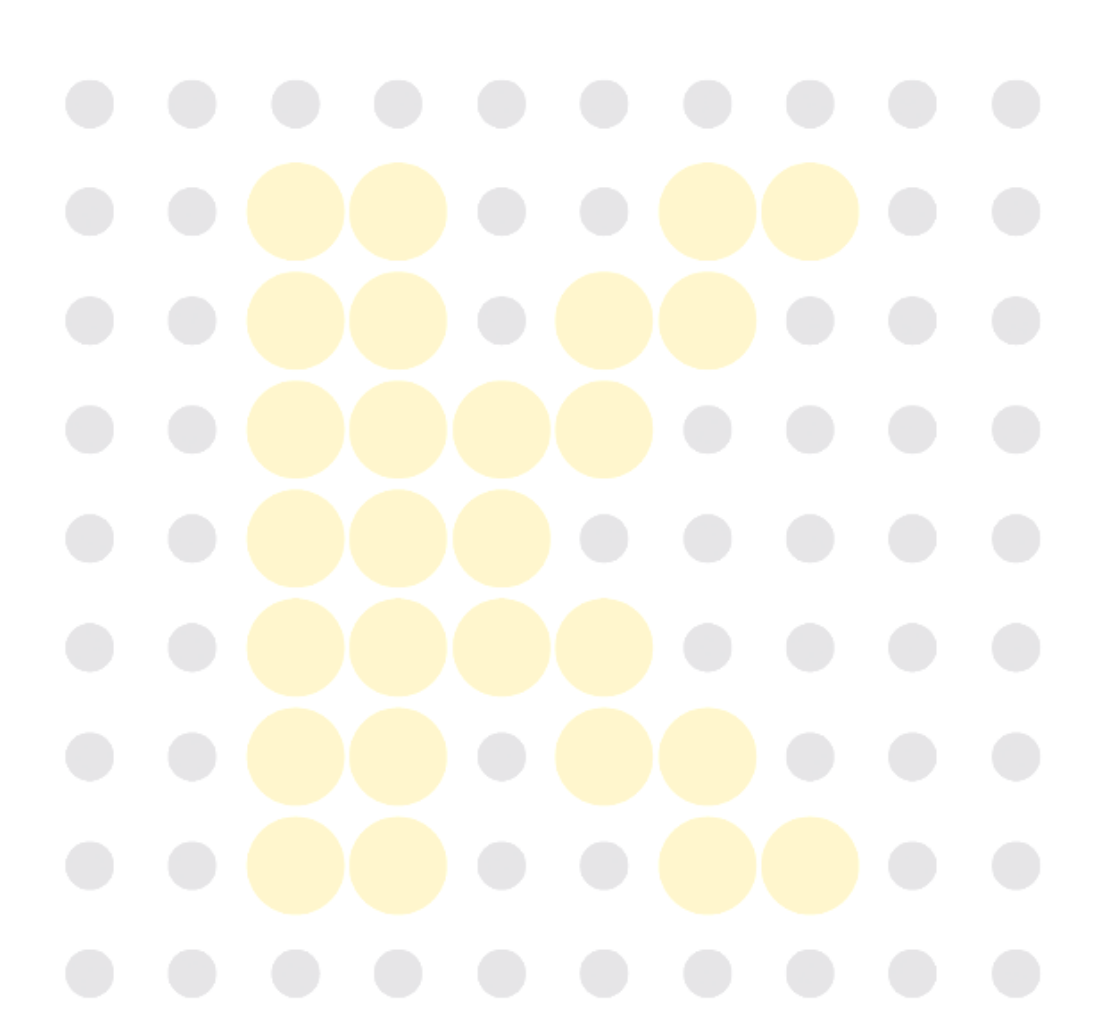

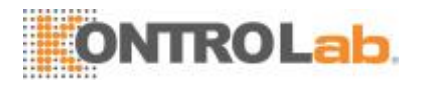

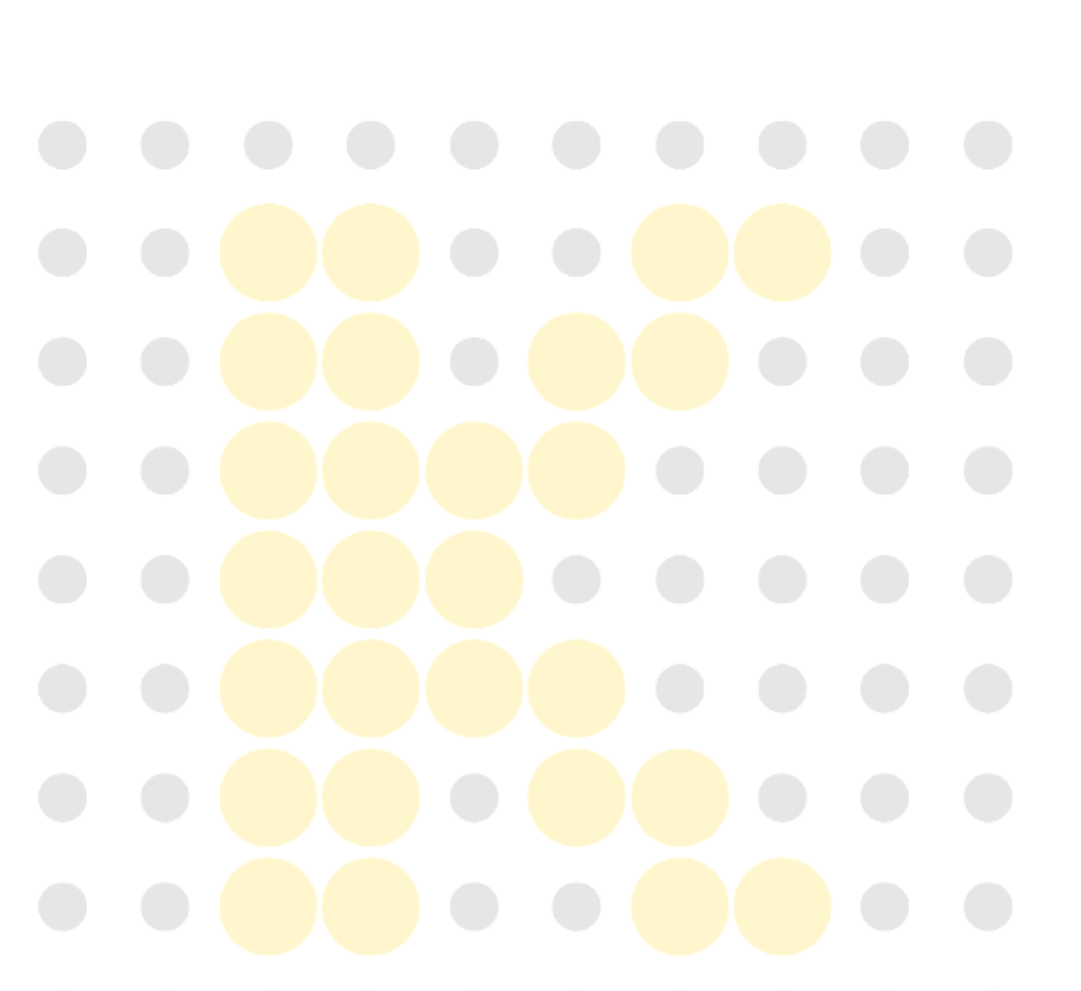

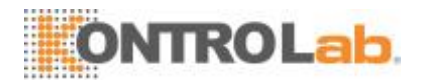

## B. Especificaciones

### **B.1 Clasificación**

De conformidad con la clasificación de la CE, el 5H+es un dispositivo médico de diagnóstico in vitro distinto a los que incluye el Anexo II y a los dispositivos para la evaluación del rendimiento.

### **B.2 Reactivos**

| Diluyente | Diluyente           |
|-----------|---------------------|
| Lisante   | Lisante DIFF        |
|           | Lisante LH          |
| 1         | Limpiador de sondas |

## **B.3 Tubosaplicables**

Se pueden utilizar los siguientes tubos:

Tubos de vacío para extracción (sin tapón) de  $\Phi$ 12~15 × 75 mm para el modo de sangre completa.

Tubo centrífugo de  $\Phi$ 11 × 40 mm (1,5 ml) y tubo centrífugo de 0,5 ml para el modo de sangre prediluida y sangre completa capilar.

Tubo pequeño cerrado con anticoagulante de  $\Phi$ 10.7 × 42 mm (sin tapón) de 0,5 ml; se puede utilizar con un tapón abierto para el modo de sangre completa capilar. Tubo recomendado: Nº. 365974, tubo cerrado con anticoagulante de 0,5 ml fabricado por BD.

## **B.4 Parámetros**

| Parámetro                    | Abreviatura | Unidad<br>pr <mark>edete</mark> rminada |
|------------------------------|-------------|-----------------------------------------|
| Recuento de glóbulos blancos | WBC         | 10 <sup>9</sup> /I                      |
| Número de basófilos          | Bas#        | 10 <sup>9</sup> /I                      |
| Porcentaje de basófilos      | Bas%        | %                                       |
| Número de neutrófilos        | Neu#        | 10 <sup>9</sup> /1                      |
| Porcentaje de neutrófilos    | Neu%        | %                                       |
| Número de eosinófilos        | Eos#        | <mark>10</mark> 9/1                     |
| Porcentaje de eosinófilos    | Eos%        | %                                       |
| Número de linfocitos         | Lym#        | 10 <sup>9</sup> /I                      |
| Porcentaje de linfocitos     | Lym%        | %                                       |
| Número de monocitos          | Mon#        | 10 <sup>9</sup> /I                      |
| Porcentaje de monocitos      | Mon#        | <mark>%</mark>                          |
| Recuento de glóbulos rojos   | RBC         | 10 <sup>12</sup> /I                     |
| Concentración de hemoglobina | HGB         | g/l                                     |

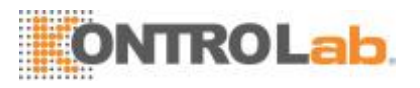

| Derémetre                         | Abrovioturo            | Unidad             |
|-----------------------------------|------------------------|--------------------|
| Parametro                         | Abreviatura            | predeterminada     |
| Volumen corpuscular medio         | MCV                    | fl                 |
| Hemoglobina corpuscular media     | MCH                    | pg                 |
| Concentración media de            | МСНС                   | ~/l                |
| hemoglobina corpuscular           | MCHC                   | g/i                |
| Coeficiente de variación del      |                        |                    |
| ancho de distribución de          | RDW-CV                 | %                  |
| glóbulos rojos                    |                        |                    |
| Desviación estándar del ancho     | חס אוחם                | fl                 |
| de distribución de glóbulos rojos | KDW-3D                 |                    |
| Hematocrito                       | HCT                    | %                  |
| Recuento de trombocitos           | PLT                    | 10 <sup>9</sup> /1 |
| Volumen medio de trombocitos      | MPV                    | fl                 |
| Ancho de distribución de          | PDW                    | Ninguno            |
| trombocitos                       |                        |                    |
| Plaquetocrito                     | PCT                    | %                  |
| Histograma de glóbulos blancos    | Histograma de WBC      | Ninguno            |
| Histograma de glóbulos rojos      | Histograma de RBC      | Ninguno            |
| Histograma de trombocitos         | Histograma de PLT      | Ninguno            |
| Diagrama de dispersión            | Diagrama de dispersión | Ninguno            |
| diferencial                       | de Diff                | INITIGUTIO         |

## **B.5 Funciones demuestreo**

### B.5.1 Volúmenes de muestra requeridos para cadaanálisis

| Modo de sangre completa y | ≤15 ul en los modos CBC y CBC+DIFF |  |
|---------------------------|------------------------------------|--|
| sangre completa capilar   |                                    |  |
| Modo Sangre prediluida    | ≤20 ul en los modos CBC y CBC+DIFF |  |
|                           |                                    |  |

#### B.5.2 Rendimiento

Los modos de vial abierto-sangre completa, vial abierto-sangre prediluida y vial abiertosangre completa capilar: no menos de 40 muestras por hora

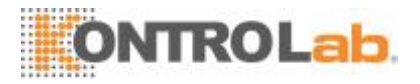

## **B.6 Especificaciones derendimiento**

### B.6.1 Intervalo devisualización

| Parámetro | Intervalo de visualización                             |
|-----------|--------------------------------------------------------|
| WBC       | 0,00 × 10 <sup>9</sup> /l~999,99 × 10 <sup>9</sup> /l  |
| RBC       | 0,00 × 10 <sup>12</sup> /l~18,00 × 10 <sup>12</sup> /l |
| HGB       | 0 g/l~300 g/l                                          |
| PLT       | 0 × 10 <sup>9</sup> /l~9999 × 10 <sup>9</sup> /l       |
| НСТ       | 0 %~80 %                                               |

### B.6.2 Recuento defondo/blanco

| Parámetro | Requisitos de recuento de fondo/blanco |
|-----------|----------------------------------------|
| WBC       | ≤ 0,20×10 <sup>9</sup> / I             |
| RBC       | ≤ 0,02×10 <sup>12</sup> / I            |
| HGB       | ≤ 1 g / I                              |
| HCT       | ≤ 0,5 %                                |
| PLT       | ≤ 10 ×10 <sup>9</sup> / I              |

### B.6.3 Intervalo delinealidad

| Parámetro | Intervalo de linealidad                               | Intervalo de                       | Intervalo de                        |
|-----------|-------------------------------------------------------|------------------------------------|-------------------------------------|
|           |                                                       | desviación (sangre                 | desviación (prediluido)             |
|           |                                                       | completa)                          |                                     |
| WBC       | 0,00 × 10 <sup>9</sup> /l~100,00×10 <sup>9</sup> /l   | ±0,30 × 10 <sup>9</sup> /l o ±5 %  | ±0,60 × 10 <sup>9</sup> /l o ±6 %   |
| RBC       | 0,00 × 10 <sup>12</sup> /l~8,00 × 10 <sup>12</sup> /l | ±0,05 × 10 <sup>12</sup> /l o ±5 % | ±0,10 × 10 <sup>12</sup> /l o ±10 % |
| HGB       | 0 g/l~250 g/l                                         | <mark>±2 g/l o ±</mark> 2 %        | ±4 g <mark>/l o ±4</mark> %         |
| PLT       | 0 × 10 <sup>9</sup> /l~1000 × 10 <sup>9</sup> /l      | ±10 × 10 <sup>9</sup> /l o ±8 %    | ±20 × 10 <sup>9</sup> /l o ±16 %    |

#### B.6.4 Desviación delectura

| Parámetro | Desviación de lectura |
|-----------|-----------------------|
| WBC       | ≤±10 %                |
| RBC       | ≤±6 %                 |
| HGB       | ≤±7 %                 |
| PLT       | ≤±15 %                |

### B.6.5 Compatibilidad

Intervalos de desviación: WBC  $\leq \pm 5$  %, RBC  $\leq \pm 2$  %, HGB  $\leq \pm 2$  %, PLT $\leq \pm 8$  %, HCT/MCV  $\leq \pm 3$ %.

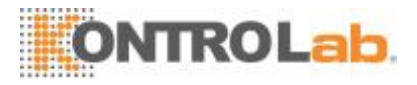

### B.6.6 Reproducibilidad

| Parámetro | Condición                                               | Reproducibilidad<br>de la sangre<br>completa<br>(CV/desviación<br>absoluta d) | Reproducibilidad<br>prediluida<br>(CV/desviación<br>absoluta d) |
|-----------|---------------------------------------------------------|-------------------------------------------------------------------------------|-----------------------------------------------------------------|
| WBC       | 4,00 × 10 <sup>9</sup> /l~15,00×10 <sup>9</sup> / l     | ≤ 2,5 %                                                                       | ≤ 4,0 %                                                         |
| Neu%      | 50,0 %~70,0 %                                           | ±4,0(d)                                                                       | ±8,0(d)                                                         |
| Lym%      | 20,0 %~40,0 %                                           | ±3,0(d)                                                                       | ±6,0(d)                                                         |
| Mon%      | 5,0 %~10,0 %                                            | ±2,0(d)                                                                       | ±4,0(d)                                                         |
| Eos%      | 2,0 %~5,0 %                                             | ±1,5(d)                                                                       | ±2,5(d)                                                         |
| Bas%      | 0,5 %~1,5 %                                             | ±0,8(d)                                                                       | ±1,2(d)                                                         |
| RBC       | 3,50 ×10 <sup>12</sup> / I ~ 6,00 ×10 <sup>12</sup> / I | ≤ 1,5 %                                                                       | ≤ 3,0 %                                                         |
| HGB       | 110 g/l ~ 180 g/l                                       | ≤ 1,5 %                                                                       | ≤ 3,0 %                                                         |
| MCV       | 70 fl~120 fl                                            | ≤ 1,0 %                                                                       | ≤ 2,0 %                                                         |
|           | 100 ×109 / I ~ 149 ×109 / I                             | ≤ 6,0 %                                                                       | ≤ 10,0 %                                                        |
|           | 150 ×109 / I ~ 500 ×109 / I                             | ≤ 4,0 %                                                                       | ≤ 8,0 %                                                         |
| MPV       | /                                                       | ≤ 4,0 %                                                                       | ≤ 8,0 %                                                         |

#### **B.6.7** Remanente

| Parámetro | Remanente |
|-----------|-----------|
| WBC       | ≤ 0,5 %   |
| RBC       | ≤ 0,5 %   |
| HGB       | ≤ 0,6 %   |
| НСТ       | ≤ 0,5 %   |
| PLT       | ≤ 1,0 %   |

## B.7 Dispositivo deentrada/salida

## **A**VISO

Asegúrese de utilizar sólo los dispositivosespecificados.

## NOTA

 Si se va a conectar el analizador a LIS, la PC debe estar configurada con tarjetas de red dual.

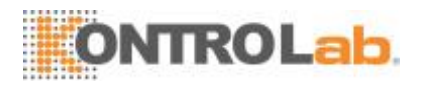

### B.7.1 Computadora externa(opcional)

Configuraciones de PC recomendadas: CPU Intel® 1,6 GHz y versión superior

RAM: 1G o superior

Disco rígido: 160 GB o superior

Resolución recomendada del monitor: 1280\*1024 (estándar), 1680\*1050 (pantalla ancha) Sistema operativo: Microsoft Windows 7 o versión superior, con DVD-ROM.

### B.7.2 Teclado(opcional)

Teclado alfanumérico de 101 teclas

**B.7.3 Mouse(opcional)** 

#### B.7.4 Lector de códigos de barras externo(opcional)

#### **B.7.5** Impresora(opcional)

### **B.8 Interfaces**

4 puertos de USB

### **B.9 Fuente dealimentación**

|            | Tensión                | Potencia de entrada | Frecuencia           |
|------------|------------------------|---------------------|----------------------|
| Analizador | (100 V - 240 V~) ±10 % | 300 VA              | (50 Hz / 60 Hz) ±1Hz |

## **B.10 FUSIBLE**

**AVISO** 

Use solamente el tipo de fusibleindicado.

Especificación del fusible: 250 V T3,15 AH

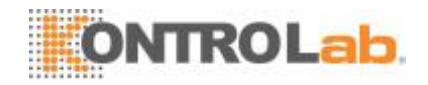

### **B.11** Descripción de la compatibilidadelectromagnética

1. No utilice este dispositivo cerca de fuentes de radiación electromagnética intensa (por ejemplo, fuentes de radiofrecuencia sin protección), ya que estas pueden impedir su correctofuncionamiento.

2. Este equipo cumple los requisitos de emisión e inmunidad de las normas EN61326-1:2006 y EN61326-2-6:2006.

3. NOTA 1: Es responsabilidad del fabricante proporcionar información sobre compatibilidad electromagnética al cliente ousuario.

NOTA 2: Es responsabilidad del usuario asegurarse de que se pueda mantener un entorno electromagnético compatible para que el dispositivo funcione tal y como está previsto.

### B.12 Sonido

Sonido máximo: 65 dBA

## NOTA

• No olvide utilizar y almacenar el analizador en el entornoespecificado.

### B.13 Entorno defuncionamiento

Temperatura de funcionamiento óptima: 10 °C~30 °C Humedad de funcionamiento óptima: 20 %~85 % Presión atmosférica: 70 kPa~106 kPa

### B.14 Entorno dealmacenamiento

Temperatura ambiente: -10 °C~40 °C Humedad relativa: 10 %~90 % Presión atmosférica: 50 kPa~106 kPa

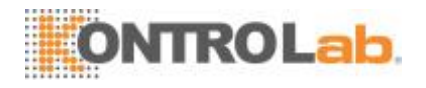

## B.15 Entorno deprocesamiento

Temperatura ambiente: -10 °C~40 °C Humedad relativa: 10 %~90 % Presión atmosférica: 70 kPa~106 kPa

## B.16 Dimensiones ypeso

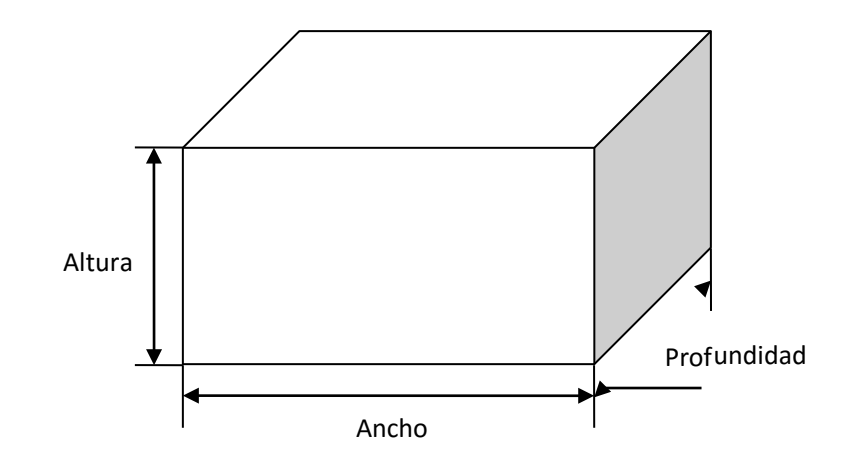

| 5H+         | Analizador                   |  |
|-------------|------------------------------|--|
|             | Ancho (mm) ≤ 325             |  |
| Dimensiones | Altura (mm) ≤ 435 (conapoyo) |  |
|             | Profundidad (mm) ≤ 410       |  |
| Peso        | ≤ 25 Kg                      |  |

### **B.17** Contraindicaciones

Ninguna

## B.18 Clasificación deseguridad

Nivel de sobretensiones transitorias: Categoría II. Grado de contaminación nominal: 2.

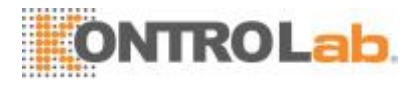

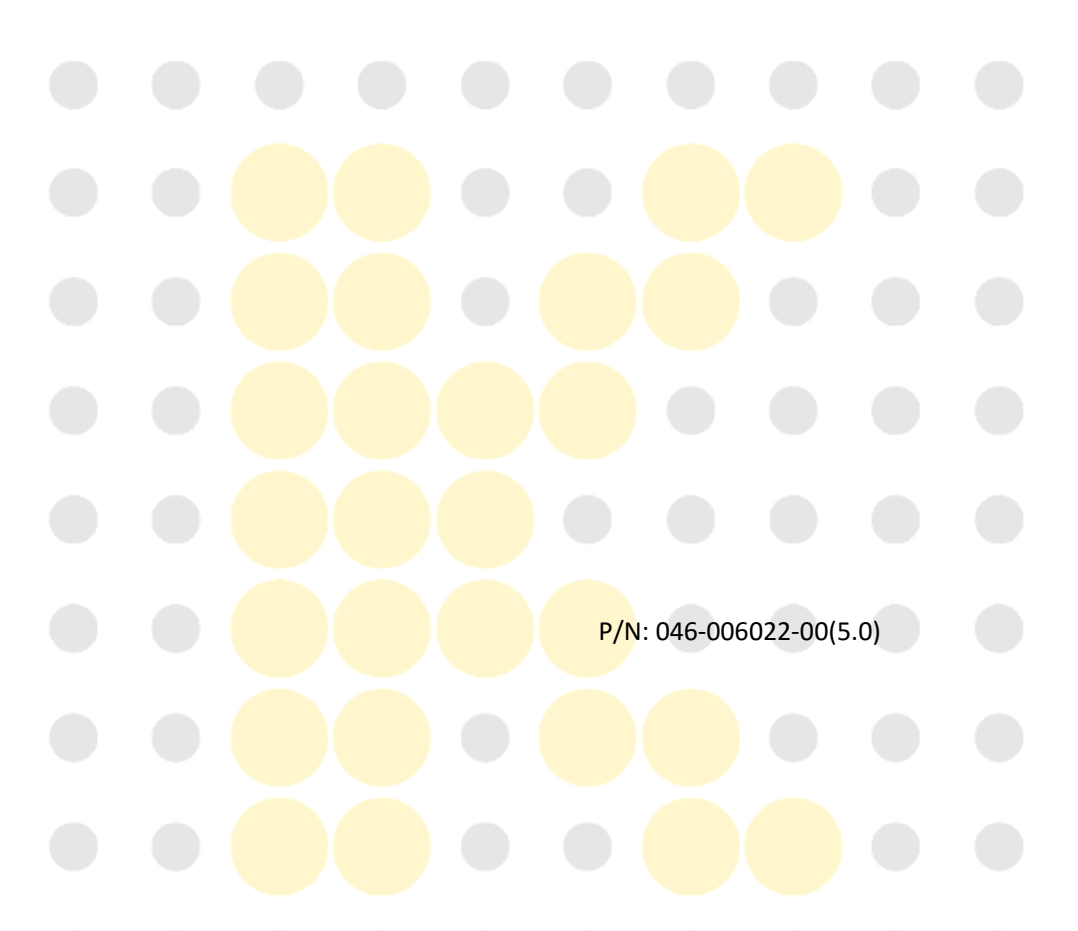